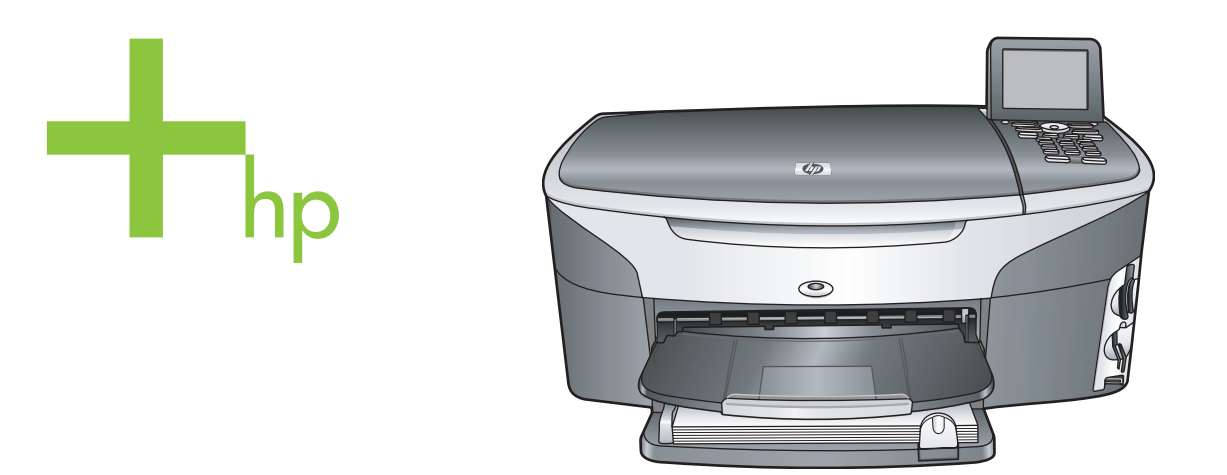

# HP Photosmart 2600/2700 series all-in-one

Kasutusjuhend

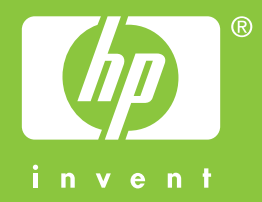

HP Photosmart 2600/2700 series all-in-one

Kasutusjuhend

© Copyright 2004 Hewlett-Packard Development Company, L.P. Siin sisalduvat informatsiooni võidakse ilma ette teatamata muuta. Paljundamine, kohandamine ja tõlkimine on ilma eelneva kirjaliku loata keelatud, välja arvatud autoriõiguse seadustes lubatud juhtudel.

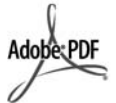

Adobe ja Acrobat logo on Adobe Systems Incorporatedi registreeritud kaubamärgid või kaubamärgid USA-s ja/või teistes riikides.

Windows®, Windows NT®, Windows ME®, Windows XP® ja Windows 2000® on Microsoft Corporationi USAs registreeritud kaubamärgid.

Intel® ja Pentium® on Intel Corporationi registreeritud kaubamärgid.

Energy Star® ja Energy Star logo® on Ühendriikide

Keskkonnakaitseagentuuri USA-s registreeritud kaubamärgid. Trükise number: Q3450-90214

Second edition

### Märkus

Ainsad HP toodetele ja teenustele kehtivad garantiid on toodud nende toodete ja teenustega kaasas olevates garantiikirjades. Midagi siintoodut ei saa võtta kui lisagarantiid. HP ei vastuta siin esineda võivate tehniliste või toimetuslike vigade lünkade eest. Hewlett-Packard ei vastuta juhuslike või põhjuslike kahjude eest, mis on seotud käesoleva dokumendi või selles kirjeldatud programmimaterjali sisu, omaduste või kasutamisega.

**Märkus:** Regulatiivset informatsiooni võite leida selle käsiraamatu peatükis Tehniline informatsioon.

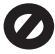

Mitmetes kohtades on ebaseaduslik teha koopiaid järgnevatest esemetest. Kahtluse korral otsige eelnevalt juriidilist abi.

- Riiklikud paberid või dokumendid:
  - Passid
  - Immigratsioonidokumendid
  - Valimiste paberid
  - Identifitseerimismärgid, kaardid või ametitunnused

- Riiklikud margid: Postmargid Toidumargid
- Riiklike agentuuride tšekid või vekslid
- Paberraha, reisitšekid või maksekäsundid
- Tagatiskirjad
- Autoriõigusega kaitstud teosed

### Turvainformatsioon

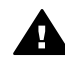

Ettevaatust! Tule- ja elektrilöögiohu vältimiseks ärge jätke seda toodet vihma või muu niiskuse kätte.

Tule või elektrilöögi läbi vigastada saamise vältimiseks järgige seda toodet kasutades alati peamisi ettevaatusabinõusid.

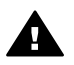

1

Ettevaatust! Võimaliku elektrilöögi oht

- Lugege ja tehke endale selgeks kõik juhendid häälestusplakatil.
- 2 Seadet vooluallikaga ühendades kasutage ainult maandatud pistikupesa. Kui te ei tea, kas pistikupesa on maandatud, kontrollige seda koos kvalifitseeritud elektrikuga.
- 3 Järgige kõiki tootel märgitud hoiatusi ja instruktsioone.
- 4 Enne puhastamist tõmmake see toode pistikupesast välja.
- 5 Ärge paigaldage või kasutage seda toodet vee lähedal või märjana.
- 6 Paigutage toode kindlalt stabiilsele pinnale.
- 7 Paigaldage toode kaitstud kohta, kus keegi ei saa astuda või komistada juhtmele ja kus juhe ei saa viga.
- 8 Kui toode korralikult ei tööta, vaadake Veaotsingu onlain-abi.
- 9 Ei sisalda kasutaja poolt hooldatavaid osi. Hooldamiseks pöörduge kvalifitseeritud hoolduspersonali poole.
- 10 Kasutage hästiventileeritud kohas.

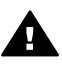

Ettevaatust! Võrgutoite katkemisel ei saa seadet kasutada.

# Sisukord

| 1   | HP all-in-one'i ülevaade                                          | 5        |
|-----|-------------------------------------------------------------------|----------|
|     |                                                                   | 5<br>6   |
|     | Menüü ülevaade                                                    | 10       |
|     | Kasutage HP Image Zone'i et teha enamat oma HP all-in-one         | 10       |
| 2   | Lisainfo leidmine                                                 | 10<br>19 |
| 3   | Ühendamisinformatsioon                                            | 21       |
| Č   | Toetatavad ühenduse tüübid                                        | 21       |
|     | Ühendamine USB-kaabli abil                                        | 21       |
|     | Ühendamine Etherneti abil                                         | 21       |
|     | Ühendamine traadita võrgu abil                                    | 21       |
|     | Ühendamine HP bt300 Bluetooth traadita printeri adapteri abil     | 22       |
|     | Bluetooth turvalisuse seadmine oma HP all-in-one                  | 23       |
|     | Veebiskannimise kasutamine                                        | 20       |
| 4   | Fotodega töötamine                                                | 27       |
| ÷., | Fotode ülekandmine                                                | 27       |
|     | Fotode redigeerimine                                              | 28       |
|     | Fotode jagamine                                                   | 29       |
|     | Fotode printimine                                                 |          |
| 5   | Originaalide ja paberi laadimine                                  | 35       |
|     | Originaali laadimine                                              | 35       |
|     | Paberite valimine printimiseks ja kopeerimiseks                   | 36       |
|     | Paberi laadimine                                                  | 37       |
|     | Paberiummistuste vältimine                                        | 43       |
| 6   | Mälukaardi või PictBridge kaamera kasutamine                      | 45       |
|     | Mälukaardipilud ja kaamera port                                   | 45       |
|     | Mälukaardi turvalisuse reguleerimine võrgus                       | 46       |
|     | Fotode ülekandmine arvutile                                       | 47       |
|     | Fotode printimine proovilehelt                                    | 48       |
|     | Fotode printimise valikute seadmine                               | 50       |
|     | redigeerimisfunktsioonide kasutamine                              | 52       |
|     | Fotode printimine otse mälukaardilt                               | 54       |
|     | Fotode printimine PictBridge'iga ühilduvast digitaalkaamerast     | 55       |
|     | Quick print (Kiirprintimise) kasutamine jooksva foto printimiseks | 56       |
|     | DPOF faili printimine                                             | 56       |
|     | Slaidiseansi funktsiooni kasutamine                               | 56       |
|     | Fotode jagamine HP Instant Share kaudu                            | 57       |
|     | kasutamine HP Image Zone                                          | 58       |
| 7   | Kopeerimisfunktsioonide kasutamine                                | 59       |
|     | Kopeerimise paberisuuruse seadmine                                | 59       |
|     | Kopeerimise paberitüübi seadmine                                  | 60       |
|     | Kopeerimise kiiruse või kvaliteedi suurendamine                   | 62       |
|     | Sisendsalve valimine                                              | 62       |
|     | Kopeerimise vaikeseadete muutmine                                 | 62       |
|     | Mitme koopia tegemine samast originaalist                         | 63       |

|    | Kaheleheküljelise must-valge dokumendi kopeerimine                       | 63         |
|----|--------------------------------------------------------------------------|------------|
|    | Fotost 10 x 15 cm (4 x 6 tolli) ääristeta koopia tegemine                | 64         |
|    | 10 x 15 cm (4 x 6 tolli) foto kopeerimine täissuuruses lehele            | 64         |
|    | Foto korduv kopeerimine ühele lehele                                     | 65         |
|    | Originaali suuruse muutmine selle mahutamiseks letter või A4 paberile    | 66         |
|    | Kulunud originaali kopeerimine                                           | 66         |
|    | Mitu korda faksitud dokumendi kopeerimine                                | 67         |
|    | Koopia heledate alade parendamine                                        | 67         |
|    | Plakati tegemine                                                         | 68         |
|    | Värvilise pealetriigitava kujutise valmistamine                          | 69         |
|    | Kopeerimise peatamine                                                    | 69         |
| 8  | Skannimisfunktsioonide kasutamine                                        | 71         |
|    | Rakendusse skannimine                                                    | 72         |
|    | Skannimise saatmine HP Instant Share sihtkohta                           | 73         |
|    | Skannitud kujutise saatmine mälukaardile                                 | 74         |
|    | Skannimise peatamine                                                     | 75         |
| 9  | Printimine teie arvutist                                                 | 77         |
|    | Printimine tarkvararakendusest                                           | 77         |
|    | Change the print settings (Muuda printimisseadeid)                       | 78         |
|    | Printimistöö peatamine                                                   | 79         |
| 10 | Faksi häälestamine                                                       | 81         |
|    | Viis A: Eraldi faksiliin (telefonikõnesid ei saada)                      | 81         |
|    | Viis B: HP all-in-one häälestamine DSL-iga                               | 82         |
|    | Viis C: HP all-in-one häälestamine PBX telefonisüsteemi või ISDN-liiniga | 83         |
|    | Viis D: Faks koos samal liinil oleva eristavate helinate teenusega       | 84         |
|    | Viis E: Jagatud telefoni/faksi liin                                      | 85         |
|    | Viis F: Jagatud telefoni/faksi liin koos kõnepostiga                     | 86         |
|    | Faksi häälestuse testimine                                               | 87         |
| 11 | Faksi funktsioonide kasutamine                                           |            |
|    | HP all-in-one'i häälestamine fakside vastuvõtmiseks                      |            |
|    |                                                                          |            |
|    |                                                                          |            |
|    | Kuupaeva ja kellaaja seadistamine                                        |            |
|    | Faksipaise seadistamine                                                  |            |
|    | l eksti ja sumbolite sisestamine                                         |            |
|    |                                                                          |            |
|    | Kiirvaiimise seadistamine                                                | 100        |
|    | Faksi eraldusvoime ja neledam/tumedam seadistuste muutmine               | 101        |
|    | Faksimisseadete seadmine                                                 | 103        |
|    | Maius olevate fakside uuesti printimine voi kustutamine                  | 107        |
|    |                                                                          | 108        |
| 40 | Faksimise peatamine                                                      | 108        |
| 12 | HP Instant Share I kasutamine (USB)                                      | <br>111    |
|    | UIEVadue                                                                 | 111        |
|    | Alusialille                                                              | 112        |
|    | Nujuliste saatmine EF all-III-OHE                                        | Z ا ا      |
| 12 | Nujuusie saaunine divuu dui                                              | 110        |
| 13 | illevaade                                                                | ۲۱۵<br>110 |
|    | Δlustamine                                                               | 119<br>121 |
|    |                                                                          |            |

|    | Kujutiste saatmine otse oma HP all-in-one                  | 124   |
|----|------------------------------------------------------------|-------|
|    | Kujutiste saatmine arvuti abil                             | 126   |
|    | Kujutiste vastuvõtmine                                     | 128   |
|    | Vastu võetud kujutiste printimine                          | 130   |
|    | Vastu võetud kujutiste eemaldamine                         | 133   |
|    | Dokumentide kaugprintimine                                 | 134   |
|    | HP Instant Share valikute seadmine                         | 135   |
| 14 | Kaunade tellimine                                          | 137   |
|    | Telli naherit lähinaistvaid kilesid või muid trükikandiaid | 137   |
|    | Tindikassettide tellimine                                  | 137   |
|    |                                                            | 138   |
|    | Muuda tanyikuta tallimina                                  | 120   |
| 45 |                                                            | 1.130 |
| 15 | HP all-in-one nooldamine                                   | 14 1  |
|    | punastamine HP all-In-one                                  | 141   |
|    | Kontrollige, et tinditasemed oleksid ettenahtud nivool.    | 142   |
|    | Enesetesti aruande printimine                              | 143   |
|    | Töö tindikassettidega                                      | 144   |
|    | Seadme häälestuse muutmine                                 | 153   |
|    | Enesehoolduse helid                                        | 154   |
| 16 | Veaotsingu informatsioon                                   | 155   |
|    | Enne HP klienditoele helistamist                           | 155   |
|    | Readme (Loe mind) faili vatamine                           | 156   |
|    | Veaotsing häälestamisel                                    | 156   |
|    | Ekspluateerimise veaotsing                                 | 177   |
|    | Seadme uuendamine                                          | 185   |
| 17 | HP klienditugi                                             | 189   |
|    | Tootetoe ja muu informatsiooni saamine Internetist         | 189   |
|    | HP kliendituai                                             | 189   |
|    | Seerianumbri ja teeninduse ID leidmine                     | 189   |
|    | Helistamine Põhia-Ameerikas garantijajal                   | 190   |
|    | Helistamine mujal maailmas                                 |       |
|    | Helistamine Austraalias peale garantijaja lõppu            | 192   |
|    | HP Korea klienditoele helistamine                          | 193   |
|    | HP Jaanani klienditoele helistamine                        | 193   |
|    | HP all_in_one'i ettevalmistamine transpordiks              | 194   |
| 18 | Garantijinformatsioon                                      | 100   |
| 10 | Diiratud garantii kehtiyusaag                              | 100   |
|    | Carantiiteonus                                             | 100   |
|    | Carantii täiendused                                        | 100   |
|    | Garantii talendused                                        | 199   |
|    | HP all-in-one i noolduseks tagastamine                     | 199   |
|    | Hewiett-Packardi piiratud ulemaalimne garantii             | 199   |
| 19 | Tenniline informatsioon                                    | 203   |
|    |                                                            | 203   |
|    | Paberispetsitikatsioonid                                   | 203   |
|    | Printimisspetsifikatsioonid                                | 205   |
|    | Kopeerimisspetsifikatsioonid                               | 206   |
|    | Faksi spetsifikatsioonid                                   | 206   |
|    | Mälukaardi spetsifikatsioonid                              | 207   |
|    | Skannimisspetsifikatsioonid                                | 207   |
|    | Füüsilised spetsifikatsioonid                              | 207   |
|    |                                                            |       |

| Toitespetsifikatsioonid                             |     |
|-----------------------------------------------------|-----|
| Keskkonnaspetsifikatsioonid                         |     |
| Lisaspetsifikatsioonid                              |     |
| Keskkonnasõbralike toodete programm                 | 208 |
| Regulatiivsed märkused                              |     |
| Regulatiivsed märkused traadita toodetele           |     |
| Declaration of conformity (European Economic Area)  | 214 |
| HP Photosmart 2600 series declaration of conformity | 214 |
| HP Photosmart 2700 series declaration of conformity | 215 |
| Tähestikuline register                              |     |

# 1 HP all-in-one'i ülevaade

Mitmetele HP all-in-one'i funktsioonidele saab pääseda ligi otse, ilma arvutit sisse lülitamata. Ülesanded nagu koopia tegemine, faksi saatmine või fotode printimine mälukaardilt saab täita kiirelt ja lihtsalt teie HP all-in-one'ilt. See peatükk kirjeldab HP all-in-one'i riistvara omadusi, juhtpaneeli funktsioone ja **HP Image Zone**'i tarkvarale ligipääsu.

- Märkus HP Photosmart 2600 series ja HP Photosmart 2700 series all-in-one'il on mõnevõrra erinevad funktsioonid. Mõned selles juhendis kirjeldatud funktsioonid võivad teie poolt ostetud mudelil puududa.
- Nõuanne Võite oma HP all-in-one'iga teha enamat kasutades oma arvutile installeeritud HP Image Zone tarkvara. Tarkvara sisaldab laiendatud kopeerimis-, faksimis-, skannimis- ja fotofunktsioone ning veaotsingu nõuandeid ja tootespetsiifilist abi. Lisainfo saamiseks vaadake ekraanilolevat abi HP Image Zone Help ja Kasutage HP Image Zone'i, et teha enamat oma HP all-in-one.

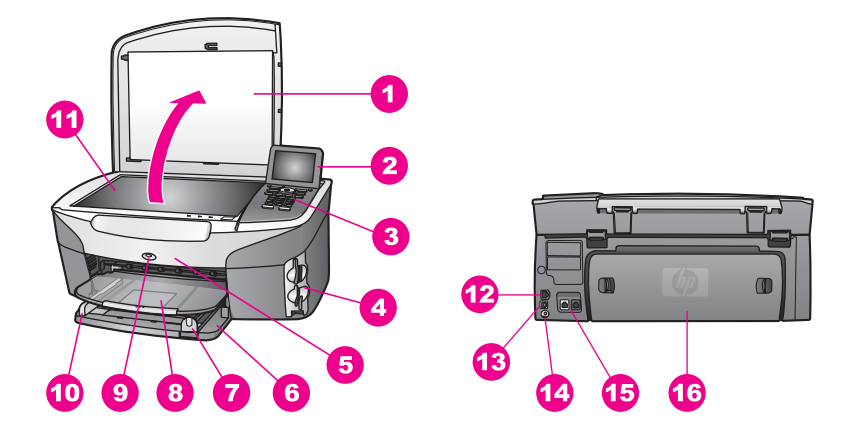

# Esmapilk HP all-in-one'ile

| Etikett | Kirjeldus                                  |
|---------|--------------------------------------------|
| 1       | Kaas                                       |
| 2       | Värviline displei                          |
| 3       | Juhtpaneel                                 |
| 4       | Mälukaardipilud ja PictBridge kaamera port |
| 5       | Tindikassettide ligipääsuluuk              |
| 6       | Sisendsalv                                 |

| Jaikud)                                                                                             |  |
|----------------------------------------------------------------------------------------------------|--|
| Kirjeldus                                                                                           |  |
| Paberi pikkusjuhik                                                                                  |  |
| Väljundsalv                                                                                         |  |
| 802.11b ja g traadita raadioühenduse<br>indikaator<br>(ainult HP Photosmart 2700 series all-in-one) |  |
| Paberi laiusjuhik                                                                                   |  |
| Klaas                                                                                               |  |
| Ethernet port ja Etherneti indikaatortuled                                                          |  |
| Tagumine USB port                                                                                   |  |
| Toitepistmik                                                                                        |  |
| Faksi pordid (1-LINE ja 2-EXT)                                                                      |  |
| Tagumine puhastusluuk                                                                               |  |
|                                                                                                    |  |

Märkus HP Photosmart 2700 series all-in-one traadita raadioühendus on vaikimisi sisselülitatud. Sinine (traadita raadioühenduse) tuli näitab traaditaraadioühenduse olekut ning seega põleb kui raadioühendus on sisse lülitatud. Kui ühendate oma HP all-in-one'i USB- või Etherneti kaabli abil, lülitage traadita raadioühendus välja. Informatsiooni traadita raadioühenduse ja sinise tule välja lülitamise kohta vaadake oma HP all-in-one'iga kaasas olnud võrgujuhendist.

# Juhtpaneeli ülevaade

See peatükk kirjeldab juhtpaneeli nuppude, tulede ja numbriklahvide funktsioone ning värvilise displei ikoone ja ekraanisäästjat.

# Juhtpaneeli funktsioonid

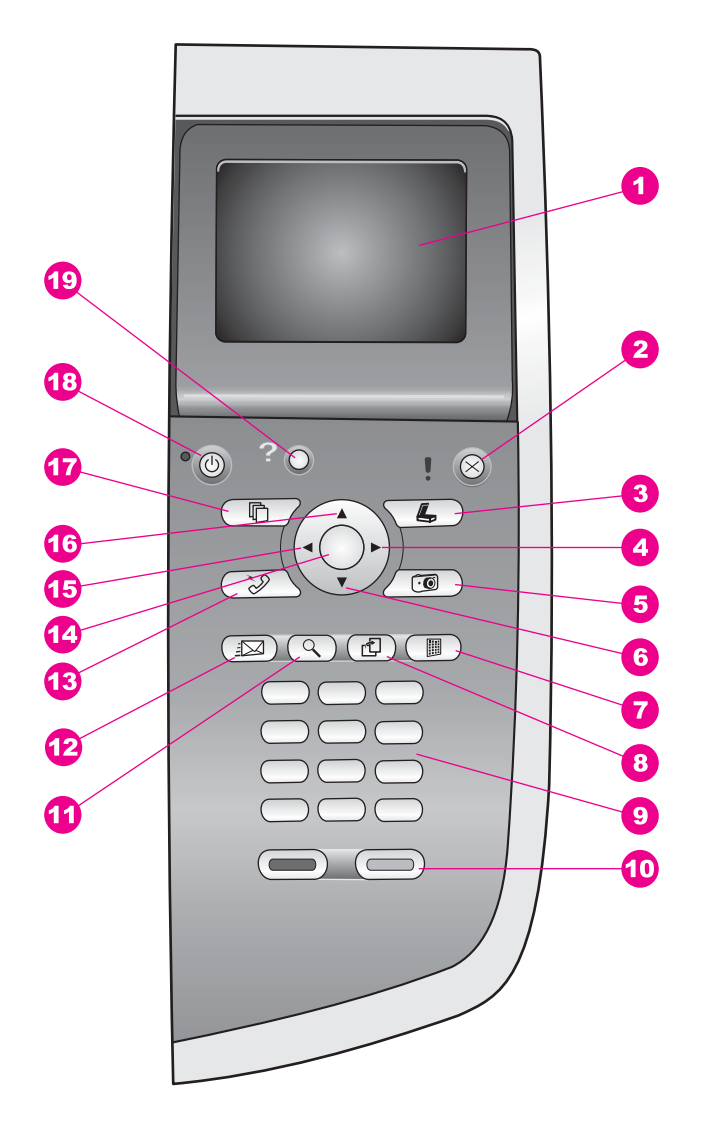

| Etikett | Nimi ja kirjeldus                                                                                                    |
|---------|----------------------------------------------------------------------------------------------------|
| 1       | Värviline displei: Menüüde, fotode ja sõnumite vaatamine. Värvilist displeid saab paremaks nähtavuseks üles tõmmata ja nurga alla seada. |
| 2       | Katkesta: Töö peatamine, menüüst väljumine või seadetest väljumine.                                                                      |
| 3       | Skanni: Skannimisfunktsiooni valimine. Kui nupp põleb, on valitud skannimisfunktsioon.                                                   |

| Peatükk 1<br>(iätkub) |                                                                                                    |
|-----------------------|----------------------------------------------------------------------------------------------------|
| Etikett               | Nimi ja kirjeldus                                                                                                    |
| 4                     | Nool paremale: Väärtuste suurendamine või edasi liikumine fotosid värvilisel displeil vaadates.                                                                                                    |
| 5                     | Foto: Fotofunktsiooni valimine. Kui nupp põleb, on valitud fotofunktsioon. Kasutage seda nuppu mälukaardilt fotode printimiseks või fotode salvestamiseks oma arvutisse.                                                                           |
| 6                     | Nool alla: Menüüvalikutes alla liikumine.                                                                                                    |
| 7                     | <b>Proovileht</b> : Proovilehe printimine, kui mälukaardi pilusse on sisestatud mälukaart.<br>Proovileht näitab kõigi mälukaardil olevate fotode pisipilte. Võite proovilehel fotod valida ning seejärel need fotod printida skannides proovilehe. |
| 8                     | Pööra: Värvilisel displeil näidatud foto pööramine 90 kraadi võrra. Edasised vajutamised pööravad fotot jätkuvalt 90 kraadi võrra.                                                                                                    |
|                       | Märkus Pööramine mõjutab ainult albumi režiimis printimist.                                                                                                    |
| 9                     | Numbriklahvid: Faksinumbrite, väärtuste või teksti sisestamine.                                                                                                    |
| 10                    | Alusta must-valget, Alusta värvilist: Must-valge või värvilise kopeerimis-, skannimis-, faksimis- või mälukaarditöö alustamine.                                                                                                    |
| 11                    | Suum: Kujutise suurendamine värvilisel displeil. Samuti saate seda nuppu kasutada kärpimiskasti reguleerimiseks printimisel.                                                                                                    |
| 12                    | HP Instant Share: Ligipääs HP Instant Share'i funktsioonidele.                                                                                                    |
| 13                    | Faks: Faksifunktsiooni valimine. Kui nupp põleb, on valitud faksi funktsioon.                                                                                                    |
| 14                    | OK: Värvilisel displeil näidatud menüü, seade või väärtuse valimine.                                                                                                    |
| 15                    | Nool vasakule: Väärtuste vähendamine või tagasi liikumine fotosid värvilisel displeil vaadates.                                                                                                    |
| 16                    | Nool üles: Menüüvalikutes üles liikumine.                                                                                                    |
| 17                    | Kopeerimine: Kopeerimisfunktsiooni valimine. Kui nupp põleb, on valitud kopeerimisfunktsioon. See nupp põleb vaikimisi.                                                                                                    |
| 18                    | Sisse: HP all-in-one'i sisse või välja lülitamine. Kui HP all-in-one on välja lülitatud, kasutab seade siiski minimaalset vooluhulka. HP all-in-one toite täielikuks katkestamiseks eemaldage toitekaabel seinakontaktist.                         |
| 19                    | Häälestamine: Ligipääs menüüsüsteemi kaudu aruannetele, faksi seadetele ja hooldamisele ning tootelt käivitatavale abile.                                                                                                    |

# Värvilise displei ikoonid

Järgnevad ikoonid ilmuvad värvilise displei alumisse äärde, et anda tähtsat informatsiooni teie HP all-in-one'i kohta. Mõned ikoonidest ilmuvad ainult juhul, kui teie HP all-in-one'il on traadita võrgu võimalus.

| lkoon             | Otstarve                                                                                                    |
|-------------------|----------------------------------------------------------------------------------------------------|
| 0000              | Näitab, et üks tindikassettidest on peaaegu tühi. Ikooni all<br>olev värv vastab tindikasseti peal olevale värvile. Näiteks<br>vastab roheline ikoon kassetile mille peal on roheline, s.o.<br>kolmevärvilisele tindikassetile. |
| 0000              | Näitab ikooni värviga määratud tindikassetis oleva tindi taset. Sellel näitel on toodud hall fototindi kassett.                                                                                                    |
|                   | Vasakul: näitab juhtmega ühenduse olemasolu.                                                                                                    |
| 55 55             | Paremal: näitab, et juhtmega ühendus puudub.                                                                                                    |
| ((((9))))         | Näitab, et HP all-in-one'il on traadita võrgu võimalus, ent<br>hetkel puudub traadita võrgu ühendus. Ainult infrastruktuuri<br>režiimile. (ainult HP Photosmart 2700 series all-in-one)                                         |
| (9)               | Näitab, et olemas on ad hoc traadita võrgu ühendus. (ainult<br>HP Photosmart 2700 series all-in-one)                                                                                                    |
| P (P) (P)         | Näitab traadita võrgu ühenduse signaali tugevust. Ainult infrastruktuuri režiimile. (ainult HP Photosmart 2700 series all-in-one)                                                                                               |
| (((9))) ((((9)))) |                                                                                                    |
|                   | Näitab, et vastu on võetud HP Instant Share teade.                                                                                                    |
| 1×                | Näitab, et HP Instant Share on häälestatud, kuid küsimine on väljalülitatud.                                                                                                    |
| 8                 | Näitab, et Bluetoothi adapter on paigaldatud ja ühendus on olemas.                                                                                                    |

# Värvilise displei ekraanisäästja

Värvilise displei tööea pikendamiseks hämardub displei peale kaheminutilist ootamist. Peale veel kaheksat minutit ootamist (kokku kümme minutit) läheb displei ekraanisäästja režiimi. Peale 60 minutit ootamistläheb värviline displei unerežiimi ning ekraan lülitub täielikult välja. Displei lülitub uuesti sisse, kui teete mõne toimingu, nagu juhtpaneeli nupule vajutamine, kaane tõstmine, mälukaardi sisestamine, ühendatud arvutist HP all-in-one'i poole pöördumine või seadme ühendamine eesmisesse kaamera porti.

# Menüü ülevaade

Järgnevad tabelis annavad kiire ülevaate HP all-in-one'i värvilisele displeile ilmuvatest kõrgeima astme menüüdest.

# Copy Menu (Kopeerimise menüü)

Copy Menu (Kopeerimise menüü)

- 1. Number of Copies (Koopiate arv)
- 2. Reduce/Enlarge (Vähenda/suurenda)
- 3. Tray Select (Salve valimine)
- 4. Paper Size (Paberi suurus)
- 5. Paper Type (Paberi tüüp)
- 6. Copy Quality (Koopia kvaliteet)
- 7. Lighter/Darker (Heledam/ tumedam)
- 8. Enhancements (Laiendused)
- 9. Color Intensity (Värvide intensiivsus)

0. Set New Defaults (Uute vaikeseadete seadmine)

# Scan To (Skanni...) menüü

Menüüs Skanni... on toodud skannimise sihtkohad, sealhulgas teie arvutisse installeeritud rakendused. Seetõttu võib teie Skanni... menüü sisaldada siintoodutest erinevaid skannimise sihtkohti.

# Scan To (Skanni...) (USB -Windows)

- 1. HP Image Zone
- 2. Microsoft PowerPoint
- 3. Adobe Photoshop
- 4. HP Instant Share
- 5. Memory Card (Mälukaart)

# Scan To (Skanni...) (USB -Macintosh)

- 1. JPEG HP Gallery (Galeriisse)
- 2. Microsoft Word
- 3. Microsoft PowerPoint
- 4. HP Instant Share
- 5. Memory Card (Mälukaart)

# Scan Menu (Skannimise menüü)

Kui HP all-in-one on ühendatud ühest või mitmest arvutist koosneva võrguga, lubab **Scan Menu** (Skannimise menüü) teilenne mõningate valikute kuvamist valida ühe ühendatud arvuti.

Scan Menu (Skannimise menüü) (võrgus)

1. Select Computer (Vali arvuti)

2. HP Instant Share

3. Memory Card (Mälukaart)

# Photo Menu (Fotomenüü)

Kui HP all-in-one on ühendatud võrgu kaudu ühe või mitme arvutiga, näitab fotomenüü (Photo Menu) erinevat valikute komplekti sellest kui ta on ühendatud arvutiga USB-kaabli abil.

| Photo Menu (Fotomenüü)                 |
|----------------------------------------|
| 1. Print Options<br>(Printimisvalikud) |

2. Edit (Muuda)

3. Transfer to Computer (Kanna arvutile üle)

- 4. Slideshow (Slaidiseanss)
- 5. HP Instant Share

# Fax Menu (Faksi menüü)

Fax Menu (Faksi menüü)

1. Resolution (Eraldusvõime)

2. Lighter/Darker (Heledam/ tumedam)

3. Set New Defaults (Uute vaikeseadete seadmine)

# Proof Sheet Menu (Proovilehe menüü)

Proof Sheet Menu (Proovilehe menüü)

 Print Proof Sheet (Prindi proovileht)
 Scan Proof Sheet (Skanni proovileht)

# HP Instant Share menu (iShare menüü)

**HP Instant Share** 

- 1. Send (Saada)
- 2. Receive (Võta vastu)
- 3. 3. HP Instant Share
- Options (iShare valikud)

# Setup Menu (Häälestusmenüü)

Help Menu (Abimenüü) valik Setup Menu (Häälestusmenüüs) võimaldab teil saada kiiresti abi mõnedel võtmeteemadel. Enamik informatsioonist esitatakse ühendatud Windows või Macintosh arvuti ekraanil. Informatsioon värvilise displei ikoonide kohta esitatakse aga värvilisel displeil.

### Setup Menu (Häälestusmenüü)

- 1. Help Menu (Abi menüü)
- 2. Print Report (Prindi aruanne)
- Speed Dial Setup (Kiirvalimise seadistamine)
- 4. Basic Fax Setup (Faksi põhihäälstud)
- 5. Advanced Fax Setup (Faksi erihäälestus)
- 6. Tools (Tööriistad)
- 7. Preferences (Eelistused)
- 8. Network (Võrk)
- 9. HP Instant Share
- 0. Bluetooth

# Kasutage HP Image Zone'i, et teha enamat oma HP all-inone

**HP Image Zone** tarkvara installeeritakse teie arvutile HP all-in-one'i häälestamisel. Lisainformatsiooni saamiseks vaadake oma seadmega kaasasolevat häälestusjuhendit.

Ligipääs **HP Image Zone** tarkvarale on erinevate operatsioonisüsteemide puhul (OS) erinev. Näiteks, kui teil on PC ja kasutate Windowsi, on **HP Image Zone** tarkvara sisenemispunktiks **HP Director**. Kui teil on Macintosh ja kasutate OS X V10.1.5 või hilisemat, on **HP Image Zone** tarkvara sisenemispunktiks **HP Image Zone**'i aken. Sellest hoolimata toimib sisenemispunkt **HP Image Zone** tarkvara ja teenuste käivituskohana.

Võite oma HP all-in-one'i funktsioone kiirelt ja lihtsalt laiendada kasutades **HP Image Zone** tarkvara. Otsige juhendist selliseid kaste, mis annavad teemale spetsiifilisi nõuandeid ja abistavat informatsiooni teie projektidele.

# HP Image Zone tarkvarale ligipääsemine (Windows)

Avage HP Director töölaua ikoonist, tööriistariba ikoonist või Start menüüst. HP Image Zone tarkvara funktsioonid ilmuvad HP Directoris.

### **Et avada HP Director**

- 1 Teostada ühte toimingut alljärgnevast:
  - Tehke Windowsi töölaual topeltklõps HP Directori ikoonile.
  - Tehke Windowsi tegumiriba paremas ääres tööriistaribal topeltklõps ikoonile Hewlett-Packard Digital Imaging Monitor.
  - Klõpsake tegumiribal Start, valige Programs (Programmid) või All Programs (Kõik Programmid), valige HP ning seejärel klõpsake HP Director.
- 2 Klõpsake Select Device aknas paigaldatud HP seadmete nimekirja nägemiseks.
- 3 Valige HP all-in-one.
- Märkus Ikoonid allpool toodud HP Director joonisel võivad teie arvutil siintoodust erineda. HP Director kohaldatakse näitama valitud HP seadmele vastavaid ikoone. Kui valitud seadmel mingit omadust või funktsiooni ei ole,siis selle omaduse või funktsiooni ikooni HP Directoris ei näidata.
- Nõuanne Kui teie arvutil olev HP Director ikoone ei sisalda, võib tarkvara installeerimisel olla tekkinud viga. Selle parandamiseks kasutage Windowsi Juhtpaneeli (Control Panel) HP Image Zone tarkvara täielikuks deinstalleerimiseks; seejärel installeerige tarkvara uuesti. Lisainformatsiooniks vaadake oma HP all-in-one'iga kaasas olnud häälestusjuhendit.

| Nupp | Nimi ja otstarve                                                                                     |
|------|----------------------------------------------------------------------------------------------------|
|      | Scan Picture (Skanni pilt): Skannib foto, pildi või joonistuse ning kuvab selle<br>HP Image Zone'is. |

HP all-in-one'i ülevaade

Peatükk 1 (jätkub)

| Nupp | Nimi ja otstarve                                                                                                    |
|------|----------------------------------------------------------------------------------------------------|
|      | Scan Document (Skanni dokument): Skannib dokumendi, mis sisaldab teksti või niiteksti kui graafikat ja näitab seda teie valitud programmis.                                                                                                    |
|      | <b>Make Copies</b> (Tee koopiaid): Kuvab valitud seadme dialoogiakent Copy (Kopeeri), kust võite oma kujutisest või dokumendist teha prinditud koopia. Saate valida koopia kvaliteedi, koopiate arvu, värvi ja suuruse.                                                                          |
|      | <ul> <li>HP Image Zone: Kuvab HP Image Zone'i, kus saate:</li> <li>Pilte vaadata ja muuta</li> <li>Printida erinevates suurustes fotosid</li> <li>Luua ja printida fotoalbumi, postkaardi või flaieri</li> <li>Luua multimeedia-CD</li> <li>Jagada pilte e-posti või veebisaidi kaudu</li> </ul> |
| 250  | <b>Transfer Images</b> (Kanna pildid üle): Kuvab HP Image Transfer tarkvara, mis lubab teil pilte HP all-in-one'ilt üle kanda ja need arvutisse salvestada.                                                                                                    |

Märkus Informatsiooni lisafunktsioonide ja menüüpunktide, nagu Software Update (Tarkvara uuendamine), Creative Ideas (Loovad ideed) ja HP Shopping (HP ostmine), kohta vaadake ekraanilolevast abist HP Image Zone Help.

Abistavad menüü- ja nimekirjapunktid on saadaval ja nende abil on võimalik valida kasutatav seade, kontrollida selle olekut, reguleerida mitmeid tarkvaraseadeid ning pääseda ligi ekraanilolevale abile. Järgnev tabel seletab neid punkte.

| Funktsioon                    | Otstarve                                                                                                    |
|-------------------------------|----------------------------------------------------------------------------------------------------|
| Help (Abi)                    | Kasutage seda funktsiooni ligipääsemiseks <b>HP Image Zone Help</b> (HP Image Zone abile), mis pakub tarkvara-alast abi ja veaotsingu informatsiooni teie HP all-in-one'ile. |
| Select Device<br>(Vali seade) | Kasutage seda funktsiooni installeeritud seadmete nimekirjast seadme, mida te kasutada soovite, valimiseks.                                                                  |
| Settings<br>(Seaded)          | Kasutage seda funktsiooni oma HP all-in-one'i erinevate seadete, nagu näiteks printimine, skannimine või kopeerimine, vaatamiseks või muutmiseks.                            |
| Status (Olek)                 | Kasutage seda funktsiooni oma HP all-in-one'i jooksva oleku kuvamiseks.                                                                                                    |

# HP Image Zone tarkvara avamine (Macintosh OS X v10.1.5 või hilisem)

Märkus Macintosh OS X v10.2.1 ja v10.2.2 ei toetata.

HP Image Zone tarkvara installeerimisel ilmub dokki HP Image Zone'i iloon.

Märkus Kui installeerite rohkem kui ühe HP all-in-one'i, ilmub dokki iga seadme jaoks oma HP Image Zone ikoon. Näiteks kui teil on onstalleeritud HP skanner ja HP all-in-one, on dokis kaks HP Image Zone ikoon, üks kummalegi seadmele. Kui aga installeerisite kaks üht liiki seadet (näiteks kaks HP all-inone'i), ilmub dokki ainult üks **HP Image Zone** ikoon, mis esindab kõiki seda liiki seadmeid.

HP Image Zone tarkvarale pääsete ligi ühel viisil kahest:

- HP Image Zone'i akna kaudu
- Doki HP Image Zone menüü kaudu

### HP Image Zone'i akna avamine

Valige **HP Image Zone**'i ikoon, et avada **HP Image Zone**'i aken. **HP Image Zone**'i aknal on kaks põhielementi:

- Sakkide Products/Services (Tooted/Teenused) kuvamisala
  - Sakk Products (Tooted) annab teile ligipääsu mitmetele HP kujutustoodete funktsioonidele, nagu installeeritud toodete hüpikmenüü ja valitud tootel saada olevate toimingute nimekiri. Nimekiri võib sisaldada toiminguid, nagu kopeerimine, skannimine, faksimine või kujutiste ülekandmine. Toimingule klõpsamine avab rakenduse, mis aitab teil seda toimingut teostada.
  - Sakk Services (Teenused) annab teile ligipääsu digitaalkujutuse rakendustele, mis aitavad teil oma kujutisi vaadata, muuta, hallata ja jagada.
- Tekstisisestusväli Search HP Image Zone Help (Otsi HP Image Zone abi)
   Tekstisisestusväli Search HP Image Zone Help (Otsi HP Image Zone abi)
   võimaldab teil otsida HP Image Zone Help (Abist) võtmesõnu või fraase.

### HP Image Zone'i akna avamiseks

→ Klõpsake dokis HP Image Zone'i ikooni.

Ilmub HP Image Zone'i aken.

**HP Image Zone**'i aken näitab ainult valitud seadmele vastavaid **HP Image Zone**'i funktsioone.

Märkus Alljärgnevas tabelis toodud ikoonid võivad erineda teie arvutil ilmuvatest.
 HP Image Zone aken on kohandatud näitama valitud seadmega seotud funktsiooniikoone. Kui valitud seadmel mingit omadust või funktsiooni ei ole, siis seda omadust või funktsiooni HP Image Zone'i aknas ei kuvata.

| Tooted |                                                                                                    |
|--------|----------------------------------------------------------------------------------------------------|
| lkoon  | Funktsioon ja otstarve                                                                                                    |
|        | <b>Unload Images</b> (Kujutiste mahalaadimine): Kasutage seda funktsiooni kujutiste mälukaardilt oma arvutisse ülekandmiseks.                         |
| Đ      | Scan Picture (Skanni pilt): Kasutage seda funktsiooni kujutise skannimiseks ja HP Gallery'is kuvamiseks.                                              |
|        | Scan to OCR (Skanni OCR-i): Kasutage seda funktsiooni teksti skannimiseks ning selle kuvamiseks sihtkohaks valitud tekstitoimetustarkvara programmis. |
|        | Märkus Selle funktsiooni saadavus erineb riigiti/regiooniti.                                                                                          |

### Tooted

| lkoon | Funktsioon ja otstarve                                                                            |
|-------|---------------------------------------------------------------------------------------------------|
|       | Make Copies (Tee koopiaid): Kasutage seda funktsiooni must-valge või värvilise koopia tegemiseks. |

### Teenused

| lkoon     | Funktsioon ja otstarve                                                                                                    |
|-----------|----------------------------------------------------------------------------------------------------|
| anse<br>Ø | <b>HP Gallery</b> : Kasutage seda funktsiooni <b>HP Gallery</b> (Galerii) kuvamiseks kujutiste vaatamiseks ja muutmiseks.                                                                                                    |
| 6         | <b>HP Image Print</b> : Kasutage seda funktsiooni albumist kujutiste printimiseks kasutades ühte mitmetest saada olevatest mallidest.                                                                                                    |
|           | HP Instant Share: Kasutage seda funktsiooni HP Instant Share'i<br>kliendirakendustarkvara avamiseks. Kliendirakendustarkvarast saate fotosid<br>perekonna ja sõpradega jagada kasutades HP Instant Share E-maili või<br>laadida fotod üles onlain-fotoalbumisse või onlain-fototeenindusse fotode<br>lõplikuks viimistlemiseks. |

Lisaks funktsiooniikoonidele võimaldavad mitmed menüü- ja nimekirjapunktid teil valida kasutada soovitud seadme, reguleerida hulka tarkvaraseadeid ning pääseda ligi ekraanilolevale abile. Järgnev tabel seletab neid punkte.

| Funktsioon                                 | Otstarve                                                                                                    |
|--------------------------------------------|----------------------------------------------------------------------------------------------------|
| Select Device<br>(Vali seade)              | Kasutage seda funktsiooni installeeritud seadmete nimekirjast soovitud seadme valimiseks.                                                         |
| Settings<br>(Seaded)                       | Kasutage seda funktsiooni oma HP all-in-one'i erinevate seadete, nagu näiteks printimine, skannimine või kopeerimine, vaatamiseks või muutmiseks. |
| Otsi <b>HP</b><br>Image Zone<br>Help (Abi) | Kasutage seda funktsiooni otsinguks <b>HP Image Zone Help</b> (Abis), mis pakub tarkvaraabi ja veaotsingu informatsiooni teie HP all-in-one'ile.  |

## HP Image Zone'i doki menüü kuvamine

HP Image Zone'i doki menüü pakub otseteed HP Image Zone'i teenustele. Doki menüü sisaldab automaatselt kõiki HP Image Zone'i akna Services (Teenused) saki nimekirjas saada olevaid rakendusi. Samuti võite HP Image Zone'i atribuutides lisada menüüsse teisi punkte, nagu toiminguid Products (Tooted) saki nimekirjast või HP Image Zone Help (Abi).

### HP Image Zone'i doki menüü kuvamiseks

- → Teostage ühte toimingut alljärgnevast:
  - Seadke kas HP Gallery või iPhoto oma eelistatud fotohalduriks.
  - Seadistage oma eelistatud fotohalduriga seotud lisavalikud.
  - Kohandage **HP Image Zone**'i doki menüüs kuvatavate punktide nimekirja.

### Ligipääs HP Image Zone tarkvarale (varasem Macintosh OS kui X v10.1.5)

Märkus Toetatud on Macintosh OS 9 v9.1.5 ja hilisemad ning v9.2.6 ja hilisemad. Ei toetata Macintosh OS X v10.0 ja v10.0.4.

**HP Director** on **HP Image Zone** tarkvara sisenemispunktiks. Sõltuvalt HP all-in-one'i võimetest laseb **HP Director** teil käivitada seadme funktsioone, nagu skannimine, kopeerimine, faksimine või piltide mahalaadimine digitaalkaamerast või mälukaardilt. Samuti võite **HP Director**it kasutada **HP Gallery** avamiseks, et vaadata, muuta ja hallata oma arvutis olevaid kujutisi.

Kasutage **HP Director**i avamiseks ühte järgnevatest meetoditest. Meetodid on spetsiifilised Macintosh OS-le.

 Macintosh OS X: HP Director avaneb HP Image Zone tarkvara installeerimise ajal automaatselt ning dokki luuakse teie seadmele HP Directori ikoon. HP Directori menüü kuvamiseks:

Klõpsake dokis oma seadme HP Directori ikooni.

Ilmub HP Directori menüü.

- Märkus Kui te installeerite mitu erinevat liiki HP seadet (näiteks HP all-inone'i, kaamera ja HP skanneri), kuvatakse dokis üks HP Directori ikoon igale seadmele. Kui aga installeerite kaks sama liiki seadet (näiteks võib teil olla sülearvuti, mida te ühendate kahe erineva HP all-in-one seadmega -- ühega tööl ja ühega kodus), kuvatakse dokis ainult üks HP Directori ikoon, mis esindab kõiki seda liiki seadmeid.
- Macintosh OS 9: HP Director on iseseisev rakendus, mis tuleb enne selle funktsioonidele ligi pääsemist avada. Kasutage HP Directori avamiseks ühte järgnevatest meetoditest:
  - Tehke töölaual topeltklõps HP Directori aliasele.
  - Tehke topeltklõps HP Directori aliasele kaustas Applications:Hewlett-Packard:HP Photo and Imaging Software.

**HP Director** näitab ainult valitud seadmele vastavaid toimingunuppe.

 Märkus Alljärgnevas tabelis toodud ikoonid võivad erineda teie arvutil ilmuvatest.
 HP Directori menüü on kohandatud näitama valitud seadmega seotud funktsiooniikoone. Kui valitud seadmel mingit omadust või funktsiooni ei ole, siis selle omaduse või funktsiooni ikooni ei näidata.

| Device Tasks ( | Seadme toimingud)                                                                                                    |
|----------------|----------------------------------------------------------------------------------------------------|
| lkoon          | Otstarve                                                                                                    |
| Į.             | <ul> <li>Unload Images (Kujutiste mahalaadimine): Kasutage seda funktsiooni kujutiste mälukaardilt oma arvutisse ülekandmiseks.</li> <li>Märkus Macintosh OS 9: Kujutiste ülekandmist mälukaardilt teie arvutisse ei toetata üle võrgu.</li> </ul> |
| E              | Scan Picture (Skanni pilt): Kasutage seda funktsiooni kujutise skannimiseks ja HP Gallerys kuvamiseks.                                                                                                    |

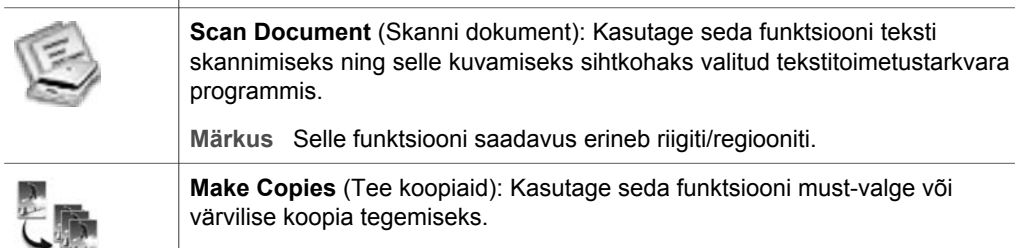

# Manage and Share (Halda ja jaga)

| lkoon | Otstarve                                                                                                    |
|-------|----------------------------------------------------------------------------------------------------|
| 122   | <b>HP Gallery</b> : Kasutage seda funktsiooni <b>HP Gallery</b> (Galerii) kuvamiseks kujutiste vaatamiseks ja muutmiseks. |

Lisaks **HP Gallery** funktsioonile lubavad mitmed ilma ikoonideta menüüpunktid teil valida teisi arvutis leiduvaid rakendusi, muuta oma HP all-in-one'i funktsioonide seadeid ning pääseda ligi ekraanilolevale abile. Järgnev tabel seletab neid punkte.

| Manage and | Share | (Halda | ja  | jaga) | ) |
|------------|-------|--------|-----|-------|---|
| • •        |       | •      | • • | , ,   |   |

| Funktsioon                          | Otstarve                                                                                                    |
|-------------------------------------|----------------------------------------------------------------------------------------------------|
| More Applications (Veel rakendusi): | Kasutage seda funktsiooni teiste teie arvutis leiduvate rakenduste valimiseks.                                                                          |
| HP on the Web (HP veebis):          | Kasutage seda funktsiooni HP veebisaidi valimiseks.                                                                                                    |
| HP Help (Abi):                      | Kasutage seda funktsiooni oma HP all-in-one'i jaoks abiallika valimiseks.                                                                               |
| Settings (Seaded)                   | Kasutage seda funktsiooni oma HP all-in-one'i erinevate seadete, nagu<br>näiteks printimine, skannimine või kopeerimine, vaatamiseks või<br>muutmiseks. |

# 2 Lisainfo leidmine

Teie HP all-in-one'i häälestamise ja kasutamise kohta annab informatsiooni laialdane valik nii trükitud kui ekraanilolevaid abimaterjale.

| <section-header><section-header><section-header><section-header><section-header><section-header><section-header></section-header></section-header></section-header></section-header></section-header></section-header></section-header> | Häälestusjuhendi<br>Häälestusjuhendis on toodud juhised teie HP all-in-one'i<br>häälestamiseks ja tarkvara installeerimiseks. Veenduge, et<br>täidate sammud õiges järjekorras.<br>Kui teil tekib häälestamise ajal probleeme, vaadake<br>Veaotsingut häälestusjuhendi viimases peatükis või selle<br>juhendi Veaotsingu peatükki. |
|----------------------------------------------------------------------------------------------------|----------------------------------------------------------------------------------------------------|
| HP Fluoranant<br>2600 senes prinker<br>Uar Coode                                                                                                    | Kasutusjuhend<br>Kasutusjuhend sisaldab informatsiooni HP all-in-one'i<br>kasutamise kohta, sealhulgas veaotsingu nõuandeid ja<br>samm-sammult juhiseid.                                                                                                    |
|                                                                                                    | Võrgujuhend<br>Võrgujuhend sisaldab informatsiooni teie HP all-in-one<br>võrgutööks häälestamise ja ühendamise kohta.                                                                                                    |
|                                                                                                    | HP Image Zone Tour<br>HP Image Zone Tour on lõbus interaktiivne viis saada<br>lühike ülevaade oma HP all-in-one'iga kaasas olevast<br>tarkvarast. Saate teada, kuidas HP Image Zone võib<br>aidata teil oma fotosid redigeerida, organiseerida ja<br>printida.                                                                     |
|                                                                                                    | HP Director<br>HP Director pakub lihtsat ligipääsu teie HP seadme<br>tarkvararakendustele, vaikeseadetele, olekule ja<br>ekraanilolevale abile. HP Directori käivitamiseks tehke<br>töölaual topeltklõps HP Directori ikoonile.                                                                                                    |

| Peatükk 2          |                                                                                                    |
|--------------------|----------------------------------------------------------------------------------------------------|
| (jätkub)           | HP Image Zone Help (Abi)                                                                                                    |
|                    | HP Image Zone Help (Abi) pakub detailset informatsiooni teie HP all-in-one'i tarkvara kasutamise kohta.                                                                                                    |
| 2                  | <ul> <li>Teema Get step-by-step instructions (Samm sammult juhised) pakub informatsiooni HP Image Zone tarkvara kasutamise kohta HP seadmetega.</li> <li>Teema Explore what you can do (Uuri mida teha saad) pakub lisainformatsiooni praktiliste ja loovate asjade kohta, mida te HP Image Zone tarkvara ja oma HP seadmete abil teha saate.</li> <li>Kui vajate veel abi või soovite otsida HP tarkvarauuendusi, vaadake teemat Troubleshooting and support (Veaotsing ja klienditugi).</li> </ul> |
|                    | Ekraanilolev abi teie seadmelt                                                                                                    |
|                    | Teie seadmelt on saadaval ekraanilolev abi, mis sisaldab<br>lisainformatsiooni valitud teemadel. Ekraanilolevale abile<br>pääsete ligi juhtpaneelilt. Tõstke menüüs <b>Setup</b><br>(Häälestamine) esile menüüvalik <b>Help</b> (Abi) ning vajutage<br><b>OK</b> .                                                                                                    |
|                    | Readme (Loe mind fail)                                                                                                    |
|                    | Readme (Loe mind) fail sisaldab kõige uuemat<br>informatsiooni, mis võib teistest väljaannetest puududa.                                                                                                    |
|                    | Readme (Loe mind) failile ligipääsuks installeerige tarkvara.                                                                                                    |
| www.hp.com/support | Kui teil on internetiühendus, võite abi ja kliendituge saada<br>HP veebisaidilt. See veebisait pakub tehnilist tuge,<br>draivereid, tarvikuid ja tellimisinformatsiooni.                                                                                                    |

# Lisainfo leidmine

# 3 Ühendamisinformatsioon

Teie HP all-in-one on võimeline töötama võrgus. Samuti on see USB-kaabli abil otse arvutiga ühendamiseks varustatud USB pordiga. Kui sisestate PictBridge kaamera porti (USB hosti porti) oma HP all-in-one'i esiküljel HP bt300 Bluetooth® traadita printeri adapteri, Saavad Bluetooth seadmed, nagu PDA-d ja kaameratelefonid, printida teie HP all-in-one'ile.

# Toetatavad ühenduse tüübid

| Kirjeldus                                                                               | Ühendatud arvutite<br>soovitatav arv<br>parima jõudluse<br>tagamiseks                | Toetatavad tarkvara<br>funktsioonid                                | Häälestusjuhised                                                                         |
|-----------------------------------------------------------------------------------------|--------------------------------------------------------------------------------------|--------------------------------------------------------------------|------------------------------------------------------------------------------------------|
| USB-ühendus                                                                             | Üks USB-kaabli abil<br>seadmega ühendatud<br>arvuti.                                 | Toetatakse kõiki<br>funktsioone.                                   | Detailsed juhised<br>leiate<br>häälestusjuhendist.                                       |
| Ethernet (traadiga)<br>ühendus                                                          | Kuni viis jaoturi või<br>ruuteri kaudu<br>ühendatud arvutit.                         | Toetatakse kõiki<br>funktsioone,<br>sealhulgas<br>veebiskannimist. | Detailsed juhised<br>leiate häälestus- ja<br>võrgujuhenditest.                           |
| 802.11b või g<br>(traadita) ühendus<br>(ainult HP Photosmart<br>2700 series all-in-one) | Kuni viis<br>ligipääsupunkti kaudu<br>ühendatud arvutit.<br>(infrastruktuuri režiim) | Toetatakse kõiki<br>funktsioone,<br>sealhulgas<br>veebiskannimist. | Detailsed juhised<br>leiate häälestus- ja<br>võrgujuhenditest.                           |
| HP bt300 Bluetooth®<br>traadita printeri<br>adapter (HP bt300)                          | Pole rakendatav.                                                                     | Printimine.                                                        | Järgige Ühendamine<br>HP bt300 Bluetooth<br>traadita printeri<br>adapteri abil juhiseid. |

# Ühendamine USB-kaabli abil

Detailsed juhised arvuti USB-kaabli abil oma HP all-in-one'iga ühendamiseks asuvad teie seadmega kaasas olnud häälestusjuhendis.

# Ühendamine Etherneti abil

HP Photosmart 2600/2700 series all-in-one toetab 10 Mbps ja 100 Mbps Ethernet võrguühendusi. Detaised juhised oma HP all-in-one ühendamiseks Ethernet (traadiga) võrguga asuvad teie seadmega kaasas olnud häälestus- ja võrgujuhendites.

# Ühendamine traadita võrgu abil

HP Photosmart 2700 series all-in-one kasutab sisemist võrgukomponenti, mis toetab traadita võrku. Detaised juhised oma HP all-in-one ühendamiseks traadita (802.11b või g) võrguga asuvad teie seadmega kaasas olnud häälestus- ja võrgujuhendites.

# Ühendamine HP bt300 Bluetooth traadita printeri adapteri abil

HP bt300 võimaldab teil printida kujutisi enamikult Bluetooth seadmetelt otse oma HP all-in-one'ile ilma kaabelühenduseta. Sisestage lihtsalt HP bt300 HP all-in-one'i esiküljel asuvasse PictBridge kaamera porti ja printige Bluetooth seadmelt, nagu PDA või kaameratelefon.

Märkus Bluetooth tehnoloogia kasutamist PC-st või sülearvutist HP all-in-one'ile printimiseks hetkel ei toetata.

## HP bt300 ühendamiseks oma HP all-in-one

1 Sisestage HP bt300 PictBridge kaamera porti (näidatud alljärgneval joonisel).

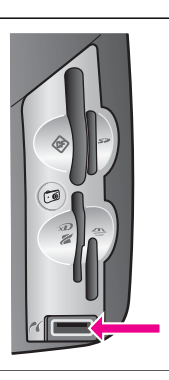

Märkus Kui sisestate HP bt300 oma HP allin-one'i ja värvilisele displeile ilmub teade No Bluetooth (Bluetooth puudub), eemaldage adapter HP allin-one'ilt ja vaadake Seadme uuendamine.

- 2 Mõned Bluetooth seadmed vahetavad teineteisega side pidamisel ja ühenduse loomisel seadme aadresse. Kui teie Bluetooth seade vajab ühenduse loomiseks teie HP all-in-one'i aadressi:
  - a Vajutage oma HP all-in-one'i juhtpaneelil Häälestamine.

Värvilisele displeile ilmub Setup Menu (Häälestusmenüü).

b Vajutage 0, seejärel 1.

See kuvab Bluetooth menüü ning seejärel valib Device Address (Seadme aadressi).

Kuvatakse teie HP all-in-one'i **Device Address** (Seadme aadress). See on kirjutuskaitstud.

- c Oma seadmesse aadressi sisestamiseks järgige oma Bluetooth seadmega kaasas olnud juhiseid.
- 3 Mõned Bluetooth seadmed näitavad ühenduse korral printeri seadme nime. Kui teie Bluetooth seade näitab printeri nime:
  - a Vajutage oma HP all-in-one'i juhtpaneelil Häälestamine.

Värvilisele displeile ilmub Setup Menu (Häälestusmenüü).

b Vajutage 0, seejärel 2.

See kuvab **Bluetooth** menüü ning seejärel valib **Device Name** (Seadme nime).

Ilmub ekraan Device Name (Seadme nimi).

Märkus Teie HP all-in-one tarnitakse eeldefineeritud nimega TBD.

c Uue nime sisestamiseks kasutage **Device Name** (Seadme nime) ekraanil visuaalset klaviatuuri.

Lisainfot visuaalse klaviatuuri kohta leiate peatükist Teksti ja sümbolite sisestamine.

d Kui olete oma HP all-in-one'i jaoks nime sisestamise lõpetanud, tõstke visuaalsel klaviatuuril esile **Done** (Valmis) ning vajutage **OK**.

Teie poolt sisestatud nimi ilmub printimiseks HP all-in-one'iga ühenduse loomisel teie Bluetooth seadmele.

# Bluetooth turvalisuse seadmine oma HP all-in-one

Võite printeri turvaseaded lubada oma HP all-in-one'i Bluetooth menüüst. Lihtsalt vajutage juhtpaneelil Häälestamine ning valige Setup Menu (Häälestamismenüüs) Bluetooth. Bluetooth menüüst saate:

- Nõuda enne kellegi poolt Bluetooth seadmest teie HP all-in-one'ile printimist passkey autentimist
- Muuta oma HP all-in-one leviulatuses olevatele Bluetooth seadmetele nähtavaks või nähtamatuks

## Passkey kasutamine Bluetooth seadmete autentimiseks

Võite oma HP all-in-one'i turvalisuse tasemeks seada Low (Madal) või High (Kõrge):

- Low (Madal): HP all-in-one ei nõua passkey'd. Sellele võivad printida kõik leviulatuses asuvad Bluetooth seadmed.
- High (Kõrge): HP all-in-one nõuab Bluetooth seadmelt enne printimistöö saatmise lubamist passkey'd.

#### HP all-in-one'i passkey autentimise nõudmisele seadmiseks

- Vajutage oma HP all-in-one'i juhtpaneelil Häälestamine.
   Värvilisele displeile ilmub Setup Menu (Häälestusmenüü).
- Vajutage 0, seejärel 3.
   See kuvab Bluetooth menüü ning seejärel valib Passkey.
   Ilmub Passkey ekraan.

Märkus Teie HP all-in-one tarnitakse eeldefineeritud passkey'ga, mis on seatud neljale nullile.

- 3 Uue passkey seadmiseks kasutage oma HP all-in-one'i juhtpaneeli numbriklahve. Lisainfot numbriklahvide kasutamise kohta leiate peatükist Teksti ja sümbolite sisestamine.
- 4 Kui olete oma passkey sisestamise lõpetanud, vajutage OK. Ilmub Bluetooth menüü.

5 Vajutage 5.

See valib Security Level (Turvalisuse taseme) ning kuvab Security Level (Turvalisuse taseme) menüü.

6 High (Kõrge) valimiseks vajutage 1.

Kõrge tasemega turvalisus nõuab autentimist.

Märkus Turvalisuse vaikseseade on Low (Madal). Madala taseme turvalisus ei nõua autentimist.

Nüüd on teie HP all-in-one'ile seadtud passkey autentimine.

### Oma HP all-in-one Bluetooth seametele nähtamatuks seadmine

Võite oma HP all-in-one'i seada kas Visible to all (Nähtavaks kõigile) Bluetooth seadmetele (avalikuks) või Not visible (Nähtamatuks) (privaatne):

- Visible to all (Nähtav kõigile): HP all-in-one'ile võivad printida kõik leviulatuses asuvad Bluetooth seadmed.
- Not visible (Nähtamatu): HP all-in-one'ile võivad printida ainult selle seadme aadressi salvestanud Bluetooth seadmed..

### Oma HP all-in-one Not visible (Nähtamatuks) seadmiseks

- Vajutage oma HP all-in-one'i juhtpaneelil Häälestamine. Värvilisele displeile ilmub Setup Menu (Häälestusmenüü).
- Vajutage 0, seejärel 4.
   See kuvab Bluetooth menüü ning seejärel valib Accessibility (Kättesaadavuse).
   Ilmub Accessibility (Kättesaadavuse) menüü.
  - Märkus Teie HP all-in-one tarnitakse kättesaadavuse vaikeseadega Visible to all (Nähtav kõigile).
- 3 Not visible (Nähtamatu) valimiseks vajutage 2.

Teie HP all-in-one ei ole kättesaadav Bluetooth seadmetele, mis pole selle seadme aadressi salvestanud.

## Bluetoothi seadete lähtestamine oma HP all-in-one

Kui soovite muuta kõiki oma HP all-in-one'i Bluetoothi seadeid, võite need tehade vaikeseadetele lähtestada toimides järgnevalt:

- Vajutage oma HP all-in-one'i juhtpaneelil Häälestamine.
   Värvilisele displeile ilmub Setup Menu (Häälestusmenüü).
- 2 Vajutage 0, seejärel 6.

See kuvab **Bluetooth** menüü ning seejärel valib **Reset Bluetooth** (Lähtesta Bluetooth).

Märkus Valige Reset Bluetooth (Lähtesta Bluetooth) ainult juhul, kui soovite taastada kõigis HP all-in-one'i Bluetoothi seadetes tehase vaikeseaded.

# Veebiskannimise kasutamine

Veebiskannimine võimaldab teil oma HP all-in-one'il lihtsa skannimise teostada ainult veebilehitseja abil. Samuti võimaldab see teil HP all-in-one abil skannida ilma seadme tarkvara arvutile installeerimata. Lihtsalt sisestage veebilehitsejasse HP all-in-one'i IP

aadress ning avage HP all-in-one manus-veebiserveri Home (Kodu) leht ja Webscan (Veebiskannimine).

Veebiskannimise kasutajaliides on HP all-in-one'i kasutamisele unikaalne ning ei toeta skannimise sihtkohtasid nagu seda teeb **HP Image Zone**'i skannimistarkvara. Veebiskannimise e-posti funktsioonid on piiratud, nii et on soovitatav selleks kasutada **HP Image Zone**'i skannimistarkvara.

### Veebiskannimise kasutamiseks

- 1 Sisestage oma arvuti veebilehitsejasse HP all-in-one'i IP aadress.
  - Märkus Lisainfo saamiseks võrgu konfiguratsioonilehe printimise kohta, et saada oma HP all-in-one'i IP aadress, vaadake seadmega kaasas olnud võrgujuhendit.

Veebilehitseja aknasse ilmub manus-veebiserveri Home (Kodu) lehekülg.

- 2 Vasakpoolse tulba sektsioonis **Applications** (Rakendused) valige **Scan** (Skannimine).
- 3 Järgige ekraanil kuvatavaid juhiseid.

Peatükk 3

# 4 Fotodega töötamine

HP all-in-one võimaldab teil fotosid mitmel erineval viisil üle kanda, redigeerida, jagada ja printida. See peatükk sisaldab lühikest ülevaadet iga toimingu teostamiseks sõltuvalt teie eelistustest ja arvuti häälestusest olemas olevatest laiaulatuslikest võimalustest. Iga toimingu detailsem ülevaade on saadaval antud käsiraamatu teistes peatükkides või ekraanilolevas abis (**HP Image Zone Help**), mis oli kaasas teie tarkvaraga.

# Fotode ülekandmine

Fotode ülekandmiseks on teil mitu erinevat võimalust. Võite fotod kanda üle oma HP all-in-one'ile, arvutile või mälukaardile. Lisainfo saamiseks vaadake allpool oma operatsioonisüsteemile vastavat osa.

## Fotode ülekandmine Windows PC abil

Alljärgnev joonis näitab mitmeid fotode Windows PC-le, HP all-in-one'ile või mälukaardile ülekandmise meetodeid. Lisainfot leiate joonise all olevast nimekirjast.

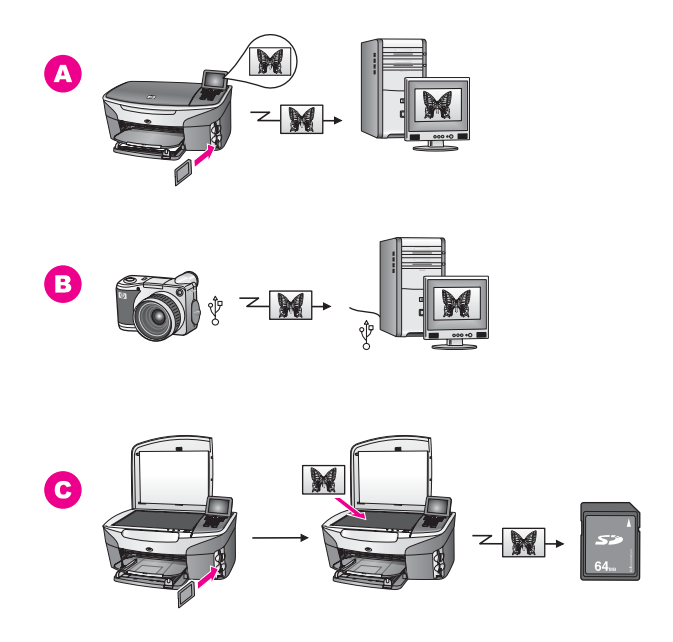

| Α | Foto ülekandmine teie HP all-in-one'i sisestatud mälukaardilt Windows PC-le.  |
|---|-------------------------------------------------------------------------------|
| в | Foto ülekandmine HP digitaalkaamerast Windows PC-le.                          |
| С | Foto ülekandmine skannides foto otse HP all-in-one'i sisestatud mälukaardile. |

# Fotode ülekandmine Macintoshi abil

Alljärgnev joonis näitab mitmeid fotode Macintoshile, HP all-in-one'ile või mälukaardile ülekandmise meetodeid. Lisainfot leiate joonise all olevast nimekirjast.

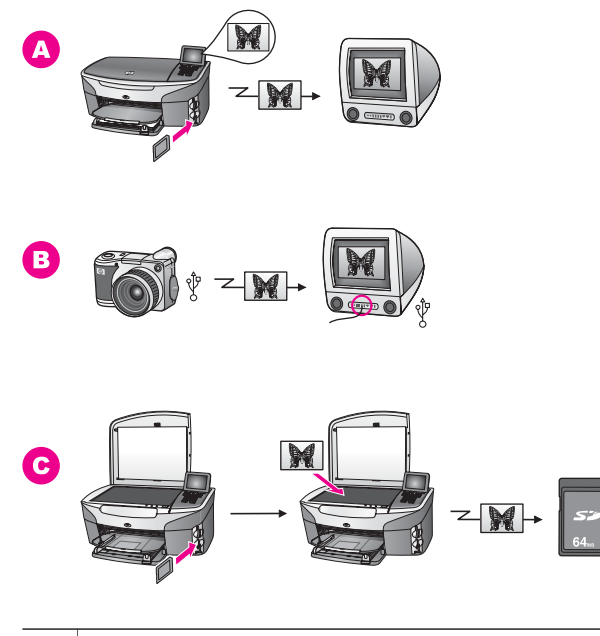

A Foto ülekandmine teie HP all-in-one'i sisestatud mälukaardilt Macintoshile.
 B Foto ülekandmine HP digitaalkaamerast Macintoshile.
 C Foto ülekandmine skannides foto otse HP all-in-one'i sisestatud mälukaardile.

# Fotode redigeerimine

Fotode redigeerimiseks on teil mitu erinevat võimalust. Lisainfo saamiseks vaadake allpool oma operatsioonisüsteemile vastavat osa.

## Fotode redigeerimine Windows PC abil

Alljärgnev joonis näitab kahte fotode Windows PC abil redigeerimise meetodit. Lisainfot leiate joonise all olevast nimekirjast.

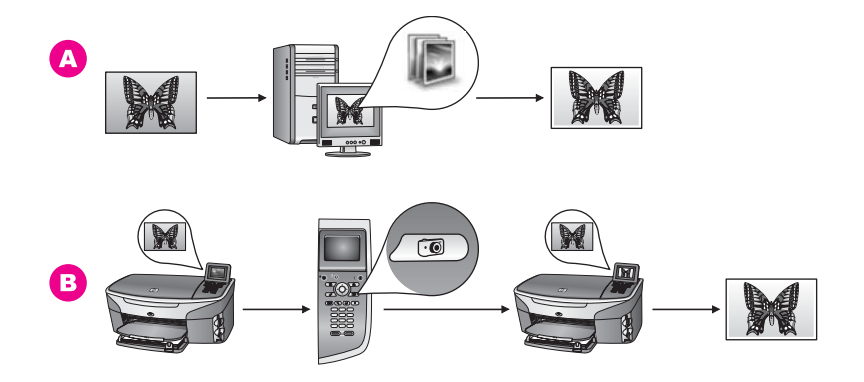

| Α | Foto redigeerimine Windows PC-I HP Image Zone tarkvara abil. |
|---|--------------------------------------------------------------|
| в | Foto redigeerimine HP all-in-one'i juhtpaneeli abil.         |

# Fotode redigeerimine Macintoshi abil

Alljärgnev joonis näitab kolme fotode Macintoshi abil redigeerimise meetodit. Lisainfot leiate joonise all olevast nimekirjast.

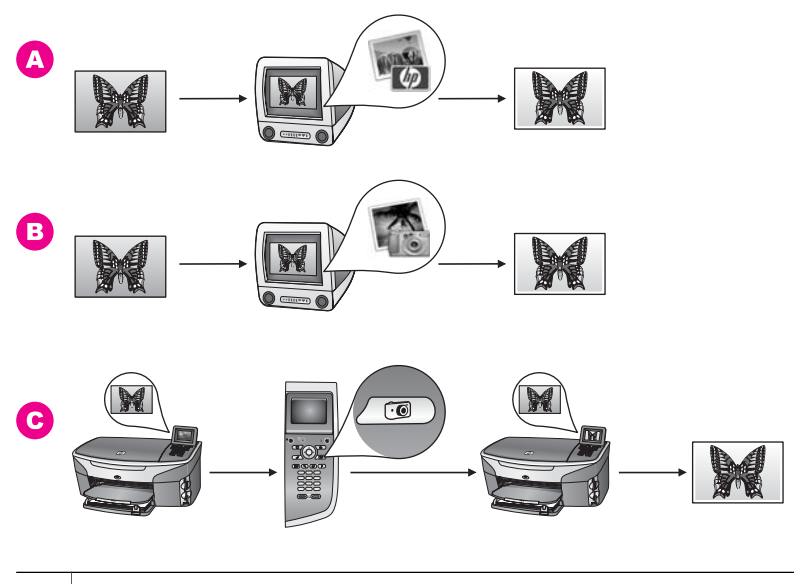

| Α | Foto redigeerimine Macintoshil <b>HP Image Zone</b> tarkvara abil. |
|---|--------------------------------------------------------------------|
| в | Foto redigeerimine Macintoshil iPhoto tarkvara abil.               |
| С | Foto redigeerimine HP all-in-one'i juhtpaneeli abil.               |

# Fotode jagamine

Fotode sõprade ja perekonnaga jagamiseks on teil mitu erinevat võimalust. Lisainfo saamiseks vaadake allpool oma operatsioonisüsteemile vastavat osa.

# Fotode jagamine Windows PC abil

Alljärgnev joonis näitab mitmeid fotode Windows PC abil jagamise meetodeid. Lisainfot leiate joonise all olevast nimekirjast.

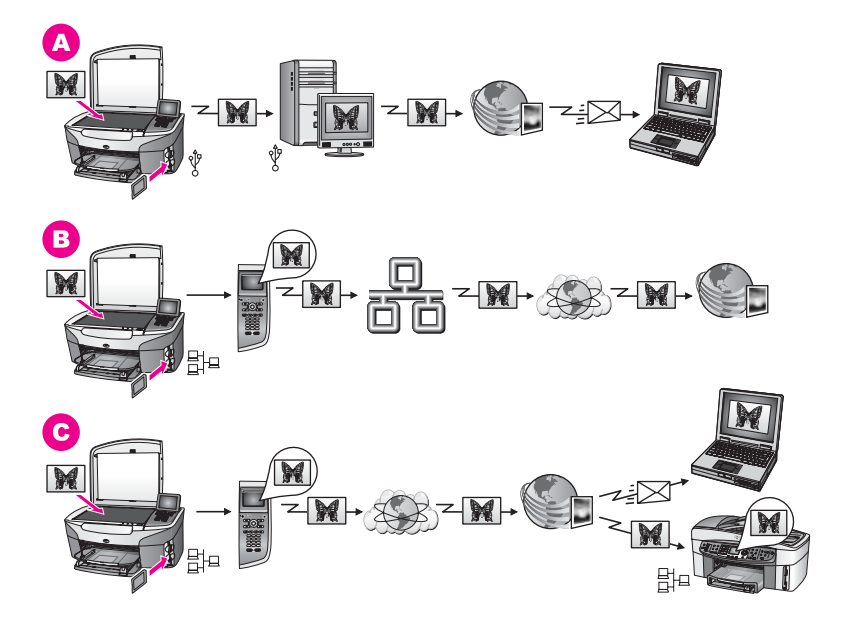

| Α | Fotode jagamine USB-ühendusega HP all-in-one'ilt HP Instant Share teenuse<br>abil. Kandke fotod oma USB-ühendusega HP all-in-one'ilt üle arvutisse, kus<br>saate HP Instant Share tarkvara abil saata fotod HP Instant Share teenuse<br>kaudu e-postina oma sõpradele või perekonnale. |
|---|----------------------------------------------------------------------------------------------------|
| В | Fotode jagamine võrguühendusega HP all-in-one'ilt Interneti kaudu HP Instant Share teenusele, kus fotod salvestatakse onlain-fotoalbumis.                                                                                                    |
| С | Fotode jagamine võrguühendusega HP all-in-one'ilt üle Interneti HP Instant<br>Share teenusele. HP Instant Share teenus võib seejärel saata fotod sõpradele ja<br>perekonnale e-postiga või need võidakse saata teisele võrguühendusega<br>HP all-in-one'ile.                           |
|   |                                                                                                    |

# Fotode jagamine Macintoshi abil

Alljärgnev joonis näitab mitmeid fotode Macintoshi abil jagamise meetodeid. Lisainfot leiate joonise all olevast nimekirjast.

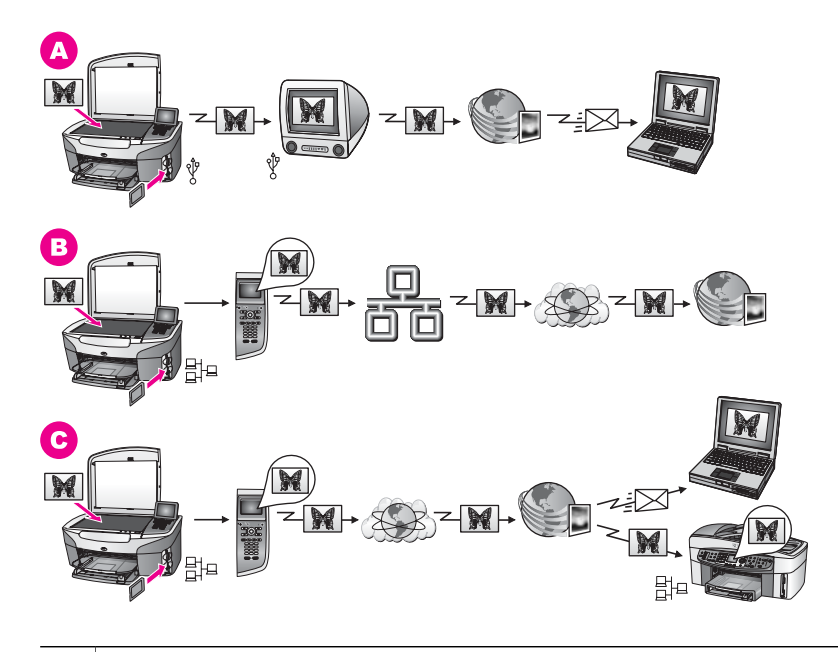

| Α | Fotode jagamine USB-ühendusega HP all-in-one'ilt HP Instant Share teenuse<br>abil. Kandke fotod oma USB-ühendusega HP all-in-one'ilt üle arvutisse, kus<br>saate HP Instant Share tarkvara abil saata fotod HP Instant Share teenuse<br>kaudu e-postina oma sõpradele või perekonnale. |
|---|----------------------------------------------------------------------------------------------------|
| В | Fotode jagamine võrguühendusega HP all-in-one'ilt Interneti kaudu HP Instant Share teenusele, kus fotod salvestatakse onlain-fotoalbumis.                                                                                                    |
| С | Fotode jagamine võrguühendusega HP all-in-one'ilt üle Interneti HP Instant<br>Share teenusele. HP Instant Share teenus võib seejärel saata fotod sõpradele ja<br>perekonnale e-postiga või need võidakse saata teisele võrguühendusega<br>HP all-in-one'ile.                           |

# **Fotode printimine**

Fotode printimiseks on teil mitu erinevat võimalust. Lisainfo saamiseks vaadake allpool oma operatsioonisüsteemile vastavat osa.

# Fotode printimine Windows PC abil

Alljärgnev joonis näitab mitmeid fotode Windows PC abil printimise meetodeid. Lisainfot leiate joonise all olevast nimekirjast.

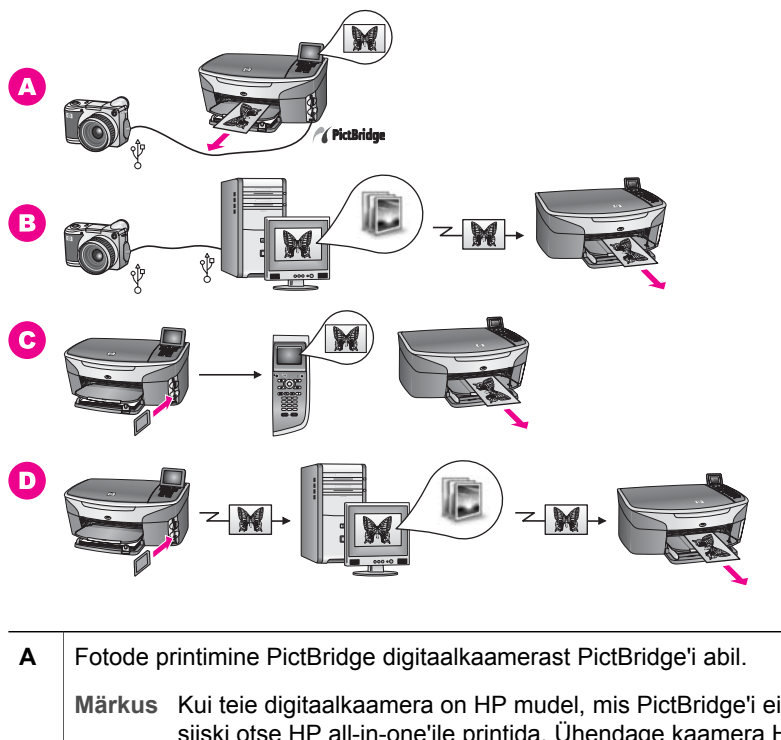

|   | Märkus Kui teie digitaalkaamera on HP mudel, mis PictBridge'i ei toeta, saate siiski otse HP all-in-one'ile printida. Ühendage kaamera HP all-in-one taga olevasse USB porti, mitte kaamera porti. See töötab ainult HP digitaalkaameratega. |
|---|----------------------------------------------------------------------------------------------------|
| В | Fotode printimine kaamerast arvutis asuva tarkvararakenduse abil.                                                                                                    |
| С | Fotode printimine mälukaardilt HP all-in-one'i juhtpaneeli abil.                                                                                                    |
| D | Fotode printimine mälukaardilt kandes fotod üle teie Windows PC-le ning printides need <b>HP Image Zone</b> tarkvara abil.                                                                                                    |

## Fotode printimine Macintoshi abil

Alljärgnev joonis näitab mitmeid fotode Macintoshi abil printimise meetodeid. Lisainfot leiate joonise all olevast nimekirjast.

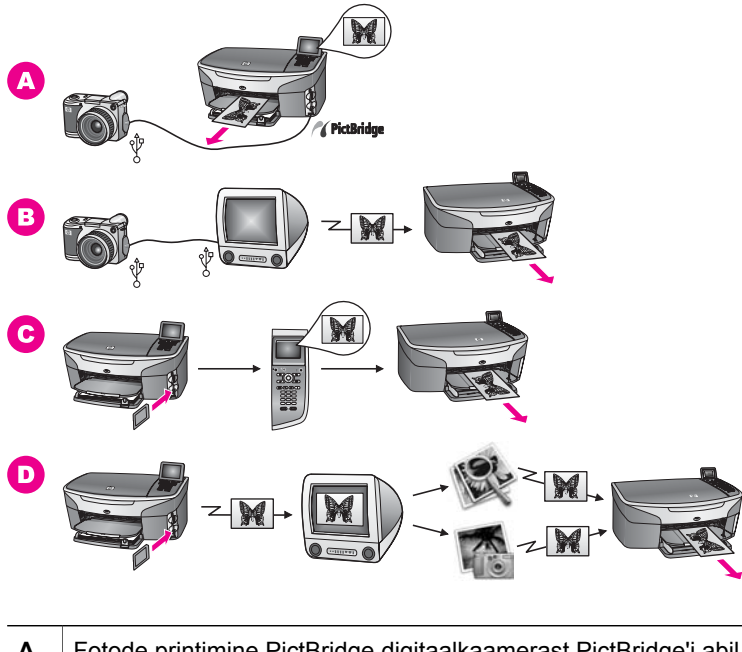

| Α | Fotode printimine PictBridge digitaalkaamerast PictBridge'i abil.                                                                                                    |
|---|----------------------------------------------------------------------------------------------------|
|   | Märkus Kui teie digitaalkaamera on HP mudel, mis PictBridge'i ei toeta, saate siiski otse HP all-in-one'ile printida. Ühendage kaamera HP all-in-one taga olevasse USB porti, mitte kaamera porti. See töötab ainult HP digitaalkaameratega. |
| в | Fotode printimine kaamerast arvutis asuva tarkvararakenduse abil.                                                                                                    |
| С | Fotode printimine mälukaardilt HP all-in-one'i juhtpaneeli abil.                                                                                                    |
| D | Fotode printimine mälukaardilt kandes fotod üle teie Macintoshile ning printides need <b>HP Gallery</b> tarkvara või <b>HP Director</b> tarkvara abil.                                                                                       |
Peatükk 4

## **5** Originaalide ja paberi laadimine

See peatükk annab juhised originaalide kopeerimiseks, skannimiseks või faksimiseks klaasile laadimiseks, oma töö jaoks parima paberitüübi valimiseks, paberi sisendsalve laadimiseks ja paberiummistuste vältimiseks.

## Originaali laadimine

Võite kopeerida, skannida või faksida kuni letter või A4 suuruses originaale laadides need klaasile nagu siin kirjeldatud. Samuti peaksite neid juhiseid järgima proovilehe fofode printimiseks klaasile laadimisel.

Märkus Mitmed erifunktsioonid ei tööta õigesti, kui klaas ja kaane alus ei ole puhtad. Lisainfot leiate peatükist puhastamine HP all-in-one.

#### Originaali laadimiseks klaasile

1 Tõstke kaas üles ja asetage originaal ülemine pool all klaasile ette paremasse nurka.

Proovilehe laadimisel veenduge, et proovilehe ülemine äär on joondatud vastu klaasi paremat äärt.

Nõuanne Lisaabiks originaali laadimisel vaadake klaasi eesmises ja parempoolses ääres asuvaid juhiseid.

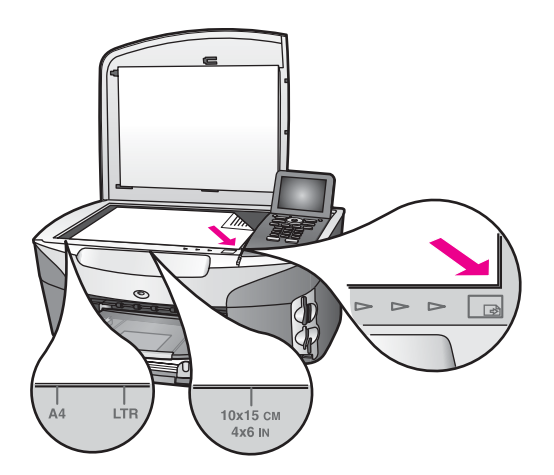

- 2 Sulgege kaas.
  - Nõuanne Ülesuurusega originaale saate kopeerida või skannida eemaldades oma HP all-in-one'i kaane täielikult. Kaane eemaldamiseks tõstke see avatud asendisse, hoidke kaane külgedest ning seejärel tõmmake seda ülespoole. Teie HP all-in-one töötab eemaldatud kaanega tavaliselt. Pange kaas tagasi asetades hinge sakid tagasi vastavatesse piludesse.

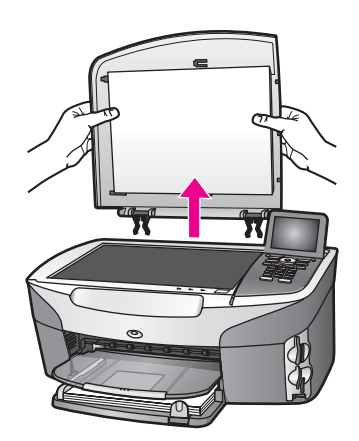

## Paberite valimine printimiseks ja kopeerimiseks

Võite oma HP all-in-one'is kasutada mitmeid paberitüüpe ja -suurusi. Parima printimisja kopeerimiskvaliteedi saavutamiseks vaadake läbi järgnevad soovitused. Pidage meeles neid seadeid muuta iga kord, kui vahetate paberitüüpe või –suurusi.

#### Soovitatavad paberid

Kui soovite parimat prindikvaliteeti, siis HP soovitab HP pabereid, mis on loodud spetsiaalselt teie prinditava projekti tüübi jaoks. Näiteks laadige fotode printimisel sisendsalve läikiv või matt fotopaber. Kui prindite brošüüri või esitlust, kasutage spetsiaalselt selleks eesmärgiks loodud paberit.

Lisainformatsiooni HP paberite kohta vaadake ekraanilolevat abi (**HP Image Zone Help**) või minge aadressile www.hp.com/support.

#### Paberid, mida vältida

Liiga õhukese, libeda pealispinnaga või kergestiveniva paberi kasutamine võib põhjustada paberiummistusi. Rohmaka pealispinnaga paberi või paberi, mis ei võta tinti vastu, kasutamine võib põhjustada prinditud kujutise määrdumist, värvi migratsiooni või mittetäielikku täitumist.

#### Me ei soovita printimisel kasutada järgmisi pabereid:

- Väljalõigete või perforatsiooniga paber (välja arvatud spetsiifiliselt HP inkjet seadmetega kasutamiseks loodud paberid).
- Tugevalt tekstureeritud kandjad, nagu näiteks linane riie. Printimine võib olla ebaühtlane ja tint võib nendel paberitel värvimigratsiooni põhjustada.
- Eriti tasased, läikivad või kattega paberid, mis pole loodud spetsiifiliselt teie HP all-in-one'i jaoks. Nad võivad HP all-in-one'i ummistada või tinti mitte vastu võtta.
- Mitmeosalised vormid (nagu kahe- ja kolmekordsed vormid). Nad võivad kortsuda või kinni jääda. Samuti võib tint suurema tõenäosusega laiali määrduda.
- Klambrite või akendega ümbrikud.

#### Me ei soovita kopeerida järgmistele paberitele:

- Muud paberisuurused peale letter, A4, 10 x 15 cm, 5 x 7 tolli, Hagaki või L. Olenevalt teie riigist/regioonist võivad mõned neist paberitest teie jaoks mitte saadaval olla.
- Väljalõigete või perforatsiooniga paber (välja arvatud spetsiifiliselt HP inkjet seadmetega kasutamiseks loodud paberid).
- Fotopaberid, välja arvatud HP Premium Photo Paper või HP Premium Plus Photo Paper.
- Ümbrikud.
- Linttrükipaber.
- Kiled, välja arvatud HP Premium Inkjet Transparency Film või HP Premium Plus Inkjet Transparency Film.
- Mitmeosalised vormid või etiketikandjad.

## Paberi laadimine

See peatükk kirjeldab erinevat tüüpi ja erineva suurusega paberite kopeerimiseks, printimiseks või fakside vastuvõtmiseks HP all-in-one'i laadimist.

Nõuanne Rebenemise, kortsumise ja kaardunud või murtud äärte vältimiseks hoidke pabereid tasaselt taassuletavas kotis. Kui pabereid õigesti ei hoita, võivad need temperatuuri ja õhuniiskuse suurte muutuste tõttu kaarduda ja HP allin-one'iga enam mitte koos töötada.

#### Täissuuruses paberi laadimine

Võite HP all-in-one'i peamisesse sisendsalve laadida mitmet erinevat tüüpi letter, A4 või legal paberit.

Nõuanne Kui teil on paigaldatud valikuline HP 250-leheline tavapaberisalv, võite alumisse salve lisaks laadida 250 lehte tavalist letter või A4 paberit. Alumisse salvelaaditud paber on saadaval ainult arvutis olevatest tarkvararakendustest prinditavatele väljatrükkidele. See pole saadaval kopeerimiseks või vastu võetud fakside printimiseks.

#### Täissuuruses paberi laadimiseks peamisesse sisendsalve

1 Eemaldage väljundsalv ning nihutage paberi laiuse ja pikkuse juhikud nende välimistesse asenditesse.

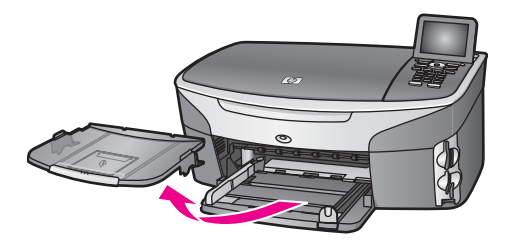

- 2 Koputage paberipakki äärte tasandamiseks tasasele pinnale ning seejärel veenduge järgnevas:
  - Veenduge, et paber poleks rebenenud, tolmune, kortsunud, ega äärtest kaardunud või murtud.
  - Veenduge, et kogu pakis olev paber on sama suuruse ja tüübiga.
- 3 Sisestage paberipakk sisendsalve lühem äär ees ja prinditav pool all. Lükake paberipakk võimalikult kaugele ette.
  - Nõuanne Kui kasutate kirjapead, sisestage lehekülje ülemine äär esimesena, prinditav pool all. Lisaabiks täissuuruses paberi ja kirjapea laadimisel vaadake sisendsalve põhjale graveeritud joonist.

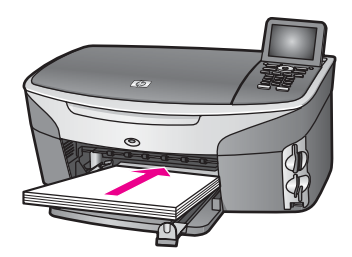

4 Nihutage paberi laiuse ja pikkuse juhikud sissepoole, kuni need paberi äärtes peatuvad.

Ärge sisendsalve ülelaadige; veenduge, et ümbrikute pakk mahub sisendsalve ega poleks paberi laiuse juhiku ülemisest otsast kõrgem.

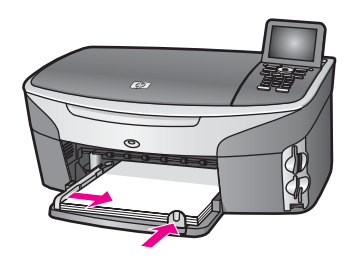

5 Pange väljundsalv tagasi.

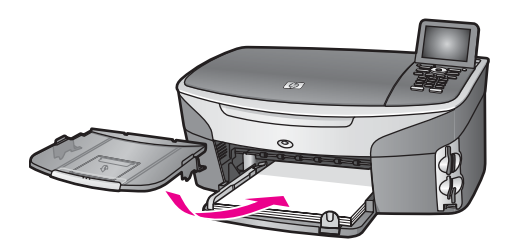

6 Tõmmake lõpetatud kopeerimis-, printimis- ja faksimistööde püüdmiseks väljundsalve pikendus lõpuni välja.

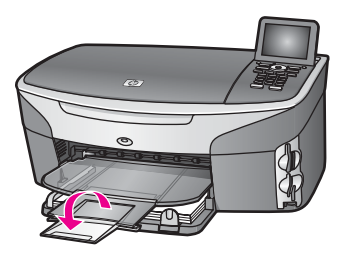

#### Täissuuruses tavapaberi laadimiseks valikulisesse alumisse salve

→ HP 250-leheline tavapaberisalv on saadaval selle toote lisatarvikuna. Informatsiooni saamiseks sellesse lisatarvikusse paberi laadimise kohta lugege ja järgige lisatarvikuga kaasas olnud juhiseid.

#### 10 x 15 cm (4 x 6 tolli) fotopaberi laadimine

Võite 10 x 15 cm fotopaberi laadida HP all-in-one peamisesse sisendsalve või valikulisse tagumisse sisendsalve. (Jaapanis on selle lisatarviku nimeks Hagaki salv automaatse kahepoolse printimise tarvikuga. Mujal on selle nimeks HP automaatne kahepoolse printimise tarvik väikese paberi salvega.)

Parimate tulemuste saavutamiseks kasutage soovitatavat 10 x 15 cm fotopaberit ning seadke oma printimis- või kopeerimistöö paberitüüp. Lisainfot leiate ekraanilolevast abist (**HP Image Zone Help**).

Nõuanne Rebenemise, kortsumise ja kaardunud või murtud äärte vältimiseks hoidke pabereid tasaselt taassuletavas kotis. Kui pabereid õigesti ei hoita, võivad need temperatuuri ja õhuniiskuse suurte muutuste tõttu kaarduda ja HP allin-one'iga enam mitte koos töötada.

#### 10 by 15 cm fotopaberi laadimiseks peamisesse sisendsalve

- 1 Eemaldage väljundsalv.
- 2 Eemaldage sisendsalvest kogu paber.
- 3 Sisestage fotopaberi pakk lühem äär ees ja läikiv pool all sisendsalve paremasse äärde. Lükake fotopaberi pakk võimalikult peatumiseni ette. Kui kasutataval fotopaberil on perforeeritud sakid, laadige see nii, et sakid oleksid teie poole.

- Nõuanne Lisaabiks väikeses suuruses fotopaberi laadimisel vaadake fotopaberi laadimiseks kasutatava sisendsalve põhjale graveeritud ikoone (näidatud paberi ja kaamera ikooniga). Veendumaks, et olete fotopaberi küllalt kaugele ette lükanud, vaadake sisendsalve põhjale graveeritud punktiirjooni. Need näitavad, kui kaugele ette tuleb paber laadida.
- 4 Nihutage paberi pikkuse ja laiuse juhikud sissepoole vastu fotopaberi pakki, kuni need peatuvad.

Ärge sisendsalve ülelaadige; veenduge, et fotopaberi pakk mahub sisendsalve ega poleks paberi laiuse juhiku ülemisest otsast kõrgem.

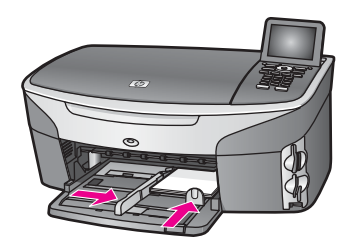

5 Pange väljundsalv tagasi.

#### 10 x 15 cm fotopaberi laadimiseks valikulisse tagumisse salve

→ Selle toote jaoks on saadaval HP automaatne kahepoolse printimise tarvik väikese paberi salvega ja Hagaki salv automaatse kahepoolse printimise tarvikuga. Informatsiooni saamiseks paberi laadimise kohta ühte neist lisatarvikutest lugege ja järgige lisatarvikuga kaasas olnud juhiseid.

#### Post- või Hagaki kaartide laadimine

Võite postkaardid või Hagaki kaardid laadida HP all-in-one'i peamisesse sisendsalve või valikulisse tagumisse sisendsalve. (Jaapanis on selle lisatarviku nimeks Hagaki salv automaatse kahepoolse printimise tarvikuga. Mujal on selle nimeks HP automaatne kahepoolse printimise tarvik väikese paberi salvega.)

Parimate tulemuste saavutamiseks seadke enne printimist või kopeerimist paberitüüp ja paberisuurus. Lisainfot leiate ekraanilolevast abist (**HP Image Zone Help**).

#### Post- või Hagaki kaartide laadimiseks peamisesse sisendsalve

- 1 Eemaldage väljundsalv.
- 2 Eemaldage sisendsalvest kogu paber.
- 3 Sisestage kaardipakk lühem äär ees ja prinditav pool all sisendsalve paremasse äärde. Lükake kaardipakk võimalikult kaugele ette.

Nõuanne Lisaabiks väikeses post- või Hagaki kaartide laadimisel vaadake fotopaberi laadimiseks kasutatava sisendsalve põhjale graveeritud ikoone (näidatud paberi ja kaamera ikooniga).

4 Nihutage paberi pikkuse ja laiuse juhikud sissepoole vastu kaardipakki, kuni need peatuvad.

Ärge sisendsalve ülelaadige; veenduge, et kaardipakk mahub sisendsalve ega poleks paberi laiuse juhiku ülemisest otsast kõrgem.

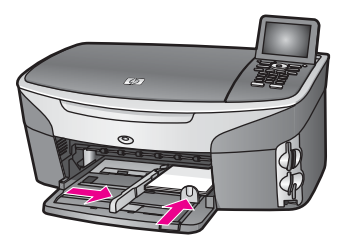

5 Pange väljundsalv tagasi.

#### Post- või Hagaki kaartide laadimiseks valikulisse tagumisse salve

→ Selle toote jaoks on saadaval

HP automaatne kahepoolse printimise tarvik väikese paberi salvega ja Hagaki salv automaatse kahepoolse printimise tarvikuga. Informatsiooni saamiseks paberi laadimise kohta ühte neist lisatarvikutest lugege ja järgige lisatarvikuga kaasas olnud juhiseid.

#### Ümbrikute laadimine

Võite HP all-in-one'i sisendsalve laadida ühe või mitu ümbrikku. Ärge kasutage läikivaid või reljeefseid ümbrikke ega ümbrikke, millel on klambrid või aknad.

Märkus Teksti paigutamise kohta ümbrikule printimiseks konsulteerige oma tekstitöötlusprogrammi abifailidega. Parimate tulemuste saavutamiseks kaaluge tagastusaadresside jaoks etikettide kasutamist.

#### Ümbrikute laadimiseks

- 1 Eemaldage väljundsalv.
- 2 Eemaldage sisendsalvest kogu paber.
- 3 Sisestage üks või mitu ümbrikku, klapid pealpool ja vasakul, sisendsalve paremasse äärde. Lükake ümbrikute pakk võimalikult kaugele ette.

Nõuanne Lisaabiks ümbrikute laadimisel vaadake sisendsalve põhjale graveeritud joonist.

4 Nihutage paberi pikkuse ja laiuse juhikud sissepoole vastu ümbrikute pakki, kuni need peatuvad.

Ärge sisendsalve ülelaadige; veenduge, et ümbrikute pakk mahub sisendsalve ega poleks paberi laiuse juhiku ülemisest otsast kõrgem.

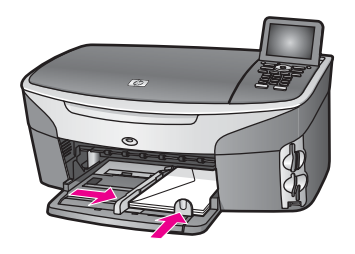

5 Pange väljundsalv tagasi.

### Muude paberitüüpide laadimine

Järgnev tabel annab juhiseid teatavate paberitüüpide laadimiseks. Parimate tulemuste saavutamiseks reguleerige paberi seadistusi iga kord, kui vahetate paberi suurust või tüüpi. Informatsiooniks paberi seadete muutmise kohta vaadake ekraanilolevat abi (**HP Image Zone Help**).

Märkus Mõned paberi suurused ja tüübid ei ole kõigi HP all-in-one'i funktsioonidega saadaval. Mõningaid paberi suurusi ja tüüpe saab kasutada ainult printimistöö alustamisel tarkvararakenduse dialoogiaknast **Print** (Prindi). Need pole saadaval kopeerimisel, faksimisel ega fotode printimisel mälukaardilt või digitaalkaamerast. Ainult tarkvararakendusest printimisel saadaval olevad paberid on allpool vastavalt märgitud.

| Paber      | Nõuanded                                                                                                    |
|------------|----------------------------------------------------------------------------------------------------|
| HP paberid | <ul> <li>HP Premium Paper: Leidke hall nool paberi mitteprinditaval poolel ja<br/>libistage paber noolega pool üleval sisendsalve.</li> <li>HP Premium Inkjet Transparency Film: Sisestage kile nii, et valge<br/>kileriba (noolte ja HP logoga) oleks pealpool ja läheks esimesena<br/>sisendsalve.</li> </ul>                                                                                                    |
|            | Märkus HP all-in-one võib kile mitte ära tunda, kui see on<br>ebaõigelt laaditud või kui kasutate muud kile peale HP<br>kilede. Parimate tulemuste saavutamiseks seadke enne<br>kiledele printimist või kopeerimist paberi tüüp kilele                                                                                                    |
|            | <ul> <li>HP Iron-On Transfers: Tasandage leht enne kasutamist täielikult,<br/>ärge kasutage kooldunud lehti. (Kooldumise vältimiseks hoidke lehti<br/>kinnises originaalpakendis kuni olete valmis neid kasutama.) Leidke<br/>sinine riba paberi mitteprinditval poolel ning söötke seejärel käsitsi<br/>üks leht korraga sinine joon üleval sisendsalve.</li> <li>HP Matte Greeting Cards, HP Photo Greeting Cards, või<br/>HP Textured Greeting Cards: Libistage väike pakk<br/>HP tervituskaardipaberit prinditav pool all sisendsalve; lükake<br/>kaardipakk võimalikult kaugele ette.</li> </ul> |
| Etiketid   | Kasutage alati letter või A4 suurusega lehti, mis on loodud kasutamiseks<br>HP inkjet seadmetega (nagu Avery Inkjet Labels), ja veenduge, et<br>etiketid ei oleks üle kahe aasta vanad. Vanematel lehtedel olevad etiketid                                                                                                    |

(jätkub)

| Paber                          | Nõuanded                                                                                                    |  |
|--------------------------------|----------------------------------------------------------------------------------------------------|--|
| (ainult<br>tarkvararakendusest | võivad paberi läbi HP all-in-one'i tõmbamisel lahti tulla ja põhjustada paberiummistusi.                                                |  |
| printimiseks)                  | <ol> <li>Lehvitage etikettide pakki kindlustamaks, et lehed poleks kokku<br/>kleepunud.</li> </ol>                                      |  |
|                                | 2 Paigutage etiketilehtede pakk täissuuruses tavapaberi peale sisendsalves, prinditav pool all. Ärge sisestage etikette ükshaaval.      |  |
| Linttrükipaber                 | Linttrükipaber on tuntud ka kui arvuti- või z-murtud paber.                                                                             |  |
| (ainult                        | 1 Eemaldage väljundsalv.                                                                                                    |  |
| tarkvararakendusest            | 2 Eemaldage sisendsalvest kogu paber.                                                                                                   |  |
| printimiseks)                  | Märkus Jätke linttrükipaberile printimisel väljundsalv HP all-in-<br>one'ilt maha, et vältida linttrükipaberi rebenemist.               |  |
|                                | 3 Veenduge, er linttrükipaberi pakis on vähemalt viis lehekülge                                                                         |  |
|                                | Märkus Kui kasutate mitte-HP linttrükipaberit veenduge, et kasutate 75 g/m2 paberit.                                                    |  |
|                                | 4 Kui need on olemas. rebige ettevaatlikult ära paberipaki mõlemas<br>ääres olevad perforeeritud ääreribad, ning voltige paber lahti ja |  |
|                                | kokku tagasi veendumaks, et ienekuijed kokku ei jaa.<br>5 Libistage paber sisendsalve nii, et lahtine äär oleks paki peal               |  |
|                                | <ul> <li>6 Sisestage esimene äär võimalikult kaugele sisendsalve, nagu allpool näidatud.</li> </ul>                                     |  |
|                                |                                                                                                    |  |

## Paberiummistuste vältimine

Paberiummistuste vältimiseks järgige neid juhiseid:

- Hoidke kasutamata pabereid kaardumise või kortsumise vältimiseks tasaselt taassuletavas kotis.
- Eemaldage prinditud paberid aeg-ajalt väljastussalvest.
- Kindlustage, et sisendsalve laaditud paberid oleksid tasased ja nende ääred poleks murtud ega rebitud.
- Ärge kombineerige sisendsalves erinevaid paberi tüüpe ja suurusi; kogu paberipakk sisendsalves peab olema sama suurust ja tüüpi.
- Reguleerige sisendsalves olevad paberijuhikud tihedalt vastu kogu paberit. Veenduge, et paberijuhikud ei painutaks sisendsalves olevat paberit.

Peatükk 5

- Ärge suruge paberit liiga kaugele sisendsalve.
- Kasutage ainult oma HP all-in-one'ile soovitatud paberitüüpe. Lisainfot leiate peatükist Paberite valimine printimiseks ja kopeerimiseks.

Informatsiooniks paberiummistustest vabanimise kohta vaadake Paberi veaotsing.

# Mälukaardi või PictBridge kaamera kasutamine

HP all-in-one suudab ligi pääseda enamikus digitaalkaamerates kasutatavatele mälukaartidele, et saaksite oma fotosid printida, salvestada, hallata ja jagada. Võite sisestada mälukaardi HP all-in-one'i või ühendada kaamera otse, lastes HP all-in-one'il lugeda mälukaardi sisu ilma seda kaamerast eemaldamata.

See peatükk sisaldab informatsiooni mälukaartide või PictBridge kaamera kasutamise kohta teie HP all-in-one'iga. Lugege seda peatükki informatsiooni saamiseks fotode arvutisse ülekandmise, fotode printimise valikute seadmise, fotode printimise, fotode redigeerimise, slaidiseansside vaatamise ja fotode perekonna ja sõpradega jagamise kohta.

## Mälukaardipilud ja kaamera port

Kui teie digitaalkaamera kasutab fotode salvestamiseks mälukaarti, võite mälukaardi fotode printimiseks või salvestamiseks oma HP all-in-one'i sisestada.

Isegi kui teie HP all-in-one ei ole arvutiga ühendatud, võite printida proovilehe, mis võib olla mitu lehekülge pikk ja mis näitab mälukaardil salvestatud piltidest pisipilte, ja printida fotosid otse mälukaardilt. Samuti võite PictBridge'i toetava digitaalkaamera ühendada HP all-in-one'iga kaamera pordi kaudu ja printida otse kaamerast.

Teie HP all-in-one suudab lugeda järgnevaid mälukaarte: CompactFlash (I, II), Memory Stick, MultiMediaCard (MMC), Secure Digital, SmartMedia ja xD-Picture Card.

Märkus Võite skannida dokumendi ning saata skannitud kujutise sisestatud mälukaardile. Lisainfot leiate peatükist Skannitud kujutise saatmine mälukaardile.

Teie HP all-in-one'il on neli mälukaardipilu, mis on näidatud järgneval joonisel koos piludele vastavate mälukaartidega.

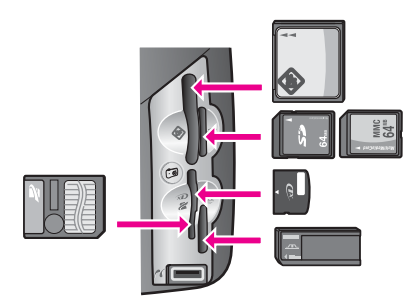

Pilud on konfigureeritud järgnevalt:

- Ülemine vasakpoolne pilu: CompactFlash (I, II)
- Ülemine parempoolne pilu: Secure Digital, MultiMediaCard (MMC)

- Alumine vasakpoolne pilu: SmartMedia, xD-Picture Card (sobib pilu paremasse ülemisse äärde)
- Alumine parempoolne pilu: Memory Stick, Magic Gate Memory Stick, Memory Stick Duo (kasutajapoolse adapteriga), Memory Stick Pro
- PictBridge kaamera port (mälukaardipilude all): ühildub kõigi PictBridge'i toetavate USB-võimalusega digitaalkaameratega
- Märkus Kaamera port toetab ainult PictBridge'i toetavaid USB-võimalusega digitaalkaameraid. Kui ühendate kaamera porti USB-seadme, mis ei ole ühilduv digitaalkaamera (või Bluetooth adapter), ilmub värvilisele displeile veateade. Kui teil on vanem HP-brändi digitaalkaamera, proovige kasutada kaameraga kaasas olnud USB-kaablit. Ühendage see HP all-in-one'i taga olevasse USB porti mitte mälukaardipilude juures olevasse kaamera porti. See töötab ainult HP digitaalkaameratega.
- Nõuanne Windows XP formaadib kõik alla 8 MB ja üle 64 MB mahutavusega mälukaardid vaikimisi FAT32 formaati. Digitaalkaamerad ja muud seadmed kasutavad FAT (FAT16 või FAT12) formaati ja ei suuda töötada FAT32 formaadis kaardiga. Formaatige kaart kas kaameras või valige Windows XP arvutil formaatides FAT formaat.

## Mälukaardi turvalisuse reguleerimine võrgus

Kui see asub võrgus, laseb teie HP all-in-one võrgus asetsevatel arvutitel pääseda ligi mälukaartide sisule. Kui seda kasutatakse traadita võrgus, kus ei ole traadita krüpteerimine sisse lülitatud, võib igaüks, kes asub võrgu levipiirkonnas ja teab teie võrgu nime ning HP all-in-one'i võrgu ID-d, pääseda ligi teie mälukaardi sisule, kui see on sisestatud HP all-in-one'i.

Te saate oma mälukaartidel asuvate andmete privaatsust suurendada kehtestades oma traadita võrgus WEP (Wired Equivalent Privacy) võtme või WPA/PSK (Wi-Fi Protected Access/Pre-Shared Key)) või seadistades HP all-in-one'i nii, et see ei jagaks sisestatud mälukaarti kunagi võrgus olevate arvutitega, traadita või mitte. See tähendab, et ka teised teie võrgus asetsevad arvutid ei pääse ligi mälukaardil asetsevatele andmetele.

Lisainfo saamiseks traadita võrgule krüpteerimise lisamise kohta vaadake võrgujuhendit.

Märkus HP all-in-one ei jaga kunagi kaamera pordi kaudu HP all-in-one'iga ühendatud digitaalkaameras asetseva mälukaardi sisu.

- 1 Vajutage Setup (häälestamine).
- 2 Vajutage 8 ning seejärel vajutage 3. See kuvab Network menu (Võrgu menüü) ning seejärel valib Advanced Setup (Täpsem häälestamine).
- 3 Vajutage 3, et valida Memory Card Security (Mälukaardi turvalisus).
- 4 Vajutage numbrit teie soovitud turvalisusvaliku kõrval:
  - 1. Share Files (Jaga faile)
  - 2. Do Not Share Files (Ära jaga faile)

## Fotode ülekandmine arvutile

Peale digitaalkaameraga fotode tegemist võite need koheselt printida või otse arvutisse salvestada. Nende arvutisse salvestamiseks peate mälukaardi kaamerast eemaldama ning sisestama selle HP all-in-one'i vastavasse mälukaardipilusse.

Märkus Te saate HP all-in-one'is kasutada ainult üht mälukaarti korraga.

Sisestage mälukaart oma HP all-in-one'i vastavasse pilusse. Kui mälukaart on sisestatud õigesti, Hakkab Foto nupp esipaneelil vilkuma. Värvilisele displeile ilmub Reading photos... (Loen fotosid...). Kaardi poole pöördumisel vilgub mälukaardipilude kõrval olev oleku tuli roheliselt. Kui sisestate mälukaardi valesti, vilgub mälukaardipilude kõrval olev oleku tuli kollaselt ja värvilisele displeile ilmub veateade, nagu Card is in backwards (Kaart on sisestatud tagurpidi) või Card is not fully inserted (Kaart pole täielikult sisestatud).

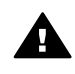

Ettevaatust! Ärge kunagi proovige eemaldada mälukaarti selle poole pöördumise ajal. See võib kahjustada kaardil olevaid faile. Võite kaardi turvaliselt eemaldada ainult siis, kui oleku tuli pilude kõrval ei vilgu.

- 2 Kui mälukaardil on fotofaile, mida pole varem üle kantud, küsib dialoogiaken teie arvutis, kas soovite fotofailid oma arvutisse salvestada. Kui HP all-in-one asub võrgus, peate vajutama Photo Menu (Foto menüü) kuvamiseks Foto, vajutama 3, et valida Transfer to computer (Kanna arvutile üle) ning seejärel valima näidatud nimekirjast oma arvuti. Pöörduge tagasi arvuti juurde ja järgige ekraanile ilmuvaid viipasid.
- 3 Klõpsake salvestamise valikule.

See salvestab kõik uued fotod mälukaardilt teie arvutisse. Windowsi puhul: vaikimisi salvestatakse failid kuu ja aasta kaustadesse sõltuvalt fotode tegemise ajast. Windows XP ja Windows 2000 puhul luuakse need kausta C:\Documents and Settings\kasutajanimi\My Documents\My Pictures. Macintoshi puhul: vaikimisi salvestatakse failid arvutisse kausta Kõvaketas: Documents:HP All-in-One Data:Photos (OS 9) või kausta Kõvaketas:Users:User Name:Pictures:HP Photos (OS X).

Nõuanne Samuti saate mälukaardi failide ühendatud arvutile üle kandmiseks kasutada juhtpaneeli. Vajutage Foto ning seejärel vajutage 3, et valida Transfer to computer (Kanna arvutile üle). Järgige arvutile ilmuvaid viipasid. Lisaks ilmub mälukaart teie arvutil ka kettaseadmena. Te saate liigutada fotofailid mälukaardilt töölauale.

Kui HP all-in-one lõpetab mälukaardi lugemise ja sellel uusi faile ei ole, lõpetab Foto nupp vilkumise ja jääb põlema ning oleku tuli mälukaardipilude kõrval jääb põlema. Värvilisele displeile ilmub esimene mälukaardil olev foto.. Mälukaardil olevate fotode vahel ühe foto kaupa edasi või tagasi liikumiseks vajutage ◀ või ►. Fotode vahel kiiremini edasi või tagasi liikumiseks vajutage ja hoidke ◀ või ►.

Märkus Samuti võite piltide mahalaadimiseks kasutada oma Macintoshi rakendust Image Capture. Lisainfo saamiseks vaadake oma Macintoshiga kaasas olnud dokumentatsiooni.

## Fotode printimine proovilehelt

Proovileht on lihtne ja mugav viis valida fotosid ja teha väljatrükke otse mälukaardilt ilma arvutit vajamata. Proovileht, mis võib olla mitme lehekülje pikkune, näitab mälukaardile salvestatud fotode pisipilte. Iga pisipildi all on faili nimi, indeksnumber ja kuupäev. Proovilehed on ka kiire viis luua oma fotode prinditud kataloog. Fotode printimiseks proovilehe abil peate printimaproovilehe, selle täitma ning seejärel skannima.

Märkus Te saate proovilehe printida ainult HP all-in-one'is asuva mälukaardi jaoks. Te ei saa printida fotosid PictBridge kaamera porti ühendatud PictBridge kaamerast.

Proovilehelt fotode printimine toimub kolmes sammus: proovilehe printimine, proovilehe täitmine ja proovilehe skannimine. See osa sisaldab detailset informatsiooni kõigi kolme sammu kohta.

Nõuanne Te võite oma HP all-in-one'iga prinditavate fotode kvaliteeti optimeerida ostes fototindi kasseti. Kolmevärvilise tindikasseti ja fototindi kasseti paigaldamisega on teil kuue-tindi-süsteem, mis annab parema kvaliteediga värvilisi fotosid. Kolmevärvilise tindikasseti ja halli fototindi kasseti paigaldamisega saate printida kogu halltoonide ulatuse, mis annab parema kvaliteediga mustvalgeid fotosid. Lisateavet fototindi kasseti kohta leiate Fototindi kasseti kasutamine. Lisateavet halli fototindi kasseti kohta leiate Halli fototindi kasseti kasutamine.

#### **Proovilehe printimine**

Proovilehe kasutamise esimene samm on selle printimine HP all-in-one'il.

- Sisestage mälukaart oma HP all-in-one'i vastavasse pilusse. 1
- 2 Vajutage Proovileht ning seejärel vajutage 1.

See kuvab Proof Sheet Menu (Proovilehe menüü) ning seejärel valib Print Proof Sheet (Prindi proovileht).

Märkus Proovilehe printimisele kuluv aeg võib sõltuvalt mälukaardil olevate fotode arvust suuresti erineda.

- 3 Kui kaardil on üle 20 foto, ilmub Select Photos Menu (Fotode valimise menüü). Vajutage numbrit valida soovitava käsu kõrval:
  - 1. All (Kõik) \_
  - 2. Last 20 (Viimased 20)
  - 3. Custom Range (Kohandatud ulatus)
  - Märkus Kohandatud ulatusest fotode printimisel kasutage prinditavate fotode valimiseks proovilehe indeksnumbrit. See number võib teie digitaalkaameras fotoga seotud numbrist erineda. Kui te mälukaardile fotosid lisate või neid sealt kustutate, printige täpsete indeksnumbrite nägemiseks proovileht uuesti.
- 4 Kui valite Custom Range (Kohandatud ulatuse), sisestage esimese ja viimase foti, mida te printida soovite, indeksnumbrid.

Märkus Indeksnumbreid saate kustutada vajutades tagasilükkeklahvina 4.

#### **Proovilehe täitmine**

Peale proovilehe printimist saate valida fotod, mida soovite printida.

Märkus Parima prindikvaliteedi saavutamiseks võite kasutada fototindi kassetti. Kolmevärvilise tindikasseti ja fototindi kasseti paigaldamisega on teil kuuetindi-süsteem. Lisainfot leiate peatükist Fototindi kasseti kasutamine.

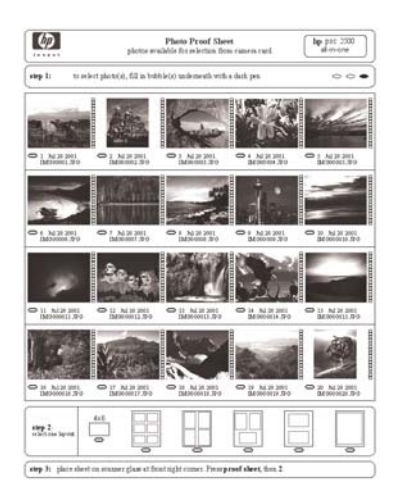

- 1 Valige prinditavad fotod täites proovilehel pisipiltide all olevad ringid tumeda pliiatsiga.
- 2 Valige üks küljendusstiil täites ühe ringi proovilehe 2. sammus.

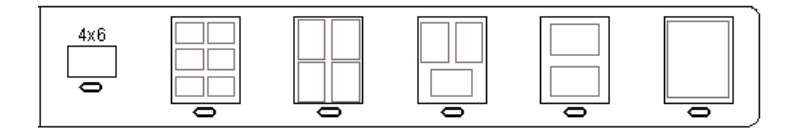

Märkus Kui soovite omada printimisseadete üle täpsemat kontrolli, kui proovileht seda lubab, võite fotosid printida otse juhtpaneelilt. Lisainfot leiate peatükist Fotode printimine otse mälukaardilt.

#### **Proovilehe skannimine**

Proovilehe kasutamise viimane samm on skanneri klaasile asetatud täidetud proovilehe skannimine.

- Nõuanne Veenduge, et HP all-in-one'i klaas on täiesti puhas, või proovilehte ei skannita korralikult. Lisainfot leiate peatükist Klaasi puhastamine.
- 1 Laadige proovilehtülemine pool all klaasile ette paremasse nurka. Veenduge, et proovilehe ääred puutuks vastu paremat ja eesmist äärt. Sulgege kaas.

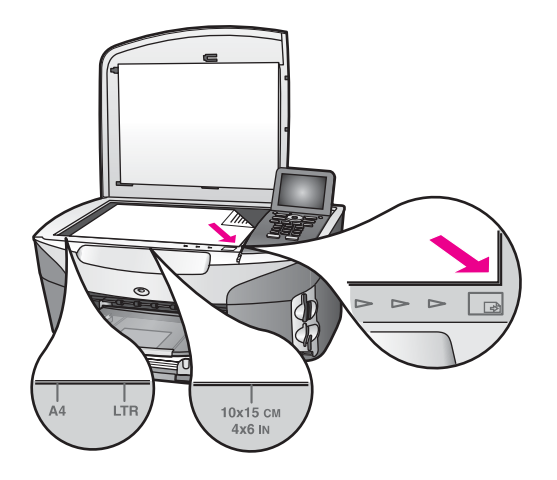

- 2 Laadige sisendsalve 10 x 15 cm fotopaber. Veenduge, et proovilehe skannimise ajal oleks pilus ikka veel sama mälukaart, mida te kasutasite proovilehe printimiseks.
- 3 Vajutage **Proovileht** ning seejärel vajutage **2**.

See kuvab **Proof Sheet Menu** (Proovilehe menüü) ning seejärel valib **Scan Proof Sheet** (Skanni proovileht).

HP all-in-one skannib proovilehe ja prindib valitud fotod,

## Fotode printimise valikute seadmine

HP all-in-one juhtpaneelilt saate juhtida, kuidas fotod prinditakse, sealhulgas paberi tüüpi ja suurust, küljendust ja muud.

See osa sisaldab informatsiooni järgnevatel teemadel: fotode printimise valikute seadmine, printimisvalikute muutmine ja uute fotode printimise valkeseadete seadmine.

Fotode printimise valikutele saate ligi pääseda ja neid seadistada HP all-in-one'i juhtpaneelilt kättesaadavast **Photo Menu** (Fotomenüüst).

Nõuanne Samuti saate fotode printimise valikute seadmiseks kasutada HP Image Zone tarkvara. Lisainfo saamiseks vaadake ekraanilolevat abi (HP Image Zone Help).

#### Fotode printimise valikute seadmiseks kasutage printimise valikute menüüd

**Print Options** (Printimise valikute) menüü annab teile lihipääsu mitmesugustele seadetele, mis mõjutavad fotode printimist, sealhulgas koopiate arv, paberitüübid ja muu. Vaikemõõtmed ja suurused on erinevates riikides/regioonides erinevad.

- 1 Sisestage mälukaart oma HP all-in-one'i vastavasse pilusse.
- 2 Vajutafe Foto. Ilmub Photo Menu (Fotomenüü).
- 3 Vajutage 1, et pääseda ligi **Print Options** (Printimise valikute) menüüle, ning seejärel vajutage muuta soovitava seade kõrval olevat numbrit.

| Seade                                 | Kirjeldus                                                                                                    |
|---------------------------------------|----------------------------------------------------------------------------------------------------|
| 1. Number of Copies<br>(Koopiate arv) | Laseb teil seada prinditavate koopiate arvu.                                                                                                    |
| 2. Image Size<br>(Kujutise suurus)    | Laseb teil seada soovitud prinditavate kujutiste suuruse.<br>Eanik valikutest on ise-enesest mõistetavad, kuid kaks<br>nõuavad mõningast selgitamist: <b>Fill Entire Page</b> (Täida<br>kogu leht) ja <b>Fit to Page</b> (Mahuta lehele).<br>Seade <b>Fill Entire Page</b> (Täida kogu leht) muudab<br>kujutise suurust, et kogu paberi prinditava ala. Kui<br>asetasite sisendsalve fotopaberi, ei jää foto ümber<br>valget äärist. Toimuda võib vähene kärpimine. <b>Fit to</b><br><b>Page</b> (Mahuta lehele) muudab kujutise suurust, et see<br>kataks lehest nii palju, kui see esialgset külgede suhet<br>säilitades ilma kärpimata võimalik on. Pilt paigutatakse<br>lehekülje keskele ning seda ümbritseb valge ääris. |
| 3. Tray Select (Salve valimine)       | Laseb teil valida sisendsalve (eesmise või tagumise),<br>mida HP all-in-one peaks kasutama. See seade on<br>saadaval ainult juhul, kui HP all-in-one'i sisselülitamisel<br>tehakse kindlaks tagumise salve olemasolu.                                                                                                    |
| 4. Paper Size (Paberi<br>suurus)      | Laseb teil valida paberi suuruse käesolevaks<br>printimistööks Seade Automatic (Automaatne) valib<br>vaikimisi suure (letter või A4) ja väikese 10 x 15 cm<br>paberisuuruse vahel, mis on erinevates riikides/<br>regioonides erinevad. Kui Paper Size (Paberi suurus) ja<br>Paper Type (Paberi tüüp) on mõlemad seatud valikule<br>Automatic (Automaatne), valib HP all-in-one<br>käesolevaks printimistööks parimad printimisvalikud.<br>Muud Paper Size (Paberi suuruse) seaded lasevad teil<br>automaatseadeid alistada.                                                                                                    |
| 5. Paper Type (Paberi<br>tüüp)        | Laseb teil valida paberi tüübi käesolevaks printimistööks<br>Seade Automatic (Automaatne) laseb HP all-in-one'il<br>paberi tüübi automaatselt kindlaks teha ja seadistada.<br>Kui Paper Size (Paberi suurus) ja Paper Type (Paberi<br>tüüp) on mõlemad seatud valikule Automatic<br>(Automaatne), valib HP all-in-one käesolevaks<br>printimistööks parimad valikud. Muud Paper Type<br>(Paberi tüübi) seaded lasevad teil automaatseadeid<br>alistada.                                                                                                    |
| 6. Layout Style<br>(Küljendusstiil)   | Laseb teil käesolevaks printimistööks valida ühe<br>kolmest küljendusstiilist.<br>Küljendus <b>Paper Saver</b> (Paberi säästmine) mahutab<br>paberile nii palju fotosid, kui võimalik, fotosid vajadusel<br>kärpides ja pöörates.<br>Küljendused <b>Album</b> hoiavad originaalfotode suunda.<br>Toimuda võib vähene kärpimine.                                                                                                    |

| Seade                                                  | Kirjeldus                                                                                                    |
|--------------------------------------------------------|----------------------------------------------------------------------------------------------------|
| 7. Smart Focus<br>(Nutikas fookus)                     | Laseb teil lubada või keelata fotode automaatse<br>digitaalse teravustamise. <b>Smart Focus</b> (Nutikas fookus)<br>mõjutab ainult prinditud fotosid. See ei muuda fotode<br>välimust värvilisel displeil ega tegelikku kujutisefaili<br>mälukaardil. <b>Smart Focus</b> (Nutikas fookus) on vaikimisi<br>lubatud. |
| 8. Digital Flash<br>(Digitaalvälk)                     | Laseb teil muuta tumedad fotod heledamaks. Digital<br>Flash (Digitaalvälk) mõjutab ainult prinditud fotosid. See<br>ei muuda fotode välimust värvilisel displeil ega tegelikku<br>kujutisefaili mälukaardil. Digital Flash (Digitaalvälk) on<br>vaikimisi välja lülitatud.                                         |
| 9. Set New Defaults<br>(Uute vaikeseadete<br>seadmine) | Laseb teil salvetada kehtivad <b>Print Options</b><br>(Printimisvalikute) seaded uute vaikeseadetena.                                                                                                    |

#### Change print options (Printimisvalikute muutmine)

Kõiki Print Options (Printimisvalikute) menüü seadeid muudetakse samal viisil.

- Vajutage Foto, 1 ning seejärel vajutage muuta soovitava seade kõrval olevat numbrit. Kõigi valikute nägemiseks võite Print Options (Printimisvalikute) menüü valikute vahel liikuda vajutades juhtpaneelil ▼. Parasjagu valitud valik on esile tõstetud ning selle vaikeseade (kui olemas) ilmub menüü all, värvilise displei alumises ääres.
- 2 Tehke seadesse muudatus ning seejärel vajutage OK.

Märkus Vajutage Foto uuesti, et väljuda Print Options (Printimisvalikute) menüüst ja pöörduda tagasi foto näidule.

#### Uute fotode printimise valikute vaikeseadete seadmine

Fotode printimise valikute vaikeseadeid saate muuta juhtpaneelilt.

- Vajutage Foto ning seejärel vajutage 1. Ilmub Print Options (Printimisvalikute) menüü.
- 2 Tehke valikutesse vajalikud muudatused. Kui kinnitate mõne valiku uue seade, ilmub uuesti Print Options (Printimisvalikute) menüü.
- 3 Uute vaikeseadete seadmiseks vajutage **Print Options** (Printimisvalikute) menüüd nähes **9** ning seejärel vajutage viiba ilmumisel **OK**.

Kõik hetkel kehtivad seaded saavad vaikeseadeteks.

## redigeerimisfunktsioonide kasutamine

HP all-in-one'il on mitmed põhilised redigeerimisfunktsioonid, mida saate kasutada parasjagu värvilisel displeil näidatud kujutisel. Nende funktsioonide hulka kuuluvad heleduse reguleerimine, erilised värviefektid ning rohkem.

See osa sisaldab informatsiooni järgnevatel teemadel: piltide redigeerimine HP all-inone'il ja funktsioonide Zoom (Suum) või Rotate (Pööramine) kasutamine.

#### Piltide redigeerimine HP all-in-one

Neid redigeerimisfunktsioone saate kasutada parasjagu vaadataval fotol. Muudatused kehtivad ainult printimisel ja vaatamisel; neid ei salvestata kujutisele.

- 1 Vajutage Foto ning seejärel vajutage 2. Ilmub Edit (Redigeerimise) menüü.
- 2 Valige soovitud Edit (Redigeerimise) valik vajutades vastavale numbrile.

| Redigeerimisvalik                     | Otstarve                                                                                                    |  |
|---------------------------------------|----------------------------------------------------------------------------------------------------|--|
| 1. Photo Brightness<br>(Foto heledus) | Laseb teil muuta näidatud kujutise heledamaks või<br>tumedamaks. Kujutise tumedamaks tegemiseks<br>vajutage ◀. Selle heledamiseks tegemiseks vajutage<br>▶.                                                                                                    |  |
| 2. Color Effect<br>(Värviefekt)       | Kuvab menüü eriliste värviefektidega, mida saate<br>kujutisele rakendada. <b>No Effect</b> (Ilma efektita) jätab<br>kujutise puutumata. <b>Sepia</b> annab pruuni tooni, nagu see<br>esineb 1900-ndate aastate fotodel. <b>Antique</b> sarnaneb<br>efektile <b>Sepia</b> , kuid lisatud on kahvatud värvid, et kujutis<br>tunduks käsitsi värvituna. <b>Black &amp; White</b> (Must-valge)<br>annab sama väljundi nagu vajutamine nupule <b>Alusta</b><br><b>must-valget</b> . |  |
| 3. Frame (Raam)                       | Laseb teil vaadatavale kujutisele lisada raami ja raami<br>värvi.                                                                                                    |  |
| 4. Redeye<br>(Punasilmsus)            | Laseb teil eemaldada fotodelt punased silmad. On<br>(Sees) aktiveerib punasilmsuse vähendamise. Off<br>(Väljas) lülitab punasilmsuse vähendamise välja.<br>Vaikeseade on Off (Väljas).                                                                                                    |  |

#### Funktsioonide Zoom (Suum) või Rotate (Pööramine) kasutamine

Enne printimist saate fotot suurendada või vähendada või seda pöörata. Zoom (Suumi) ja Rotate (Pööramise) seaded kehtivad ainult seekordsel printimistööl. Seadeid ei salvestata koos fotoga.

#### Funktsiooni Zoom (Suum) kasutamiseks

- 1 Avage foto värvilisel displeil.
- 2 Vajutage Suum ning seejärel vajutage foto erinevates suurustes vaatamiseks kas 1 vähendamiseks või 3 suurendamiseks. Foto kerimiseks ja selle ligikaudse prinditava ala nägemiseks kasutage nooleklahve.
- 3 Foto printimiseks vajutage Alusta värvilist või Alusta must-valget.
- 4 Zoom (Suumi) funktsioonist väljumiseks ja foto esialgse oleku taastamiseks vajutage Katkesta.

#### Funktsiooni Rotate (Pööramine) kasutamine

- 1 Avage foto värvilisel displeil.
- 2 Foto 90 kraadi võrra päripäeva pööramiseks vajutage Pööra.
- 3 Foto printimiseks vajutage Alusta värvilist või Alusta must-valget.
- 4 Vajutage Pööra, kuni foto pöördub esialgsesse asendisse.

## Fotode printimine otse mälukaardilt

Võite oma HP all-in-one'i sisestada mälukaardi ja kasutada fotode printimiseks juhtpaneeli. Lisainfot PictBridge'iga ühilduvalt kaameralt fotode printimise kohta oma HP all-in-one'iga vaadake Fotode printimine PictBridge'iga ühilduvast digitaalkaamerast.

See osa sisaldab informatsiooni järgnevatel teemadel: üksikute fotode printimine, ääristeta fotode loomine ja fotode valiku tühistamine.

Märkus Fotode printimisel peaksite valima õiged paberitüübi ja fotolaienduste valikud. Lisainfot leiate peatükist Fotode printimise valikute seadmine. Parima prindikvaliteedi saavutamiseks võite kasutada ka fototindi kassetti. Lisainfot leiate peatükist Fototindi kasseti kasutamine.

Kasutades **HP Image Zone** tarkvara saate teha enamat, kui oma fotosid printida. Selle tarkvara abil saate oma fotosid kasutada pealetriigitavate kujutiste, plakatite, lintide, kleebiste ja muude loovate projektide jaoks. Lisainfot leiate ekraanilolevast abist (**HP Image Zone Help**).

#### Üksikute fotode printimine

Võite fotosid printida otse juhtpaneelilt ilma proovilehte kasutamata.

- 1 Sisestage mälukaart oma HP all-in-one'i vastavasse pilusse. Foto nupp süttib.
- Avage foto värvilisel displeil ning vajutage selle printimiseks valimiseks OK. Valitud foto on märgitud "linnukesega". Fotode vahel ühe foto kaupa edasi või tagasi liikumiseks kasutage ◄ või ►. Fotode vahel kiiremini liikumiseks vajutage ja hoidke ◄ või ►.
  - Märkus Samuti saate fotosid printimiseks valida sisestades printida soovitud fotode indeksnumbrid. Ulatuse määramiseks vajutage nuppu trellid (#): 21-30. Kui olete fotode indeksnumbrite sissestamise lõpetanud, vajutage OK. Kui te fotode indeksnumbreid ei tea, printige enne üksikute fotode printimiseks valimist proovileht.
- 3 Vajutage **Photo Menu** (Fotomenüü) kuvamiseks **Foto** ning seejärel tehke fotode printimise valikutesse soovitud muudatused. Peale printimistöö lõpetamist taastatakse printimisvalikute vaikeseaded.
- 4 Valitud fotode printimiseks vajutaga Alusta must-valget või Alusta värvilist.

#### Ääristeta väljatrükkide loomine

Üks teie HP all-in-one'i erakordseid funktsioone on selle võime teha mälukaardil asuvatest digitaalfotodest professionaalsed ääristeta väljatrükid.

- 1 Sisestage mälukaart oma HP all-in-one'i vastavasse pilusse. Foto nupp süttib.
- Avage foto värvilisel displeil ning vajutage selle printimiseks valimiseks OK. Valitud foto on märgitud "linnukesega". Fotode vahel ühe foto kaupa edasi või tagasi liikumiseks kasutage ◄ või ►. Fotode vahel kiiremini liikumiseks vajutage ja hoidke ◄ või ►.

- Märkus Samuti saate fotosid valida sisestades printida soovitud fotode indeksnumbrid. Ulatuse määramiseks vajutage nuppu trellid (#): 21-30. Kui olete fotode indeksnumbrite sissestamise lõpetanud, vajutage OK.
- 3 Laadige fotopaber prinditav pool all sisendsalve tagumisse vasakusse nurka ning reguleerige paberijuhikud.

Nõuanne Kui kasutataval fotopaberil on perforeeritud sakid, laadige see nii, et sakid oleksid teie poole.

4 Valitud fotode ääristeta väljatrükkidena printimiseks vajutage Alusta must-valget või Alusta värvilist.

#### Fotode valiku tühistamine

Fotode valiku võite tühistada juhtpaneelilt

- → Teostada ühte toimingut alljärgnevast:
  - Displeil oleva parasjagu valitud foto valiku tühistamiseks vajutage OK.
  - Kõigi fotode valiku tühistamiseks ja ooterežiimi tagasipöördumiseks vajutage Katkesta.

## Fotode printimine PictBridge'iga ühilduvast digitaalkaamerast

HP all-in-one toetab PictBridge standardit, mis lubab teil kaamera porti ühendada suvalise PictBridge'iga ühilduva kaamera ja printida kaameras asuval mälukaardil olevaid fotosid.

- 1 Ühendage oma PictBridge'iga ühilduv digitaalkaamera HP all-in-one'i ees olevasse kaamera porti kaameraga kaasas olnud USB-kaabli abil.
- 2 Lülitage kaamera sisse ja veenduge, et see on PictBridge režiimis.
- Märkus Kui kaamera on ühendatud õigesti, süttib mälukaardipilude kõrval asuv olekutuli. Kaamerast printimisel vilgub olekutuli roheliselt.

Kui kaamera ei ole PictBridge'iga ühilduv või PictBridge režiimis, vilgub olekutuli kollaselt ja arvuti monitorile ilmub veateade (kui olete installeerinud HP all-in-one tarkvara). Ühendage kaamera lahti, kõrvaldage probleem kaameral ning ühendage see tagasi. Lisainformatsiooniks PictBridge kaamera pordi veaotsingu kohta vaadake ekraanilolevat veaotsingu abi (**Troubleshooting Help**), mis oli kaasas teie **HP Image Zone** tarkvaraga.

Kui olete oma PictBridge'iga ühilduva kaamera edukalt HP all-in-one'iga ühendanud, saate oma fotosid printida. Veenduge, et HP all-in-one'i laaditud paber vastakse teie kaamera seadele. Kui teie kaamera paberisuuruse seadeks on seatud vaikeseade, kasutab HP all-in-one hetkel salve laaditud paberit. Täpsemat informatsiooni kaamerast printimise kohta vaadake oma kaameraga kaasas olnud kasutusjuhendist.

Nõuanne Kui teie digitaalkaamera on HP mudel, mis PictBridge'i ei toeta, saate siiski otse HP all-in-one'ile printida. Ühendage kaamera HP all-in-one taga olevasse USB porti, mitte kaamera porti. See töötab ainult HP digitaalkaameratega.

## Quick print (Kiirprintimise) kasutamine jooksva foto printimiseks

Parasjagu värvilisel displeil vaadatava foto printimiseks saate kasutada **Quick Print** (Kiirprintimise) funktsiooni.

- 1 Sisestage mälukaart oma HP all-in-one'i vastavasse pilusse.
- 2 Leidke foto, mida soovite printida.
- 3 Foto printimiseks kehtivate seadetega vajutage Alusta must-valget või Alusta värvilist.

## **DPOF faili printimine**

Digital Print Order Format (DPOF) on tööstus-standardile vastav fail, mida suudavad luua mõned digitaalkaamerad. Kaamera valitud fotod on fotod, mille märkisite printimiseks oma digitaalkaameraga. Kui valite oma kaameraga fotod, loob kaamera DPOF faili, mis määrab kindlaks, millised fotod on märgitud printimiseks. Teie HP allin-one suudab mälukaardilt DPOF faili lugeda, nii et te ei pea fotosid printimiseks uuesti valima.

Märkus Mõned digitaalkaamerad ei luba teil fotosid printimiseks märkida. Vaadake oma digitaalkaamera dokumentatdioonist, kas see DPOF-i toetab. Teie HP all-in-one toetab DPOF faili formaati 1.1.

Kui prindite kaamera valitud fotosid, ei kehti HP all-in-one'i printimisseaded; DPOF failis olevad fotoküljenduse ja koopiate arvu seaded alistavad teie HP all-in-one'i omad.

DPOF fail salvestatakse digitaalkaamera poolt mälukaardile ning see määrab kindlaks järgneva informatsiooni:

- Millised fotod printida
- Iga foto koopiate arvu
- Fotole rakendatud pööramise
- Fotole rakendatud kärpimise
- Indeksprintimine (valitud fotode pisipildid)

#### Kaamera valitud fotode printimiseks

- Sisestage mälukaart oma HP all-in-one'i vastavasse pilusse. Kui sellel on DPOFmärgitud fotosid, ilmub värvilisele displeile viip Print DPOF Photos (Prindi DPOF fotod).
- 2 Teostada ühte toimingut alljärgnevast:
  - Vajutage 1 kõigi mälukaardil olevate DPOF-märgitud fotode printimiseks.
  - Vajutage 2 DPOF printimise kõrvale jätmiseks.

## Slaidiseansi funktsiooni kasutamine

Võite Photo Menu (Fotomenüü) valikut Slide Show (Slaidiseanss) kasutada kõigi mälukaardil olevate fotode vaatamiseks slaidiseansina.

#### Fotode vaatamine või printimine slaidiseansina

Võite slaidiseansina näidatud fotosid vaadata või printida kasutades HP all-in-one'i **Slide Show** (Slaidiseansi) funktsiooni.

#### Slaidiseansi vaatamiseks

- 1 Sisestage mälukaart oma HP all-in-one'i vastavasse pilusse.
- 2 Vajutage Photo Menu (Fotomenüü) kuvamiseks Foto.
- 3 Slaidiseansi alustamiseks vajutage 4.
- 4 Slaidiseansi lõpetamiseks vajutage Katkesta.

#### Slaidiseansil parasjagu näidatava foto printimiseks

- 1 Kui värvilisele displeile ilmub foto, mida te soovite printida, vajutage slaidiseansi katkestamiseks Katkesta.
- 2 Foto printimiseks kehtivate seadetega vajutage Alusta must-valget või Alusta värvilist.

## Fotode jagamine HP Instant Share kaudu

HP all-in-one ja selle tarkvara võivad teil aidata fotosid sõprade ja perekonnaliikmetega jagada kasutades tehnoloogiat nimega HP Instant Share. Võite HP Instant Share'i kasutada:

- Fotode jagamiseks sõprade ja sugulastega e-posti kaudu.
- Onlain-fotoalbumite loomiseks.
- Prinditud fotode onlain-tellimiseks.

Märkus Mõnedes riikides/regioonides ei saa prinditud fotosid online tellida.

Kõigi HP Instant Share'i võimaluste parimaks võimalikuks ärakasutamiseks teie HP allin-one'i juhtpaneelilt häälestama HP Instant Share'i oma HP all-in-one'il. Informatsiooni HP Instant Share'i häälestamise kohta oma HP all-in-one'il vaadake HP Instant Share'i kasutamine (USB) või HP Instant Share'i kasutamine (võrgus).

Märkus Kui häälestate HP Instant Share'i võrgus kasutamiseks, ei saa te HP Instant Share'i kasutada USB-ühendusega seadmel.

#### Mälukaardil olevate fotode jagamine sõprade ja sugulastega (USBühendusega)

HP all-in-one võimaldab teil kohe peale mälukaardi sisestamist fotosid jagada. Lihtsalt sisestage mälukaart vastavasse kaardipilusse, valige üks või mitu fotot ning vajutage juhtpaneelil Foto.

Märkus Kui olete HP Instant Share'i eelnevalt võrgus kasutamiseks seadistanud, ei saa te HP Instant Share'i USB-ühendusega seadmel kasutada.

- 1 Veenduge, et mälukaart on sisestatud HP all-in-one'i vastavasse pilusse.
- 2 Valige fotodest üks või enam.
- 3 Vajutage HP all-in-one'i juhtpaneelil Foto nuppu. Graafilisel värvidispleil kuvatakse Photo Menu (Fotomenüü).
- 4 HP Instant Share'i valimiseks vajutage 5.

Windowsi kasutajatel avaneb arvutis **HP Image Zone** tarkvara. Kuvatakse **HP Instant Share** sakk. Valikupaneelile ilmuvad fotode pisipildid. Lisainfot leiate ekraanilolevast abist (**HP Image Zone Help**).

Macintoshi kasutajate arvutis avaneb **HP Instant Share** kliendi tarkvararakendus. **HP Instant Share** aknasse ilmuvad fotode pisipildid.

Märkus Kui kasutate Macintosh OS versiooni, mis on varasem, kui OS X v10.1.5 (sealhulgas OS 9), laaditakse teie fotod üles teie Macintoshi
 HP Gallerysse. Klõpsake E-mail (e-post). Saatke fotod e-posti manusena, järgides arvuti ekraanil kuvatavate viipade juhiseid.

Fotode HP Instant Share'i abil teistega jagamiseks järgige arvutile ilmuvaid viipasid.

## Mälukaardil olevate fotode jagamine sõprade ja sugulastega (võrguühendusega)

HP all-in-one võimaldab teil kohe peale mälukaardi sisestamist fotosid jagada. Lihtsalt sisestage mälukaart vastavasse kaardipilusse, valige üks või mitu fotot ning vajutage juhtpaneelil Foto.

Enne kui saate oma mälukaardil asuvaid fotosid võrguühendusega HP all-in-one'i abil jagada, peab teie seadmel olema häälestatud HP Instant Share. Lisainfot HP Instant Share'i seadistamise kohta oma seadmel vaadake Alustamine.

- 1 Veenduge, et mälukaart on sisestatud HP all-in-one'i vastavasse pilusse.
- 2 Valige fotodest üks või enam.
- 3 Vajutage juhtpaneelil Foto. Graafilisel värvidispleil kuvatakse Photo Menu (Fotomenüü).
- 4 HP Instant Share'i valimiseks vajutage 5. Ilmub Share Menu (Jagamismenüü).
- 5 Kasutage ▲ ja ▼ nooli, et esile tõsta sihtkoht, kuhu te tahate oma fotosid saata.
- 6 Sihtkoha valimiseks ja fotode saatmiseks vajutage OK.

## kasutamine HP Image Zone

Kujutisefailide vaatamiseks ja töötlemiseks saate kasutada **HP Image Zone**'i. Võite kujutisi printida, neid e-posti või faksiga sõpradele ja sugulastele saata, laadida kujutised üles veebilehele või kasutada neid huvitavates ja loovates printimisprojektides. HP tarkvara laseb teil teha kõike seda ja veel palju enamat. Oma HP all-in-one'i funktsioonide täielikuks ära kasutamiseks uurige tarkvara.

Lisainformatsiooniks vaadake oma tarkvaraga kaasas olnud ekraanilolevat abi (**HP Image Zone Help**).

Windowsi puhul: Kui soovite HP Image Zone'i hiljem avada, avage HP Director ja klõpsake HP Image Zone'i ikoonile.

Macintoshi puhul: Kui soovite HP Gallery komponenti HP Image Zone'is hiljem avada, avage HP Director ja klõpsake HP Gallery (OS 9) või klõpsake dokis HP Director ning valige HP Gallery Manage and Share (Halda ja jaga) osast HP Directori menüüst (OS X).

## 7 Kopeerimisfunktsioonide kasutamine

HP all-in-one laseb teil teha kõrge kvaliteediga värvilisi ja mustvalgeid koopiaid tavalisele paberile, fotopaberile ja kiledele. Saate suurendada või vähendada originaali mahtumaks kindlale paberisuurusele, reguleerida koopia tumedust ja värvide intensiivsust ning kasutada spetsiaalseid funktsioone fotodest kõrgkvaliteetsete koopiate tegemiseks, sealhulgas 10 x 15 cm ääristeta koopiad.

See peatükk annab juhised kopeerimiskiiruse suurendamiseks, koopia kvaliteedi parandamiseks, prinditavate koopiate arvu seadmiseks, juhised teie töö jaoks parima paberitüübi ja -suuruse valimiseks, plakatite tegemiseks ja pealetriigitavate kujutiste tegemiseks.

Nõuanne Parimate kopeerimistulemuste saavutamiseks standardsetel kopeerimistöödel seadke paberi suuruseks Letter või A4, paberi tüübiks

Plain Paper (Tavapaber) ja koopia kvaliteediks Fast (Kiire).

Lisainfo saamiseks paberisuuruse seadmise kohta vaadake Kopeerimise paberisuuruse seadmine.

Lisainfo saamiseks paberitüübi seadmise kohta vaadake Kopeerimise paberitüübi seadmine.

Lisainfo saamiseks koopia kvaliteedi seadmise kohta vaadake Kopeerimise kiiruse või kvaliteedi suurendamine.

Võite õppida teostama fotode kopeerimise töid, nagu fotodest ääristeta koopiate tegemine, fotode koopiate vastavalt oma eelistustele suurendamine ja vähendamine, fotodest mitme koopia tegemine ühele lehele ning kulunud fotode koopiatele kvaliteediparenduste tegemine.

Fotost 10 x 15 cm (4 x 6 tolli) ääristeta koopia tegemine.

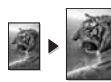

10 x 15 cm (4 x 6 tolli) foto kopeerimine täissuuruses lehele.

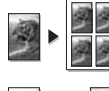

Foto korduv kopeerimine ühele lehele.

Koopia heledate alade parendamine.

## Kopeerimise paberisuuruse seadmine

Võite seada oma HP all-in-one'i paberitüübi. Valitud paberisuurus peaks vastama sisendsalves oleva paberi suurusele. Paberi suuruse vaikeseaded kopeerimisel on **Automatic** (Automaatne), mille puhul teeb HP all-in-one kindlaks sisendsalves oleva paberi suuruse.

| Paberi tüüp                                   | Soovitatavad paberi suuruse seaded                              |  |
|-----------------------------------------------|-----------------------------------------------------------------|--|
| Koopiamasina, mitmeotstarbeline või tavapaber | Letter või A4                                                   |  |
| Inkjet paberid                                | Letter või A4                                                   |  |
| Pealetriigitavad kujutised                    | Letter või A4                                                   |  |
| Kirjapea                                      | Letter või A4                                                   |  |
| Fotopaberid                                   | 10x15 cm või 10x15 cm Borderless<br>(Ääristeta 10x15 cm)        |  |
|                                               | 4x6 tolli või 4x6 Borderless (Ääristeta<br>4x6)                 |  |
|                                               | 5x7 tolli või 5x7 Borderless (Ääristeta<br>5x7)                 |  |
|                                               | Letter või Letter Borderless (Ääristeta<br>Letter)              |  |
|                                               | A4 või A4 Borderless (Ääristeta A4)                             |  |
|                                               | L-size (Suurus L) või L-size Borderless<br>(Ääristeta suurus L) |  |
| Hagaki kaardid                                | Hagaki või Hagaki Borderless (Ääristeta<br>Hagaki)              |  |
| Kiled                                         | Letter või A4                                                   |  |

- Vajutage Kopeerimine ning seejärel vajutage 4. See kuvab Copy Menu (Kopeerimise menüü) ning seejärel valib Paper Size (Paberi suuruse).
- 2 Vajutage ▼ kuni ilmub sobiv paberisuurus.
- 3 Näidatud paberisuuruse valimiseks vajutage OK.

## Kopeerimise paberitüübi seadmine

Võite seada oma HP all-in-one'i paberitüübi. Paberi suuruse vaikeseaded kopeerimisel on **Automatic** (Automaatne), mille puhul teeb HP all-in-one kindlaks sisendsalves oleva paberi suuruse.

Eripaberitele kopeerimisel või kui seadega Automatic (Automaatne) printimise kvaliteet on kehv, võite paberi tüübi seada käsitsi Copy Menu (Kopeerimise menüüst).

- Vajutage Kopeerimine ning seejärel vajutage 5.
   See kuvab Copy Menu (Kopeerimise menüü) ning seejärel valib Paper Type (Paberi tüübi).
- 2 Vajutage ühe paberitüübi seade esiletõstmiseks ▼ ning seejärel vajutage OK.

Paberi tüübi valimiseks vastavalt sisendsalve laaditud paberile vaadake järgnevat tabelit.

| Paberi tüüp                                                                                        | Juhtpaneeli seade                                 |
|----------------------------------------------------------------------------------------------------|---------------------------------------------------|
| Koopiapaber või kirjapea                                                                           | Plain Paper (Tavapaber)                           |
| HP Bright White Paper (erevalge paber)                                                             | Plain Paper (Tavapaber)                           |
| HP Premium Plus Photo Paper, Glossy (Premium Plus fotopaber, läikiv)                               | Premium Photo (Premium fotopaber)                 |
| HP Premium Plus Photo Paper, Matte (Premium Plus fotopaber, matt)                                  | Premium Photo (Premium fotopaber)                 |
| HP Premium Plus 4 by 6 inch Photo Paper<br>(Premium Plus 10 x 15 cm fotopaber)                     | Premium Photo (Premium fotopaber)                 |
| HP Photo Paper (fotopaber)                                                                         | Photo Paper (Fotopaber)                           |
| HP Everyday Photo Paper (igapäevane fotopaber)                                                     | Everyday Photo (Igapäevane fotopaber)             |
| HP Everyday Photo Paper, Semi Gloss<br>(igapäevane fotopaber, pool-läikiv)                         | Everyday Matte (Igapäevane matt fotopaber)        |
| Muu fotopaber                                                                                      | Other Photo (Muu fotopaber)                       |
| HP Iron-On Transfer (värvilistele kangastele)                                                      | Iron-On (Pealetriigitav)                          |
| HP Iron-On Transfer (heledatele või valgetele kangastele)                                          | Iron-On Mirrored (Peegelpildis<br>pealetriigitav) |
| HP Premium Paper                                                                                   | Premium Inkjet                                    |
| Muu inkjet paber                                                                                   | Premium Inkjet                                    |
| HP Professional Brochure & Flyer Paper, Glossy (professionaalne brošüüri- ja flaieripaber, läikiv) | Brochure Glossy (Brošüüripaber,<br>läikiv)        |
| HP Professional Brochure & Flyer Paper, Matte (professionaalne brošüüri- ja flaieripaber, matt)    | Brochure Matte (Brošüüripaber, matt)              |
| HP Premium või Premium Plus Inkjet<br>Transparency Film                                            | Transparency (Kile)                               |
| Muu kile                                                                                           | Transparency (Kile)                               |
| Tavaline Hagaki                                                                                    | Plain Paper (Tavapaber)                           |
| Läikiv Hagaki                                                                                      | Premium photo (Premium fotopaber)                 |
| L (ainult Jaapanis)                                                                                | Premium Photo (Premium fotopaber)                 |

## Kopeerimise kiiruse või kvaliteedi suurendamine

HP all-in-one'il on kolm valikut mis mõjutavad kopeerimise kiirust ja kvaliteeti.

- Normal (Normaalne) annab kõrgekvaliteetse väljundi ja on soovitatav enamikuks kopeerimistöödeks. Normal (Normaalne) kopeerib kiiremini kui Best (Parim).
- Best (Parim) annab parima kvaliteedi kõigil paberitel ja kõrvaldab mõnikord ühtlastelt täidetud pindadel tekkiva triipude efekti. Best (Parim) kopeerib aeglasemalt kui teised kvaliteediseadistused.
- Fast (Kiire) kopeerib kiiremini kui Normal (Normaalne) seadistus. Tekst on Normal (Normaalse) seadistusega võrreldava kvaliteediga, kuid graafika võib olla madalama kvaliteediga. Seade Fast (Kiire) kulutab vähem tinti ja pikendab tindikassettide kasutusiga.
- 1 Veenduge, et teil oleks sisendsalve laaditud paber.
- 2 Asetage originaal klaasi paremasse ülanurka, skannitav külg allapoole.
- 3 Vajutage Copy ning seejärel vajutage 6. See kuvab Copy Menu (Kopeerimise menüü) ning seejärel valib Copy Quality (Koopia kvaliteedi).
- 4 Vajutage ▼ ühe kvaliteediseade esile tõstmiseks ning seejärel vajutage OK.
- 5 Vajutage Alusta kopeerimist, Must-valge või Alusta kopeerimist, Värviline.

## Sisendsalve valimine

Kui teie HP all-in-one'il on mitu sisendsalve, võite kasutatava sisendsalve valimiseks kasutada juhtpaneeli.

- Vajutage Kopeerimine ning seejärel vajutage 3.
   See kuvab Copy Menu (Kopeerimise menüü) ning seejärel valib Tray Select (Salve valimise).
- 2 Vajutage ühe sisendsalve esiletõstmiseks **v**.
- 3 Esiletõstetud paberisalve valimiseks vajutage OK.

## Kopeerimise vaikeseadete muutmine

Kui muudate kopeerimisseadeid juhtpaneelilt, kehtivad need seaded ainult käesolevale kopeerimistööle. Kopeerimisseadete kehtimiseks kõigile tulevastele kopeerimistöödele võite salvestada need seaded vaikeseadetena.

Kui muudate kopeerimisseadeid juhtpaneelilt või **HP Director**ist, kehtivad need seaded ainult käesolevale kopeerimistööle. Kopeerimisseadete kehtimiseks kõigile tulevastele kopeerimistöödele võite salvestada need seaded vaikeseadetena.

- 1 Tehke Copy Menu (Kopeerimise menüüs) seadetesse vajalikud muudatused.
- 2 Vajutage 0, et valida Copy Menu (Kopeerimise menüüst) Set New Defaults (Uute vaikeseadete seadmine).
- 3 Seadete aktsepteerimiseks uute vaikeseadetena vajutage OK.

Siin määratud seaded salvestatakse ainult HP all-in-oneil. Nad ei reguleeri tarkvara seadeid. Kui kasutate tehtavate koopiate seadete määramiseks HP Directorit, praksite salvestama sagedamini kasutatavad seaded vaikeseadetena dialoogiaknas HP Copy (HP Kopeerimine). Lisainfo saamiseks vaadake ekraanilolevat abi (HP Image Zone

## Mitme koopia tegemine samast originaalist

Help).

Printida soovitud koopiate arvu seadmiseks kasutage Copy Menu (Kopeerimise menüü) valikut Number of Copies (Koopiate arv).

- Veenduge, et teil oleks sisendsalve laaditud paber. 1
- 2 Asetage originaal klaasi paremasse ülanurka, skannitav külg allapoole.
- 3 Vajutage Kopeerimine ning seejärel vajutage 1. See kuvab Copy Menu (Kopeerimise menüü) ning seejärel valib Number of Copies (Koopiate arvu).
- 4 Vajutage või kasutage numbriklahve koopjate arvu (võimalik kuni maksimumini) sisestamiseks ning seejärel vajutage OK. (Koopiate maksimaalne arv sõltub mudelist.)

Nõuanne Suurte arvude sisestamise lihtsustamiseks muutub noolenuppude all hoidmisel koopiate arv 5 võrra.

5 Vajutage Alusta kopeerimist, Must-valge või Alusta kopeerimist, Värviline. Selles näites kasutatakse HP all-in-one'i 10 x 15 cm originaalfotost kolme koopia tegemiseks.

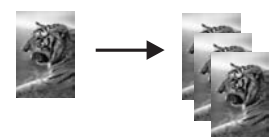

## Kaheleheküljelise must-valge dokumendi kopeerimine

Võite HP all-in-one'i kasutada ühe- või mitmelehekülielise dokumendi värviliseks või must-valgeks kopeerimiseks. Selles näites kasutatakse HP all-in-one'i kaheleheküljelise must-valge originaali kopeerimiseks.

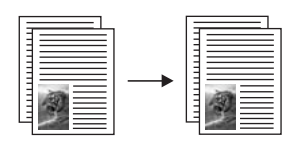

- 1 Veenduge, et teil oleks sisendsalve laaditud paber.
- 2 Laadige oma originaali esimene leht ülemine pool all klaasi ülemisse paremasse nurka.
- 3 Vajutage Kopeerimine, kui see ei ole veel sisse lülitatud.
- Vajutage Alusta kopeerimist, Must-valge. 4
- 5 Eemaldage esimene leht klaasilt ning laadige teine leht.

6 Vajutage Alusta kopeerimist, Must-valge.

## Fotost 10 x 15 cm (4 x 6 tolli) ääristeta koopia tegemine

Parima kvalitedi saavutamiseks foto kopeerimisel laadige sisendsalve fotopaber ning muutke oma kopeerimisseadeid vastavalt õigele paberitüübile ja fotolaiendusele. Parima prindikvaliteedi saavutamiseks võite kasutada ka fototindi kassetti. Kolmevärvilise tindikasseti ja fototindi kasseti paigaldamisega on teil kuue-tindisüsteem. Lisainfot leiate peatükist Fototindi kasseti kasutamine.

- 1 Laadige sisendsalve 10 x 15 cm fotopaber.
- 2 Laadige oma originaalfoto ülemine pool all klaasi ülemisse paremasse nurka. Asetage foto klaasile nii, et foto pikem külg oleks vastu klaasi eesäärt.
- 3 Vajutage Alusta kopeerimist, Värviline.

HP all-in-one teeb teie originaalfotost 10 x 15 cm ääristeta koopia, nagu allpool näidatud.

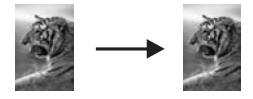

Nõuanne Kui väljund ei ole ääristeta, seadke paberi suuruseks 10x15 cm Borderless (Ääristeta 10x15 cm) või 4x6 Borderless (Ääristeta 4x6), seadke paberi tüübiks Photo Paper (Fotopaber), seadke Photo (Foto) laiendus ning seejärel proovige uuesti.

Lisainfo saamiseks paberisuuruse seadmise kohta vaadake Kopeerimise paberisuuruse seadmine.

Lisainfo saamiseks paberitüübi seadmise kohta vaadake Kopeerimise paberitüübi seadmine.

Lisainfo saamiseks **Photo** (Foto) laienduse seadmise kohta vaadake Koopia heledate alade parendamine.

## 10 x 15 cm (4 x 6 tolli) foto kopeerimine täissuuruses lehele

Võite seadet **Fill Entire Page** (Täida kogu leht) kasutada oma originaali automaatseks suurendamiseks või vähendamiseks nii, et see kataks sisendsalve laaditud paberisuuruse prinditava ala. Selles näites kasutatakse **Fill Entire Page** (Kogu lehe täitmist) 10 x 15 cm foto suurendamiseks täissuuruses ääristeta koopia tegemiseks. Parima prindikvaliteedi saavutamiseks võite foto kopeerimisel kasutada ka fototindi kassetti. Kolmevärvilise tindikasseti ja fototindi kasseti paigaldamisega on teil kuue-tindi-süsteem. Lisainfot leiate peatükist Fototindi kasseti kasutamine.

Märkus Ääristeta väljatrüki saavutamiseks ilma originaali proportsioone muutmata võib HP all-in-one pilti ääristel veidi kärpida. Enamikul juhtudest ei ole see kärpimine märgatav.

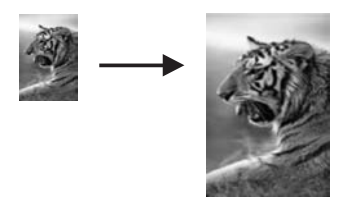

- 1 Laadige sisendsalve letter või A4 fotopaber.
- 2 Laadige oma originaalfoto ülemine pool all klaasi ülemisse paremasse nurka. Asetage foto klaasile nii, et foto pikem külg oleks vastu klaasi eesäärt.
- 3 Vajutage Copy Menu (Kopeerimise menüü) kuvamiseks Kopeerimine.
- 4 Vajutage 2 ning seejärel vajutage 3. See kuvab Reduce/Enlarge (Vähenda/suurenda) menüü ning seejärel valib Fill Entire Page (Kogu lehe täitmise).
- 5 Vajutage Alusta kopeerimist, Värviline.
  - Nõuanne Kui väljund ei ole ääristeta, seadke paberi suuruseks Letter Borderless (Ääristeta Letter) või A4 Borderless (Ääristeta A4), seadke paberi tüübiks Photo Paper (Fotopaber), seadke Photo (Foto) laiendus ning seejärel proovige uuesti.

Lisainfo saamiseks paberisuuruse seadmise kohta vaadake Kopeerimise paberisuuruse seadmine.

Lisainfo saamiseks paberitüübi seadmise kohta vaadake Kopeerimise paberitüübi seadmine.

Lisainfo saamiseks **Photo** (Foto) laienduse seadmise kohta vaadake Koopia heledate alade parendamine.

## Foto korduv kopeerimine ühele lehele

Võite ühele lehele printida mitu ühe originaali koopiat valides Copy Menu (Kopeerimise menüü) Reduce/Enlarge (Vähenda/suurenda) valikust ühe kujutise suuruse.

Peale ühe saadaval oleva suuruse valimist võidakse teilt küsida, kas te soovite printida sisendsalve laaditud paberi täitmiseks sellele mitu foto koopiat.

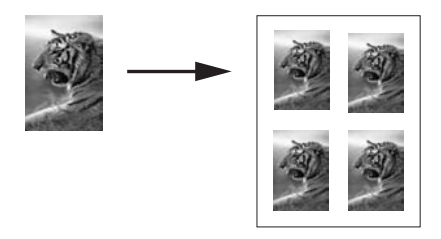

- 1 Veenduge, et teil oleks sisendsalve laaditud paber.
- 2 Laadige oma originaalfoto ülemine pool all klaasi ülemisse paremasse nurka. Asetage foto klaasile nii, et foto pikem külg oleks vastu klaasi eesäärt.
- 3 Vajutage Copy Menu (Kopeerimise menüü) kuvamiseks Kopeerimine.
- 4 Vajutage 2 ning seejärel vajutage 5.

See kuvab Reduce/Enlarge (Vähenda/suurenda) menüü ning seejärel valib Image Sizes (Kujutise suurused).

5 Vajutage foto koopia soovitud suuruse esiletõstmiseks ▼ ning seejärel vajutage OK. Sõltuvalt valitud kujutise suurusest võib ilmuda viip Many on Page? (Mitu ühel lehel?), et teha kindlaks, kas te soovite printida sisendsalves oleva paberi täitmiseks mitu foto koopiat või ainult ühe koopia. Mõnede suuremate suuruste pubul kujutiste arvu viipa ei ilmu. Sel jubul prinditakse

Mõnede suuremate suuruste puhul kujutiste arvu viipa ei ilmu. Sel juhul prinditakse lehele ainult üks kujutis.

- 6 Kui ilmub viip Many on Page? (Mitu ühel lehel?), valige Yes (Jah) või No (Ei) ning seejärel vajutage OK.
- 7 Vajutage Alusta kopeerimist, Must-valge või Alusta kopeerimist, Värviline.

## Originaali suuruse muutmine selle mahutamiseks letter või A4 paberile

Kui teie originaali kujutis või tekst täidab kogu lehe ilma ääristeta, kasutage teksti või kujutiste soovimatu kärpimise vältimiseks lehe äärtel originaali vähendamiseks funktsiooni **Fit to Page** (Mahuta lehele).

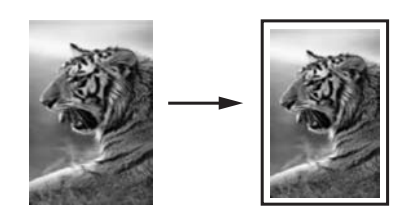

- **Nõuanne** Samuti võite **Fit to Page** (Lehele mahutamist) kasutada väikese foto mahutamiseks täissuuruses lehe prinditavale alale. Selle tegemiseks ilma originaali proportsioone muutmata ja ääri kärpimata võib HP all-in-one jätta paberi äärtesse ebaühtlase hulga valget ruumi.
- 1 Veenduge, et teil oleks sisendsalve laaditud paber.
- 2 Asetage originaal klaasi paremasse ülanurka, skannitav külg allapoole.
- 3 Vajutage Kopeerimine ning seejärel vajutage 4. See kuvab Copy Menu (Kopeerimise menüü) ning seejärel va
  - See kuvab **Copy Menu** (Kopeerimise menüü) ning seejärel valib **Paper Size** (Paberi suuruse).
- 4 Vajutage ▼, et tõsta esile Letter ning seejärel vajutage OK.
- 5 Vajutage 1, et valida Copy Menu (Kopeerimise menüüst) Reduce/Enlarge (Vähenda/Suurenda).
- 6 Vajutage ▼, et tõsta esile Fit to Page (Mahuta lehele) ning seejärel vajutage OK.
- 7 Vajutage Alusta kopeerimist, Must-valge või Alusta kopeerimist, Värviline.

## Kulunud originaali kopeerimine

Tehtavate koopiate heleduse ja tumeduse reguleerimiseks võite kasutada valikut Lighter/Darker (Heledam/Tumedam). Samuti võite reguleerida värvide intensiivsust, et muuta oma koopia värve elavamaks või mahedamaks.

1 Veenduge, et teil oleks sisendsalve laaditud paber.

- 2 Asetage originaal klaasi paremasse ülanurka, skannitav külg allapoole.
- 3 Vajutage Kopeerimine ning seejärel vajutage 7. See kuvab Copy Menu (Kopeerimise menüü) ning seejärel valib Lighter/Darker (Heledam/Tumedam). Lighter/Darker (Heledam/Tumedam) väärtuste ulatus ilmub skaalana värvilisel displeil.
- 4 Vajutage ▶, et koopiat tumendada, ning seejärel vajutage OK.

Märkus Samuti võite vajutada  $\blacktriangleleft$ , et koopiat helendada.

5 Vajutage 9, et valida Copy Menu (Kopeerimise menüüst) Color Intensity (Värvide intensiivsus).

Värvide intensiivsuse väärtuste ulatus ilmub skaalana värvilisel displeil.

6 Vajutage ▶, et muuta kujutis elavamaks, ning seejärel vajutage OK.

Märkus Samuti võite vajutada 

, et muuta kujutist kahvatumaks.

7 Vajutage Alusta kopeerimist, Must-valge või Alusta kopeerimist, Värviline.

### Mitu korda faksitud dokumendi kopeerimine

Võite kasutada funktsiooni Enhancements (Laiendused) tekstidokumentide kvaliteedi automaatseks reguleerimiseks teravustades musta teksti ääri või reguleerida fotosid parendades heledaid värve, mis võivad muidu paista valgena.

Vaikeseade on Mixed (Kombineeritud) parendamine. Kasutage Mixed (Kombineeritud) parendamist äärte teravustamiseks enamikul originaalidest.

#### Hägusa dokumendi kopeerimiseks esipaneelilt

- 1 Veenduge, et teil oleks sisendsalve laaditud paber.
- 2 Asetage originaal klaasi paremasse ülanurka, skannitav külg allapoole.
- 3 Vajutage Kopeerimine ning seejärel vajutage 8. See kuvab Copy Menu (Kopeerimise menüü) ning seejärel valib Enhancements (Laiendused).
- 4 Vajutage ▼, et tõsta esile Text (Teksti) parendamise seade, ning seejärel vajutage OK.
- 5 Vajutage Alusta kopeerimist, Must-valge või Alusta kopeerimist, Värviline.

Nõuanne Kui juhtub midagi järgnevatest, lülitage Text (Teksti) parendamine välja valides Photo (Foto) või None (Pole):

- Osa tekstist teie koopiatel on ümbritsetud üksikutest punktidest.
- Suured mustad kirjatüübid paistavad laigulised (mitte siledad)
- Kitsad värvilised objektid või jooned sisaldavad musti osi.
- Hele- või keskmistele hallidele aladele ilmuvad horisontaalsed teralised või valged ribad.

### Koopia heledate alade parendamine

Võite kasutada Photo (Foto) parendusi heledate värvide, Mis muidu võivad paista valgena, parendamiseks. Samuti võite Photo parendusi kasutada järgnevate Text (Teksti) parendustega tekkida võivate probleemide kõrvaldamiseks või vähendamiseks:

- Osa tekstist teie koopiatel on ümbritsetud üksikutest punktidest.
- Suured mustad kirjatüübid paistavad laigulised (mitte siledad)

- Kitsad värvilised objektid või jooned sisaldavad musti osi.
- Hele- või keskmistele hallidele aladele ilmuvad horisontaalsed teralised või valged ribad.

#### Ülesäritatud foto kopeerimiseks juhtpaneelilt

- 1 Veenduge, et teil oleks sisendsalve laaditud paber.
- 2 Laadige oma originaalfoto ülemine pool all klaasi ülemisse paremasse nurka. Asetage foto klaasile nii, et foto pikem külg oleks vastu klaasi eesäärt.
- 3 Vajutage Kopeerimine ning seejärel vajutage 8. See kuvab Copy Menu (Kopeerimise menüü) ning seejärel valib Enhancements (Laiendused).
- 4 Vajutage Photo (Foto) laienduse seade valimiseks ▼ ning seejärel vajutage OK.
- 5 Vajutage Alusta kopeerimist, Värviline.

Fotode ja muude kopeeritavate dokumentide jaoks Enhancement (Laienduste) seadeid on lihtne seada kasutades HP Image Zone tarkvara, mis oli kaasas teie HP all-inone'iga. Ühe klõpsuga hiirenupule võite seada fotod kopeerima kasutades Photo (Foto) parendusi, tekstidokumendi kopeerima Text (Teksti) parendamisega või nii kujutisi kui teksti sisaldava dokumendikopeerima nii sisselülitatus Photo (Foto), kui ka Text (Teksti) parendustega. Lisainfot leiate ekraanilolevast abist (HP Image Zone Help).

## Plakati tegemine

Originaalist osade kaupa suurendatud koopia tegemiseks ning nende plakatina kokku panemiseks võite kasutada funktsiooni **Poster** (Plakat).

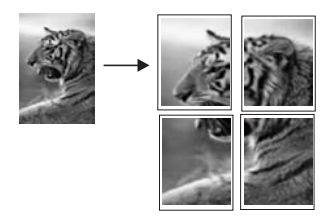

- 1 Veenduge, et teil oleks sisendsalve laaditud paber.
- 2 Asetage originaal klaasi paremasse ülanurka, skannitav külg allapoole. Kui kopeerite fotot, asetage foto klaasile nii, et selle pikem külg oleks vastu klaasi eesäärt.
- 3 Vajutage Copy Menu (Kopeerimise menüü) kuvamiseks Kopeerimine.
- 4 Vajutage 2 ning seejärel vajutage 6. See kuvab Reduce/Enlarge (Vähenda/suurenda) menüü ning seejärel valib Poster (Plakati).
- 5 Vajutage plakati lehe laiuse esiletõstmiseks ▼ ning seejärel vajutage OK. Plakati vaikesuurus on kahe lehe laiune.
- 6 Vajutage Alusta kopeerimist, Must-valge või Alusta kopeerimist, Värviline.

Kui olete plakati lauise valinud, reguleerib HP all-in-one pikkuse automaatselt, et säilitada originaali proportsioonid.

Nõuanne Kui originaali ei saa valitud plakai suurusele suurendada, kuna see ületab maksimaalse suumiprotsendi, ilmub veateade, mis palub teil proovida väiksemat laiust. Valige mõni väiksem plakati suurus ning kopeerige uuesti.

Võite oma fotodega veelgi loovam olla kasutades **HP Image Zone** tarkvara, mis oli kaasas teie HP all-in-one'iga. Lisainformatsiooniks vaadake ekraanilolevat abi (**HP Image Zone Help**).

## Värvilise pealetriigitava kujutise valmistamine

Võite kopeerida kujutise või teksti pealetriigitavale kujutisele ning triikida selle seejärel T-särgile, padjapüürile, taldrikualusele või muule kangatükile.

Nõuanne Harjutage pealetriigitava kujutise paigaldamist eelnevalt vanemal rõivaesemel.

- 1 Laadige sisendsalve pealetriigitava kujutise paber.
- 2 Asetage originaal klaasi paremasse ülanurka, skannitav külg allapoole. Kui kopeerite fotot, asetage foto klaasile nii, et selle pikem külg oleks vastu klaasi eesäärt.
- 3 Vajutage Kopeerimine ning seejärel vajutage 5. See kuvab Copy Menu (Kopeerimise menüü) ning seejärel valib Paper Type (Paberi tüübi).
- 4 Iron-On (Pealetriigitava) või Iron-On Mirrored (Peegelpildis pealetriigitava) esiletõstmiseks vajutage ▼ ning seejärel vajutage OK.
  - Märkus Tumedate kangaste puhul valige paberitüübiks Iron-On (Pealetriigitav) ja valgete ning heledate kangaste puhul Iron-On Mirrored (Peegelpildis pealetriigitav).
- 5 Vajutage Alusta kopeerimist, Must-valge või Alusta kopeerimist, Värviline.
  - Märkus Kui valite paberitüübiks Iron-On Mirrored (Peegelpildis pealetriigitav), kopeerib HP all-in-one automaatselt teie originaali peegelpildi, nii et see paistaks peale kangale triikimist õiget pidi.

## Kopeerimise peatamine

→ Kopeerimise peatamiseks vajutage juhtpaneelil Katkesta.
Peatükk 7

# 8 Skannimisfunktsioonide kasutamine

See peatükk sisaldab informatsiooni rakendusse, HP Instant Share sihtkohta ja mälukaardile skannimise kohta.

Skannimine on teksti ja piltide muundamine teie arvuti elektroonilisse vormingusse Võite skannida pea kõike: fotosid, ajakirjaartikleid, tekstidokumente ja isegi ruumilisi objekte, viimaste puhul peate aga olema ettevaatlik ja mitte kriimustama oma HP all-in-one klaasi. Mälukaardile skannimine muudab teie skannitud pildid veelgi lihtsamalt transporditavaks.

Võite oma HP all-in-one skannimisfunktsioone kasutada järgneva tegemiseks:

- Skannida tekst artiklist tekstitöötlustarkvarasse ja viidata sellele ettekandes.
- Printida visiitkaarte ja brošüüre, skannides logo ja kasutades seda oma kirjastustarkvaras.
- Saata sõpradele ja sugulastele fotosid skannides oma lemmikfotod ja lisades need manusena elektronkirjadele.
- Luua oma maja või kontori fotovaramu.
- Arhiveerida väärtuslikud fotod elektroonilises raamatukeses.
- Märkus Teksti skannimine (samuti tuntud optilise tähemärgitundmise või OCR nime all) võimaldab teil ajakirjaartiklite, raamatute ja teiste trükiste sisu redigeeritava tekstina tuua teie eelistatud tekstitöötlustarkvarasse ja mitmetesse teistesse programmidesse Kui soovite saada parimaid tulemusi, on oluline õppida OCR õieti kasutama. Ärge oodake, et skannitud tekstidokumendid oleksid OCR tarkvara esmasel kasutamisel lähtematerlaliga täht-tähelt vastavuses. OCR tarkvara kasutamine on kunst, mille õppimine nõuab aega ja harjutamist. Lisateavet dokumentide skannimise, eriti nii teksti kui ka pilte sisaldavate dokumentide skannimise kohta, leiate oma OCR tarkvara dokumentatsioonist.

Skannimisfunktsioonide kasutamiseks peavad teie HP all-in-one ja arvuti olema ühendatud ja sisse lülitatud. HP all-in-one tarkvara peab samuti olema enne skannimise alustamist teie arvutile paigaldatud ja käivitatud. Kontrollige, kas HP all-in-one tarkvara on Windows arvutil käivitatud. Selleks vaadake, kas ekraani all paremas ääres kella lähedal asuvas süsteemisalves on olemas HP all-in-one ikoon. Macintoshil on HP allin-one tarkvara alati käivitatud.

Märkus HP Windowsi süsteemisalve ikooni sulgemine võib põhjustada teie HP all-inone skannimisfunktsionaalsuse mõningase kadumise ja põhjustada No Connection (ühendus puudub) veateadet. Kui see juhtub, võite täisfunktsionaalsuse taastada järgnevatel viisidel - taaskäivitades oma arvuti või käivitades HP Image Zone tarkvara.

Arvutist skannimise ja skannimistulemuse reguleerimise, suuruse muutmise, pööramise, kärpimise ja teravustamise kohta teabe saamiseks vaadake oma tarkvaraga kaasas olnud ekraanilolevat abi (**HP Image Zone Help**).

# Rakendusse skannimine

Klaasile asetatud originaale võite skannida otse juhtpaneelilt.

Märkus Peatükis näidatud menüüd võivad sisult erineda, sõltuvalt teie arvuti operatsioonisüsteemist ja sellest, millised rakendused te HP Image Zone skannimise sihtrakendusteks määrate.

#### Originaali skannimine (USB-ühendusega)

Kui teie HP all-in-one on USB-kaabli vahendusel arvutiga otse ühendatud, järgige neid samme.

- 1 Asetage oma originaal klaasi paremasse ülanurka, skannitav külg allapoole.
- 2 Vajutage Skanni, kui see ei ole veel sisse lülitatud.
- Ilmub Scan Menu (Skannimismenüü), kus on skannimise sihtkohtade loend, sh rakendused. Vaikesihtkohaks on viimati selle menüü abil valitud koht. Millised rakendused ja teised sihtkohad ilmuvad Scan Menu (Skannimismenüüs) määrate, kasutades selleks oma arvuti **HP Image Zone**'i.
- 3 Skannimise saava rakenduse valimiseks vajutage juhtpaneelil tema numbrit või kasuta tema märkimiseks nooleklahve ning vajuta seejärel OK või Alusta värvilist. Mustvalge skannimise tegemiseks vajutage OK asemel Alusta must-valget. Arvuti HP Scan (HP skannimise) aknas ilmub skannimise eelvaade, kus on teil võimalus seda redigeerida.

Lisateavet eelvaatepildi redigeerimise kohta leiate oma tarkvaraga kaasas olnud ekraanilolevast abist (**HP Image Zone Help**).

4 Redigeerige eelvaadet **HP Scan** (HP skannimise) aknas. Kui olete lõpetanud, klõpsake **Accept** (Aktsepteeri).

HP all-in-one saadab skannimise valitud rakendusse. Näiteks kui valite **HP Image Zone**'i, avab ja kuvab see automaatselt kujutise.

#### Originaali skannimine (ühendatud võrguga)

Kui teie HP all-in-one on võrgu kaudu ühendatud ühe või mitme arvutiga, järgige neid samme.

- 1 Asetage oma originaal klaasi paremasse ülanurka, skannitav külg allapoole.
- 2 Vajutage Skanni, kui see ei ole veel sisse lülitatud. Ilmub Scan Menu (Skannimismenüü), kus on loetletud erinevad valikud.
- 3 Vajutage 1 Select Computer (Vali arvuti) valimiseks või kasutage selle märkimiseks nooleklahve ning seejärel vajutage OK. Ilmub menüü Select Computer (Vali arvuti), loetledes HP all-in-one'iga ühendatud arvutid.

Märkus Menüüs Select Computer (Vali arvuti) võivad lisaks üle võrgu ühendatutele olla toodud ka USB-ühendusega arvutid.

4 Vaikimisi arvuti valimiseks vajutage OK. Teise arvuti valimiseks vajutage juhtpaneelil selle numbrit või kasutage oma valiku märkimiseks nooleklahve ja vajutage seejärel OK. Skannimise saatmiseks oma arvuti rakendusse valige menüüst oma arvuti.

llmub **Scan Menu** (Skannimismenüü), kus on skannimise sihtkohtade loend, sh rakendused. Vaikesihtkohaks on viimati selle menüü abil valitud koht. Millised sihtkohad ilmuvad **Scan Menu** (Skannimismenüüs) määrate, kasutades selleks oma arvuti **HP Image Zone**'i. Lisainformatsiooniks vaadake oma tarkvaraga kaasas olnud ekraanilolevat abi (**HP Image Zone Help**).

- 5 Skannimise saava rakenduse valimiseks vajutage juhtpaneelil tema numbrit või kasuta tema märkimiseks nooleklahve ning vajuta seejärel OK või Alusta värvilist. Mustvalge skannimise tegemiseks vajutage OK asemel Alusta must-valget. Kui valite HP Image Zone'i, ilmub HP Scan (HP skannimise) aknas skannimise eelvaade, kus on teil võimalus seda redigeerida.
- 6 Tehke eelvaatele soovitud muudatused **HP Scan** (HP skannimise) aknas. Kui oled lõpetanud, klõpsake **Accept** (Aktsepteeri).

HP all-in-one saadab skannimise valitud rakendusse. Näiteks kui valite **HP Image Zone**'i, avab ja kuvab see automaatselt kujutise.

# Skannimise saatmine HP Instant Share sihtkohta

HP Instant Share võimaldab teil e-posti, interneti fotoalbumite ja kõrgekvaliteediliste väljatrükkide vahendusel pere ja sõpradega pilte jagada. Kõigi HP Instant Share'i võimaluste parimaks võimalikuks ärakasutamiseks teie HP all-in-one'i juhtpaneelilt häälestama HP Instant Share'i oma HP all-in-one'il.

Informatsiooni HP Instant Share'i häälestamise kohta oma HP all-in-one'il vaadake HP Instant Share'i kasutamine (võrgus).

Lisainfo saamiseks HP Instant Share'i kasutamise kohta vaadake ekraanilolevat abi (HP Image Zone Help).

Märkus Kui häälestate HP Instant Share'i võrgus kasutamiseks, ei saa te HP Instant Share'i kasutada USB-ühendusega seadmel.

# Skannitud fotode jagamine sõprade ja sugulastega (USB-ühendusega seade)

Skannitud piltide jagamiseks vajutage juhtpaneelil nuppu Skanni. Nupu Skanni kasutamiseks asetage pilt kujutise poolega klaasile, valige sihtkoht, kuhu soovite pildi saata ja alustage skannimist.

- Märkus Kui olete HP Instant Share'i eelnevalt võrgus kasutamiseks seadistanud, ei saa te HP Instant Share'i USB-ühendusega seadmel kasutada.
- 1 Asetage originaal klaasi paremasse ülanurka, skannitav külg allapoole.
- Vajutage Skanni.
   Värvilisele displeile ilmub menüü Scan To (Skanni...).
- 3 Tõstke noolte ▲ ja ▼ abil esile HP Instant Share.
- 4 Sihtkoha valimiseks ja pildi skannimiseks vajutage OK.

Pildid skannitakse ja salvestatakse arvutisse. Windowsi kasutajatel avaneb arvutis **HP Image Zone** tarkvara. Ilmub **HP Instant Share'**i sakk. Valikupaneelile ilmub skannitud kujutise pisipilt. Lisainfot leiate ekraanilolevast abist (**HP Image Zone Help**).

Macintoshi kasutajatel avaneb arvutis **HP Instant Share**'i kliendirakendustarkvara. **HP Instant Share**'i aknasse ilmub skannitud kujutise pisipilt.

Märkus Kui kasutate Macintosh OS versiooni, mis on varasem, kui OS X v10.1.5 (sealhulgas OS 9), laaditakse skannitud kujutis üles teie Macintoshi
 HP Gallerysse. Klõpsake E-mail (e-post). Saatke pildid e-posti manusena, järgides arvuti ekraanil kuvatavate viipade juhiseid.

Skannitud kujutise HP Instant Share'i abil teistega jagamiseks järgige arvutile ilmuvaid viipasid.

#### Skannitud kujutise jagamine sõprade ja sugulastega (võrguühendusega)

Skannitud piltide jagamiseks vajutage juhtpaneelil nuppu Skanni. Nupu Skanni kasutamiseks asetage pilt kujutise poolega klaasile, valige sihtkoht, kuhu soovite pildi saata ja alustage skannimist.

Enne skannitud kujutise jagamist võrguühendusega HP all-in-one'i abil peab teil olema arvutile installeeritud **HP Image Zone**. Lisainformatsiooni saamiseks **HP Image Zone**'i arvutile installeerimise kohta vaadake oma HP all-in-one'iga kaasas olnud häälestusjuhendit.

- 1 Asetage originaal klaasi paremasse ülanurka, skannitav külg allapoole.
- 2 Vajutage Skanni.

Värvilisel displeil kuvatakse Scan Menu (Skannimise menüü).

- 3 HP Instant Share valimiseks vajutage 2. Ilmub Share Menu (Jagamismenüü).
- 4 Kasutage ▲ ja ▼ nooli, et esile tõsta sihtkoht, kuhu te tahate oma pilti saata.
- 5 Sihtkoha valimiseks ja pildi skannimiseks vajutage OK.

Pilt skannitakse ja saadetakse valitud sihtkohta..

### Skannitud kujutise saatmine mälukaardile

Võite skannitud kujutise saata JPEG formaadis HP all-in-one mälukaardipilusse sisestatud mälukaardile. See võimaldab teil kasutada mälukaardi funktsioone skannitud kujutisest ääristeta väljatrükkide ja albumilehekülgede tegemiseks. Samuti võimaldab see teil pääseda skannitud pildile ligi teistelt mälukaarti toetavatelt seadmetelt.

#### Skannitud kujutise saatmine HP all-in-one'i laaditud mälukaardile (USBühendusega)

Võite skannitud pildi saata mälukaardile JPEG formaadis. See peatükk kirjeldab protsessi, mida kasutada juhul kui HP all-in-one on ühendatud USB kaabliga otse teie arvutiga. Kontrollige, et teil on HP all-in-one'i mälukaart sisestatud.

- 1 Asetage oma originaal klaasi paremasse ülanurka, skannitav külg allapoole.
- 2 Vajutage Skanni, kui see ei ole veel sisse lülitatud. Ilmub Scan Menu (Skannimismenüü), kus on loetletud erinevad valikud või sihtkohad. Vaikesihtkohaks on viimati selle menüü abil valitud koht.
- 3 Vajutage **▼**, kuni esile on tõstetud Memory Card (Mälukaart) ning seejärel vajutage **OK**.

HP all-in-one skannib kujutise ja salvestab faili mälukaardile JPEG vormingus.

# Skannitud kujutise saatmine HP all-in-one'i laaditud mälukaardile (võrguühendusega)

Võite skannitud pildi saata mälukaardile JPEG formaadis. Käesolev peatükk kirjeldab protsessi, mida kasutada juhul kui teie HP all-in-one on ühendatud võrku.

- Märkus Skannimise saate mälukaardile saata ainult juhul kui mälukaart on üle võrgu välja jagatud. Lisainfo saamiseks vt Mälukaardi turvalisuse reguleerimine võrgus.
- 1 Asetage oma originaal klaasi paremasse ülanurka, skannitav külg allapoole.
- 2 Vajutage Skanni, kui see ei ole veel sisse lülitatud. Ilmub Scan Menu (Skannimismenüü), kus on loetletud erinevad valikud või sihtkohad.
- 3 Vajutage **3 Memory Card** (Mälukaardi) valimiseks või kasutage selle esiletõstmiseks nooleklahve ning seejärel vajutage **OK**.

HP all-in-one skannib kujutise ja salvestab faili mälukaardile JPEG vormingus.

### Skannimise peatamine

→ Skannimise peatamiseks vajutage esipaneelil Katkesta.

Peatükk 8

# **9** Printimine teie arvutist

HP all-in-one'i võib kasutada ükskõik millise printimist võimaldava tarkvararakendusega. Sõltuvalt sellest kas prindite Windows PC-lt või Macintoshilt, on juhised veidi erinevad. Veenduge, et järgite selles peatükis oma operatsioonisüsteemi jaoks mõeldud juhiseid.

Lisaks käesolevas peatükis kirjeldatud printimisfunktsioonidele võite printida eritöid, näiteks piirjoonteta pilte, infolehti ja reklaame; printida pilte otse fotomälu kaardilt või PictBridge'i toetavast digitaalkaamerast; printida toetatavast Bluetooth seadmest, nagu kaameratelefonist või PDA-st; ning kasutada skannitud kujutisi **HP Image Zone**'is projektide printimisel.

- Lisainfo saamiseks mälukaardilt või digitaalkaamerast printimise kohta vaadake Mälukaardi või PictBridge kaamera kasutamine.
- Lisainfo saamiseks oma HP all-in-one'i häälestamise kohta Bluetooth seadmelt printimiseks vaadake Ühendamisinformatsioon.
- Lisainfot printimise eritööde või piltide printimise kohta HP Image Zone'is, vaadake ekraanilolevat abi (HP Image Zone Help).

# Printimine tarkvararakendusest

Enamust printimisseadeid käsitsevad automaatselt printivad tarkvararakendused või HP ColorSmart tehnoloogia. Teil on vaja seadeid käsitisi muuta ainult juhul, kui muudate printimise kvaliteeti, prindite eripaberile või kilele või kasutate erifunktsioone.

Sellest rakendusest printimiseks, milles te oma dokumendi lõite (Windowsi kasutajad)

- 1 Veenduge, et teil oleks sisendsalve laaditud paber.
- 2 Klõpsake oma tarkvararakenduse File (Fail) menüüs Print (Prindi).
- 3 Valige printeriks HP all-in-one.
- 4 Kui teil on vaja seadistusi muuta, klõpsake nupul mis avab dialoogiakna **Properties** (Atribuudid).

Sõltuvalt tarkvararakendusest võib selle nupu nimi olla **Properties** (Atribuudid), **Options** (Suvandid), **Printer Setup** (Printeri häälestus) või **Printer**.

- 5 Valige oma printimistöö jaoks sobivad valikud kasutades Paper/Quality (Paberi kvaliteet), Finishing (Viimistlus), Effects (Effektid), Basics (Põhiseaded), ja Color (värvid) sakkide all kasutada olevaid funktsioone.
  - Nõuanne Võite oma töö lihtsalt printida teie töö tüübil põhineva vaikehäälestusega. Klõpsake sakil Printing Shortcuts (Printimise kiirvalikud) What do you want to do? (Mida soovid teha?) loendis printimistöö tüübil. Vaikehäälestus seda tüüpi printimise jaoks on seadistatud ning Printing Shortcuts (Printimise kiirvalikud) saki all kokku võetud. Soovi korral võite siin seadeid muuta, samuti võite teha muudatusi Properties (Atribuudid) dialoogiakna teistes sakkides.
- 6 Klõpsake dialoogiakna **Properties** (Atribuudid) sulgemiseks **OK**.
- 7 Printimise alustamiseks klõpsake **Print** (Prindi) või **OK**.

#### Printimiseks rakendusest kus te oma dokumendi lõite (Macintoshi kasutajad)

- 1 Veenduge, et teil oleks sisendsalve laaditud paber.
- 2 Enne printima hakkamist valige HP all-in-one **Chooser**is (OS 9), **Print Center**is (OS 10.2 või varasem) või **Printer Setup Utility'**s (OS 10.3 või hilisem).
- 3 Valige oma rakenduse File (Fail) menüüst Page Setup (Lehekülje vorming). Ilmub dialoogiaken Page Setup (Lehekülje häälestus), mis võimaldab teil määrata lehekülje suurust, orientatsiooni ning pildi suuruse kohandamist.
- 4 Määrake lehekülje atribuudid:
  - Valige paberi suurus
  - Valige suund.
  - Sisestage suurendusprotsent.

```
Märkus OS 9 puhul sisaldab Page Setup (Lehekülje seaded) dialoogiaken ka võimalusi pildi peegelduse (või negatiivi) printimiseks ning sättida lehekülje veeriseid kahepoolseks printimiseks.
```

- 5 Klõpsake OK.
- 6 Valige oma tarkvararakenduse File (Fail) menüüst Print (Prindi). Ilmub dialoogiaken Print (Prindi). Kui kasutate OS 9, avaneb paneel General (Üldine). Kui kasutate OS X, avaneb paneel Copies & Pages (Koopiad ja leheküljed).
- 7 Muutke hüpikmenüü iga suvandi printimise seaded oma projektile sobivaks.
- 8 Printimise alustamiseks klõpsake Print (Prindi).

# Change the print settings (Muuda printimisseadeid)

Võite HP all-in-one printimisseadeid kohandada pea iga printimistööga toimetulekuks.

#### Windowsi kasutajad

Enne kui te printimise seadeid muudate, otsustage, kas soovite muuta järgmise printimise seadeid või muuta uued seaded vaikeseadeteks kõigile tulevastele printimistöödele. Printimisseadete avamisviis sõltub sellest, kas tahate muutakõigi tulevaste printimistööde või ainult järgmise printimise seadeid.

#### Printimisseadete muutmiseks kõigiks tulevasteks töödeks

- 1 Klõpsake **HP Director**is **Settings** (Seaded), valige **Print Settings** (Printimisseaded) ning seejärel klõpsake **Printer Settings** (Printeri seaded).
- 2 Tehke printimisseadetes muudatused ning klõpsake OK.

#### Käesoleva printimistöö printimisseadete muutmiseks

- 1 Klõpsa oma tarkvararakenduse File (Fail) menüüs Print (Prindi).
- 2 Veenduge, et HP all-in-one oleks valitud printer.
- 3 Klõpsake nupul mis avab dialoogiakna Properties (Atribuudid). Sõltuvalt tarkvararakendusest võib selle nupu nimi olla Properties (Atribuudid), Options (Suvandid), Printer Setup (Printeri häälestus) või Printer.
- 4 Tehke printimisseadetes muudatused ning klõpsake OK.
- 5 Töö printimiseks klõpsake **Print** (Prindi) või **OK** dialoogiaknas **Print** (Prindi).

#### Macintoshi kasutajad

Printimistöö seadete muutmiseks kasutage dialoogiaknaid **Page Setup** (Lehekülje häälestus) ja **Print** (Prindi). Kasutatav dialoogiaken sõltub sellest, millist seadet te muuta soovite.

#### Paberi suuruse, suuna või suurendusprotsendi muutmiseks

- 1 Enne printima hakkamist valige HP all-in-one **Chooser**is (OS 9), **Print Center**is (OS 10.2 või varasem) või **Printer Setup Utility**'s (OS 10.3 või hilisem).
- 2 Valige oma rakenduse File (Fail) menüüst Page Setup (Lehekülje häälestus).
- 3 Tehke paberi suuruse, suuna ja suurendusprotsendi seadetesse muudatused ning klõpsake **OK**.

#### Kõigi teiste printimisseadete muutmiseks

- 1 Enne printima hakkamist valige HP all-in-one **Chooser**is (OS 9), **Print Center**is (OS 10.2 või varasem) või **Printer Setup Utility**'s (OS 10.3 või hilisem).
- 2 Valige oma tarkvararakenduse File (Fail) menüüst Print (Prindi).
- 3 Tehke printimisseadetesse muudatused ning klõpsake töö printimiseks **Print** (Prindi).

### Printimistöö peatamine

Kuigi te võite printimise peatada nii HP all-in-one'ilt kui ka arvutist, soovitame parimate tulemuste saavutamist peatamist HP all-in-one'ilt.

#### Prinditöö tühistamiseks HP all-in-one

→ Vajutage juhtpaneelil Katkesta. Otsige värviliselt displeilt teadet Print Cancelled (Printimine tühistatud). Kui teade ei ilmu, vajutage taas Katkesta.

# **10** Faksi häälestamine

Peale kõigi häälestusjuhendis toodud sammude täitmist kasutage faksi häälestamise lõpetamiseks selles peatükis toodud juhiseid. Palun hoidke häälestusjuhend hilisemaks kasutamiseks alles.

Selles peatükis õpite, kuidas häälestada oma HP all-in-one nii, faksimine töötaks edukalt koos varustuse ja teenustega, mis teil juba HP all-in-one'iga samal telefoniliinil olla võivad.

Enne oma HP all-in-one'i faksimiseks häälestamisega alustamist tehke kindlaks, mis tüüpi varustus või teenused teil samal telefoniliinil on. Valige järgneva tabeli esimesest tulbast oma kodu või kontori korraldusele vastav varustuse ja teenuste kombinatsioon. Seejärel leidke teisest tulbast vastav häälestusviis. Iga häälestusviisi jaoks on selles peatükis toodud samm-sammult juhised.

| Teie faksiliini jagav muu varustus/<br>teenused                                                                                                    | Soovitatav faksihäälestus                                                |
|----------------------------------------------------------------------------------------------------|--------------------------------------------------------------------------|
| Pole.<br>Teil on faksi jaoks eraldiseisev telefoniliin.                                                                                                    | Viis A: Eraldi faksiliin (telefonikõnesid ei saada)                      |
| Digitaalse tellimusliini (DSL) teenus telefonikompaniilt.                                                                                                    | Viis B: HP all-in-one häälestamine DSL-<br>iga                           |
| Kodukeskjaamaga (PBX) telefonisüsteem või ISDN-süsteem.                                                                                                    | Viis C: HP all-in-one häälestamine PBX telefonisüsteemi või ISDN-liiniga |
| Eristavate helinate teenus telefonikompaniilt.                                                                                                    | Viis D: Faks koos samal liinil oleva eristavate helinate teenusega       |
| Telefonikõned.<br>Saate sellel liinil nii telefoni- kui<br>faksikõnesid.                                                                                      | Viis E: Jagatud telefoni/faksi liin                                      |
| Telefonikõned ja kõneposti teenus.<br>Saate sellele liinil nii telefoni- kui<br>faksikõnesid ning teil on<br>telefonikompaniilt tellitud kõneposti<br>teenus. | Viis F: Jagatud telefoni/faksi liin koos<br>kõnepostiga                  |

# Viis A: Eraldi faksiliin (telefonikõnesid ei saada)

Kui teil on eraldi liin, millel te telefonikõnesid ei saa, ning teil pole sellele liinile ühendatud muud varustust, häälestage oma HP all-in-one nagu kirjeldatud selles osas.

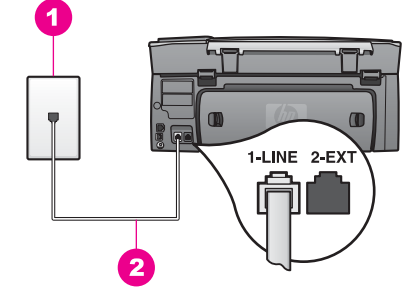

#### tagantvaade HP all-in-one

- 1 Telefoni seinakontakt
- 2 "1-LINE" pordiga ühendatud HP all-in-one'i kastis tarnitud telefonikaabel

#### HP all-in-one häälestamiseks eraldi faksiliiniga

1 Ühendage HP all-in-one'i kastis kaasas olnud telefonikaabli üks ots telefoni seinakontakti ning seejärel teine ots oma HP all-in-one'i taga asuvasse "1-LINE" porti.

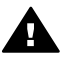

**Hoiatus** Kui te ei kasuta seinakontakti ja HP all-in-one'i vaheliseks ühenduseks kaasas olnud kaablit, võib teil faksimisel tekkida probleeme. See eriline telefonikaabel erineb kõigist teistest telefonikaablitest, mis teil juba kodus või kontoris olemas võivad olla. Kui tarnitud telefonikaabel on liiga lühike, vaadake selle pikendamise kohta informatsiooni Minu HP allin-one'iga kaasas olnud telefonikaabel ei ole küllalt pikk.

- 2 Häälestage HP all-in-one sisenevatele kõnedele automaatselt vastama:
  - a Vajutage Häälestamine, vajutage 4 ning seejärel vajutage 3.

See kuvab Basic Fax Setup (Faksi põhihäälestuse) menüü ning seejärel valib Auto Answer (Automaatvastamine)

- b **On** (Sees) valimiseks vajutage **1**.
- c Seade aktsepteerimiseks vajutage OK.
- 3 (Valikuline) Muutke Rings to Answer (Vastamiseelsete helinate arvu) seade ühele või kahele helinale. Informatsiooni selle seade muutmise kehta vaadake Enne vastamist eedatevate

Informatsiooni selle seade muutmise kohta vaadake Enne vastamist oodatavate helinate arvu seadmine.

4 Teostage faksi test. Informatsiooni vaadake Faksi häälestuse testimine.

Kui telefon heliseb, vastab HP all-in-one automaatselt peale **Rings to Answer** (Vastamiseelsete helinate arvu) seades määratud helinate arvu. Seejärel alustab see faksi vastuvõtmise toonide saatmist saatvale masinale ning võtab faksi vastu.

# Viis B: HP all-in-one häälestamine DSL-iga

Kui teil on telefonikompaniist DSL-teenus, kasutage selles osas toodud juhiseid DSL filtri ühendamiseks seinakontakti ja oma HP all-in-one'i vahele. DSL filter eemaldab digitaalsignaali, mis võib segada teie HP all-in-one'il telefoniliiniga ühenduse pidamist. (DSL-i võidakse teie riigis/regioonis nimetada ADSL-iks.)

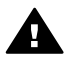

**Hoiatus** Kui teil on DSL-liin ja te ei ühenda DSL filtrit, ei saa te oma HP all-inone'iga fakse saata ega vastu võtta.

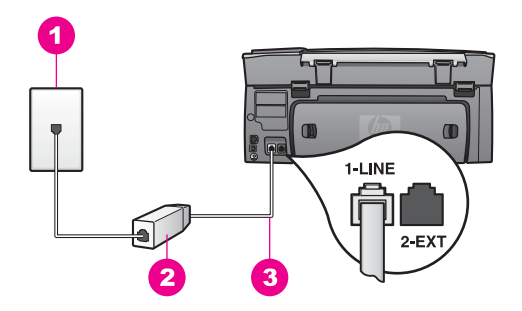

#### tagantvaade HP all-in-one

| 1 | Telefoni seinakontakt                                                     |
|---|---------------------------------------------------------------------------|
| 2 | DSL filter ja teie DSL teenusepakkuja poolt tarnitud kaabel               |
| 3 | "1-LINE" pordiga ühendatud HP all-in-one'i kastis tarnitud telefonikaabel |

#### HP all-in-one häälestamiseks DSL-iga

- 1 Hankige oma DSL teenusepakkujalt DSL filter.
- 2 Ühendage HP all-in-one'i kastis kaasas olnud telefonikaabli üks ots DSL filtri avatud otsaga ning seejärel teine ots oma HP all-in-one'i taga asuvasse "1-LINE" porti.

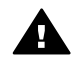

**Hoiatus** Kui te ei kasuta seinakontakti ja HP all-in-one'i vaheliseks ühenduseks kaasas olnud kaablit, võib teil faksimisel tekkida probleeme. See eriline telefonikaabel erineb kõigist teistest telefonikaablitest, mis teil juba kodus või kontoris olemas võivad olla.

- 3 Ühendage DSL filtri kaabel telefoni seinakontakti.
- 4 Teostage faksi test. Informatsiooni vaadake Faksi häälestuse testimine.

# Viis C: HP all-in-one häälestamine PBX telefonisüsteemi või ISDN-liiniga

Kui kasutate PBX telefonisüsteemi või ISDN konverterit/terminali adapterit, tehke kindlasti järgnevat:

- Kui kasutate PBX-i või ISDN konverterit/terminali adapterit, ühendage HP all-in-one faksi- ja telefonikasutuseks määratud porti. Samuti veenduge võimalusel, et terminali adapter on seatud teie riigi/regiooni jaoks õigele kommutaatori tüübile.
  - Märkus Mõned ISDN süsteemid võimaldavad teil konfigureerida porte spetsiifilise televonivarustuse jaoks. Näiteks võib teil olla üks port määratud telefonile ja 3. grupi faksile ning teine port mitmeotstarbeliseks. Kui teil on ISDN-konverteri faksi/telefoni porti ühendamise korral probleeme, proovige kasutada mitmeotstarbeliseks määratud porti; see võib olla märgistatud "multi-combi" või sarnaselt.
- Kui kasutate PBX telefonisüsteemi, lülitage kõneootetoon "välja".

Hoiatus Paljude digitaalsete PBX süsteemide puhul on kõneootetoon tehase poolt "sisse" lülitatud. Kõneootetoon segab igasugust faksiülekannet ning te ei saa HP all-in-one'i abil fakse saata ega vastu võtta. Juhised kõneootetooni väljalülitamiseks leiate PBX telefonisüsteemiga kaasas olnud dokumentatsioonist.

- Kui kasutate PBX telefonisüsteemi, valige enne faksinumbri valimist välise liini number.
- Seinakontakti ja HP all-in-one'i vaheliseks ühenduseks tuleb kindlasti kasutada kaasa pandud kaablit, vastasel juhul võib teil faksimisel tekkida probleeme. See eriline telefonikaabel erineb kõigist teistest telefonikaablitest, mis teil juba kodus või kontoris olemas võivad olla. Kui tarnitud telefonikaabel on liiga lühike, vaadake selle pikendamise kohta informatsiooni Minu HP all-in-one'iga kaasas olnud telefonikaabel ei ole küllalt pikk.

# Viis D: Faks koos samal liinil oleva eristavate helinate teenusega

Kui tellite (telefonikompaniilt) eristavate helinate teenust, mis võimaldab mitme erineva helina tüübiga telefoninumbri olemasolu ühel telefoniliinil, häälestage oma HP all-in-one nagu kirjeldatud selles osas.

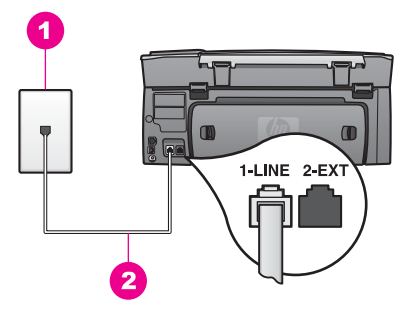

#### tagantvaade HP all-in-one

- 1 Telefoni seinakontakt
- 2 "1-LINE" pordiga ühendatud HP all-in-one'i kastis tarnitud telefonikaabel

#### HP all-in-one häälestamiseks eristavate helinate teenusega

1 Ühendage HP all-in-one'i kastis kaasas olnud telefonikaabli üks ots telefoni seinakontakti ning seejärel teine ots oma HP all-in-one'i taga asuvasse "1-LINE" porti.

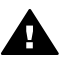

**Hoiatus** Kui te ei kasuta seinakontakti ja HP all-in-one'i vaheliseks ühenduseks kaasas olnud kaablit, võib teil faksimisel tekkida probleeme. See eriline telefonikaabel erineb kõigist teistest telefonikaablitest, mis teil juba kodus või kontoris olemas võivad olla. Kui tarnitud telefonikaabel on liiga lühike, vaadake selle pikendamise kohta informatsiooni Minu HP allin-one'iga kaasas olnud telefonikaabel ei ole küllalt pikk.

2 Häälestage HP all-in-one sisenevatele kõnedele automaatselt vastama:

a Vajutage Häälestamine, vajutage 4 ning seejärel vajutage 3.

See kuvab Basic Fax Setup (Faksi põhihäälestuse) menüü ning seejärel valib Auto Answer (Automaatvastamine)

- b On (Sees) valimiseks vajutage 1.
- c Seade aktsepteerimiseks vajutage OK.
- 3 Muutke Answer Ring Pattern (Helina tüüp vastuvõtmisel) seade telefonikompanii poolt teie faksinumbrile määratud helina tüübile, näiteks kahekordsele või kolmekordsele helinale.

Informatsiooni selle seade muutmise kohta vaadake vastuvõtmishelina tüübi muutmine (eristav helin).

- Märkus Teie HP all-in-one on tehase poolt seatud vastama kõigile helina tüüpidele. Kui te ei sea õiget telefonikompanii poolt faksinumbrile määratud helina tüüpi, võib HP all-in-one vastata nii telefonikõnedele kui ka faksikõnedele või kõnedele üldse mitte vastata.
- 4 (Valikuline) Muutke Rings to Answer (Vastamiseelsete helinate arvu) seade ühele või kahele helinale.
   Informatsiooni selle seade muutmise kohta vaadake Enne vastamist oodatavate helinate arvu seadmine.
- 5 Teostage faksi test. Informatsiooni vaadake Faksi häälestuse testimine.

Teie HP all-in-one vastab automaatselt kõnedele, millel on teie valitud helina tüüp (seade **Answer Ring Pattern** (Helina tüüp vastuvõtmisel)), peale teie valitud helinate arvu (seade **Rings to Answer** (Vastamiseelsete helinate arv)). Seejärel alustab see faksi vastuvõtmise toonide saatmist saatvale masinale ning võtab faksi vastu.

# Viis E: Jagatud telefoni/faksi liin

Kui saate samal numbril telefoni- ja faksikõnesid ning teil pole sellel telefoniliinil muud kontorivarustust (ega kõneposti), häälestage oma HP all-in-one nagu kirjeldatud selles osas.

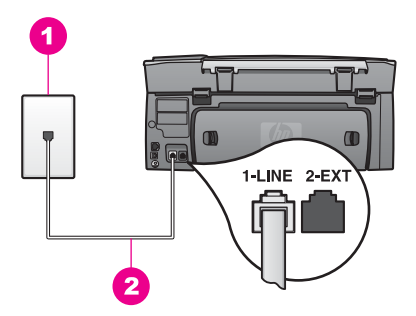

#### tagantvaade HP all-in-one

 1
 Telefoni seinakontakt

 2
 "1-LINE" pordiga ühendatud HP all-in-one'i kastis tarnitud telefonikaabel

#### HP all-in-one häälestamiseks jagatud telefoni/faksi liiniga

1 Ühendage HP all-in-one'i kastis kaasas olnud telefonikaabli üks ots telefoni seinakontakti ning seejärel teine ots oma HP all-in-one'i taga asuvasse "1-LINE" porti.

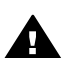

**Hoiatus** Kui te ei kasuta seinakontakti ja HP all-in-one'i vaheliseks ühenduseks kaasas olnud kaablit, võib teil faksimisel tekkida probleeme. See eriline telefonikaabel erineb kõigist teistest telefonikaablitest, mis teil juba kodus või kontoris olemas võivad olla. Kui tarnitud telefonikaabel on liiga lühike, vaadake selle pikendamise kohta informatsiooni Minu HP allin-one'iga kaasas olnud telefonikaabel ei ole küllalt pikk.

- 2 Nüüd peate otsustama kas tahate, et HP all-in-one vastaks kõnedele automaatselt või käsitsi:
  - Kui seate HP all-in-one'i kõnedele automaatselt vastama, vastab see kõigile kõnedele ja võtab faksid vastu. Teie HP all-in-one ei suuda sellisel juhul teha vahet faksi- ja telefonikõnedel; kui kahtlustate, et tegemist on telefonikõnega, peate sellele ise enne HP all-in-one'i vastamal.
  - Kui seate HP all-in-one'i kõnedele käsitsi vastama, peate sisenevatele faksikõnedele vastamiseks isiklikult kohal olema või teie HP all-in-one ei saa fakse vastu võtta.
  - a Vajutage Häälestamine, vajutage 4 ning seejärel vajutage 3.

See kuvab **Basic Fax Setup** (Faksi põhihäälestuse) menüü ning seejärel valib **Auto Answer** (Automaatvastamine)

- b Vajutage 1 On (Sees) (automaatne) valimiseks või vajutage 2 Off (Väljas) (käsitsi) valimiseks.
- c Seade aktsepteerimiseks vajutage OK.
- 3 Teostage faksi test. Informatsiooni vaadake Faksi häälestuse testimine.

Kui vastate telefonile enne HP all-in-one'i ja kuulete saatva faksimasina faksimistoone, peate faksile käsitsi vastama. Informatsiooni vaadake Faksi käsitsi vastu võtmine.

# Viis F: Jagatud telefoni/faksi liin koos kõnepostiga

Kui saate samal numbril telefoni- ja faksikõnesid ning teil on telefonikompaniilt tellitud kõneposti teenus, häälestage oma HP all-in-one nagu kirjeldatud selles osas.

Märkus Kui teil on faksikõnede jaoks kasutataval telefoninumbril kõneposti teenus, ei saa te fakse automaatselt vastu võtta. Te peate faksid käsitsi vastu võtma; see tähendab, et te peate sisenevatele faksikõnedele vastamiseks isiklikult kohal olema. Kui soovite siiski fakse automaatselt vastu võtta, võtke eristavate helinate teenuse tellimiseks ühendust telefonikompaniiga või hankige faksimiseks eraldi telefoniliin.

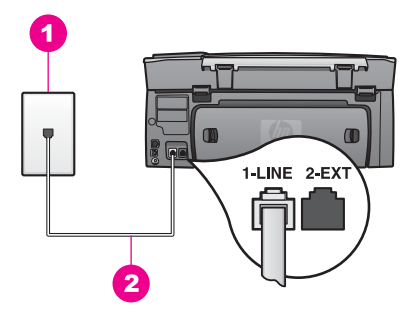

#### tagantvaade HP all-in-one

| 1 | Telefoni seinakontakt                                                     |
|---|---------------------------------------------------------------------------|
| 2 | "1-LINE" pordiga ühendatud HP all-in-one'i kastis tarnitud telefonikaabel |

#### HP all-in-one häälestamiseks kõnepostiga

1 Ühendage HP all-in-one'i kastis kaasas olnud telefonikaabli üks ots telefoni seinakontakti ning seejärel teine ots oma HP all-in-one'i taga asuvasse "1-LINE" porti.

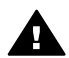

Hoiatus Kui te ei kasuta seinakontakti ja HP all-in-one'i vaheliseks ühenduseks kaasas olnud kaablit, võib teil faksimisel tekkida probleeme. See eriline telefonikaabel erineb kõigist teistest telefonikaablitest, mis teil juba kodus või kontoris olemas võivad olla. Kui tarnitud telefonikaabel on liiga lühike, vaadake selle pikendamise kohta informatsiooni Minu HP allin-one'iga kaasas olnud telefonikaabel ei ole küllalt pikk.

- 2 Häälestage HP all-in-one sisenevatele kõnedele käsitsi vastama:
  - a Vajutage Häälestamine, vajutage 4 ning seejärel vajutage 3.

See kuvab **Basic Fax Setup** (Faksi põhihäälestuse) menüü ning seejärel valib **Auto Answer** (Automaatvastamine)

- b Off (Väljas) valimiseks vajutage 2.
- c Seade aktsepteerimiseks vajutage OK.
- 3 Teostage faksi test. Informatsiooni vaadake Faksi häälestuse testimine.

Te peate sisenevatele faksikõnedele vastamiseks isiklikult kohal olema või teie HP allin-one ei saa fakse vastu võtta. Lisainfot fakside käsitsi vastuvõtmise kohta leiate peatükist Faksi käsitsi vastu võtmine.

# Faksi häälestuse testimine

Et kontrollida oma HP all-in-one'i olekut ja teha kindlaks, et see korralikult faksib, võite oma faksi häälestust testida. Teostage see test peale oma HP all-in-one faksimiseks häälestamise lõpetamist. Test teeb järgnevat:

- Kontrollib faksi riistvara
- Veendub, et telefonikaabel on ühendatud õigesse porti
- Kontrollib tooni olemasolu
- Kontrollib aktiivse telefoniliini olemasolu
- Kontrollib teie telefoniliini ühenduse olekut

HP all-in-one prindib testi tulemustega aruande. Kui test ebaõnnestub, vaadake aruandest kuidas probleem kõrvaldada ning korrake testi.

#### Faksi häälestuse testimiseks juhtpaneelilt

- 1 Häälestage oma HP all-in-one faksimiseks vastavalt selles peatükis toodud juhistele.
- 2 Enne testimisega alustamist veenduge, et olete sisestanud tindikassetid ja laadinud paberi.

Lisainfot leiate peatükkidest Tindikassettide asendamine ja Täissuuruses paberi laadimine.

- 3 Vajutage Häälestamine.
- 4 Vajutage 6, seejärel 5. See kuvab Tools (Tööriistade) menüü ja seejärel valib Run Fax Test (Käivita faksi test).

HP all-in-one kuvab testi oleku värvilisel displeil ning prindib aruande.

- 5 Vaadake aruanne üle.
  - Kui test õnnestub, kuid teil on ikkagi faksimisega probleeme, kontrollige seadete õigsuses veendumiseks aruandes toodud seadeid. Tühi või ebaõige faksi seade võib tekitada faksimisel probleeme.
  - Kui test ebaõnnestub, vaadake leitud probleemide lahendamise kohta lisainformatsiooni saamiseks aruannet.
- 6 Peale faksi aruande HP all-in-one'ist võtmist vajutage OK.

Vajadusel lahendage leitud probleemid ja korrake testi. Lisainformatsiooni testi ajal leitud probleemide lahendamise kohta vaadake Faksi test ebaõnnestus.

# **11** Faksi funktsioonide kasutamine

Võite kasutada oma HP all-in-one'i fakside, sh värvifakside saatmiseks. Sagedamini kasutatavatele numbritele fakside kiireks ja lihtsaks saatmiseks võite seadistada kiirvalimised. Esipaneelilt saate seadistada hulka faksimisvalikuid, nagu näiteks eraldusvõime.

Kõigi selle võimaluste täielikuks ärakasutamiseks uurige **HP Director**it, mis oli kaasas teie **HP Image Zone** tarkvaraga. Kasutades **HP Director**it, on teil võimalik saata oma arvutist faks, lisada sellele arvutiga loodud tiitelleht ning kiiresti kiirvalimisi häälestada. Lisainfot leiate ekraanilolevast abist (**HP Image Zone Help**).

Lisainfot **HP Director**ile ja ekraanilolevale abile ligi pääsemise kohta vaadake Kasutage HP Image Zone'i, et teha enamat oma HP all-in-one.

# HP all-in-one'i häälestamine fakside vastuvõtmiseks

Teie HP all-in-one'i on võimalik seadistada võtma fakse vastu automaatselt või käsitsi, sobivalt teie kodu või kontrori korraldusele. Kui seadistate HP all-in-one'i faksidele automaatselt vastama, vastab ta kõikidele sissetulevatele kõnedele ning võtab vastu faksid. Kui seadistate HP all-in-one'i faksidele käsitsi vastama, peate te ise sissetulevale kõnele vastamiseks kohal olema, vastasel juhul ei võta HP all-in-one fakse vastu. Informatsiooni fakside käsitsi vastuvõtmise kohta vaadake Faksi käsitsi vastu võtmine.

Mõningates olukordades võite te eelistada fakse käsitsi vastu võtta. Näiteks kui jagate oma telefoniliini HP all-in-one'i ja telefoni vahel ning teil ei ole eristavat helinat ega automaatvastajat, peate HP all-in-one seadistama faksikõnedele käsitsi vastama. Kui teil on tellitud kõneposti tenus, peate faksikõnedele vastama käsitsi. Selle põhjuseks on, et HP all-in-one ei suuda eristada faksi- ja telefonikõnesid.

Lisainfo saamiseks oma kontoriseadmete seadistamise kohta HP all-in-one'iga vaadake Faksi häälestamine.

#### Oma häälestiuse jaoks soovitatava vastamisrežiimi valimine

Vaadake alltoodud tabelist, kuidas oma kodu või kontrori korraldusele vastavalt peaksite sissetulevatele faksikõnedele vastama. Tabeli esimesest tulbast valige oma kontori seadistusele vastav varustuse ja teenuste tüüp. Seejärel leidke teisest tulbast vastav seade. Kolmas tulp kirjeldab kuidas HP all-in-one sissetulevatele kõnedele vastab.

Peale oma kodu või kontori korralduse jaoks soovitatava vastamisrežiimi kindlaks tegemist vaadake lisainfo saamiseks Vastamisrežiimi seadmine.

| Faksiliini jagav<br>varustus/teenused | Soovituslik Auto<br>Answer<br>(Automaatvastam<br>ise) häälestus | Kirjeldus                                                                                |
|---------------------------------------|-----------------------------------------------------------------|------------------------------------------------------------------------------------------|
| Pole.                                 | Sisse                                                           | HP all-in-one vastab automaatselt kõigile<br>sissetulevatele kõnedele kasutades Rings to |

| 0                                                                                                    |                                                                 |                                                                                                    |
|----------------------------------------------------------------------------------------------------|-----------------------------------------------------------------|----------------------------------------------------------------------------------------------------|
| Faksiliini jagav<br>varustus/teenused                                                                                                    | Soovituslik Auto<br>Answer<br>(Automaatvastam<br>ise) häälestus | Kirjeldus                                                                                                    |
| (Teil on eraldi faksiliin<br>millele tulevad ainult<br>faksikõned)                                                                                   |                                                                 | Answer (Vastamiseelsete helinate arvu)<br>seadet. Lisainfot helinate arvu seadistamise<br>kohta leiate peatükist Enne vastamist<br>oodatavate helinate arvu seadmine.                                                                                                    |
| Jagatud kõne- ja faksiliin<br>ning automaatvasatajat<br>pole.<br>(Teil on jagatud<br>telefoniliin, millele<br>tulevad nii hääle- kui<br>faksikõned.) | Off (Väljas)                                                    | HP all-in-one ei vasta kõnedele automaatselt.<br>Te peate kõik faksid käsitsi vastu võtma,<br>vajutades Alusta must-valget või Alusta<br>värvilist. Lisainfot fakside käsitsi vastuvõtmise<br>kohta leiate peatükist Faksi käsitsi vastu<br>võtmine.<br>Seda seadet võiksite kasutada, kui enamus<br>sellel telefoniliinil tulevaid kõnesid on<br>telefonikõned ja te saate harva fakse.                                                                                                    |
| Teie telefonikompanii<br>poolt pakutav<br>kõnepostiteenus.                                                                                           | Off (Väljas)                                                    | HP all-in-one ei vasta kõnedele automaatselt.<br>Te peate kõik faksid käsitsi vastu võtma,<br>vajutades Alusta must-valget või Alusta<br>värvilist. Lisainfot fakside käsitsi vastuvõtmise<br>kohta leiate peatükist Faksi käsitsi vastu<br>võtmine.                                                                                                    |
| Automaatvastaja ja<br>jagatud telefoni- ja<br>faksiliin.                                                                                             | Sisse                                                           | Kõnele vastab automaatvastaja ning HP all-in-<br>one jälgib liini. Kui HP all-in-one tuvastab<br>faksitoonid, võtab HP all-in-one faksi vastu.<br>Lisaks seadistage oma HP all-in-one nii, et ta<br>vastaks kõnele peale automaatvastajat. HP all-<br>in-one helinate arv enne vastamist peaks olema<br>suurem kui automaatvastaja helinate arv enne<br>vastamist. Te soovite, et automaatvastaja<br>vastaks enne teie HP all-in-one'i. Lisainfot<br>vastamiseelsete helinate arvu seadistamise<br>kohta leiate peatükist Enne vastamist<br>oodatavate helinate arvu seadmine. |
| Eristava helina teenus                                                                                                    | Sisse                                                           | HP all-in-one vastab automaatselt kõigile<br>sissetulevatele kõnedele.<br>Veenduge, et telefonikompanii poolt teie<br>faksiliinile määratud helin vastab HP all-in-one'i<br><b>Answer Ring Pattern</b> (Helina tüüp<br>vastuvõtmisel) seadele. Lisainfot leiate<br>peatükist vastuvõtmishelina tüübi muutmine<br>(eristav helin).                                                                                                    |

#### Vastamisrežiimi seadmine

Vastamisrežiim määrab, kas teie HP all-in-one vastab sisenevatele kõnedele või mitte. Kui häälestate HP all-in-one'i faksidele automaatselt vastama (Auto Answer (Automaatvastamise) valikuks on seatud Yes (Jah)), vastab see kõigile sisenevatele kõnedele ja võtab faksid vastu. Kui häälestate HP all-in-one faksidele käsitsi vastama (Auto Answer (Automaatvastamise) valikuks on seatud Off (Väljas)), peate te ise sissetulevale kõnele vastamiseks kohal olema, vastasel juhul ei võta HP all-in-one fakse vastu. Informatsiooni fakside käsitsi vastuvõtmise kohta vaadake Faksi käsitsi vastu võtmine.

Kui te ei tea, millist vastamisrežiimi kasutada, vaadake Oma häälestiuse jaoks soovitatava vastamisrežiimi valimine.

- 1 Vajutage Häälestamine.
- 2 Vajutage 4 ning seejärel vajutage 3. See kuvab Basic Fax Setup (Faksi põhihäälestuse) menüü ning seejärel valib Auto Answer (Automaatvastamine)
- 3 Vajutage 1 On (Sees) valimiseks või vajutage 2 Off (Väljas) valimiseks.
- 4 Seade aktsepteerimiseks vajutage OK.

### Faksi saatmine

Võite faksi saata mitmel erineval viisil. Juhtpaneeli abil saate oma HP all-in-one'ilt saata must-valge või värvilise faksi. Samuti saata saata faksi käsitsi seadmega ühendatud telefonilt. See võimaldab teil enne faksi saatmist adressaadiga rääkida.

Kui saadate sageli fakse samadele numbritele, võite seadistada kiirvalimised. Lisainformatsiooni saamiseks kõigi faksi saatmise viiside kohta vaadake seda osa.

#### Lihtsa faksi saatmine

Võite saata lihtsa mitmelehelise faksi, kasutades selleks juhtpaneeli.

- Märkus Kui vajate prinditud kinnitust selle kohta, et teie faksid on edukalt saadetud, lubage faksi kinnitus enne fakside saatmist. Informatsiooni vaadake Faksi kinnituse lubamine.
- Nõuanne Samuti saata faksi saata käsitsivalimise abil. See võimaldab teil reguleerida valimise kiirust. See funktsioon on kasulik, kui soovite kõne eest maksmisel kasutada kõnekaarti ning teil on vaja helistamise ajal tooniviipadele reageerida. Lisainfot leiate peatükist Faksi saatmine käsitisivalimise abil.
- 1 Laadige esimene leht ülemine pool all klaasi ülemisse paremasse nurka.
- Vajutage Faks. Ilmub Enter Fax Number (Faksinumbri sisestamise) ekraan.
- 3 Sisestage numbriklahvide abil faksinumber.

Nõuanne Pausi sisestamiseks numbrijadasse vajutage korduvalt klahvi Tühik (#), kuni värvilisele displeile ilmub sidekriips.

- 4 Vajutage Alusta must-valget.
- 5 Kui viimasena saadetud must-valge faks on mällu talletatud, ilmub Fax Mode (Faksimisrežiimi) ekraan. Vajutage 1 uue faksi saatmiseks.
- 6 Vajutage uuesti Alusta must-valget.

7 Kui soovite faksida veel üht lehte, vajutage viiba ilmumisel 1. Laadige järgmine leht pealmine pool all klaasi paremasse esimesse nurka ning vajutage seejärel Alusta must-valget. Kui teil ei ole rohkem lehti faksida, vajutage 2.

Peale seda, kui kõik lehed on skannitud, saadab HP all-in-one faksi.

Nõuanne Samuti saate oma HP all-in-one'ilt saata värvilise faksi, nagu foto. lihtsalt vajutage Alusta must-valget asemel Alusta värvilist.

Kas teadsite, et saate faksi saata oma arvutist kasutades **HP Director**it, mis oli kaasas teie **HP Image Zone** tarkvaraga? Samuti saate luua ja faksile saatmiseks lisada arvuti loodud tiitellehe. See on lihtne Lisainformatsiooniks vaadake oma **HP Image Zone** tarkvaraga kaasas olnud ekraanilolevat abi (**HP Image Zone Help**).

#### Faksi kinnituse lubamine

Kui vajate prinditud kinnitust selle kohta, et teie faksid on edukalt saadetud, järgige **enne** fakside saatmist neid juhiseid faksi kinnituse lubamiseks.

Faksi kinnituse vaikeseade on **Every Error** (Kõik vead). See tähendab, et teie HP allin-one prindib ettekande ainult juhul, kui faksi saatmisel või vastu võtmisel tekib probleeme. Peale iga ülekannet ilmub värvilisele displeile kinnitusteade, mis näitab kas faks saadeti edukalt või mitte. Lisainfot aruannete printimise kohta leiate peatükist Aruannete trükkimine.

- 1 Vajutage Häälestamine.
- 2 Vajutage 2 ning seejärel vajutage 1. See kuvab Print Report (Trüki aruanne) menüü ning valib seejärel Fax Report Setup (Faksi aruande häälestuse).
- 3 Vajutage 5 ning seejärel vajutage OK.

See valib **Send Only** (Ainult saatmine). Iga kord, kui saadate faksi, prindib HP all-in-one kinnitusaruande, mis annab teile teada, kas faksi saatmine oli edukas või mitte.

Märkus Kui valite Send Only (Ainult saatmise), ei saa te prinditud aruandeid vigade kohta fakside HP all-in-one'i poolt vastu võtmisel.
 Vastuvõtmisvigade nägemiseks printige Fax Log (Faksi logi). Lisainfot Fax Log (Faksi logi) printimise kohta leiate peatükist Aruannete loomine käsitsi.

#### Faksi käsitsi saatmine telefonilt

Võite adressaadile enne faksi saatmist helistada ja temaga rääkida. Seda faksi saatmise meetodit nimetatakse faksi käsitsi saatmiseks. Faksi käsitsi saatmine on kasulik, kui soovite olla kindel, et adressaat on enne faksi saatmise alustamist saadaval..

Märkus Kui te saadate faksi otse teisele faksimasinale, ilma adressaadiga eelnevalt rääkimata, soovitame saatmise teostada otse juhtpaneelilt. Kui te saadate faksi käsitsi telefonilt, võib saatmine kauem aega võtta. Teine faksimasin võib enne faksi vastuvõtmist taimaudi saada ning ülekanne võib ebaõnnestuda. Sellisel juhul saatke faks juhtpaneelilt või kasutage käsitsivalimist. Informatsiooni vaadake Lihtsa faksi saatmine või Faksi saatmine käsitisivalimise abil.

Võite telefonilt saata must-valge või värvifaksi; järgnev peatükk kirjeldab must-valge faksi saatmist.

#### Faksi telefonilt käsitsi saatmiseks

- 1 Laadige esimene leht ülemine pool all klaasi ülemisse paremasse nurka.
- 2 Valige number oma HP all-in-one'iga ühendatud telefoni klahvidelt.

Märkus Numbri valimiseks peate kasutama telefoni klahve. Ärge kasutage HP all-in-one'i esipaneeli numbriklahve.

- 3 Kui olete faksi saatmiseks valmis, vajutage Faks. Ilmub Fax Mode (Faksimisrežiimi) ekraan.
- 4 Vajutage 1 uue faksi saatmiseks.
- 5 Vajutage Alusta must-valget.

Kui adressaat vastab telefonile, võite enne oma faksi saatmist vestelda. Teavitage adressaati et nad peaksid oma faksimasinal peale faksitoonide kuulmist Start vajutama.

6 Kui soovite faksida veel üht lehte, vajutage viiba ilmumisel 1. Laadige see ülemine pool all klaasi paremasse esimesse nurka ning seejärel vajutage OK. Kui teil ei ole rohkem lehti faksida, vajutage 2.

Märkus Kui te viibale 30 sekundi jooksul ei vasta, saadab HP all-in-one teie faksi automaatselt.

Telefoniliin on faksimise kestel vaikne. Sel ajal võite telefoni hargile panna. Kui soovite jätkata kõne adressaadiga, jääge kuni faksi ülekande lõpuni liinile.

#### Faksi saatmine mitmele adressaadile

Viimasena saadetud must-valge faks salvestatakse mällu, nii et te võite selle teistele adressaatidele kiiresti edasi saata ilma et peaksite originaali uuesti skannima. HP allin-one ei salvesta värvilisi fakse mällu.

Faksi hoitakse mälus 5 minuti jooksul, kuni te olete Enter Fax Number (Faksinumbri sisestamise) ekraanil. Kui te vajutate nupul mis väljub Fax (Faksi) menüüst (nagu Katkesta) või saadate värvilise faksi, kustutatakse see mälust.

- 1 Saatke must-valge faks. Informatsiooni vaadake Lihtsa faksi saatmine.
- 2 Sisestage numbriklahvide abil järgmine faksinumber.
- 3 Vajutage Alusta must-valget.
- 4 Kui viimasena saadetud must-valge faks on mällu talletatud, ilmub Fax Mode (Faksimisrežiimi) ekraan.
- 5 Vajutage 2 mälus oleva viimase faksi saatmiseks.

HP all-in-one valib faksinumbri ning saadab faksi. Võite mälus hoitava faksi saatmiseks teisele adressaadile neid samme korrata.

#### Faksi saatmine kordusvalimise abil

Võite kasutada kordusvalimist faksi saatmiseks viimati valitud numbrile. Võite kordusvalimist kasutades saata must-valge või värvifaksi. Järgnev peatükk annab juhised must-valge faksi saatmiseks.

- 1 Laadige esimene leht ülemine pool all klaasi ülemisse paremasse nurka.
- 2 Vajutage Faks.

Ilmub Enter Fax Number (Faksinumbri sisestamise) ekraan.

- 3 Vajutage 🛦 viimati valitud numbri kordusvalimiseks.
- 4 Vajutage Alusta must-valget.
- 5 Kui viimasena saadetud must-valge faks on mällu talletatud, ilmub Fax Mode (Faksimisrežiimi) ekraan. Vajutage 1 uue faksi saatmiseks.
- 6 Vajutage Alusta must-valget.
- 7 Kui soovite faksida veel üht lehte, vajutage viiba ilmumisel 1. Laadige see ülemine pool all klaasi paremasse esimesse nurka ning seejärel vajutage OK. Kui teil ei ole rohkem lehti faksida, vajutage 2.

HP all-in-one saadab faksi.

#### Faksi saatmine kiirvalimise abil

Võite HP all-in-one'ilt saata kiiresti faksi, kasutades kiirvalimist. Võite saata must-valge või värvifaksi, kasutades kiirvalimist; järgnev peatükk annab juhised must-valge faksi saatmiseks.

Kiirvalimised ei ilmu enne, kui olete need seadistanud. Lisainfot leiate peatükist Kiirvalimise seadistamine.

- 1 Laadige esimene leht ülemine pool all klaasi ülemisse paremasse nurka.
- 2 Vajutage Faks. Ilmub Enter Fax Number (Faksinumbri sisestamise) ekraan.
- 3 Vajutage **▼** kiirvalimisele juurdepääsuks.
- 4 Vajutage ▼ kuni ilmub sobiv kiirvalimise kirje.

Märkus Samuti võite sisestada kiirvalimisnumbri koodi, kasutades juhtpaneeli numbriklahve.

- 5 Kiirvalimisnumbri valimiseks vajutage OK.
- 6 Vajutage Alusta must-valget.
- 7 Kui viimasena saadetud must-valge faks on mällu talletatud, ilmub Fax Mode (Faksimisrežiimi) ekraan. Vajutage 1 uue faksi saatmiseks.
- 8 Vajutage Alusta must-valget.
- 9 Kui soovite faksida veel üht lehte, vajutage viiba ilmumisel 1. Laadige järgmine leht pealmine pool all klaasi paremasse esimesse nurka ning vajutage seejärel OK. Kui teil ei ole rohkem lehti faksida, vajutage 2.

#### Faksi saatmine käsitisivalimise abil

Käsitsivalimine lubab teil valida numbri esipaneelilt nagu valiksite tavalist telefoninumbrit. See funktsioon on kasulik, kui soovite kõne eest maksmisel kasutada kõnekaarti ning teil on vaja helistamise ajal tooniviipadele reageerida. Samuti võimaldab see teil vajadusel valida number soovitud kiirusel.

Võite käsitsivalimisega saata must-valget või värvifaksi; järgnev peatükk annab juhised must-valge faksi saatmiseks.

Märkus Veenduge, et helitugevus oleks sisse lülitatud, vastasel juhul ei kuule te tooni. Informatsiooni vaadake Helitugevuse reguleerimine.

#### Faksi käsitsivalimisega saatmiseks esipaneelilt

- 1 Laadige esimene leht ülemine pool all klaasi ülemisse paremasse nurka.
- Vajutage Faks.
   Ilmub Enter Fax Number (Faksinumbri sisestamise) ekraan.

- 3 Vajutage Alusta must-valget.
- 4 Vajutage uuesti Alusta must-valget. HP all-in-one skannib lehekülje mällu.
- 5 Kui soovite faksida veel üht lehte, vajutage viiba ilmumisel 1. Laadige järgmine leht pealmine pool all klaasi paremasse esimesse nurka ning vajutage seejärel OK. Kui teil ei ole rohkem lehti faksida, vajutage 2. Ilmub Enter Fax Number (Faksinumbri sisestamise) ekraan.
- 6 Kui kuulete tooni, sisestage number esipaneeli numbriklahvide abil.
- 7 Järgige esineda võivaid viipasid.
   Faks saadetakse kui vastuvõttev faksimasin vastab.

### Faksi vastuvõtmine

Sõltuvalt Auto Answer (Automaatvastuvõtu) seadest võib teie HP all-in-one fakse automaatselt või käsitsi vastu võtta. Kui te olete Auto Answer (Automaatvastuvõtu) valiku seadnud Off (Välja), peate te fakse käsitsi vastu võtma. Kui Auto Answer (Automaatvastuvõtu) valik on On (Sees), vastab teie HP all-in-one automaatselt sissetulevatele kõnedele ja võtab faksid vastu. Lisainfot Answer Mode (Vastamisrežiimi) kohta leiate peatükist HP all-in-one'i häälestamine fakside vastuvõtmiseks.

Märkus Kui te paigaldasite fotode printimiseks foto- või halli fototindi kasseti, soovite te selle võibolla fakside vastuvõtmise ajaks musta tindikassetiga asendada. Vaadake Töö tindikassettidega.

#### Enne vastamist oodatavate helinate arvu seadmine

Võite kindlaks määrata mitu helinat kõlab enne, kui HP all-in-one automaatselt telefonile vastab.

Märkus See seade kehtib vaid siis kui Auto Answer (Automaatvastamine) on On (Sees).

**Rings to Answer** (Vastamiseelsete helinate arvu) seade on oluline kui teil on automaatvastaja HP all-in-one'iga samal telefoniliinil. Te soovite, et automaatvastaja võtaks kõne vastu enne HP all-in-one'i. HP all-in-one'i vastamiseelsete helinate arv peaks olema suurem kui automaatvastaja vastamiseelsete helinate arv.

Näiteks seadke oma automaatvastaja vastama 4 helina järel ning oma HP all-in-one maksimaalse seadme poolt toetatava helinate arvu järel. (Maksimaalne helinate arv on erinevates riikides/regioonides erinev.) Selle häälestuse puhul vastab kõnele automaatvastaja ning HP all-in-one jälgib liini. Kui HP all-in-one tuvastab faksitoonid, võtab HP all-in-one faksi vastu. Kui kõne on häälekõne, salvestab automaatvastaja sissetuleva sõnumi.

#### Vastamiseelsete helinate arvu seadmiseks juhtpaneelilt

- 1 Vajutage Häälestamine.
- 2 Vajutage 4 ning seejärel vajutage taas 4. See kuvab Basic Fax Setup (Faksi põhihäälestuse) menüü ning seejärel Rings to Answer (Vastamiseelsete helinate arvu)
- 3 Sisestage numbriklahvide abil sobiv helinate arv.
- 4 Seade aktsepteerimiseks vajutage OK.

#### Faksi käsitsi vastu võtmine

Kui häälestate HP all-in-one fakse käsitsi vastu võtma (Auto Answer valikuks on seatud Off (Väljas)) või vastate telefonile ja kuulete faksitoone, kasutage fakside vastu võtmiseks selles osas toodud juhiseid.

Fakse saate käsitsi vastu võtta telefonilt, mis on:

- Vahetult ühendatud HP all-in-one'iga ("2-EXT" porti)
- Samal telefoniliinil, kuid mitte ühendatudHP all-in-one
- 1 Veenduge, et HP all-in-one oleks sisse lülitatud ning teil oleks sisendsalve laaditud paber.
- 2 Eemaldage klaasilt kõik originaalid.
- 3 Seadke Rings to Answer (Vastamiseelsete helinate arvu) seade küllalt suureks numbriks, et saaksite sissetulevale kõnele enne HP all-in-one'i vastata. Või seadke Auto Answer (Automaatvastamine) seade Off (Välja) et HP all-in-one ei vastaks sissetulevatele kõnedele automaatselt.

Lisainfo saamiseks **Rings to Answer** (Vastamiseelsete helinate arvu) seadmise kohta vaadake Enne vastamist oodatavate helinate arvu seadmine. Lisainfo saamiseks **Auto Answer** (Automaatvastamise) seadmise kohta vaadake Vastamisrežiimi seadmine.

- 4 Teostada ühte toimingut alljärgnevast:
  - Kui teie telefon on samal telefoniliinil (kuid ei ole HP all-in-one'iga ühendatud) ning te kuulete saatva faksimasina faksitoone, oodake 5 - 10 enne oma telefonil **1 2 3** vajutamist. Kui HP all-in-one ei hakka faksi vastu võtma, oodake veel mõned sekundid ning vajutage uuesti **1 2 3**.
    - Märkus Kui HP all-in-one saab siseneva kõne, ilmub värvilisele displeile Ringing (Heliseb). Kui vastate telefonile, ilmub mõne sekundi järel Phone-Off Hook (Telefon hargilt maas). Enne oma telefonil 1 2 3 vajutamist peate ootama selle teate ilmumiseni või te ei saa faksi vastu võtta.
  - Kui räägite saatjaga kasutades HP all-in-oneiga ühendatud telefoni, paluge tal oma faksimasinal Start vajutada. Kui kuulete saatva faksimasina faksimistoone, vajutage juhtpaneelil nuppu Faks. Vajutage ▼ kuni on valitud Receive Fax Manually (Faksi käsitsi vastuvõtmine) ning seejärel vajutage OK. Vajutage juhtpaneelil nuppu Alusta must-valget või Alusta värvilist ning pange seejärel toru hargile.
    - Märkus Kui vajutate Alusta värvilist, kuid saatja on faksi saatnud mustvalgelt, prindib HP all-in-one faksi must-valgena.

# Kuupäeva ja kellaaja seadistamine

Kuupäeva ja kellaaja saate seadistada juhtpaneelilt. Faksi saatmisel prinditakse koos faksipäisega jooksev kuupäev ja kellaaeg. Kuupäeva ja kellaaja vorming sõltub keele ja riigi/regiooni seadetest.

Märkus Kui teie HP all-in-one'il tekib voolukatkestus, peate kuupäeva ja aja uuesti seadma.

- 1 Vajutage Häälestamine.
- 2 Vajutage 4 ning seejärel vajutage 1.

See kuvab **Basic Fax Setup** (Faksi põhihäälestuse) menüü ning seejärel valib **Date and Time** (Kuupäeva ja kellaaja).

3 Sisestage kuu, päev ja aasta, vajutades numbriklahvidel sobivaid numbreid. Olenevalt riigi/regiooni seadest võib teil olla tarvis kuupäev muus järjekorras sisestada.

Allkriips-kursor on esmalt esimese numbri all; see liigub automaatselt edasi järgmisele numbrile kui vajutate nuppu. Peale kuupäeva viimase numbri sisestamist ilmub automaatselt kellaaja viip.

- 4 Sisestage tunnid ja minutid. Kui aeg kuvatakse 12-tunnises vormingus, ilmub AM or PM (AM või PM) viip automaatselt peale viimase numbri sisestamist.
- 5 Viiba ilmumisel vajutage 1 AM või 2 PM jaoks.

Uus kuupäeva ja kellaaja seade ilmub värvilisele displeile.

### Faksipäise seadistamine

Faksipäis prindib teie nime ja faksinumbri iga teie poolt saadetud faksi ülemisse äärde. Me soovitame teil faksi päis häälestada kasutades **Fax Setup Wizard** (Faksihäälestusviisardit) (Windowsi kasutajad) või **Setup Assistant** (Häälestusassistenti) (Macintoshi kasutajad) **HP Image Zone** tarkvara installeerimise ajal. Samuti võite te faksi päise häälestada juhtpaneelilt.

Mitmetes riikides/regioonides nõuab faksipäise informatsiooni seadus.

- 1 Vajutage Häälestamine.
- 2 Vajutage 4 ning seejärel vajutage 2. See kuvab Basic Fax Setup (Faksi põhihäälestuse) menüü ja seejärel valib Fax Header (Faksi päise)
- 3 Sisestage oma isiklik või firma nimi. Informatsiooni teksti sisestamise kohta esipaneelilt vaadake Teksti ja sümbolite sisestamine.
- 4 Kui olete oma isikliku või firma nime sisestamise lõpetanud, valige visuaalsel klaviatuuril Done (Valmis) ning seejärel vajutage OK.
- 5 Sisestage numbriklahvide abil oma faksinumber.
- 6 Vajutage OK.

Teil võib olla mugavam sisestada faksi päise informatsiooni, kasutades **HP Director**it mis oli kaasas teie **HP Image Zone** tarkvaraga. Lisaks faksi päise informatsioonile võite te samuti sisestada tiitellehe informatsiooni, mida kasutatakse kui te saadate oma arvutist faksi ning lisate sellele tiitellehe. Lisainformatsiooniks vaadake oma **HP Image Zone** tarkvaraga kaasas olnud ekraanilolevat abi (**HP Image Zone Help**).

# Teksti ja sümbolite sisestamine

Võite juhtpaneelilt sisestada teksti ja sümboleid, kasutades visuaalset klaviatuuri mis ilmub värvilisele displeile automaatselt faksi päise info või kiirvalimisnumbrite seadistamisel. Samuti võite teksti ja sümbolite sisestamiseks kasutada juhtpaneeli numbriklahve.

Samuti võite numbriklahvidega sümboleid sisestada faksi- või telefoninumbri valimisel. Kui HP all-in-one valib numbri, tõlgendab ta sümbolit ning reageerib vastavalt. Näiteks kui sisestate faksinumbrisse sidekriipsu, teeb HP all-in-one enne ülejäänud numbri valimist pausi . Paus on kasulik kui teil on vaja enne faksinumbri valimist juurdepääsu välisele liinile.

Märkus Kui te soovite faksinumbrisse sisestada sümbolit, nagu sidekriipsu, peate te sümboli sisestama numbriklahve kasutades.

#### Teksti sisestamine visuaalset klaviatuuri kasutades.

Võite sisestada teksti või sümboleid, kasutades selleks visuaalset klaviatuuri, mis ilmub värvilisele displeile automaatselt, kui teil on vaja teksti sisestada. Näiteks ilmub visuaalne klaviatuur automaatselt kui te seadistate faksi päise informatsiooni või kiirvalimisnumbreid.

- Tähe, numbri või sümboli valimiseks visuaalsel klaviatuuril vajutage sobiva valiku märgistamiseks ◀, ▶, ▲, ja ▼.
- Kui olete sobiva tähe, numbri või sümboli märgistanud, klõpsake tema valimiseks juhtpaneelil OK.

Valik ilmub värvilisele displeile.

- Väiketähtede sisestamiseks valige visuaalsel klaviatuuril nupp abc ning seejärel vajutage OK.
- Suurtähtede sisestamiseks valige visuaalsel klaviatuuril nupp ABC ning seejärel vajutage OK.
- Numbrite ja sümbolite sisestamisejs valige visuaalsel klaviatuuril nupp 123 ning seejärel vajutage OK.
- Tähe, numbri või sümboli kustutamiseks valige visuaalsel klaviatuuril Clear (Tühjenda) ning seejärel vajutage OK.
- Tühiku lisamiseks vajutage visuaalsel klaviatuuril ▶ ning seejärel vajutage OK.

Märkus Veenduge, et kasutate tühiku lisamiseks visuaalsel klaviatuuril ▶. Te ei saa juhtpaneeli nooleklahve kasutades tühikut lisada.

 Kui olete teksti, numbrite või sümbolite sisestamise lõpetanud, valige visuaalsel klaviatuuril Done (Valmis) ning seejärel vajutage OK.

#### Teksti sisestamine kasutades juhtpaneeli numbriklahve

Samuti võite te teksti või sümbolite sisestamiseks kasutada juhtpaneeli numbriklahve. Teie valikud ilmuvad värvilise displei visuaalsel klaviatuuril.

 Vajutage nimes olevatele tähtedele vastavaid numbriklahve. Näiteks tähed a, b, ja c vastavad numbrile 2, nagu alltoodud nupul näidatud.

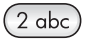

• Saadaval olevate märkide nägemiseks vajutage numbrit mitu korda.

Märkus Sõltuvalt teie keele ja riigi/regiooni seadetest võivad saadaval olla lisamärgid.

 Peale õige tähe ilmumist oodake, et kursor liiguks automaatselt paremale, või vajutage . Vajutage numbrit mis vastab nime järgmisele tähele. Vajutage nuppu mitu korda, kuni ilmub õige täht. Sõna esimene täht seatakse automaatselt suurtäheks. Nõuanne Mõne sekundi möödudes liigub kursor automaatselt paremale.

- Tühiku sisestamiseks vajutage Tühik (#).
- Pausi sisestamiseks vajutage Sümbolid (\*). Numbrijadas ilmub sidekriips.
- Sümboli, näiteks @, sisestamiseks vajutage korduvalt nuppu Sümbolid (\*). Selle tulemusena kerite te läbi kasutada olevate sümbolite loendi: asterisk (\*), sidekriips (-), ampersand (&), punkt (.), kaldkriips (/), sulud (), ülakoma ('), võrdusmärk (=), numbrimärk (#), ät (@), alakriips (\_), pluss (+), hüüumärk (!), semikoolon (;), küsimärk (?), koma (,), koolon (:), protsent (%) ja tilde (~).
- Kui teete vea, vajutage nooleklahvi Clear (Tühjenda) valimiseks visuaalsel klaviatuuril ning seejärel vajutage OK.
- Kui olete teksti, numbrite või sümbolite sisestamise lõpetanud, vajuta nooleklahvi Done (Valmis) valimiseks visuaalsel klaviatuuril ning seejärel vajutage OK.

# Aruannete trükkimine

Võite seada oma HP all-in-one'i printima automaatselt veaaruandeid ja kinnitusaruandeid iga faksi puhul, mille te saadate või vastu võtate. Samuti võite vajadusel käsitsi printida süsteemiaruandeid; need aruanded annavad kasulikku süsteemi informatsiooni teie HP all-in-one'i kohta.

Vaikimisi on teie HP all-in-one seatud aruannet printima ainult juhul, kui faksi saatmisel või vastu võtmisel tekib probleeme. Peale iga ülekannet ilmub värvilisele displeile kinnitusteade, mis näitab kas faks saadeti edukalt või mitte.

#### Aruannete automaatne loomine

Võite häälestada oma HP all-in-one nii et ta trükib automaatselt vea- ja kinnitusaruandeid.

Märkus Kui teil on vaja trükitud kinnitust igal faksi saatmisel, järgige enne fakside saatmist neid juhiseid ning valige Send Only (Ainult saatmine).

- 1 Vajutage Häälestamine.
- 2 Vajutage 2 ning seejärel vajutage 1. See kuvab Print Report (Trüki aruanne) menüü ning valib seejärel Fax Report Setup (Faksi aruande häälestuse).
- 3 Järgnevate aruande tüüpide vahel valimiseks vajutage **v**:
  - 1. Every Error (Kõik vead): prinditakse iga kord, kui faksimisel tekib probleem (vaikeseade).
  - 2. Send Error (Viga saatmisel): prinditakse iga kord, kui tegemist on saatmisveaga.
  - 3. Receive Error (Viga vastuvõtmisel): prinditakse iga kord, kui tegemist on veaga vastuvõtmisel.
  - 4. Every Fax (Iga faks): kinnitab iga kord, kui faks saadetakse või vastu võetakse.
  - 5. Send Only (Ainult saatmine): prinditakse iga kord, kui faks saadetakse näitamaks, kas faksimine õnnestus või mitte.
  - 6. Off (Väljas): ei prindi vea- ega kinnitusaruandeid.
- 4 Kui aruanne, mida soovite, on valitud, vajutage OK.

#### Aruannete loomine käsitsi

Võite käsitsi luua oma HP all-in-one'i kohta aruandeid, nagu näiteks viimati saadetud faksi olek, programmeeritud kiirvalimisnumbrite nimekiri või diagnostikaotstarbeline Self-Test Report (Enesetesti aruanne).

- Vajutage Häälestamine ning seejärel vajutage 2. See kuvab Print Report (Trüki aruanne) menüü.
- 2 Järgnevate aruande tüüpide vahel valimiseks vajutage **v**:
  - 1. Fax Report Setup (Faksi aruande häälestus): trükib automaatsed faksi aruanded, nagu kirjeldatud peatükis Aruannete automaatne loomine.
  - 2. Last Transaction (Viimane ülekanne): prindib info viimase ülekande kohta.
  - 3. Fax Log (Faksi logi): prindib logifaili umbes 30 viimase faksiülekande kohta.
  - 4. Speed Dial List (Kiirvalimise nimekiri): prindib programmeeritud kiirvalimisnumbrite nimekirja.
  - 5. Self-Test Report (Enesetesti aruanne): prindib aruande, mis aitab teid printimis- ja joondamisprobleemide lahendamisel. Lisainfot leiate peatükist Enesetesti aruande printimine.
- 3 Kui aruanne, mida soovite, on valitud, vajutage OK.

# Kiirvalimise seadistamine

Võite määrata numbritele, mida te tihti kasutate, kiirvalimisnumbrid. See võimaldab teil neid numbreid juhtpaneeli kasutades kiiresti valida.

Lisainfot faksi saatmise kohta kiirvalimist kasutades vaadake Faksi saatmine kiirvalimise abil.

Võite kiirvalimisnumbreid kiirelt ja lihtsalt seadistada oma arvutist, kasutades HP Directorit mis oli kaasas teie HP Image Zone tarkvaraga. Lisainformatsiooniks vaadake oma HP Image Zone tarkvaraga kaasas olnud ekraanilolevat abi (HP Image Zone Help).

#### Kiirvalimisnumbrite loomine

Sagedamini kasutatavatele faksinumbritele võite luua kiirvalimisnumbrid.

- 1 Vajutage Häälestamine.
- 2 Vajutage 3 ning seejärel vajutage 1. See kuvab Speed Dial Setup (Kiirvalimise seadistamise) menüü ning valib seejärel Individual Speed Dial (Individuaalse kiirvalimise). Värvilisele displeile ilmub esimene määramata kiirvalimisnumber.
- Näidatud kiirvalimisnumbri valimiseks vajutage OK. Samuti võite vajutada ▼ või
   ▲ mõne teise tühja kirje valimiseks ning seejärel vajutage OK.
- 4 Sisestage sellele numbrile määratav faksinumber ning seejärel vajutage OK.

Nõuanne Pausi sisestamiseks numbrijadasse vajutage korduvalt klahvi Tühik (#), kuni värvilisele displeile ilmub sidekriips.

Värvilisele displeile ilmub automaatselt visuaalne klaviatuur.

5 Sisestage nimi. Kui olete oma nime sisestamise lõpetanud, valige visuaalsel klaviatuuril **Done** (Valmis) ning seejärel vajutage **OK**.

Lisainfot visuaalse klaviatuuriga teksti sisestamise kohta vaadake Teksti ja sümbolite sisestamine.

6 Vajutage 1, kui soovite veel numbreid seadistada või vajutage Tühista Speed Dial Setup (Kiirvalimise seadistamise) menüüst väljumiseks.

#### Kiirvalimisnumbrite uuendamine

Saate muuta individuaalse kiirvalimisnumbri telefoninumbrit või nime.

- 1 Vajutage Häälestamine.
- 2 Vajutage 3 ning seejärel vajutage 1. See kuvab Speed Dial Setup (Kiirvalimise seadistamise) menüü ning valib seejärel Individual Speed Dial (Individuaalse kiirvalimise).
- 3 Individuaalsete kiirvalimisnumbrite vahel liikumiseks vajutage ▼ või ▲ ning seejärel vajutage sobiva numbri valimiseks OK.
- 4 Kui ilmub sisestatud faksinumber, vajutage selle kustutamiseks **4**.
- 5 Sisestage uus faksi number.
- 6 Uue numbri salvestamiseks vajutage OK. Värvilisele displeile ilmub automaatselt visuaalne klaviatuur.
- 7 Nime muutmiseks kasutage visuaalset klaviatuuri. Lisainfot visuaalse klaviatuuri kohta leiate peatükist Teksti ja sümbolite sisestamine.
- 8 Vajutage OK.
- 9 Vajutage 1 kui soovite veel kiirvalimisnumbreid muuta või vajutage väljumiseks Katkesta.

#### Kiirvalimisnumbrite kustutamine

Võite kustutada individuaalse või grupi kiirvalimisnumbri.

- 1 Vajutage Häälestamine.
- 2 Vajutage 3 ning seejärel vajutage 2. See kuvab Speed Dial Setup (Kiirvalimise seadistamise) menüü ning valib seejärel Delete Speed Dial (Kiirvalimisnumbri kustutamise).
- 3 Vajutage ▼ või ▲, kuni ilmub kiirvalimisnumber, mida soovite kustutada, ning seejärel vajutage selle kustutamiseks OK . Samuti võite sisestada kiirvalimisnumbri koodi, kasutades juhtpaneeli numbriklahve.
- 4 Vajutage 1, kui soovite veel kiirvalimisnumbreid kustutada või vajutage väljumiseks Katkesta.

# Faksi eraldusvõime ja heledam/tumedam seadistuste muutmine

Võite muuta saadetavate dokumentide faksimise **Resolution** (Eraldusvõime) ja **Lighter/Darker** (Heledam/tumedam) seadistusi.

#### Faksi eraldusvõime muutmine

**Resolution** (Eraldusvõime) seade mõjutab faksitavate must-valgete dokumentide ülekandekiirust ja kvaliteeti. HP all-in-one saadab fakse ainult kõrgeime vastuvõtva masina poolt toetatava eraldusvõimega. Eraldusvõimet saate muuta ainult must-valgelt saadetavate fakside jaoks. Kõik värvilised faksid saadetakse eraldusvõimega Fine (Terav). Saadaval on järgnevad eraldusvõime seaded:

- Fine (Terav): annab kõrgkvaliteetse teksti, mis sobib enamiku dokumentide faksimiseks. See on vaikesäte.
- Photo (Foto): annab parima kvaliteedi fotode saatmisel. Kui valite Photo (Foto), pange tähele, et faksimisprotsess võtab kauem aega. Fotode faksimisel soovitame valida Photo (Foto).
- Standard: annab kiireima võimaliku faksiülekande madalaima kvaliteediga.

See seade muutub viis minutit peale töö lõpetamist vaikeseadeks, kui te ei sea oma muudatusi kui vaikeseadeteks. Informatsiooni vaadake Uute vaikeseadete seadmine.

#### Eraldusvõime muutmiseks juhtpaneelilt

- 1 Laadige esimene leht ülemine pool all klaasi ülemisse paremasse nurka.
- 2 Vajutage Faks. See kuvab Enter Fax Number (Faksinumbri sisestamise) ekraani.
- 3 Sisestage numbriklahvide abil faksinumber.
- 4 Vajutage uuesti Faks ning seejärel vajutage 1. See kuvab Fax Menu (Faksi menüü) ning valib seejärel Resolution (Eraldusvõime).
- 5 Vajutage ▼ eraldusvõime seade valimiseks ning seejärel vajutage OK.
- 6 Vajutage Alusta must-valget.

Märkus Kui vajutate Alusta värvilist, saadetakse faks seadet Fine (Terav) kasutades.

- 7 Kui viimasena saadetud must-valge faks on mällu talletatud, ilmub Fax Mode (Faksimisrežiimi) ekraan. Vajutage 1 uue faksi saatmiseks.
- 8 Vajutage Alusta must-valget.
- 9 Kui soovite faksida veel üht lehte, vajutage viiba ilmumisel 1. Laadige järgmine leht pealmine pool all klaasi paremasse esimesse nurka ning vajutage seejärel OK. Kui teil ei ole rohkem lehti faksida, vajutage 2.

#### Heledam/tumedam seade muutmine

Võite faksi kontrasti muuta originaalist tumedamaks või heledamaks. See funktsioon on kasulik tuhmunud, kulunud või käsitsi kirjutatud dokumentide faksimisel. Kontrasti reguleerides võite originaali tumendada.

See seade muutub viis minutit peale töö lõpetamist vaikeseadeks, kui te ei sea oma muudatusi kui vaikeseadeteks. Informatsiooni vaadake Uute vaikeseadete seadmine.

- 1 Laadige esimene leht ülemine pool all klaasi ülemisse paremasse nurka.
- Vajutage Faks.
   See kuvab Enter Fax Number (Faksinumbri sisestamise) ekraani.
- 3 Sisestage numbriklahvide abil faksinumber.
- 4 Vajutage taas Faks ning seejärel vajutage 2. See kuvab Fax Menu (Faksi menüü) ning valib seejärel Lighter/Darker (Heledam/Tumedam) menüü.
- 5 Faksi helendamiseks vajutage ◀ või vajutage ▶ selle tumendamiseks Kui vajutate noolt, liigub indikaator vasakule või paremale.
- 6 Vajutage Alusta must-valget.
- 7 Kui viimasena saadetud must-valge faks on mällu talletatud, ilmub Fax Mode (Faksimisrežiimi) ekraan. Vajutage 1 uue faksi saatmiseks.

- 8 Vajutage Alusta must-valget.
- 9 Kui soovite faksida veel üht lehte, vajutage viiba ilmumisel 1. Laadige järgmine leht pealmine pool all klaasi paremasse esimesse nurka ning vajutage seejärel OK. Kui teil ei ole rohkem lehti faksida, vajutage 2.

#### Uute vaikeseadete seadmine

Võite juhtpaneeli abil muuta Resolution (Eraldusvõime) ja Lighter/Darker (Heledam/ Tumedam) seadete vaikimisi väärtusi.

- 1 Tehke oma muudatused Resolution (Eraldusvõimesse) ja Lighter/Darker (Heledamasse/Tumedamasse).
- 2 Kui te ei ole veel **Fax Menu** (Faksi menüüs), vajutage kaks korda **Faks**. See valib **Fax Menu** (Faksimenüü).
- Vajutage 3. See valib Set New Defaults (Uute vaikeseadete seadmine)
- 4 Vajutage OK.

### Faksimisseadete seadmine

Võite seadistada mitmeid faksimisseadeid, nagu näiteks kas HP all-in-one valib kinnise numbri automaatselt uuesti. Järgnevates seadetes muudatuste tegemisel saab uus seade vaikeseadeks. Informatsiooniks faksimisseadete muutmise kohta vaadake üle see peatükk.

#### Paberi suuruse määramine vastuvõetavatele faksidele

Võite valida vastu võetud fakside paberisuuruse. Valitud paberisuurus peaks vastama sisendsalves oleva paberi suurusele. Fakse saab printida ainult letter, A4 või legal paberile.

- Märkus Kui faksi vastu võtmise ajal on sisendsalve laetud vale suurusega paber, faksi ei prindita ja displeile ilmub veateade. Faksi printimiseks laadige letter, A4 või legal paber ning seejärel vajutage OK.
- 1 Vajutage Häälestamine.
- 2 Vajutage 4 ning seejärel vajutage 5. See kuvab Basic Fax Setup (Faksi põhihäälestuse) menüü ning seejärel valib Fax Paper Size (Paberi suuruse faksimiseks).
- 3 Valiku esiletõstmiseks vajutage ▼ ning seejärel vajutage OK.

#### Toon- või pulssvalimise seadmine

Võite oma HP all-in-one valimisrežiimi seada kas toon- või pulssvalimisele. Enamik telefonisüsteeme töötavad mõlema valimistüübiga. Kui teie telefonisüsteem ei nõua pulssvalimist, soovitame toonvalimise kasutamist. Kui teil on avalik telefonisüsteem või a kodukeskjaama (PBX) süsteem, võib teil olla vaja valida **Pulse Dialing** (Pulssvalimine). Kui te ei ole kindel, millist seadet kasutada, võtke ühendust oma kohaliku telefonikompaniiga.

- Märkus Kui valite Pulse Dialing (pulssvalimise), võivad mõned telefonisüsteemi funktsioonid mitte kasutatavad olla. Samuti võib faksi- või telefoninumbri valimine kauem aega võtta.
- 1 Vajutage Häälestamine.
- 2 Vajutage 4 ning seejärel vajutage 6. See kuvab Basic Fax Setup (Faksi põhihäälestuse) menüü ning seejärel valib Tone or Pulse Dialing (Toon- või pulssvalimise).
- 3 Valiku esiletõstmiseks vajutage ▼ ning seejärel vajutage OK.

#### Helitugevuse reguleerimine

Teie HP all-in-one'il on kolm nivood helina ja kõlari helitugevuse reguleerimiseks. Helinatugevus on telefoni helina helitugevus. Kõlari helitugevus on kõige muu nivoo, nagu näiteks valimistoon, faksitoon ja nupuvajutuse piiksud. Vaikeseade on **Soft** (Pehme).

- 1 Vajutage Häälestamine.
- 2 Vajutage 4 ning seejärel vajutage 7. See kuvab Basic Fax Setup (Faksi põhihäälestus) menüü ning seejärel valib Ring and Beep Volume (Helina ja piiksu helitugevus)
- 3 Vajutage, et valida üks järgnevatest valikutest: ▼ Soft (Vaikne) Loud (Vali) või Off (Väljas)

Märkus Kui valite Off (Väljas) ei kuule te valimistooni, faksitooni ega sissetulevate kõnede puhul helinat.

4 Vajutage OK.

#### vastuvõtmishelina tüübi muutmine (eristav helin)

Mitmed telefonikompaniid pakuvad eristavate helinate funktsiooni, mis lubab teil kasutada samal telefoniliinil mitut telefoninumbrit. Kui tellite selle teenuse, määratakse igale numbrile erinev helina tüüp. Näiteks võivad teil erinevatel numbritel olla ühe-, kahe- ja kolmekordsed helinad. Võite häälestada oma HP all-in-one nii, et see vastaks mingi kindla helina tüübiga sissetulevatele kõnedele.

Kui ühendate oma HP all-in-one'i eristavate helinatega liinile, laske oma telefonikompaniil eraldada üks helina tüüp telefonikõnedele ja teine faksikõnedele. Soovitame faksinumbrile paluda kahe- või kolmekordse helina. Kui HP all-in-one avastab määratud helina tüübi, vastab see kõnele ja võtab faksi vastu.

Näiteks võite olla lasknud telefonikompaniil määrata oma faksinumbrile kahekordse helina ja telefoninumbrile ühekordse helina. Selle häälestuse puhul seadke oma HP all-in-one'i Answer Ring Pattern (Helina tüüp vastuvõtmisel) valikule Double Rings (Kahekordne helin) Samuti võite seada Rings to Answer (Vastamiseelsete helinate arvu) seadeks 3. Kui tuleb kahekordse helinaga kõne, vastab HP all-in-one sellele kolme helina järel ning võtab faksi vastu.

Kui teil seda teenust pole, kasutage vaiketüüpi, milleks on All Rings (Kõik helinad).

#### Juhtpaneelilt vastuvõtmise helina tüübi muutmiseks

- Kontrolli kas teie HP all-in-one on häälestatud faksikõnedele automaatselt vastama. Informatsiooni vaadake HP all-in-one'i häälestamine fakside vastuvõtmiseks.
- 2 Vajutage Häälestamine.

- 3 Vajutage 5 ning seejärel vajutage 1. See kuvab Advanced Fax Setup (Faksi erihäälestus) menüü ning seejärel valib Answer Ring Pattern (Helina tüüp vastuvõtmisel).
- 4 Valiku esiletõstmiseks vajutage ▼ ning seejärel vajutage OK.

Kui telefon heliseb ja helina tüüp vastuvõtmisel on teie faksiliiniga seotud, vastab HP all-in-one kõnele ja võtab kõne vastu.

#### Kinnise või mitte vastava numbri automaatne kordusvalimine

Võite seada oma HP all-in-one'i kinnist või mitte vastavat numbrit automaatselt uuesti valima. Busy Redial (Kinnise numbri kordusvalimise) vaikeseade on Redial (Kordusvalimine). No Answer Redial (Kordusvalimise mittevastamisel) vaikeseade on No Redial (Mitte uuesti valida).

- 1 Vajutage Häälestamine.
- 2 Teostage ühte toimingut alljärgnevast:
  - Busy Redial (Kinnise numbri kordusvalimise) seade muutmiseks vajutage 4 ning seejärel vajutage 2.
     See kuvab Advanced Fax Setup (Faksi erihäälestus) menüü ning seejärel valib Busy Redial (Kinnise numbri kordusvalimine)
  - No Answer Redial (Kordusvalimise mittevastamisel) seade muutmiseks vajutage 4 ning seejärel vajutage 3.

See kuvab Advanced Fax Setup (Faksi erihäälestus) menüü ning seejärel valib No Answer Redial (Mitte vastava numbri kordusvalimine)

- Redial (Kordusvalimise) või No Redial (Mitte uuesti valimise) valimiseks vajutage .
- 4 Vajutage OK.

#### Automaatse vähenduse seadmine sissetulevatele faksidele

See seade määrab HP all-in-one'i tegutsemise juhul, kui ta saab faksi, mis on vaikepaberisuurusele liiga suur.. Kui see seade on sisse lülitatud (vaikimisi on), siis vähendatakse sissetulevat faksi nii palju, et ta mahuks võimaluse korral ühele paberile. Kui see seade on väljalülitatud, prinditakse esimesele leheküljele mitte mahtuv info teisele lehele. **Automatic Reduction** (Automaatne vähendus) on kasulik, kui saate legal suuruses faksi ning paberisalve on laetud letter suuruses paber.

- 1 Vajutage Häälestamine.
- 2 Vajutage 5 ning seejärel vajutage 4. See kuvab Advanced Fax Setup (Faksi erihäälestus) menüü ning valib seejärel Automatic Reduction (Automaatne vähendus)
- 3 Vajutage **▼ Off** (Väljas) või **On** (Sees) valimiseks.
- 4 Vajutage OK.

#### faksi varuvastuvõtu seadistamine

HP all-in-one salvestab kõik vastu võetud faksid mällu. Kui mingi viga takistab HP allin-one'il fakse printida, võimaldab **Backup Fax Reception** (Faksi varuvastuvõtt) teil fakside vastu võtmist jätkata. Lubatud **Backup Fax Reception** (Faksi varuvastuvõtu) korral salvestatakse vea korral faksid mällu.

Näiteks kui HP all-in-one'is on paber otsas ja **Backup Fax Reception** (Faksi varuvastuvõtt) on lubatud, salvestatakse kõik vastu võetud faksid mällu. Paberi juurde
laadimisel saate faksid printida. Kui te selle funktsiooni blokeerite, ei vasta HP all-in-one sisenevatele faksikõnedele kuni vea eemaldamiseni.

Fakside printimist võivad HP all-in-one'il takistada näiteks järgnevad vead:

- Sisendsalve ei ole laaditud paberit
- Tekkinud on paberiummistus
- Printimiskelgu ligipääsuluuk on avatud
- Printimiskelk on seiskunud

Normaalse töö ajal (ükskõik, kas **Backup Fax Reception** (Faksi varuvastuvõtt) on **On** (Sees) või **Off** (Väljas)) salvestab HP all-in-one kõik faksid mällu. Kui mälu saab täis, kirjutab HP all-in-one uute fakside vastu võtmisel vanimad prinditud faksid üle. Kui soovite kustutada kõik mälus olevad faksid, lülitage HP all-in-one välja vajutades nuppu **Sisse**.

Märkus Kui Backup Fax Reception (Faksi varuvastuvõtt) on On (Sees) ja tekkinud on viga, salvestab HP all-in-one faksid mällu kui "printimata". Kõik printimata faksid jäävad mällu kuni printimise või kustutamiseni. Kui mälu saab printimata fakse täis, ei võta HP all-in-one enne printimata fakside printimist või mälust kustutamist enam uusi faksikõnesid vastu. Informatsiooni fakside mälust printimise või kustutamise kohta vaadake Mälus olevate fakside uuesti printimine või kustutamine.

Backup Fax Reception (Faksi varuvastuvõtu) vaikeseade on On (Sees).

#### Faksi varuvastuvõtu määramiseks juhtpaneelilt

- 1 Vajutage Häälestamine.
- 2 Vajutage 5 ning seejärel vajutage taas 5. See kuvab Advanced Fax Setup (Faksi erihäälestus) menüü ning seejärel valib Backup Fax Reception (Faksi varuvastuvõtt).
- 3 On (Sisselülitatud) või Off (Väljalülitatud) valimiseks vajutage .
- 4 Vajutage OK.

#### Veaparandusrežiimi kasutamine

**Error Correction Mode** (Veaparandusrežiim) (ECM) kõrvaldab halbade telefoniliinide tõttu tekkiva andmekao avastades ülekande ajal tekkivaid vigu ning automaatselt vigase osa uut saatmist paludes. Telefonikulusid see ei mõjuta ning võib heade telefoniliinide puhul neid isegi vähendada. Halbadel telefoniliinidel suurendab ECM saatmisaega ja telefonikulusid, kuid saadab andmeid palju usaldusväärsemalt. Vaikeseade on Medium (Keskmine). Lülitage ECM välja (vaikeseadena sees) ainult juhul, kui see suurendab telefonikulusid märgatavalt ning olete madalamate kulude nimel nõus halvema kvaliteediga.

ECM puhul kehtivad järgmised reeglid:

- Kui lülitate ECM välja, mõjutab see ainult teie saadetavaid fakse. See ei mõjuta vastu võetavaid fakse.
- Kui lülitate ECM välja, seadke Fax Speed (Faksimiskiiruse) seadeks Medium (Keskmine). Kui Fax Speed (Faksimiskiiruseks) on seatud Fast (Kiire), saadetakse faks automaatselt sisse lülitatud ECM-ga. Informatsiooni Fax Speed (Faksimiskiiruse) muutmise kohta vaadake Faksimiskiiruse seadistamine.
- Kui saadata faksi värvilisena, saadetakse see seatud valikust sõltumata sisselülitatud ECM-ga.

#### ECM määrangu muutmiseks juhtpaneelilt

- 1 Vajutage Setup (Häälestamine).
- 2 Vajutage 5 ning seejärel vajutage 6. See kuvab Advanced Fax Setup (Faksi erihäälestus) menüü ning seejärel valib Error Correction Mode (Veaparandusrežiim).
- 3 Vajutage **▼ Off** (Väljas) või **On** (Sees) valimiseks.
- 4 Vajutage OK.

#### Faksimiskiiruse seadistamine

Võite määrata faksimiskiiruse oma HP all-in-one'i ja teiste faksimasinate vahel fakside saatmisel ja vastuvõtmisel ühenduse pidamisel. Vaikefaksimiskiirus on Fast (Kiire).

Kui kasutate ühte järgnevatest, võib vajalikuks osutuda faksimiskiiruse seadmine madalamale kiirusele.

- Internetitelefoni teenus
- kodukeskjaam
- Fax over Internet Protocol (FoIP)
- integrated services digital network (ISDN) teenus

Samuti võite proovida **Fax Speed** (Faksimiskiiruse) seadmist asendisse **Medium** (Keskmine) või **Slow** (Aeglane), kui teil on probleeme fakside saatmise ja vastuvõtmisega. Järgnevas tabelis on toodud kasutadaolevad faksimiskiiruse seaded.

| Faksimiskiiruse seade | Faksimiskiirus     |
|-----------------------|--------------------|
| Fast (Kiire)          | v.34 (33600 boodi) |
| Medium (Keskmine)     | v.17 (14400 boodi) |
| Slow (Aeglane)        | v.29 (9600 boodi)  |

#### Faksimiskiiruse häälestamiseks juhtpaneelilt

- 1 Vajutage Häälestamine.
- 2 Vajutage 5 ning seejärel vajutage 7. See kuvab Advanced Fax Setup (Faksi erihäälestus) menüü ning seejärel valib Fax Speed (Faksimiskiiruse).
- 3 Valiku valimiseks vajutage ▼ ning seejärel vajutage OK.

## Mälus olevate fakside uuesti printimine või kustutamine

Võite mälus hoitavaid fakse uuesti printida või neid kustutada. Faksi uuesti printimist võib vaja minna juhul kui teie HP all-in-one'il lõpeb faksi vastuvõtmise ajal paber otsa. Või, kui HP all-in-one'i mälu saab täis, võib teil olla tarvis see fakside vastu võtmise jätkamiseks tühjendada.

Märkus HP all-in-one salvestab kõik vastu võetud faksid mällu, isegi kui need prinditakse. See võimaldab teil vajadusel fakse hiljem uuesti printida. Kui mälu saab täis, kirjutab HP all-in-one uute fakside vastu võtmisel vanimad prinditud faksid üle.

#### Juhtpaneelilt mälus olevate fakside uuesti printimiseks

- 1 Veenduge, et teil oleks sisendsalve laaditud paber.
- 2 Vajutage Häälestamine.
- 3 Vajutage 6 ning seejärel vajutage 4. See kuvab Tools (Tööriistade) menüü ja seejärel valib Reprint Faxes in Memory (Taastrüki mälus talletatud faksid). Faksid prinditakse vastuvõtmisele vastupidises järjekorras, st viimasena vastu võetud faks prinditakse esimesena jne.
- 4 Kui te ei vaja mõnda prinditavat faksi, vajutage Katkesta.

HP all-in-one hakkab printima järgmist mälus olevat faksi.

Märkus Printimise peatamiseks peate iga faksi puhul vajutama Katkesta.

Juhtpaneelilt kõigi mälus hoitavate fakside kustutamiseks

→ Kõigi fakside mälust kustutamiseks lülitage HP all-in-one välja vajutades nuppu Sisse.

Kui te oma HP all-in-one'i välja lülitate, kustutatakse kõik mälus hoitavad faksid.

## Faksimine üle Interneti

Võite tellida madala hinnaga telefoniteenuse, mis võimaldab teil oma HP all-in-one'iga fakse Interneti kasutades saata ja vastu võtta. Selle meetodi nimeks on Fax over Internet Protocol (FoIP). Tõenäoliselt kasutate (telefonikompanii poolt võimaldatud) FoIP teenust, kui:

- Valite koos faksi numbriga spetsiaalse ligipääsukoodi või
- Teil on IP konverter, mis võtab ühendust Internetiga ja millel on faksiühenduse jaoks analoogtelefoni pordid.
- Märkus Fakse saata ja vastu võtta saate ainult ühendades telefonikaabli HP all-inone'i "1-LINE" porti, mitte Ethernet pordi kaudu. See tähendab, et teie internetiühendus peab olema loodud kas läbi konverteri (millel on faksiühenduste jaoks tavalised analoogtelefoni pordid) või telefonikompanii.

Kui HP all-in-one saadab ja võtab fakse vastu suure kiirusega (33600bps), võib FoIP teenuse töös esineda tõrkeid. Kui märkate fakside saatmisel ja vastu võtmisel probleeme, kasutage madalamat faksimiskiirust. Võite seda teha muutes **Fax Speed** (Faksimiskiiruse) seade **High** (Kõrgelt) (vaikseseade) **Medium** (Keskmisele). Informatsiooni selle seade muutmise kohta vaadake Faksimiskiiruse seadistamine.

Samuti peaksite telefonikompaniilt uurima, kas nende internetitelefoni teenus faksimist toetab. Kui see faksimist ei toeta, ei saa te Interneti kaudu fakse saata ega vastu võtta.

## Faksimise peatamine

Võite igal hetkel peatada faksi, mida te saadate või vastu võtate.

#### Faksimise peatamiseks juhtpaneelilt

→ Saadetava või vastuvõetava faksi peatamiseks vajuta juhtpaneelil Katkesta. Otsige värviliselt displeilt sõnumit Fax Cancelled (Faks tühistatud). Kui see ei ilmu, vajutage uuesti Katkesta.

HP Photosmart 2600/2700 series all-in-one

HP all-in-one prindib kõik leheküljed, mille printimist ta juba on alustanud ning katkestab ülejäänud printimistöö. See võib mõni hetk aega võtta.

#### Valitava numbri tühistamiseks

→ Vajutage hetkel valitava numbri tühistamiseks Katkesta.

Peatükk 11

# **12** HP Instant Share'i kasutamine (USB)

HP Instant Share muudab hõlpsaks fotode jagamise pereliikmete ja sõprade vahel. Skannige foto või sisestage mälukaart oma HP all-in-one'i kaardipilusse, valige foto või fotod, mida soovite jagada, määrake fotode sihtkoht ning saatke need teele. Te saate fotosid üles laadida onlain-fotoalbumisse või onlain-fototeenindusse nende lõplikuks viimistlemiseks. Teenuse kättesaadavus oleneb riigist/regioonist.

**HP Instant Share E-mail**i abil saavad teie perekond ja sõbrad fotod, mida nad saavad alati vaadata - puuduvad suuremahulised allalaadimised ning failid pole avamiseks liiga suured. E-posti sõnum, mis sisaldab fotode pisipilte, saadetakse koos lingiga turvatud veeblileheküljele, kus teie perekond ja sõbrad saavad fotosid hõlpsasti vaadata, edasi saata, printida ja salvestada.

Märkus Kui teie HP all-in-one on ühendatud võrku ning häälestatud HP Instant Share'iga kasutamiseks, kasutage peatükis HP Instant Share'i kasutamine (võrgus) sisalduvat informatsiooni. Selles peatükis toodud informatsioon puudutab ainult seadmeid, mis on ühendatud arvutiga USB-kaabli abil ning mida pole eelnevalt võrguga ühendatud ega HP Instant Share'iga kasutamiseks häälestatud.

## Ülevaade

Kui teie HP all-in-one omab USB-ühendust, saate fotosid sõprade ja sugulaste vahel jagada oma seadme ja arvutisse installeeritud HP tarkvara abil. Kui teil on Windows operatsioonisüsteemiga arvuti, kasutage **HP Image Zone** tarkvara; Macintoshi korral kasutage **HP Instant Share** kliendirakendustarkvara.

Märkus USB-ühendusega seade kujutab endast HP All-in-One seadet, mis on arvutiga ühendatud USB-kaabli abil ning mille töö põhineb Interneti ühendusel arvuti kaudu.

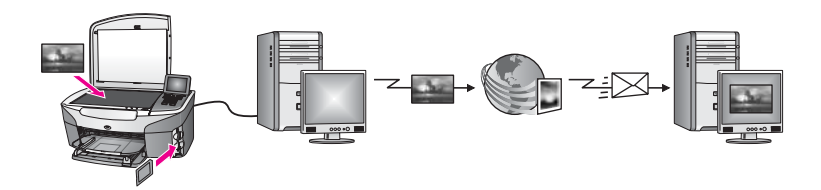

Kasutage HP Instant Share'i piltide oma HP all-in-one'ilt valitud sihtkohtadesse saatmiseks. Sihtkohaks võib näiteks olla e-posti aadress, onlain-fotoalbum või onlainfototeenindus fotode lõplikuks viimistlemiseks. Teenuse kättesaadavus oleneb riigist/ regioonist.

Märkus Pilte saab sõpradele või sugulastele saata ka võrku ühendatud HP All-in-One kaudu või fototrüki printeri abil. Seadmele saatmiseks peab teil olema HP Passport (Passi) kasutaja ID ja parool. Vastu võttev seade peab olema HP Instant Share'i kasutamiseks häälestatud ja registreeritud. Samuti peate

teadma adressaadi poolt vastu võtvale seadmele määratud nime. Täpsemad juhised on toodud peatüki Kujutiste saatmine HP all-in-one 5. sammus.

## Alustamine

HP Instant Share'i kasutamiseks oma HP all-in-one'iga peab teil olemas olema järgnev:

- USB-kaabli abil arvutiga ühendatud HP all-in-one
- Internetiühendus arvuti kaudu, millega HP all-in-one on ühendatud
- Sõltuvalt teie operatsioonist:
  - Windows: **HP Image Zone** tarkvara, mis on installeeritud teie arvutile
  - Macintosh: HP Image Zone tarkvara, mis on installeeritud teie arvutile, sealhulgas HP Instant Share kliendirakendustarkvara

Lisainformatsiooni saamiseks vaadake oma seadmega kaasasolevat häälestusjuhendit.

Kui olete oma HP all-in-one'i häälestanud ja **HP Image Zone** tarkvara installeerinud, olete fotode HP Instant Share'i abil jagamiseks valmis.

## Kujutiste saatmine HP all-in-one

Kujutisteks võivad olla fotod või skannitud dokumendid. Mõlemaid saab jagada sõprade või sugulastega kasutades HP all-in-one'i ja HP Instant Share'i. Valige mälukaardil olevad fotod või skannige soovitud kujutis, vajutage HP Instant Share oma HP all-in-one'i juhtpaneelil ning saatke kujutised sihtkohta. Täpsemad juhendid leiate alljärgnevatest punktidest.

#### Fotode saatmine mälukaardilt

Pärast mälukaardi sisestamist kasutage oma HP all-in-one'i koheseks fotode saatmiseks või sisestage mälukaart ja jagage fotod hiljem laiali. Fotode koheseks jagamiseks sisestage mälukaart vastavasse kaardipilusse ja vajutage juhtpaneelil HP Instant Share.

Kui sisestate mälukaardi ning otsustate saata fotod hiljem, leiate HP all-in-one'i juurde tagasi pöördudes, et see on lülitunud ooterežiimi. Lihtsalt vajutage HP Instant Share ning järgige fotode valimiseks ja jagamiseks viipasid.

Märkus Lisainfot mälukaardi kasutamiseks leiate peatükist Mälukaardi või PictBridge kaamera kasutamine.

#### Fotode koheseks saatmiseks peale mälukaardi sisestamist

- 1 Veenduge, et mälukaart on sisestatud HP all-in-one'i vastavasse pilusse.
- 2 Valige fotodest üks või enam. Lisainfo saamiseks fotode valimise kohta vt Mälukaardi või PictBridge kaamera kasutamine.

Märkus HP Instant Share teenus võib videofailitüüpe mitte toetada.

3 Vajutage HP all-in-one'i juhtpaneelil HP Instant Share nuppu. Windowsi kasutajatel avaneb arvutis HP Image Zone tarkvara. Kuvatakse HP Instant Share sakk. Valikupaneelile ilmuvad fotode pisipildid. Lisateabe saamiseks HP Image Zone'i kohta vt Use the HP Image Zone (HP Image Zone'i kasutamine) ekraanilolevas abis. Macintoshi kasutajate arvutis avaneb **HP Instant Share** kliendi tarkvararakendus. **HP Instant Share** aknasse ilmuvad fotode pisipildid.

- Märkus Kui kasutate Macintosh OS versiooni, mis on varasem, kui X v10.1.5 (sealhulgas OS 9 v9.1.5), laaditakse teie fotod üles teie Macintoshi HP Gallerysse. Klõpsake E-mail (e-post). Saatke fotod e-posti manusena, järgides arvuti ekraanil kuvatavate viipade juhiseid.
- 4 Järgige kasutatavale operatsioonisüsteemile vastavaid juhiseid.

#### Kui kasutate Windowsi operatsioonisüsteemiga arvutit:

- Kasutades kas HP Instant Share saki Control (juhtimise) või Work (töö) alasid, klõpsake oma fotode saatmiseks kasutada soovitud teenuse linki või ikooni.
  - Märkus Klõpsates See All Services (Vaata kõiki teenuseid), võite valida kõigi oma riigis/regioonis saadaval olevate teenuste vahel, näiteks:
    HP Instant Share E-mail (HP Instant Share e-post) ja Create Online Albums (Onlain-fotoalbumite loomine). Järgige ekraanil kuvatavaid juhiseid.

Work (töö) alale ilmub Go Online (minge onlain-režiimi) ekraan.

b Klõpsake Next (Edasi) ja järgige ekraanil olevaid juhendeid.

#### Kui kasutate Macintoshi:

- a Veenduge, et fotod, mida te soovite jagada, on HP Instant Share aknas näidatud.
   Kasutage fotode eemaldamiseks nuppu - või fotode aknasse lisamiseks nuppu
   +.
- b Klõpsake Continue (Jätka) ning järgige ekraanilolevaid juhiseid.
- c Valige HP Instant Share'i teenuste nimekirjast oma fotode saatmiseks kasutada soovitud teenus.
- d Järgige ekraanilolevaid juhiseid.
- 5 HP Instant Share E-mail teenusega saate:
  - Saata e-posti sõnumi pisipiltidega oma fotodest, mida saab veebi kaudu vaadata, printida ja salvestada.
  - Avada ja hallata e-posti aadressiraamatut Klõpsake Address Book (aadressiraamat), registreerige end HP Instant Share kasutajaks ning looge HP Passport (Passi) konto.
  - Saata oma e-posti sõnumi mitmele adressaadile. Klõpsake mitme aadressi lingil.
  - Saata pildikogu sõbra või sugulase võrku ühendatud seadmele. Sisestage adressaadi poolt seadmele määratud nimi väljale **E-mail address** (E-posti aadress) ning selle järele @send.hp.com. Teil palutatakse HP Instant Share süsteemi sisse logida, kasutades HP Passport (Passi) kasutaja ID-d (userid) ja parooli (password).
    - Märkus Kui te pole ekraani Sign in with HP Passport (logige HP Passi sisse) kuvamisel eelnevalt HP Instant Share'i seadistanud, siis klõpsake I need an HP Passport account (Ma vajan HP Passi kontot). Hankige HP Passport (Passi) kasutaja ID ja parool.

Märkus Fotode saatmiseks mälukaardilt saate kasutada ka nuppu Foto. Lisainfot leiate peatükist Mälukaardi või PictBridge kaamera kasutamine.

#### Mälukaardi sisestamiseks ja fotode hiljem saatmiseks

- Sisestage mälukaart oma HP all-in-one'i vastavasse pilusse. Mõne aja pärast lülitub HP all-in-one ooterežiimi. HP all-in-one on ooterežiimis, kui värvilisel displeil on ooterežiimi ekraan.
- 2 Vajutage HP all-in-one'i juhtpaneelil HP Instant Share nuppu. Värvilisele displeile ilmub menüü Send from Where? (Kust saata?).
- 3 Memory card (mälukaardi) valimiseks kasutamiseks vajutage 1. Graafilisel värvidispleil kuvatakse esimene mälukaardil olev foto.
- 4 Valige fotodest üks või enam.

Märkus Lisainfo saamiseks fotode valimise kohta vt Mälukaardi või PictBridge kaamera kasutamine.

5 Järgige osas Fotode koheseks saatmiseks peale mälukaardi sisestamist toodud samme (alustades 3. sammuga).

#### Skannitud kujutise saatmine

Skannitud piltide jagamiseks vajutage juhtpaneelil HP Instant Share. HP Instant Share nupu kasutamiseks asetage kujutis klaasile, valige saatmisvahendiks skanner, valige sihtkoht, kuhu soovite pildi saata ja alustage skannimist.

Märkus Lisainfot piltide skannimise kohta vt Skannimisfunktsioonide kasutamine.

#### Skannitud kujutise saatmiseks oma HP all-in-one

- 1 Asetage originaal klaasi paremasse ülanurka, skannitav külg allapoole.
- 2 Vajutage HP all-in-one'i juhtpaneelil HP Instant Share nuppu.
- Värvilisele displeile ilmub menüü Send from Where? (Kust saata?).
- 3 Scanner (Skanneri) valimiseks vajutage 2.
  - Pildid skannitakse ja salvestatakse arvutisse.

Windowsi kasutajatel avaneb arvutis **HP Image Zone** tarkvara. Kuvatakse **HP Instant Share** sakk. Valikupaneelile ilmub skannitud kujutise pisipilt. Lisateabe saamiseks **HP Image Zone**'i kohta vt Use the **HP Image Zone** (Image Zone'i kasutamine) ekraanilolevas abis.

Macintoshi kasutajate arvutis avaneb **HP Instant Share** kliendi tarkvararakendus. **HP Instant Share** aknasse ilmub skannitud kujutise pisipilt.

- Märkus Kui kasutate Macintosh OS versiooni, mis on varasem, kui X v10.1.5 (sealhulgas OS 9 v9.1.5), laaditakse teie fotod üles teie Macintoshi HP Gallerysse. Klõpsake E-mail (e-post). Saatke skannitud kujutis e-posti manusena järgides arvuti ekraanule ilmuvaid viipasid.
- 4 Järgige kasutatavale operatsioonisüsteemile vastavaid juhiseid.

#### Kui kasutate Windowsi operatsioonisüsteemiga arvutit:

a Kasutades kas HP Instant Share saki Control (juhtimise) või Work (töö) alasid, klõpsake oma skannitud kujutise saatmiseks kasutada soovitud teenuse linki või ikooni.

- Märkus Klõpsates See All Services (Vaata kõiki teenuseid), võite valida kõigi oma riigis/regioonis saadaval olevate teenuste vahel, näiteks:
  HP Instant Share E-mail (HP Instant Share e-post) ja Create Online Albums (Onlain-fotoalbumite loomine). Järgige ekraanilolevaid juhiseid.
- Work (töö) alale ilmub **Go Online** (minge onlain-režiimi) ekraan.
- b Klõpsake Next (Edasi) ja järgige ekraanil olevaid juhendeid.

#### Kui kasutate Macintoshi:

a Veenduge, et **HP Instant Share** aknas on kuvatud kujutis, mida te soovite jagada.

Kasutage fotode eemaldamiseks nuppu - või fotode aknasse lisamiseks nuppu +.

- b Klõpsake **Continue** (Jätka) ning järgige ekraanilolevaid juhiseid.
- c Valige HP Instant Share'i teenuste nimekirjast oma skannitud kujutise saatmiseks kasutada soovitud teenus.
- d Järgige ekraanilolevaid juhiseid.
- 5 HP Instant Share E-mail teenusega saate:
  - Saata e-posti sõnumi pisipiltidega oma fotodest, mida saab veebi kaudu vaadata, printida ja salvestada.
  - Avada ja hallata e-posti aadressiraamatut Klõpsake Address Book (aadressiraamat), registreerige end HP Instant Share kasutajaks ning looge HP Passport (Passi) konto.
  - Saata oma e-posti sõnumi mitmele adressaadile. Klõpsake mitme aadressi lingil.
  - Saata pildikogu sõbra või sugulase võrku ühendatud seadmele. Sisestage adressaadi poolt seadmele määratud nimi väljale **E-mail address** (E-posti aadress) ning selle järele @send.hp.com. Teil palutatakse HP Instant Share süsteemi sisse logida, kasutades HP Passport (Passi) kasutaja ID-d (userid) ja parooli (password).
    - Märkus Kui te pole ekraani Sign in with HP Passport (logige HP Passi sisse) kuvamisel eelnevalt HP Instant Share'i seadistanud, siis klõpsake I need an HP Passport account (Ma vajan HP Passi kontot). Hankige HP Passport (Passi) kasutaja ID ja parool.
- Märkus Skannitud kujutise saatmiseks saate kasutada ka nuppu Skanni. Lisainfot leiate peatükist Skannimisfunktsioonide kasutamine.

## Kujutiste saatmine arvuti abil

Lisaks oma HP all-in-one kasutamisele kujutiste saatmiseks HP Instant Share kaudu, saate te kujutiste jagamiseks kasutada oma arvutisse installeeritud **HP Image Zone** tarkvara. **HP Image Zone** tarkvara võimaldab teil valida ja redigeerida üht või mitut pilti ning seejärel avada HP Instant Share, et valida teenus (näiteks **HP Instant Share Email**) ja saata oma kujutised. Miinimumina saate kujutisi jagada järgneva kaudu:

- HP Instant Share E-mail (e-posti aadressile saatmine)
- HP Instant Share E-mail (seadmesse saatmine)
- Internetialbumid
- Interneti fototeenused (kättesaadavus sõltub riigist/regioonist)

#### Kujutiste saatmine HP Image Zone tarkvara abil (Windows)

HP Image Zone tarkvara kasutamine piltide jagamiseks sõpradele ja sugulastele. Avage HP Image Zone, valige pildid, mida soovite jagada ja edastage need HP Instant Share E-mail teenuse abil.

Märkus Lisainfot HP Image Zone tarkvara kasutamise kohta saate ekraanilolevast abist (HP Image Zone Help).

#### HP Image Zonetarkvara kasutamiseks

- Tehke topeltklõps arvuti töölaual asuval HP Image Zone ikoonil. Arvutis avaneb HP Image Zone'i aken. Aknasse ilmub sakk My Images (Minu pildid).
- 2 Valige salvestamiseks kasutatud kaustast/kaustadest üks või mitu pilti. Lisainfot leiate ekraanilolevast abist (**HP Image Zone Help**).
  - Märkus Kujutiste redigeerimiseks ja soovitud tulemuste saavutamiseks kasutage HP Image Zone'i kujutiste redigeerimise tööriistu. Lisainfot leiate ekraanilolevast abist (HP Image Zone Help).
- 3 Klõpsake HP Instant Share sakki. HP Instant Share sakk ilmub HP Image Zone'i aknas.
- 4 Kasutades kas HP Instant Share saki Control (juhtimise) või Work (töö) alasid, klõpsake oma skannitud kujutise saatmiseks kasutada soovitud teenuse linki või ikooni.

Märkus Klõpsates kirjel See All Services (vt kõiki teenuseid),võite valida kõiki oma riigis/regioonis kasutusel olevaid teenuseid - nt HP Instant Share
 E-mail ja Create Online Albums (onlain-fotoalbumite loomine). Järgige ekraanilolevaid juhiseid.

**HP Instant Share** saki **Work** (töö) alale ilmub **Go Online** (minge onlain-režiimi) ekraan.

- 5 Klõpsake Next (Edasi) ja järgige ekraanil olevaid juhendeid.
- 6 HP Instant Share E-mail teenusega saate:
  - Saata e-posti sõnumi pisipiltidega oma fotodest, mida saab veebi kaudu vaadata, printida ja salvestada.
  - Avada ja hallata e-posti aadressiraamatut Klõpsake Address Book, (aadressiraamat), registreerige end HP Instant Share kasutajaks ning looge HP Passport (Passi) konto.
  - Saata oma e-posti sõnumi mitmele adressaadile. Klõpsake mitme aadressi lingil.
  - Saata pildikogu sõbra või sugulase võrku ühendatud seadmele. Sisestage adressaadi poolt seadmele määratud nimi väljale **E-mail address** (E-posti aadress) ning selle järele HP Instant Share koos oma HP Passport (Passi) kasutaja ID (userid) ja parooliga (password).
    - Märkus Kui te pole ekraani Sign in with HP Passport (logige HP Passi sisse) kuvamisel eelnevalt HP Instant Share'i seadistanud, siis klõpsake I need an HP Passport account (Ma vajan HP Passi kontot). Hankige HP Passport (Passi) kasutaja ID ja parool.

#### Kujutiste saatmine HP Instant Share kliendirakendustarkvara abil (Macintosh OS X v10.1.5 ja hilisem)

Märkus Macintosh OS X v10.2.1 ja v10.2.2 ei toetata.

Kasutage piltide jagamiseks sõprade ja sugulastega HP Instant Share kliendirakendust. Avage lihtsalt HP Instant Share'i aken, valige kujutised, mida te soovite jagada, ning edastage need **HP Instant Share E-mail** teenuse abil.

Märkus Lisainfot HP Instant Share kliendirakendustarkvara kasutamise kohta leiate ekraanilolevast abist (HP Image Zone Help).

#### HP Instant Share kliendirakenduse kasutamiseks

- 1 Valige dokist **HP Image Zone** ikoon. Teie töölaual avaneb **HP Image Zone**.
- 2 HP Image Zone klõpsake Services (Teenused) nuppu akna ülaosas.
  HP Image Zone alaossa olmub rakenduste nimekiri.
- Valige rakenduste nimekirjast HP Instant Share.
  Teie arvutis avaneb HP Instant Share kliendirakendustarkvara.
- Kasutage aknasse kujutise lisamiseks nuppu + või kujutise eemaldamiseks nuppu
  -.

Märkus Lisainfot HP Instant Share kliendirakendustarkvara kasutamise kohta leiate ekraanilolevast abist (HP Image Zone Help).

- 5 Veenduge, et **HP Instant Share** aknas on kuvatud kujutiesd, mida te jagada soovite.
- 6 Klõpsake Continue (Jätka) ning järgige ekraanilolevaid juhiseid.
- 7 Valige HP Instant Share'i teenuste nimekirjast oma skannitud kujutise saatmiseks kasutada soovitud teenus.
- 8 Järgige ekraanil kuvatavaid juhiseid.
- 9 HP Instant Share E-mail teenusega saate:
  - Saata e-posti sõnumi pisipiltidega oma fotodest, mida saab veebi kaudu vaadata, printida ja salvestada.
  - Avada ja hallata e-posti aadressiraamatut Klõpsake Address Book, (aadressiraamat), registreerige end HP Instant Share kasutajaks ning looge HP Passport (Passi) konto.
  - Saata oma e-posti sõnumi mitmele adressaadile. Klõpsake mitme aadressi lingil.
  - Saata pildikogu sõbra või sugulase võrku ühendatud seadmele. Sisestage adressaadi poolt seadmele määratud nimi väljale E-mail address (E-posti aadress) ning selle järele HP Instant Share koos oma HP Passport (Passi) kasutaja ID (userid) ja parooliga (password).
    - Märkus Kui te pole ekraani Sign in with HP Passport (logige HP Passi sisse) kuvamisel eelnevalt HP Instant Share'i seadistanud, siis klõpsake I need an HP Passport account (Ma vajan HP Passi kontot). Hankige HP Passport (Passi) kasutaja ID ja parool.

#### Kujutiste jagamine HP Directori abil (varasem Macintosh OS, kui X v10.1.5)

Märkus Toetatud on Macintosh OS 9 v9.1.5 ja hilisemad ning v9.2.6 ja hilisemad. Ei toetata Macintosh OS X v10.0 ja v10.0.4.

Jagage kujutisi kõigiga, kellel on e-posti konto. Käivitage lihtsalt **HP Director** ja avage **HP Gallery**.Seejärel looge uus e-posti teade oma arvutile installeeritud e-posti rakendusega.

Märkus Lisainfot leiate HP Imaging Gallery (Kujutisegalerii) peatükist ekraanilolevas abis (HP Photo and Imaging Help).

#### E-posti valiku kasutamiseks HP Director

- 1 Kuvage HP Directori menüü:
  - OS X puhul valige dokist HP Directori ikoon.
  - OS 9 puhul tehke oma töölaual topeltklõps HP Directori otseteel.
- 2 **HP Photo and Imaging Gallery** (Foto- ja kujutusegalerii) avamine:
  - OS X puhul valige HP Gallery Manage and Share (Halda ja jaga) osast HP Directori menüüs.
  - OS 9 puhul klõpsake HP Gallery.
- 3 Valige jagamiseks üks või mitu kujutist. Lisainfot leiate ekraanilolevast abist (HP Photo and Imaging Help).
- 4 Klõpsake E-mail (e-post).

Avaneb teie Macintoshi e-posti programm. Jagage kujutisi e-posti manusena järgides oma arvuti ekraanile ilmuvaid viipasid.

# **13** HP Instant Share'i kasutamine (võrgus)

HP Instant Share muudab hõlpsaks fotode jagamise pereliikmete ja sõprade vahel. Skannige foto või sisestage mälukaart oma HP all-in-one'i kaardipilusse, valige foto või fotod, mida soovite jagada, määrake fotode sihtkoht ning saatke need teele. Te saate fotosid üles laadida onlain-fotoalbumisse või onlain-fototeenindusse nende lõplikuks viimistlemiseks. Teenuse kättesaadavus oleneb riigist/regioonist.

## Ülevaade

Kui teie HP all-in-one on võrku ühendatud ja sellel on interneti otseühendus (st see ei sõltu internetiühenduse saamisel teie arvutist), on teile täielikult kättesaadavad HP Instant Share võimalused, mida teie seadme kaudu pakutakse. Nende võimaluste hulka kuulub piltide saatmine ja vastuvõtmine, aga ka kaugprintimine teie HP all-in-one'ile. Kõigi võimaluste kirjeldus järgneb.

Märkus Kujutisteks võivad olla fotod või skannitud tekst. Mõlemaid saab jagada sõprade või sugulastega, kasutades oma HP all-in-one'i ja HP Instant Share'i.

#### **HP Instant Share**

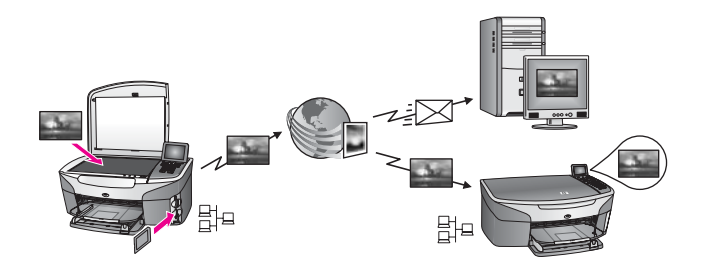

HP Instant Share Send (HP Instant Share Saatmine) võimaldab teil HP Instant Share teenuse abil kujutisi teie HP all-in-one'ilt valitud sihtkohta saata. (Samuti saate kujutisi saata oma arvutile installeeritud **HP Image Zone** tarkvara abil.) Sihtkoht, mille te määrate, võib olla e-posti aadress, sõbra või sugulase võrku ühendatud seade, interneti fotoalbum või interneti fototeenuste firma. Teenuse kättesaadavus oleneb riigist/regioonist. Lisainfot leiate peatükist Kujutiste saatmine otse oma HP all-in-one.

Märkus Võrku ühendatud seade on HP kõik ühes, mis pakub HP Instant Share'i ja läheb internetti koduvõrgu või mingi muu konfiguratsiooni kaudu, mis ei nõua juurdepääsuks arvutit. Kui seade on ühendatud võrku ning samuti ühendatud USB-kaabli abil arvutiga, on võrguühendusel eesõigus.

Peatükk 13

#### HP Instant Share Receive (HP Instant Share Vastuvõtmine)

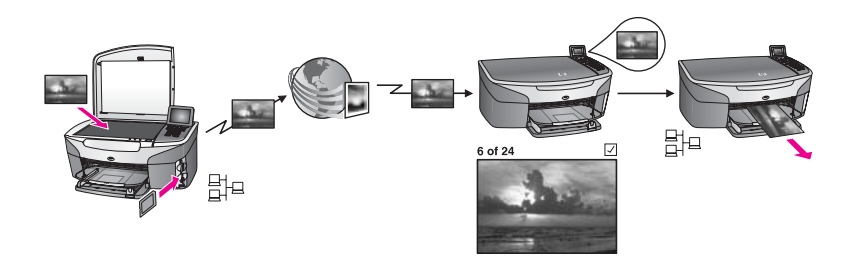

HP Instant Share Receive (HP Instant Share Vastuvõtmine) võimaldab teil võtta vastu kujutisi kõigilt sõpradelt ja sugulastelt, kes on avanud HP Instant Share teenuse ning hankinud HP Passport (Passi) kasutaja ID ja parooli.

#### Kujutiste vastu võtmine kõigilt saatjatelt või kindlaks määratud saatjate grupilt

Te saate kujutisi vastu võtta kõigilt HP Passport (Passi) kontoga saatjatelt (Avatud režiim) või ainult kindlaks määratud saatjate grupilt (Privaatne režiim).

 Kui soovite võtta vastu kõigilt saatjatelt, andke lihtsalt oma HP all-in-one'i nimi nendele saatjatele, kellelt te soovite kujutisi vastu võtta. Oma seadmele määrate nime siis, kui oma HP all-in-one'i HP Instant Share'iga häälestate. Seadme nimi ei ole tõstutundlik.

Avatud režiim (vastuvõtmine kõigilt saatjatelt) on vastuvõtu vaikerežiim. Lisainfot leiate peatükist Vastuvõtmine kõigilt saatjatelt (Avatud režiim). Samuti saate teatud isikute poolt oma HP all-in-one'ile saatmise blokeerida HP Instant Share ligipääsunimekirja abil. Lisainfot ligipääsunimekirja kasutamise kohta leiate HP Instant Share teenuse ekraanilolevast abist (Help).

 Kui soovite võtta vastu kindlaks määratud saatjate grupilt, lisage kõik saatjad, kellelt te soovite kujutisi vastu võtta, HP Instant Share ligipääsunimekirja, seejärel määrake igale saatjale ligipääsuõigused. Lisainfot ligipääsuõiguste määramise kohta leiate HP Instant Share teenuse ekraanilolevast abist (Help).

#### Vastu võetud kujutiste eelvaade või automaatne printimine

HP Instant Share võimaldab teil pildikogu enne printimist eelvaadata või kogusid automaatselt teie HP all-in-one'ile printida. Automaatse printimise õigused lubatakse igale kasutajale eraldi HP Instant Share ligipääsunimekirjas.

Teie seadmele prinditakse automaatselt ainult pildikogud, mis on saadud automaatse printimise õigustega saatjatelt. Kõik ülejäänud kogud võetakse vastu eelvaaterežiimis.

Märkus Lisainfo HP Instant Share Receive (HP Instant Share Vastuvõtmine) kohta leiate peatükist Kujutiste vastuvõtmine.

#### **HP** kaugprintimine

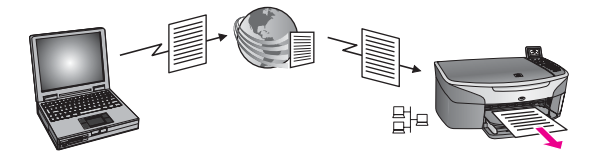

HP kaugprintimine võimaldab teil Windowsi rakendusest eraldiasuvasse, võrku ühendatud seadmesse printida. Te saate HP kaugprinteridraiverit kasutada näiteks selleks, et kohvikus oma sülearvutist koju oma HP all-in-one'ile printida. Samuti saate kodus tööd tehes virtuaalse privaatvõrgu (VPN) kaudu oma seadmesse printida. Lisainfot leiate peatükist Dokumentide kaugprintimine.

Lisaks sellele saab sõber või sugulane, kellel võrku ühendatud seadet ei ole, kaugprinteridraiveri oma arvutisse laadida ja teie HP all-in-one'ile printida (pärast seda, kui olete talle oma seadme nime teatanud). Lisainfot leiate peatükist Dokumentide kaugprintimine.

### Alustamine

HP Instant Share'i kasutamiseks teie käsutuses oleva HP all-in-one'iga peate omama järgmist:

- Toimiv kohtvõrk (LAN)
- Kohtvõrku ühendatud HP all-in-one
- Interneti otseühendus interneti teenusepakkuja (ISP) kaudu
- HP Passport (Passi) kasutaja ID ja parool
- Teie seadmele häälestatud HP Instant Share

Saate HP Instant Share'i häälestada ja HP Passport (Passi) kasutaja ID ja parooli hankida:

- Oma arvuti HP Image Zone tarkvarast
- Vajutades HP Instant Share oma HP all-in-one
- Kui seda võimalust teile tarkvara installeerimise lõpus pakutakse (ainult Macintoshil)

Lisainfo saamiseks vaadake **HP Instant Share Setup Wizard** (HP Instant Share häälestusviisardi) ekraanilolevat abi (Help).

Märkus Oma HP all-in-one'i tarkvara installeerima asudes valige kindlasti **Typical** (Tüüpiline) installatsioon. Miinimuminstallatsooniga seadmega HP Instant Share **ei** tööta .

Kui olete hankinud HP Passport (Passi) kasutaja ID ja parooli, loonud oma HP all-inone'ile ainulaadse nime ning oma seadme registreerinud, on teil võimalik lisada saatjaid ligipääsunimekirja ja luua sihtkohtasid. Kui otsustate ligipääsunimekirja kasutada ja sihtkohtasid luua hiljem, järgige järgmistes teemades toodud juhiseid.

**Märkus** Kui liitute HP Instant Share'iga ja oma HP all-in-one'i registreerite, lisatakse teid automaatselt teie seadme ligipääsunimekirja ja antakse automaatse printimise õigused. Lisainfot HP Instant Share'i liikmeks saamise ja oma seadme registreerimise kohta vaadake Alustamine.

#### Sihtkohtade loomine

Looge sihtkohad, et määrata kindlaks kohad, kuhu te (saatja) kujutisi saata soovite. Sihtkohaks võib näiteks olla e-posti aadress, sõbra või sugulase võrku ühendatud seade, onlain-fotoalbum või onlain-fototeenindus fotode lõplikuks viimistlemiseks. Teenuse kättesaadavus oleneb riigist/regioonist.

Märkus Kuigi sihtkohad luuakse HP Instant Share teenuses, pääsete neile ligi HP allin-one'i abil.

#### Sihtkohtade loomiseks

- 1 Vajutage oma HP all-in-one juhtpaneelil HP Instant Share. Värvilisele displeile ilmub HP Instant Share menüü.
- 2 Add New Destination (Lisa uus sihtkoht) valimiseks vajutage 3. Ilmub menüü Select Computer (Vali arvuti) nimekirjaga teie võrku ühendatud arvutitest.
- 3 Valige nimekirjast arvuti.

Märkus HP Image Zone tarkvara peab olema installeeritud valitud arvutile ning arvuti peab suutma HP Instant Share teenusele ligi pääseda.

Arvuti aknasse ilmuvad HP Instant Share teenuse ekraanid.

4 Logige HP Instant Share'sse oma HP Passport **kasutajatunnuse** and **parooliga** sisse.

Ilmub HP Instant Share haldur.

- Märkus Teilt ei küsita HP Passport (Passi) kasutaja ID-d (userid) ja parooli (password), kui olete HP Instant Share teenuse seadnud neid meeles pidama.
- 5 Valige sakk **Share** (Jagamine) ning järgige uue sihtkoha loomiseks ekraanilolevaid juhiseid..

Lisainfot leiate ekraanil olevast abist (Help).

Kui soovite saata pildikogu sõbra või sugulase võrku ühendatud seadmele, valige **HP Instant Share E-mail**. Väljale **E-mail address** sisestage seadme nimi ning selle järele HP Instant Share.)

Märkus Seadmele saatmiseks: 1) peab nii saatjal kui adressaadil olema HP Passport (Passi) kasutaja ID ka parool; 2) seade, millele kujutis saadetakse, peab olema HP Instant Share'iga registreeritud; ja 3) kujutis tuleb saata **HP Instant Share E-mail** või HP kaugprintimise kaudu.

> Enne seadme sihtkoha määramist **HP Instant Share E-mail**is või printeri lisamist HP kaugprintimisega kasutamiseks küsige adressaadilt tema võrgku ühendatud seadmele antud ainulaadne nimi. Seadme nime loob isik siis, kui ta liitub HP Instant Share'iga ja registreerib oma seadme. Lisainfot leiate peatükist Alustamine.

#### HP Instant Share ligipääsunimekirja kasutamine

Ligipääsunimekirja kasutatakse, kui teie HP all-in-one on seatud vastu võtma Avatud või Privaatses režiimis.

- Avatud režiimis võtate pildikogusid vastu kõigilt saatjatelt, kellel on HP Passport (Passi) konto ning kes teavad teie seadmele määratud nime. Valides Avatud režiimis vastu võtmise lubate te saatjal oma seadmele kujutisi saata. Automaatse printimise õiguste määramiseks kasutage ligipääsunimekirja. Samuti saate seda kasutada, et blokeerida saatjaid, kelle käest te ei kujutisi saada ei soovi.
- Privaatses režiimis võtate kujutisi vastu ainult teie ligipääsunimekirjas määratud saatjatelt. Nimekirja lisatud isikutel peab olema HP Passport (Passi) kasutaja ID ja parool.

Kasutaja nimekirja lisamisel andke üks järgnevatest ligipääsuõigustest:

- Allow (Luba): Lubab saatja käest vastu võetud kujutisi enne printimist eelvaadata.
- Auto print (Automaatne printimine): Lubab saatja käest vastu võetud kujutisi automaatselt teie seadmele printida.
- Block (Blokeeri): Kindlustab, et te ei saa saatjalt soovimatuid kujutisi.

#### Ligipääsunimekirja kasutamiseks

- 1 Vajutage oma HP all-in-one juhtpaneelil HP Instant Share. Värvilisele displeile ilmub HP Instant Share menüü.
- 2 Vajutage 3 ning seejärel vajutage 5. Siis kuvatakse Instant Share Options (Instant Share valikud) menüü ja seejärel valige Manage Account (Konto haldamine). Ilmub menüü Select Computer (Vali arvuti) nimekirjaga teie võrku ühendatud arvutitest.
- 3 Valige nimekirjast arvuti.

Märkus HP Image Zone tarkvara peab olema installeeritud valitud arvutile ning arvuti peab suutma HP Instant Share teenusele ligi pääseda.

Arvuti aknasse ilmuvad HP Instant Share teenuse ekraanid.

- Viiba ilmumisel logige oma HP Passport (Passi) kasutaja ID (userid) ja parooliga (password) HP Instant Share'i sisse.
  Ilmub HP Instant Share haldur.
  - Märkus Teilt ei küsita HP Passport (Passi) kasutaja ID-d (userid) ja parooli (password), kui olete HP Instant Share teenuse seadnud neid meeles pidama.
- 5 Ligipääsunimekirja abil saatjate lisamiseks või eemaldamiseks ning ligipääsuõiguste muutmiseks järgige ekraanilolevaid juhiseid.

Lisainfot leiate ekraanil olevast abist (Help).

Märkus Peate hankima iga ligipääsunimekirja lisatava saatja HP Passport (Passi) kasutaja ID. Kasutaja ID on vajalik saatja nimekirja lisamiseks. Peale saatja nimekirja lisamist ja ligipääsuõiguste andmist näitab ligipääsunimekiri saatja informatsiooni järgnevalt: antud ligipääsuõigused, eesnimi, perekonnanimi ja HP Passport (Passi) kasutaja ID.

## Kujutiste saatmine otse oma HP all-in-one

Kujutisteks võivad olla fotod või skannitud dokumendid. Mõlemaid saab jagada sõprade või sugulastega, kasutades oma HP all-in-one'i ja HP Instant Share'i. Valige mälukaardilt fotod või skannige kujutis, vajutage HP Instant Share oma HP all-in-one'i juhtpaneelil ning saatke oma kujutised valitud sihtkohta. Täpsemad juhendid leiate alljärgnevatest punktidest.

Märkus Kui saadate võrku ühendatud seadmesse, peab vastuvõttev seade olema registreeritud HP Instant Share'iga.

#### Fotode saatmine mälukaardilt

HP all-in-one annab teile võimaluse valida, kas soovite kohe pärast mälukaardi sisestamist fotosid saata või mälukaardi sisestada ja saata fotod hiljem. Fotode koheseks saatmiseks sisestage mälukaart vastavasse kaardipilusse ja vajutage juhtpaneelil HP Instant Share.

Kui sisestate mälukaardi ning otsustate saata fotod hiljem, leiate HP all-in-one'i juurde tagasi pöördudes, et see on lülitunud ooterežiimi. Lihtsalt vajutage HP Instant Share ning järgige fotode valimiseks ja jagamiseks viipasid.

Märkus Lisainfot mälukaardi kasutamiseks leiate peatükist Mälukaardi või PictBridge kaamera kasutamine.

#### Foto saatmiseks sõbra või sugulase võrku ühendatud seadmesse

1 Küsige oma sõbralt või sugulaselt (vastuvõtjalt), mis nime ta oma võrku ühendatud seadmele andnud on.

Märkus Seadme nimi määratakse, kui te avate HP Instant Share konto ja registreerite oma HP all-in-one. Seadme nimi ei ole tõstutundlik.

- 2 Kontrollige, et adressaat võtaks vastu Avatud režiimis või oleks lisanud teie HP Passport (Passi) asutaja ID vastuvõtva seadme ligipääsunimekirja. Lisainfot leiate peatükkidest Vastuvõtmine kõigilt saatjatelt (Avatud režiim) ja HP Instant Share ligipääsunimekirja kasutamine.
- 3 Looge sihtkoht kasutades adressaadilt saadud seadme nime. Lisainfot leiate peatükist Sihtkohtade loomine.
- 4 Fotode saatmiseks vajutage HP Instant Share. Lisainfo saamiseks vaadake järgnevat protseduuri.

#### Fotode koheseks saatmiseks peale mälukaardi sisestamist

- 1 Veenduge, et mälukaart on sisestatud HP all-in-one'i vastavasse pilusse.
- 2 Valige fotodest üks või enam. Lisainfo saamiseks fotode valimise kohta vt Mälukaardi või PictBridge kaamera kasutamine.

Märkus HP Instant Share teenus võib videofailitüüpe mitte toetada.

- 3 Vajutage oma HP all-in-one juhtpaneelil HP Instant Share. Värvilisele displeile ilmub Share Menu (Jagamismenüü). Share Menu (Jagamismenüü) kuvab teie poolt HP Instant Share teenuses loodud sihtkohad. Lisainfot leiate peatükist Sihtkohtade loomine.
- 4 Kasutage ▲ ja ▼ nooli, et esile tõsta sihtkoht, kuhu te tahate oma fotosid saata.

- 5 Sihtkoha valimiseks ja fotode saatmiseks vajutage OK.
- Märkus Fotode saatmiseks mälukaardilt saate kasutada ka nuppu Foto. Lisainfot leiate peatükist Mälukaardi või PictBridge kaamera kasutamine.

#### Mälukaardi sisestamiseks ja fotode hiljem saatmiseks

- Sisestage mälukaart oma HP all-in-one'i vastavasse pilusse.
  Mõne aja pärast lülitub HP all-in-one ooterežiimi. HP all-in-one on ooterežiimis, kui värvilisel displeil on ooterežiimi ekraan.
- 2 Kui olete fotode saatmiseks valmis, vajutage HP Instant Share oma HP all-in-one'i juhtpaneelil.

Värvilisele displeile ilmub HP Instant Share menüü.

- 3 Send (Saatmine) valimiseks vajutage 1. Ilmub Send from Where? (Saada kust?) menüü.
- 4 Memory card (mälukaardi) valimiseks kasutamiseks vajutage 1. Graafilisel värvidispleil kuvatakse esimene mälukaardil olev foto.
- 5 Valige fotodest üks või enam. Lisainfo saamiseks fotode valimise kohta vt Mälukaardi või PictBridge kaamera kasutamine.
- 6 Vajutage juhtpaneelil Photo. Ilmub Share Menu (Jagamismenüü). Share Menu (Jagamismenüü) kuvab teie poolt HP Instant Share teenuses loodud sihtkohad. Lisainfot leiate peatükist Sihtkohtade loomine.
- 7 Kasutage ▲ ja ▼ nooli, et esile tõsta sihtkoht, kuhu te tahate oma fotosid saata.
- 8 Sihtkoha valimiseks ja fotode saatmiseks vajutage OK.

#### Fotode saatmine sihtkohafailist

Kui teie HP digitaalkaamera toetab HP Instant Share'i, laseb see teil mälukaardil fotod sihtkohtadele jaotada. Määratud fotod salvestatakse sihtkohafaili. Kui eemaldate mälukaardi kaamerast ning asetate selle oma HP all-in-one'i vastavasse pilusse, loeb HP all-in-one mälukaardi ja edastab fotod neile määratud sihtkohtadesse.

#### Fotode saatmiseks teie HP digitaalkaamera poolt määratud sihtkohtadesse

- Veenduge, et mälukaart on sisestatud HP all-in-one'i vastavasse pilusse. Lisainfot leiate peatükist Mälukaardi või PictBridge kaamera kasutamine. Värvilisele displeile ilmub Destinations Found (Leiti sihtkohad) dialoog.
- 2 Yes, send photos to HP Instant Share destinations (Jah, saada fotod HP Instant Share sihtkohta) valimiseks vajutage 1.

Fotod saadetekse neile määratud sihtkohtadesse.

**Märkus** Fotode saatmine suurele hulgale sihtkohtadele võib võtta kaua aega ning võib ületada maksimaalse sihtkohtade arvu, millele HP all-in-one ühe ülekande jooksul saata suudab. Mälukaardi taassisestamisel saadetakse ka ülejäänud fotod nende sihtkohtadesse.

#### Skannitud kujutise saatmine

Skannitud pilti saate jagada vajutades juhtpaneelil HP Instant Share. HP Instant Share nupu kasutamiseks asetage kujutis klaasile, valige kujutise saatmise meetodiks skanner, valige sihtkoht, kuhu soovite pildi saata ja alustage skannimist.

Märkus Lisainfot piltide skannimise kohta vt Skannimisfunktsioonide kasutamine.

#### Skannitud pildi saatmiseks sõbra või sugulase võrku ühendatud seadmesse

1 Küsige oma sõbralt või sugulaselt (vastuvõtjalt), mis nime ta oma võrku ühendatud seadmele andnud on.

**Märkus** Seadme nimi määratakse, kui te avate HP Instant Share konto ja registreerite oma HP all-in-one. Seadme nimi ei ole tõstutundlik.

- 2 Kontrollige, et adressaat võtaks vastu Avatud režiimis või oleks lisanud teie HP Passport (Passi) asutaja ID vastuvõtva seadme ligipääsunimekirja. Lisainfot leiate peatükkidest Vastuvõtmine kõigilt saatjatelt (Avatud režiim) ja HP Instant Share ligipääsunimekirja kasutamine.
- 3 Sihtkoha loomine sõbralt või sugulaselt saadud seadmenime kasutades. Lisainfot leiate peatükist Sihtkohtade loomine.
- 4 Fotode saatmiseks vajutage HP Instant Share.

Lisainfo saamiseks vaadake järgnevat protseduuri.

#### Skannitud kujutise saatmiseks oma HP all-in-one

- 1 Asetage originaal klaasi paremasse ülanurka, skannitav külg allapoole.
- 2 Vajutage juhtpaneelil HP Instant Share. Värvilisele displeile ilmub HP Instant Share menüü.
- 3 Send (Saatmine) valimiseks vajutage 1. Ilmub Send from Where? (Saada kust?) menüü.
- Scanner (Skanneri) valimiseks vajutage 2.
  Ilmub Share Menu (Jagamismenüü).
  Share Menu (Jagamismenüü) kuvab teie poolt HP Instant Share teenuses loodud sihtkohad. Lisainfot leiate peatükist Sihtkohtade loomine.
- 5 Kasutage ▲ ja ▼ nooli, et esile tõsta sihtkoht, kuhu te tahate oma pilti saata.
- 6 Sihtkoha valimiseks ja skannimise alustamiseks vajutage OK.

Pilt skannitakse ja saadetakse valitud sihtkohta..

Märkus Skannitud kujutise saatmiseks saate kasutada ka nuppu Skanni. Lisainfot leiate peatükist Skannimisfunktsioonide kasutamine.

#### Kujutiste saatmise katkestamine

Kujutiste saatmist sihtkohta või sihtkohtade rühma saab igal hetkel katkestada, klõpsates juhtpaneelil Cancel (Katkestamine). Katkestamise mõju sõltub sellest, kas pildikogu on HP Instant Share teenusesse üles laetud või mitte.

- Kui pildikogu on täielikult HP Instant Share teenusesse laetud, saadetakse see sihtkohta.
- Kui kogu HP Instant Share teenusesse laadimine on pooleli, ei saadeta seda sihtkohta.

## Kujutiste saatmine arvuti abil

Lisaks oma HP all-in-one kasutamisele piltide saatmiseks HP Instant Share kaudu, saate te kujutiste saatmiseks kasutada oma arvutisse installeeritud **HP Image Zone** tarkvara. **HP Image Zone** tarkvara võimaldab teil valida ja redigeerida üht või mitut pilti ning siis HP Instant Share'i pääseda, et valida teenus (näiteks **HP Instant Share E-mail**) ja oma pilte jagada. Miinimumina saate kujutisi jagada järgneva kaudu:

- HP Instant Share E-mail (e-posti aadressile saatmine)
- HP Instant Share E-mail (seadmesse saatmine)
- Internetialbumid
- Interneti fototeenused (kättesaadavus sõltub riigist/regioonist)

Märkus HP Image Zone tarkvara kasutades pilte vastu võtta ei saa.

Kui soovite kujutisi jagada HP Instant Share E-mail (send to a device) (seadmesse saatmise) abil, teostage alljärgnevates punktides toodud toimingud:

• Küsige vastuvõtjalt, mis nime ta oma võrku ühendatud seadmele andnud on.

Märkus Seadme nimi määratakse, kui te avate HP Instant Share konto ja registreerite oma HP all-in-one. Lisainfo saamiseks vaadake Alustamine.

- Kontrollige, et adressaat võtaks vastu Avatud režiimis või oleks lisanud teie HP Passport (Passi) asutaja ID vastuvõtva seadme ligipääsunimekirja. Lisainfot leiate peatükkidest Vastuvõtmine kõigilt saatjatelt (Avatud režiim) ja HP Instant Share ligipääsunimekirja kasutamine.
- Järgige järgnevaid operatsioonisüsteemile spetsiifilisi juhiseid.

#### Kuhutiste saatmiseks HP Image Zone'ist (Windowsi kasutajad)

- Tehke topeltklõps arvuti töölaual asuval HP Image Zone ikoonil. Arvutis avaneb HP Image Zone'i aken. Aknasse ilmub sakk My Images (Minu pildid).
- 2 Valige salvestamiseks kasutatud kaustast/kaustadest üks või mitu pilti. Lisainfot leiate ekraanilolevast abist (**HP Image Zone Help**).

Märkus Kujutiste redigeerimiseks ja soovitud tulemuste saavutamiseks kasutage HP Image Zone'i kujutiste redigeerimise tööriistu. Lisainfot leiate ekraanilolevast abist (HP Image Zone Help).

- Klõpsake HP Instant Share sakil.
  HP Instant Share sakk ilmub HP Image Zone aknasse.
- 4 Control (Juhtimise) alal klõpsake See All Services (Näita kõiki teenuseid). HP Instant Share saki Work (Töö) alasse ilmub Go Online (Mine Internetti) ekraan.
- 5 Klõpsake Next (edasi).
- 6 Valige teenuste nimekirjast oma kujutiste saatmiseks kasutada soovitud teenus.
- 7 Järgige ekraanil kuvatavaid juhiseid.

Lisainfot leiate ekraanil olevast abist (Help).

Kui soovite saata pildikogu sõbra või sugulase võrku ühendatud seadmele, valige **HP Instant Share E-mail**. Väljale **E-mail address** (E-posti aadress) sisestage seadme nimi ning selle järele @send.hp.com. Teil palutatakse HP Instant Share süsteemi sisse logida, kasutades HP Passport (passi) kasutaja ID-d (**userid**) ja parooli (**password**).

Märkus Kui te pole ekraani Sign in with HP Passport (logige HP Passi sisse) kuvamisel eelnevalt HP Instant Share'i seadistanud, siis klõpsake I need an HP Passport account (Ma vajan HP Passi kontot). Hankige HP Passport (Passi) kasutaja ID ja parool. Region and Terms of Use (Kasutamise regiooni ja tingimuste) ekraanil valige oma riik/regioon ning nõustuge **Terms of Use** (Kasutustingimustega).

Kuhutiste saatmiseks HP Image Zone'ist (Macintosh OS X v10.1.5 hilisemate kasutajad)

Märkus Macintosh OS X v10.2.1 ja v10.2.2 ei toetata.

- 1 Valige dokist **HP Image Zone** ikoon. Teie töölaual avaneb **HP Image Zone**.
- 2 HP Image Zone'is klõpsake Services (Teenused) nuppu akna ülaosas. HP Image Zone'i alaossa olmub rakenduste nimekiri.
- 3 Valige rakenduste nimekirjast **HP Instant Share**. Teie arvutis avaneb **HP Instant Share** kliendirakendustarkvara.
- 4 Lisage HP Instant Share aknasse pildid, mida tahate jagada. Lisainfot leiate HP Image Zone Help (HP Image Zone abi) HP Instant Share peatükist.
- 5 Kui olete kõik pildid lisanud, klõpsake Continue (Jätka).
- 6 Järgige ekraanil kuvatavaid juhiseid.
- 7 Valige teenuste nimekirjast oma kujutiste saatmiseks kasutada soovitud teenus.
- 8 Järgige ekraanil kuvatavaid juhiseid.

Lisainfot leiate ekraanil olevast abist (Help).

Kui soovite saata pildikogu sõbra või sugulase võrku ühendatud seadmele, valige **HP Instant Share E-mail**. Väljale **E-mail address** (E-posti aadress) sisestage seadme nimi ning selle järele @send.hp.com. Teil palutatakse HP Instant Share süsteemi sisse logida, kasutades HP Passport (passi) kasutaja ID-d (**userid**) ja parooli (**password**).

Märkus Kui te pole ekraani Sign in with HP Passport (logige HP Passi sisse) kuvamisel eelnevalt HP Instant Share'i seadistanud, siis klõpsake I need an HP Passport account (Ma vajan HP Passi kontot). Hankige HP Passport (Passi) kasutaja ID ja parool. Region and Terms of Use (Kasutamise regiooni ja tingimuste) ekraanil valige oma riik/regioon ning nõustuge Terms of Use (Kasutustingimustega).

## Kujutiste vastuvõtmine

Kujutisi saab saata ühest võrku ühendatud seadmest teise. Te saate kujutisi vastu võtta igalt saatjalt, kellel on HP Passport (Passi) kasutaja ID ja parool (Avatud režiim) või ainult kindlaks määratud saatjate grupilt (Privaatne režiim). Vaikimisi režiim on avatud režiim. Lisainfot leiate peatükist HP Instant Share Receive (HP Instant Share Vastuvõtmine).

Märkus Pildikogu on hulk kujutisi, mis on ühe isiku poolt saadetud spetsiifilisele sihtkohale, antud juhul teie seadmele.

#### Vastuvõtmine kõigilt saatjatelt (Avatud režiim)

Vaikimisi on teie HP all-in-one häälestatud avatud režiimi. Teile võib pildikogu saata iga sõber või sugulane, kes teab teie seadme nime. Kogu **ei** prindita automaatselt, kui te ei anna saatjale HP Instant Share ligipääsunimekirjas automaatse printimise õiguseid. Lisainfot leiate peatükist HP Instant Share ligipääsunimekirja kasutamine.

Märkus Kuigi teie HP all-in-one on seatud vastu võtma kõigilt saatjatelt, võite siiski blokeerida kujutiste vastu võtmise spetsiifilistelt saatjatelt. Lihtsalt blokeerige nad ligipääsunimekirja abil. Lisainfot leiate peatükist HP Instant Share ligipääsunimekirja kasutamine.

Samuti saate blokeerida oma seadmele saadetud kujutisi avades printimistööde nimekirja HP Instant Share teenuses.

#### Kujutiste vastu võtmiseks kõigilt saatjatelt

- 1 Vajutage oma HP all-in-one juhtpaneelil HP Instant Share. Värvilisele displeile ilmub HP Instant Share menüü.
- 2 HP Instant Share Options (HP Instant Share valikud) valimiseks vajutage 3. Ilmub Instant Share Options (Instant Share valikud) menüü.
- 3 Vajutage 1, et valida Receive Options (Vastuvõtuvalikud). Ilmub Receive Options (Vastuvõtuvalikud) menüü.
- 4 Open, receive from any sender (Avatud, igaühelt vastuvõtmine) valimiseks vajutage 2.

Vaikimisi on teie HP all-in-one häälestatud enne printimist kogus olevate piltide eelvaatamist võimaldama. Vastuvõetud piltide automaatseks printimiseks vaadake Vastu võetud kujutiste automaatseks printimiseks.

#### Vastu võtmiseks kindlaks määratud saatjate grupilt (Privaatne režiim).

Kui häälestate oma HP all-in-one'i Privaatses režiimis vastu võtma, võetakse pildikogusid vastu grupilt kindlaks määratud lubatud saatjatelt, kellest igaühel on HP Passport (Passi) konto. Selle saavutamiseks lisatakse iga saatja ligipääsunimekirja. Kasutajate nimekirja lisamisel andke ligipääsuõigused: Lisainfot leiate peatükist HP Instant Share ligipääsunimekirja kasutamine.

Märkus Privaatses režiimis pildikogusid vastu ainult saatjatelt, kellel on HP Passport (Passi) konto ning kellele te olete andnuf lubatud või automaatse printimise õigused.

Privaatses režiimis prinditakse vastu võetud kujutised käsitsi, välja arvatud juhul, kui ligipääsunimekirjas on antud automaatse printimise õigused. Lisainfot leiate peatükist Vastu võetud kujutiste printimine.

#### Kujutiste vastu võtmiseks grupilt kindlaks määratud lubatud saatjatelt

- 1 Lisage saatjad HP Instant Share ligipääsunimekirja ja andke õigused. Lisainfot leiate peatükist HP Instant Share ligipääsunimekirja kasutamine.
- 2 Peale nimekirja täitmist vajutage oma HP all-in-one juhtpaneelil HP Instant Share. Värvilisele displeile ilmub HP Instant Share menüü
- 3 Vajutage 3 ning seejärel vajutage 1. Siis kuvatakse Instant Share Options (Instant Share valikud) menüü ja seejärel valige Receive Options (Vastuvõtuvalikud). Ilmub Receive Options (Vastuvõtuvalikud) menüü.
- 4 Private, receive from allowed senders (Privaatne, lubatud saatjatelt vastuvõtmine) valimiseks vajutage 1.
- 5 Häälestage oma HP all-in-one, et võimaldada kogus olevate piltide eelvaatamist enne printimist või iga vastuvõetud pilti kohe automaatselt printida.

Lisainfot leiate peatükist Vastu võetud kujutiste printimine.

## Vastu võetud kujutiste printimine

HP Instant Share teenus võtab vastu teie seadmele saadetud pildikogud ning näitab (kogude kaupa) saatjale määratud ligipääsuõigused. Teie HP all-in-one kontrollib HP Instant Share teenusest vastu võetud kujutiste olemasolu kahel viisil:

Kui teie HP all-in-one on võrku ühendatud ning häälestatud HP Instant Share'iga, kontrollib see HP Instant Share teenusest kindlaksmääratud intervalli järel automaatselt (näiteks iga 20 minuti järel) uute pildikogude olemasolu. Seda protsessi nimetatakse automaatkontrollimiseks ning see on teie seadmel vaikimisi lubatud.

Kui teie HP all-in-one avastab, et HP Instant Share teenus on võtnud vastu kogu, ilmub värvilisele displeile ikoon, mis teatab teile, et saabunud on üks või mitu pildikogu. Kui mõni vastu võetud pildikogu on automaatse printimise õigustega lubatud saatjalt, prinditakse see teie seadmel automaatselt. Kui mõni vastu võetud pildikogu on lubatud saatjalt ilma automaatse printimise õigusteta, näidatakse informatsiooni kogu kohta HP all-in-one'i Received (Vastuvõetud) kogude nimekirjas.

Kui automaatkontrollimine pole lubatud või kui soovite uue kogu vastuvõtmist • kontrollida automaatkontrolli intervallide vahel, vajutage HP Instant Share ning valige HP Instant Share menüüst Receive (Võta vastu). Receive (Võta vastu) valimine käseb HP all-in-one'il otsida uusi kogusid ja laadida informatsioon alla seadme Received (Vastuvõetud) kogude nimekiria.

Kui mõni vastu võetud pildikogu on automaatse printimise õigustega lubatud saatjalt, ilmub viip valikutega Print Now (Prindi nüüd) või Print Later (Prindi hiljem). Kui valite Print Now (Prindi nüüd), prinditakse kogus olevad kujutised. Kui valite Print Later (Prindi hiljem), näidatakse informatsiooni kogu kohta Received (Vastuvõetud) kogude nimekirjas.

Järgnevad osad kirjeldavad, kuidas printida vastu võetud kujutised, määrata printimissuurus ja muud printimisvalikud ning kuidas printimistöid katkestada.

#### Vastu võetud kujutiste automaatne printimine

Kui teie seadmel on automaatkontrollimine lubatud, prinditakse automaatse printimise õigustega lubatud saatjalt vastu võetud pildikogu teie HP all-in-one'il automaatselt.

#### Vastu võetud kujutiste automaatseks printimiseks

- Lisage saatja HP Instant Share ligipääsunimekirja ning andke talle automaatse 1 printimise õigused.
  - Lisainfot leiate peatükist HP Instant Share ligipääsunimekirja kasutamine.
- 2 Vajutage oma HP all-in-one juhtpaneelil HP Instant Share. Värvilisele displeile ilmub HP Instant Share menüü.
- 3 Vajutage 3 ning seejärel vajutage 2. See kuvab Instant Share Options (Instant Share valikute) menüü ja seejärel valige Auto Checking (Automaatkontrolli). Ilmub Auto Checking (Automaatkontroll) menüü.
- 4 On (Sees) valimiseks vajutage 1.

Kui Auto Checking (Automaatkontroll) on "Sees", esitab teie HP all-in-one perioodiliselt HP Instant Share teenusele päringu, et kontrollida, kas te olete pildikogu saanud. Kui kogu avastatakse ja see on automaatse printimise õigusega saatjalt, laetakse see teie seadmesse alla ja prinditakse.

Märkus HP Instant Share teenusele manuaalselt päringu esitamiseks vajutage HP Instant Share ning seejärel vajutage 2, et valida HP Instant Share menüüst Receive (Võta vastu). Teie HP all-in-one esitab HP Instant Share teenusele päringu. Kui see leiab automaatseks printimiseks ühe või mitu kogu, ilmub värvilisele displeile Print Job Ready (Printimistöö valmis) ekraan. Kui vajutate 1, et valida Print Now (Prindi nüüd), kogu prinditakse ja lisatakse Received (Vastuvõetud) kogude nimekirja. Kui vajutate 2, et valida Print Later (Prindi hiljem), lisatakse kogu lihtsalt Received (Vastuvõetud) kogude nimekirja.

#### Vastu võetud kujutiste käsitsi printimine

Pildikogu, mis on vastu võetud saatjalt, kellel on lubatud teie seadmele saata, kuid kellel ei ole automaatse printimise õigusi, hoitakse HP Instant Share teenuses, kuni otsustate, kuidas kujutisi oma HP all-in-one'iga töödelda. Võite kogus olevaid kujutisi enne printimist eelvaadata või või printida kogu pildikogu ilma kujutisi eelvaatamata.

#### Kujutiste eelvaatamiseks enne printimist

- 1 Vajutage oma HP all-in-one juhtpaneelil HP Instant Share. Värvilisele displeile ilmub HP Instant Share menüü.
- 2 Receive (Võta vastu) valimiseks vajutage 2. HP all-in-one esitab perioodiliselt HP Instant Share teenusele päringu, et kontrollida, kas te olete pildikogu saanud. Kui kogu leitakse, laetakse see teie seadmesse. Värvilisele displeile ilmub Received (Vastuvõetud) kogude nimekiri.
- 3 Vaadatava kogu valimiseks kasutage ▲ ja ▼ nooli.
- 4 Vajutage OK.
- 5 Valige kogust üks või mitu pilti.
- 6 Vajutage Alusta värvilist, Alusta must-valget või Foto.
  - Kui vajutate Alusta värvilist, prinditakse valitud pildid vastavalt vaikeseadetele (st üks 10 x 15 cm väljatrükk)
  - Kui vajutate Alusta must-valget, prinditakse valitud pildid must-valgelt vastavalt vaikeseadetele (st üks 10 x 15 cm väljatrükk)
  - Kui vajutate Foto, saate enne printimist valida mitmete printimisvalikute hulgast (näiteks koopiate arv, kujutise suurus, paberi suurus ja paberi tüüp). Peale soovitud valikute valimist vajutage Alusta värvilist või Alusta mustvalget.
  - Märkus Lisainfot printimisvalikute kohta leiate peatükist Fotode printimise valikute seadmine.

#### Pildikogu printimiseks ilma seda eelvaatamata

- 1 Vajutage oma HP all-in-one juhtpaneelil HP Instant Share. Värvilisele displeile ilmub HP Instant Share menüü.
- 2 Receive (Võta vastu) valimiseks vajutage 2. HP all-in-one esitab perioodiliselt HP Instant Share teenusele päringu, et kontrollida, kas te olete pildikogu saanud. Kui kogu leitakse, laetakse see teie seadmesse. Ilmub Received (Vastuvõetud) kogude nimekiri.
- 3 Prinditava kogu valimiseks kasutage nooli ▲ ja ▼.
- 4 Vajutage Alusta värvilist või Alusta must-valget.

Pildid prinditakse vastavalt printimisinfole, mida nad sisaldavad. Kui nad ei sisalda printimisinfot, prinditakse nad vastavalt Instant Share Options (Instant Share valikute) menüüs defineeritud kaugprintimisvalikutele.

#### Printimisvalikute seadmine

HP All-In-One seadme poolt skannitud pildid edastatakse vastuvõtvasse seadmesse spetsiifilise printimissuurusega. HP kaugprinteridraiveri edastatud pildid ja dokumendid võetakse samamoodi vastu määratud suurusega. Määratud suurusega dokumendi või pildi vastuvõtmisel prinditakse need vastavalt järgnevatele reeglitele:

- Kui kogu või dokument on seatud automaatsele printimisele, kasutab HP all-in-one määratud printimissuurust.
- Kui kogu või dokumenti enne printimist eelvaadatakse, kasutab HP all-in-one menüüs Print Options (Printimisvalikud) defineeritud valikuid (kas vaikeseadeid või kasutaja tehtud valikuid).
- Kui kogu või dokument prinditakse ilma eelvaatamata, kasutab HP all-in-one • määratud printimissuurust.

Kaamerast või mälukaardilt saadetud kujutised edastatakse vastuvõtvale seadmele ilma printimisinfota. Ilma printimisinfota kujutise või pildikogu vastu võtmisel prinditakse need vastavalt järgnevatele reeglitele:

- Kui kujutis või kogu on seatud automaatsele printimisele, kasutab HP all-in-one Instant Share Options (Instant Share valikute) menüüs defineeritud kaugprintimisvalikuid.
- Kui kujutist või kogu enne printimist eelvaadatakse, kasutab HP all-in-one menüüs • Print Options (Printimisvalikud) defineeritud valikuid (kas vaikeseadeid või kasutaja tehtud valikuid).
- Kui kujutis või kogu prinditakse ilma eelvaatamata, kasutab HP all-in-one Instant Share Options (Instant Share valikute) menüüs defineeritud kaugprintimisvalikuid.

Kõik ülalmainitud reeglis on detailselt kirjeldatud järgnevates toimingutes.

#### Kaugprintimisvalikute seadmiseks automaatsele printimisele seatud pildikogule

- Vajutage oma HP all-in-one juhtpaneelil HP Instant Share. 1 Värvilisele displeile ilmub HP Instant Share menüü.
- 2 Vajutage 3 ning seejärel vajutage 6. Siis kuvatakse Instant Share Options (Instant Share valikud) menüü ja seejärel valige Remote Print Size (Kaugprindi suurus). Ilmub Image Size (Pildi suurus) menüü.
- Õige pildisuuruse valimiseks kasutage 🛦 ja 🔻 nooli. Vaikehäälestus on Fit to Page 3 (Mahuta leheküljele).

Lisainfot leiate peatükist Fotode printimise valikute seadmine.

#### Printimisvalikute seadmiseks enne printimist eelvaadatavale pildikogule

- Vajutage oma HP all-in-one'i juhtpaneelil HP Instant Share. 1 Värvilisele displeile ilmub HP Instant Share menüü.
- 2 Receive (Võta vastu) valimiseks vajutage 2. HP all-in-one esitab perioodiliselt HP Instant Share teenusele paringu, et kontrollida, kas te olete pildikogu saanud. Kui kogu leitakse, laetakse see teie seadmesse. Värvilisele displeile ilmub Received (Vastuvõetud) kogude nimekiri.
- 3 Vaadatava kogu valimiseks kasutage 🛦 ja 🔻 nooli.
- 4 Vajutage OK.

- 5 Valige kogust üks või mitu pilti.
- Vajutage juhtpaneelil Foto.
  Ilmub Print Options (Printimisvalikute) menüü.
- 7 Valige element, mida te tahate konfigureerida (näiteks: koopiate arv, kujutise suurus, paberi suurus, paberi tüüp) ning seejärel valige seade.

Märkus Lisainfot printimisvalikute kohta leiate peatükist Fotode printimise valikute seadmine.

8 Printimiseks vajutage Alusta mustvalgetvõi Alusta värvilist.

#### Kaugprintimisvalikute seadmiseks ilma eelvaatamata prinditavale pildikogule

→ Järgige juhiseid osas Kaugprintimisvalikute seadmiseks automaatsele printimisele seatud pildikogule.

#### Printimistööde katkestamine

Teie HP all-in-one laseb teil mis tahes tegevuse igal ajal katkestada. Vastuvõtmise, eelvaatamise ja printimise peatamiseks vajutage lihtsalt Katkesta.

- Kui valite HP Instant Share menüüst Receive (Vastuvõtmine) ja vajutate seejärel Katkesta, lõpetab teie seade kontrollimise, kas HP Insatant Share teenus on uusi kogusid saanud. Teid suunatakse tagasi HP Instant Share menüüsse.
- Kui eelvaatate pildikogu ja vajutate Katkesta, deselekteeritakse pildid, mille te printimiseks valisite. Teid suunatakse tagasi Received (Vastuvõetud) kogude nimekirja.
- Kui olete alustanud pildikogu printimist ja vajutate Katkesta, printimistöö katkestatakse. Hetkel prinditavat kujutist ning ülejäänuf kujutisi ei prindita. Teie HP all-in-one läheb ooterežiimi.

Märkus Katkestatud printimistöid automaatselt uuesti ei prindita.

## Vastu võetud kujutiste eemaldamine

Teie HP all-in-one'il kuvatud **Received** (Vastuvõetud) kogude nimekirjas on kogud esitatud nii, et kõige uuem kogu on esimene. Vanemad kogud aeguvad 30 päeva järel. Määratud päevade arv võib muutuda. Uusima informatsiooni saamiseks vaadake HP Instant Share'i Teenuse tingimusi.)

Kui võtate vastu suure hulga kogusid, võite soovida vähendada kuvatavate kogude hulka. Teie HP all-in-one annab võimaluse **Received** (Vastuvõetud) kogude nimekirjast pildikogusid eemaldada.

#### Pildikogude eemaldamiseks

- 1 Vajutage oma HP all-in-one juhtpaneelil HP Instant Share. Värvilisele displeile ilmub HP Instant Share menüü.
- 2 HP Instant Share Options (HP Instant Share valikud)valimiseks vajutage 3. Ilmub Instant Share Options (Instant Share valikud) menüü.
- 3 Remove Collections (Kogude eemaldamine) valimiseks vajutage 3. Ilmub Remove Collections (Kogude eemaldamine)nimekiri.
- 4 Eemaldatava kogu esiletõstmiseks kasutage ▲ ja ▼ nooli.
- 5 Eemaldatava kogu valimiseks vajutage OK. Kogu valimise tühistamiseks vajutage teist korda OK.

- 6 Valige kõik kogud, mida te eemaldada soovite.
- 7 Kui olete lõpetanud, tõstke esile **Done Selecting** (Valimine valmis) silt ja vajutage seejärel **OK**.

Valitud objektid eemaldatakse Received (Vastuvõetud)kogude nimekirjast.

## Dokumentide kaugprintimine

HP kaugprinteridraiver võimaldab teil saata printimistöid Windowsi rakendustest võrku ühendatud kaugprintimisseadmetesse. Näiteks saate oma sülearvutist (või muust personaalarvutist) oma HP all-in-one'ile printida, tööl virtuaalse privaatvõrgu kaudu oma arvutisse pääseda ja oma seadmesse printida või printimistöö ükskõik millisest teisest võrku ühendatud kaugseadmest teie HP All-in-One seadmesse saata. Igasse seadmesse, mis printimistööd saadab, peab olema installeeritud kaugprinteridraiver.

HP kaugprinteridraiver installeeritakse arvutisse (või sülearvutisse), kuhu te installeerisite oma seadme tarkvara. Kui soovite HP kaugprinteridraiveri teise sülearvutisse installeerida, installeerige seadme tarkvara või laadige HP veebisaidilt alla draiver.

Märkus HP kaugprinteridraiveri allalaadimiseks HP veebisaidilt kasutage kindlasti lairiba-internetiühendust. Ärge kasutage sissehelistamisteenust. Draiveri allalaadimine võtab lairibaühenduse puhul aega 3 kuni 5 minutit.

#### HP kaugprinteridraiveri kasutamiseks

- 1 Windowsi rakendusest valige **File** (Fail) ja seejärel **Print** (Prindi). Teie arvuti ekraanile ilmub **Print** (Printimine) aken.
- 2 Valige printer nimega **HP remote printers** (HP kaugprinterid).
- 3 Klõpsake printeri **Properties** (Atribuudid) ja seadke printimisvalikud.
- 4 Printimiseks klõpsake OK. Teie arvuti aknasse ilmub HP Instant Share Welcome ekraan. Tervitusekraan (Welcome) ilmub ainult juhul, kui te ei ole eelnevalt valinud Do not show this screen again (Ära seda ekraani uuesti näita).
- 5 Järgige ekraanilolevaid juhiseid.
- 6 Viiba ilmumisel sisestage oma HP Passport (Passi) kasutaja ID (**userid**) ja parool (**password**) ning seejärel klõpsake **Next** (Edasi).
  - Nõuanne Teilt küsitakse HP Passport kasutaja ID-d ja parooli ainult juhul, kui te pole teenust eelnevalt neid meeles pidama seadnud.
  - Märkus Kui te pole ekraani Sign in with HP Passport (logige HP Passi sisse) kuvamisel eelnevalt HP Instant Share'i seadistanud, siis klõpsake I need an HP Passport account (Ma vajan HP Passi kontot). Hankige HP Passport (Passi) kasutaja ID ja parool. Region and Terms of Use (Kasutamise regiooni ja tingimuste) ekraanil valige oma riik/regioon ning nõustuge Terms of Use (Kasutustingimustega).

Ilmub Select a Remote Printer (Kaugprinteri valimine) ekraan.

- 7 Kui prindite oma HP all-in-one'ile, valige printerite nimekirjast oma printer.
  - Märkus Printerid on nimekirjas toodud ainulaadsete nimedega, mis määratakse seadmele selle HP Instant Share'iga häälestamisel ja registreerimisel. Nimekirja ilmuvad kõik printerid, millel on lubatud teie ligipääs.

Kui prindite mõnda teise võrku ühendatud seadmesse, kui teie enda oma, valige printerite nimekirjast selle printeri nimi. Kui prindite sellesse seadmesse esimest korda, klõpsake seadme nimekirja lisamiseks **Add Printer** (Lisa printer). Lisainfot seadmesse saatmise kohta leiate ülesande Foto saatmiseks sõbra või sugulase võrku ühendatud seadmesse 1. ja 2. sammust.

8 Järgige ekraanil kuvatavaid juhiseid.

## HP Instant Share valikute seadmine

HP all-in-one laseb teil:

- Valida, kas soovite võtta pildikogusid vastu Avatud või Privaatses režiimis
- Lubada või keelata automaatkontrolli
- Eemaldada prinditud või mitte soovitud pildikogud Received (Vastuvõetud) kogude nimekirjast
- Lisada või kustutada saatjaid ning määrata õigusi ligipääsunimekirjas
- Vaadata oma seadmele määratud ainulaadset nime
- Lähtestada oma HP Instant Share seadme seaded tehase vaikeseadetele.

#### HP Instant Share valikute seadmiseks

- 1 Vajutage oma HP all-in-one juhtpaneelil HP Instant Share. Värvilisele displeile ilmub HP Instant Share menüü.
- 2 HP Instant Share Options (HP Instant Share valikud) valimiseks vajutage 3. Värvilisele displeile ilmub HP Instant Share menüü.
- 3 Soovitava valiku esiletõstmiseks kasutage ▲ ja ▼ nooli.

Valikuid kirjeldatakse alljärgnevas tabelis.

#### **Instant Share valikud**

| Vastuvõtuvalikud | <b>Receive Options</b> (Vastuvõtuvalikute) valimine võimaldab teil<br>valida, kas HP all-in-one võtab pildikogusid vastu igalt saatjalt,<br>kellel on kehtiv HP Passport konto (Avatud režiim) või ainult<br>kindlaks määratud saatjate grupilt (Privaatne režiim).<br>Vaikeseadeks on <b>Open, receive from any sender</b> (Avatud,<br>igaühelt vastuvõtmine). Lisainfot leiate peatükkidest Vastu<br>võtmiseks kindlaks määratud saatjate grupilt (Privaatne<br>režiim). ja Vastuvõtmine kõigilt saatjatelt (Avatud režiim). |
|------------------|----------------------------------------------------------------------------------------------------|
| Automaatkontroll | Auto Checking (Automaatkontrolli) võimaldab teil otsustada,<br>kas HP all-in-one kontrollib eelmääratud intervallidel HP<br>Instant Share teenusest uute teadete olemasolu. Kui<br>automaatkontroll on <b>On</b> (Sees), on värvilisel displeil näha<br>ikoon, mis annab teile teada, kui pildikogu on vastu võetud.<br>(Ikooni kirjelduse leiate peatükist HP all-in-one'i ülevaade.<br>Lisainfot leiate peatükkidest Kujutiste eelvaatamiseks enne<br>printimist ja Vastu võetud kujutiste automaatseks printimiseks.        |

Märkus Lisainfot kaugprinditööde vastuvõtmise kohta leiate peatükist Kujutiste vastuvõtmine.

| Instant Share valikud              |                                                                                                    |  |
|------------------------------------|----------------------------------------------------------------------------------------------------|--|
|                                    | Märkus Kui te kunagi pilte ei saada ega vastu ei võta või<br>olete rahul sõnumite käsitsi kontrollimisega HP<br>Instant Share nuppu vajutades, seadke<br>autokontrolli võimalus Off (Välja).                                                                                                    |  |
| Kogude<br>eemaldamine              | Remove Collections (Kogude eemaldamise) valimine<br>võimaldab Received (Vastuvõetud) kogude nimekirjast<br>pildikogusid eemaldada. Lisainfot leiate peatükist Vastu<br>võetud kujutiste eemaldamine.                                                                                                    |  |
| Seadme nime<br>kuvamine            | Display Device Name (Seadme nime kuvamise) valimine<br>võimaldab teil vaadata mille te oma HP all-in-one'ile HP<br>Instant Sharei'ga liitumisel ja oma seadme registreerimisel<br>andsite. Seadme nime kasutavad teised teie seadmesse<br>saatmiseks. Lisainfot leiate peatükist Foto saatmiseks sõbra<br>või sugulase võrku ühendatud seadmesse.                                                                      |  |
| Konto haldamine                    | Kui teie HP all-in-one ei ole HP Instant Share'iga häälestatud,<br>käivitab Manage Account (Konto haldamise) valimine HP<br>Instant Share Setup Wizard (HP Instant Share<br>häälestusviisardi).                                                                                                    |  |
|                                    | Kui teie seade on juba häälestatud, võimaldab Manage<br>Account (Konto haldamise) valimine teil oma arvutist HP<br>Instant Share kontot hallata. Peale oma HP Passport (Passi)<br>kasutaja ID (userid) ja parooliga (password) sisse logimist<br>avaneb HP Instant Share haldur. Valikute hulka kuuluvad<br>võimalus luua sihtkohti ja saatjate ligipääsunimekirja lisamine.<br>Lisainfot leiate peatükist Alustamine. |  |
| Kaugprindi suurus                  | Remote Print Size (Kaugprindi suuruse) valimine võimaldab<br>teil seada vastuvõetavate piltide prindisuuruse. Lisainfot leiate<br>peatükist Printimisvalikute seadmine.                                                                                                    |  |
| HP Instant Share'i<br>lähtestamine | Reset HP Instant Share (HP Instant Share lähtestamise)<br>valimine võimaldab teil lähtestada oma HP Instant Share<br>seadme seaded tehase vaikeseadetele. See tähendab, et teie<br>HP all-in-one ei ole enam HP Instant Share'ga registreeritud.                                                                                                    |  |
|                                    | Märkus Kui lähtestate oma HP Instant Share seadme sätted,<br>ei saa teie HP all-in-one enam pilte saata ega vastu<br>võtta, kuni see jälle HP Instant Share'ga<br>häälestatakse.                                                                                                    |  |
|                                    | Valige see valik, kui soovite oma seadme kellelegi teisele anda<br>või soovite oma HP all-in-one'i vahetada võrguühenduselt<br>USB-ühendusele.                                                                                                    |  |

## **14** Kaupade tellimine

Soovitatavat tüüpi HP paberit, tindikassette ja HP all-in-one tarvikuid saate tellida HP veebisaidilt.

## Telli paberit, läbipaistvaid kilesid või muid trükikandjaid

Kandjate, nagu HP Premium Paper, HP Premium Plus Photo Paper, HP Premium Inkjet Transparency Film või HP Iron-On Transfer, tellimiseks minge aadressile www.hp.com. Viiba ilmumisel valige oma riik/regioon, järgige viipasid toote valimiseks ning seejärel klõpsake ühele leheküljel asuvatest ostmislinkidest.

## Tindikassettide tellimine

Oma HP all-in-one'ile tindikassettide tellimiseks minge aadressile www.hp.com. Viiba ilmumisel valige oma riik/regioon, järgige viipasid toote valimiseks ning seejärel klõpsake ühele leheküljel asuvatest ostmislinkidest.

Teie HP all-in-one toetab järgmisi tindikassette:

| Tindikassetid:                              | HP korduvtellimuse number                                                               |
|---------------------------------------------|-----------------------------------------------------------------------------------------|
| HP must-valge jugaprinteri tindikassett     | #339, 21 ml must tindikassett                                                           |
| HP kolmevärviline jugaprinteri tindikassett | <b>#344</b> , 14 ml värviline tindikassett<br><b>#343</b> , 7 ml värviline tindikassett |
| HP inkjet jugaprinteri fototindi kassett    | #348, 13 ml värviline fototindi kassett                                                 |
| HP hall jugaprinteri fototindi kassett      | <b>#100</b> , 15 ml hall tindikassett                                                   |

Märkus Tindikassettide tellimisnumbrid on erinevates riikides/regioonides erinevad. Kui selles käsiraamatus toodud tellimisnumbrid ei vasta teie HP all-in-one'i paigaldatud tindikassettidel olevatele numbritele, tellige uued tindikassetid numbritega, mis on teil hetkel paigaldatud tindikassettidel.

> Kõigi oma seadme poolt toetatavate tindikassettide tellimisnumbrid leiate **Printer Toolbox** (Printeri tööriistakasti) abil. Klõpsake **HP Director**is **Settings** (Seaded), valige **Print Settings** (Pintimisseaded) ning seejärel klõpsake **Printer Toolbox** (Printeri tööriistakast). Klõpsake sakil **Estimated Ink Levels** (Hinnangulised tinditasemed) ning seejärel klõpsake **Print Cartridge Ordering Information** (Tindikassettide tellimisinformatsioon).

Samuti võite võtta ühendust kohaliku HP edasimüüjaga või minna aadressile www.hp.com/support, et kontrollida oma riigis/regioonis kehtivaid tindikassettide tellimisnumbreid.

## Tarvikute tellimine

Selleks et tellida oma HP all-in-one'ile tarvikuid, nagu täiendav paberisalv või dupleksseade automaatseks kahepoolseks printimiseks, minge aadressile www.hp.com. Viiba ilmumisel valige oma riik/regioon, järgige viipasid toote valimiseks ning seejärel klõpsake ühele leheküljel asuvatest ostmislinkidest.

Sõltuvalt riigist/regioonist võib teie HP all-in-one toetada järgnevaid tarvikuid:

| Tarvik ja HP mudel                                                                                                    | Kirjeldus                                                                                                    |
|----------------------------------------------------------------------------------------------------|----------------------------------------------------------------------------------------------------|
| HP Automaatse kahepoolse<br>printimise tarvik<br>ph5712                                                                                                    | Võimaldab automaatselt printida mõlemale paberipoolele. Selle<br>tarviku abil sate printida mõlemale paberipoolele, ilma et peaksite<br>printimise jooksul käsitsi pabereid pöörama ja uuesti sisestama                                                                                                    |
| HP automaatne kahepoolse<br>printimise tarvik väikese<br>paberi salvega.<br>(teise nimetusega Hagaki<br>salv automaatse kahepoolse<br>printimise tarvikuga)<br>ph3032 | Lisab väikese paberisalve väikeformaadilistele paberitele ja<br>ümbrikele teie HP all-in-one tagaosas ja võimaldab teil<br>automaatselt printida kahepoolselt täis-ja väikeformaadis<br>paberitele. See lisaseade võimaldab teil laadida täismõõdulisi<br>pabereid peamisesse sisendsalve ja väikseid pabereid, nagu<br>Hagaki kaardid, tagumisse sisendsalve. See säästab aega<br>üleminekul printimistöödele erinevas mõõdus paberitele, sest<br>pole vaja pabereid pidevalt eemaldada ja uuesti laadida. |
| HP 250 leheline<br>tavapaberisalv<br>pt3447                                                                                                    | Lisab teie HP all-in-one'ile 250 täissuuruses tavapaberi lehe<br>jaoks mõeldud paberisalve. Selle tarviku paigaldamine<br>võimaldab teil laadida tavapaberit alumisse sisendsalve ja<br>eripaberitüüpe ülemisse sisendsalve. See säästab teie aega, kui<br>prindite vaheldumisi erinevat tüüpi paberitele, sest teil pole vaja<br>paberit korduvalt eemaldada ja uuesti sisestada.                                                                                                    |
| HP bt300 Bluetooth® traadita<br>printeri adapter<br>bt300                                                                                                    | Võimaldab teil printida Bluetooth seadmelt oma HP all-in-one'ile.<br>See seade ühendatakse HP all-in-one'i esiküljel asuvasse<br>kaamera porti ning võtab vastu printimistöid toetatavatelt<br>Bluetooth seadmetelt, nagu digitaalne kaameratelefon või PDA.<br>Seade ei toeta printimist Bluetooth-võimalusega PC või<br>Macintosh arvutist.                                                                                                    |

## Muude tarvikute tellimine

Muude lisatarvikute, nagu näiteks HP all-in-one'i tarkvara, prinditud kujul kasutamisjuhendi koopia, seadistamise juhendi või teiste kliendi poolt väljavahetatavate osade tellimiseks helistage vastavale alltoodud numbrile:

- USA-s või Kanadas helistage numbril 1-800-474-6836 (1-800-HP invent).
- Euroopas helistage +49 180 5 290220 (Saksamaa) või +44 870 606 9081 (Suurbritannia).

HP all-in-one'i Tarkvara tellimiseks teistes Euroopa riikides/regioonides, helistage oma riigi/regiooni numbrile. Allpool toodud numbrid on ajakohased selle käsiraamatu trükkimise ajal. Kehtivate tellimisnumbrite nimekirja leiate aadressil www.hp.com/support. Viiba ilmumisel valige oma riik/regioon ning seejärel klõpsake tehnilisele toele helistamise kohta informatsiooni saamiseks **Contact HP**.

| Riik/regioon                                               | Tellimisnumber:                                                 |
|------------------------------------------------------------|-----------------------------------------------------------------|
| Aasia Vaikse ookeani<br>piirkond (välja arvatud<br>Jaapan) | 65 272 5300                                                     |
| Austraalia                                                 | 131047                                                          |
| Euroopa                                                    | +49 180 5 290220 (Saksamaa)<br>+44 870 606 9081 (Suurbritannia) |
| Uus-Meremaa                                                | 0800 441 147                                                    |
| Lõuna-Aafrika                                              | +27 (0)11 8061030                                               |
| USA ja Kanada                                              | 1-800-HP-INVENT (1-800-474-6836)                                |

Peatükk 14

## 15 HP all-in-one hooldamine

HP all-in-one vajab vähe hooldust. Aeg-ajalt tuleb puhastada klaasi ja kaanealust valget katet, et eemaldada tolm ja kindlustada koopiate ja skannitud kujutiste selgus. Samuti võib aeg-ajalt osutuda vajalikuks asendada või puhastada tindikassette ning teostada nende joondamist. Selles peatükis on toodud juhised HP all-in-one'i parimas töökorras hoidmiseks. Nimetatud lihtsaid hooldusprotseduure teostage vastavalt vajadusele.

### puhastamine HP all-in-one

Klaasil või katteplaadil olevad sõrmejäljed, mustus, juuksekarvad vms aeglustavad seadme tööd ning mõjutavad erifunktsioonide, nagu nt Photo Fit to Page (Kohanda foto leheküljele), teostamise täpsust. Aeg-ajalt tuleb puhastada klaasi ja kaanealust valget katet, et kindlustada koopiate ja skannitud kujutiste selgus. Vajalik võib olla ka HP all-in-one korpuse välispindadelt tolmu pühkimine.

#### Klaasi puhastamine

Määrdunud klaas, kas tolmu, plekkide, juuste või muu tõttu, aeglustab seadme tööd ja mõjutab funktsioonide nagu nt Fit to Page (Kohanda leheküljele) täpsust.

- Lülitage HP all-in-one välja, eemaldage toitejuhe pistikupesast ja tõstke skanneri 1 kaas üles.
  - Märkus Toitejuhtme võrgust eemaldamisega kustutatakse seadme mälust kuupäev ja kellaeg. Sellisel juhul võib toitejuhtme taasühendamisel olla vajalik kuupäeva ja kellaaja taastamine. Samuti kustutatakse seadme mälust sinna salvestatud faksid.
- 2 Puhastage klaasi pehme riide või švammiga, mis on vähesel määral niisutatud mitteabrasiivse klaasipuhastusvahendiga.

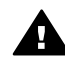

Ettevaatust! Ärge kasutage klaasi puhastamiseks abrasiivaineid, atsetooni, benseeni või süsiniktetrakloriidi - need võivad klaasi kahjustada. Ärge kandke ega pihustage vedelikku otse klaasile; vedelik võib klaasi alla valguda ja seadet kahjustada.

3 Plekkide tekkimise vältimiseks kuivatage klaas seemisnaha või tselluloosšvammiga.

#### Kaanealuse katte puhastamine

HP all-in-one kaanealusele valgele kattele võib koguneda väiksemat prahti.

- Lülitage HP all-in-one välja, eemaldage toitejuhe pistikupesast ja tõstke skanneri 1 kaas üles.
- 2 Puhastage kaanealust valget katet pehme riide või švammiga, mis on niisutatud nõrga ja sooja seebivee lahusega.
- 3 Peske kaanealust katet ettevaatlikult kuni mustuse eemaldumiseni. Ärge hõõruge kaanealust katet.
- 4 Kuivatage kaanealune kate seemisnaha või pehme riidega.
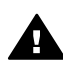

Ettevaatust! Ärge kasutage paberrätikuid, kuna need võivad kaanealust katet kriimustada.

5 Kui osutub vajalikuks edasine puhastamine, siis korrake eelnevaid samme, kasutades isopropüülalkoholi. Alkoholijääkide eemaldamiseks pühkige katet hoolikalt niiske lapiga.

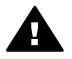

Ettevaatust! Hoiduge alkoholi loksutamisest klaasile või HP all-in-one'i värvitud osadele, kuna see võib seadet kahjustada

#### Välispindade puhastamine

Tolmu ja plekkide eemaldamiseks korpuse välispindadelt kasutage pehmet rijet või kergelt niisutatud švammi. HP all-in-one sisemus ei vaja puhastamist. Vältige vedelike sattumist HP all-in-one juhtpaneelile ja selle sisemusse.

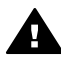

Ettevaatust! HP all-in-one'i värvitud pindade kahjustamise vältimiseks ärge kasutage juhtpaneeli, kaane ega seadme teiste värvitud osade puhastamiseks alkoholi ega alkoholipõhiseid puhastusvahendeid.

### Kontrollige, et tinditasemed oleksid ettenähtud nivool.

Tindikasseti väljavahetamiseni jäänud aega võib hõlpsasti hinnata tinditasemete nivoode kontrollimise teel. Tinditase näitab tindikassetti allesjäänud tindi ligikaudset hulka.

#### Tinditasemete kontrollimine juhtpaneelilt

- Vaadake värvidisplei alumises osas asuvat kaht ikooni, mis näitavad tindi hulka seadme kahes tindikassetis.
  - Roheline ikoon näitab tindi hulka, mis on jäänud kolmevärvilisse tindikassetti. \_
  - Must ikoon näitab tindi hulka, mis on jäänud musta tindikassetti.
  - Oranž ikoon näitab tindi hulka, mis on jäänud fototindi kassetti. \_
  - Sinakashall ikoon näitab tindi hulka, mis on jäänud halli fototindi kassetti.

Kui ei kasuta HP tindikassette, kasutate täidetud kassette või seadmesse pole paigaldatud ühtegi kassetti, siis ei pruugi ikoonide ribale ilmuda kumbagi ikooni. HP all-in-one pole võimeline tuvastama mitte-HP printerikassettides ja täidetud kassettides oleva tindi hulka.

Kui ikoon näitab tühia tinditilka, siis on sellele värvile vastavas kassetis tinti väga vähe ning see kassett tuleb peatselt välja vahetada. Vahetage tindikassett uue vastu, kui printimise kvaliteet hakkab halvenema.

Lisateabe saamiseks graafilisel värvilisel displeil asuvate tinditaset näitavate ikoonide kohta vt Värvilise displei ikoonid.

Kassettidesse allesjäänud tinditaset võite kontrollida ka oma arvutilt. Kui teie arvuti ja HP all-in-one'i vahel on USB-ühendus, leiate lisainformatsiooni tinditasemete kontrollimise kohta Printer Toolbox (Printeri tööriistakasti) abil ekraanilolevast abilst (HP Image Zone Help). Kui teil on võrguühendus, saate tinditasemeid kontrollida manus-veebiserveris (EWS). Informatsiooni EWS-le ligipääsemise kohta leiate Võrgujuhendist.

### Enesetesti aruande printimine

Kui printimisel esineb probleeme, siis printige enne tindikassettide vahetamist Self-Test Report (Enesetesti aruanne). Aruandes on mitmesugust kasulikku informatsiooni seadme, sealhulgas tindikassettide, kohta.

- 1 Asetage sisendsalve Letter, A4 või Legal formaadis kasutamata valge tavapaber.
- 2 Vajutage Häälestamine.
- 3 Vajutage 2 ning seejärel 5.

See kuvab **Print Report** (Prindi aruanne) menüü ning valib seejärel **Self-Test Report** (Enesetesti aruande).

HP all-in-one prindib isetesti aruande, mis võib selgust tuua ka printimisega seotud probleemi põhjustesse. Allpool on toodud näide aruande tinditesti alast.

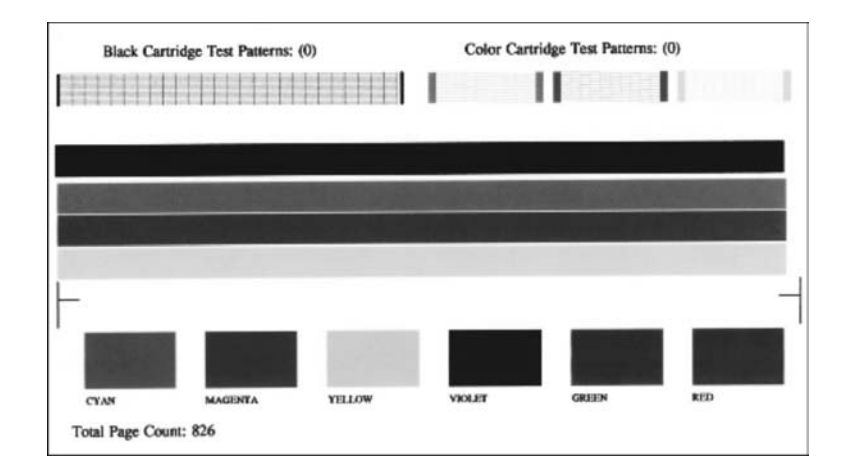

4 Veenduge, et printimisproovid oleksid ühtlased ning et kogu võrgustik oleks nähtav.

Kui mitu joont võrgustikus on katkendlikud, võib see tähendada probleemi düüsidega. Vajalikuks võib osutuda tindikasseti puhastamine. Lisainfot leiate peatükist Tindikassettide puhastamine.

- 5 Veenduge, et värvilised jooned ulatuksid üle kogu lehekülje. Kui must joon puudub, on tuhm, triibuline või sellel esineb jooni, võib see tähendada probleemi paremas pesas asuva musta või fototindi kassetiga. Kui mõni ülejäänud kolmest joonest puudub, on tuhm, triibuline või sellel esineb jooni, võib see tähendada probleemi vasakus pesas asuva kolmevärvilise tindikasssetiga.
- 6 Veenduge, et värviplokid oleksid ühtlased ning plokkide värvid vastaksid alltoodule.

Värvid peavad olema järgmised: tsüaan (rohesinine), magenta (fuksiinpunane), kollane, lilla, roheline ja punane.

Kui mõni värviplokk on puudu või kui värviplokk on segane või ei vasta ploki all toodud nimetusele, võib see tähendada kolmevärvilise tindikasseti tühjenemist. Vajalik võib olla tindikasseti vahetamine. Lisainfot tindikassettide vahetamise kohta leiate jaotisest Tindikassettide asendamine. Märkus Printimisproovide, värvijoonte ja värviplokkide näiteid normaalsetelt ja tõrgetega tindikassettidelt vaadake oma tarkvaraga kaasas olnud ekraanilolevat abi (HP Image Zone Help)..

### Töö tindikassettidega

Parima printimiskvaliteedi tagamiseks peate HP all-in-one'i juures läbi viima mõned lihtsad hooldusprotseduurid. Selles peatükis on toodud juhised tindikassettide kästisemiseks ning tindikassettide asendamiseks, joondamiseks ja puhastamiseks.

#### Tindikassettide käsitsemine

Enne tindikasseti vahetamise või puhastamise alustamist peaksite teadma osade nimesid ja seda, kuidas tindikassette käsitseda.

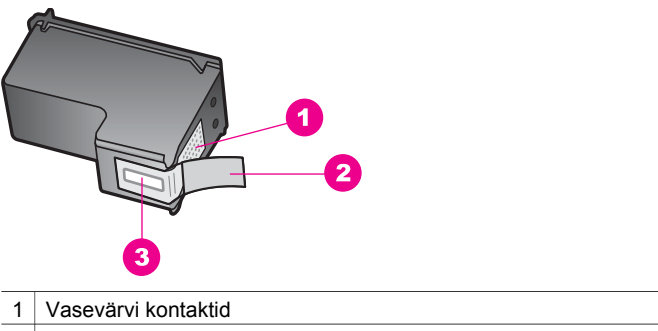

- 2 Plastkile roosa tõmbesakiga (tuleb enne paigaldamist eemaldada)
- 3 Kile all olevad tindidüüsid.

Hoidke tindikassetti selle plastikkülgedest, etikett ülespoole. Ärge puutuge vastu vasevärvi kontakte ega vastu tindidüüse.

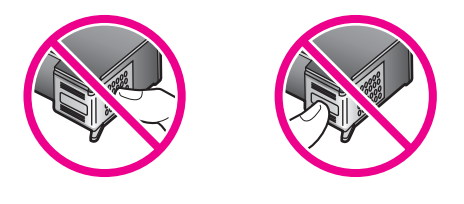

**Ettevaatust!** Olge ettevaatlik ja ärge laske kassette maha kukkuda. Nii võib kassett saada vigastada ja muutuda kasutuskõlbmatuks.

#### Tindikassettide asendamine

Kui tindikassetid hakkavad tühjenema, kuvatakse värvilisel displeil vastav sõnum.

Märkus Tinditasemeid saab kontrollida arvutis HP Director abil (kuulub kaasasolevasse HP Image Zone tarkvarakomplekti). Lisainfot leiate peatükist Kontrollige, et tinditasemed oleksid ettenähtud nivool..

Kui värvilisel displeil kuvatakse sõnum tindikassettide tühjenemise kohta, siis kindlustage asenduskasseti olemasolu. Tindikassetid tuleks asendada ka juhul, kui prinditav tekst on pleekinud või ilmnevad muud tindikassettide poolt põhjustatud probleemid.

Nõuanne Kui soovite saada kõrge kvaliteediga värvilisi või mustvalgeid fotosid, siis võib toodud juhiseid rakendada ka musta tindikasseti vahetamiseks värvilise või halli fototindi kasseti vastu.

Kõigi teie HP all-in-one'ile sobivate tindikassettide tellimisnumbrite leidmiseks vaadake Tindikassettide tellimine. Tindikassettide tellimiseks oma HP all-in-one'ile minge aadressile www.hp.com. Viiba ilmumisel valige oma riik/regioon, järgige viipasid toote valimiseks ning seejärel klõpsake ühele leheküljel asuvatest ostmislinkidest.

#### Tindikassettide asendamine

1 Veenduge, et HP all-in-one oleks sisse lülitatud.

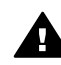

**Ettevaatust!** Kui HP all-in-one on tindikassettidele ligi pääsemiseks printimiskelgu ligipääsuluugi avamisel välja lülitatud, ei vabasta HP all-inone kassette vahetamiseks. Kui tindikassetid ei ole eemaldamise ajal kindlalt paremale küljele pargitud., võite HP all-in-one'i kahjustada.

2 Avage printimiskelgu juurdepääsuluuk, tõstes seda seadme keskelt eest üles kuni luugi lukustumiseni ettenähtud asendisse. Tindikassett asub sügaval HP all-in-one korpuse sees paremal poolel.

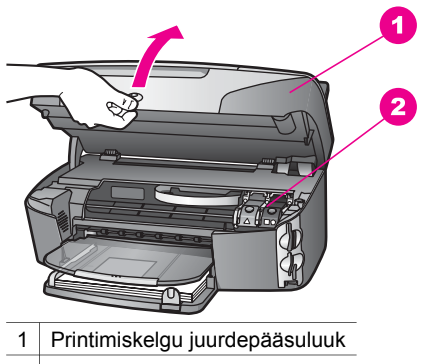

- 2 Printimiskelk
- 3 Kui printimiskelk seisab ja vaikib, vajutage HP all-in-one'is olev link alla ning seejärel tõstke seda.

Kui vahetate kolmevärvilist tindikassetti, siis nihutage roheline link vasakule. Kui vahetate musta tindikassetti, värvilist või mustvalget fototindi kassetti, siis nihutage roheline link paremale.

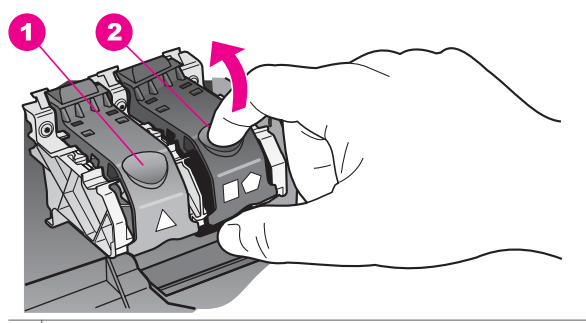

- 1 Tindikasseti link kolmevärvilise tindikasseti korral
- 2 Tindikasseti link musta tindikasseti, värvilise või mustvalge fototindi kasseti korral
- 4 Tindikasseti vabastamiseks vajutage tindikasseti ülaosa alla ja tõmmake see pesast enda poole välja.

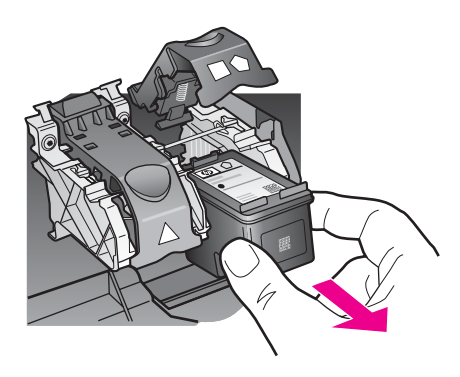

- 5 Kui eemaldate musta tindikasseti, et vahetada see välja fototindi või halli fototindi kassetiga, siis asetage must tindikassett kaitseümbrisesse. Lisainfot leiate peatükist Tindikasseti kaitseümbrise kasutamine. Kui eemaldate tindikasseti, kuna see oli tindist tühjenemas või tühi, taaskäidelge tindikassett. HP Inkjet Tarvikute Taaskäitlemisprogramm on saadaval mitmetes riikides/regioonides ning võimaldab teil kasutatud tindikassette tasuta taaskäidelda. Lisainfo saamiseks minge järgmisele veebisaidile: www.hp.com/hpinfo/globalcitizenship/environment/recycle/inkjet.html
- 6 Võtke uus tindikassett ettevaatlikult pakendist. Hoides kassetti ainult mustast plastikust, eemaldage plastkile roosast tõmbesakist tõmmates.

Vasevärvi kontaktid

1

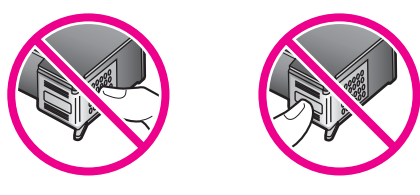

7 Libistage uus kassett mööda kaldteed alla kasseti tühja pesasse. Vajutage tindikassetti ettepoole, kuni see fikseerub lukustusklõpsatusega ettenähtud kohale. Kui paigaldatava tindikasseti etiketil on valge kolmnurk, libistage tindikassett vasakpoolsesse pesasse. Link on roheline valge kolmnurgaga. Kui paigaldatava tindikasseti etiketil on valge ruut või viisnurk, libistage tindikassett parempoolsesse pesasse. Link on must valge ruudu ja viisnurgaga.

2

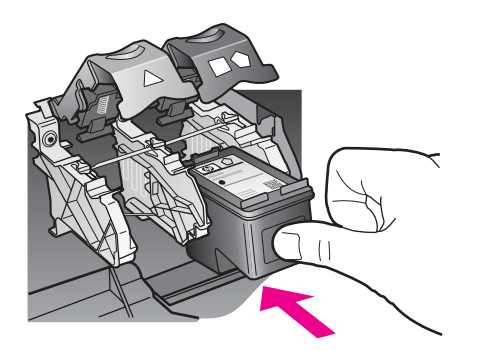

8 Lükake link alla kuni peatumiseni. Veenduge, et link lukustuks all asuvate fiksaatorite abil.

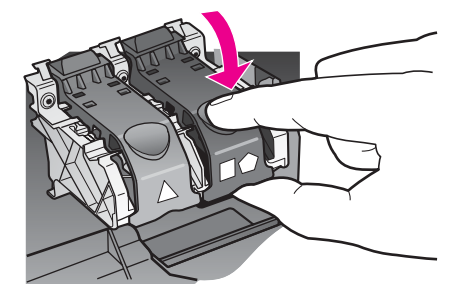

9 Sulgege printimiskelgu juurdepääsuluuk.

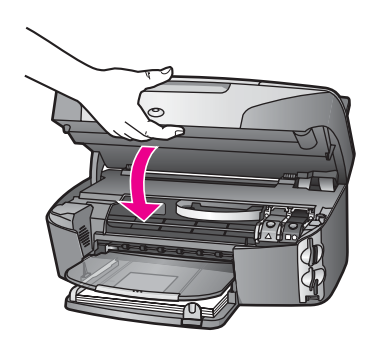

#### Fototindi kasseti kasutamine

Fototindi kasseti ostmisega võite optimeerida kasutatava HP all-in-one poolt prinditavate ja kopeeritava fotode kvaliteeti. Eemaldage must tindikassett ja paigaldage selle asemele fototindi kassett. Kolmevärvilise tindikasseti ja fototindi kasseti paigaldamisega on teil kuue-tindi-süsteem, mis annab parema kvaliteediga värvilisi fotosid.

Kui soovite printida tavalisi tekstidokumente, paigaldage must tindikassett tagasi seadmesse. Kui tindikassett pole kasutusel, siis hoidke seda kaitseümbrises.

- Lisainfot fototindi kasseti ostmise kohta leiate peatükist Tindikassettide tellimine.
- Lisainfot tindikassettide vahetamise kohta leiate peatükist Tindikassettide asendamine.
- Lisainfot tindikassetti kaitseümbrise kasutamise kohta leiate peatükist Tindikasseti kaitseümbrise kasutamine.

#### Halli fototindi kasseti kasutamine

Halli fototindi kasseti ostmisega võite optimeerida kasutatava HP all-in-one poolt prinditavate ja kopeeritava mustvalgete fotode kvaliteeti. Eemaldage must tindikassett ja paigaldage selle asemele halli fototindi kassett. Kolmevärvilise tindikasseti ja halli fototindi kasseti paigaldamisega teostatakse täieulatuslik halltoonide printimine, mis tõstab tunduvalt mustvalgete fotode kvaliteeti. Kui soovite printida tavalisi tekstidokumente, paigaldage must tindikassett tagasi seadmesse. Kui tindikassett pole kasutusel, siis hoidke seda kaitseümbrises.

- Lisainfot halli fototindi kasseti ostmise kohta leiate jaotisest Tindikassettide tellimine.
- Lisainfot tindikassettide vahetamise kohta leiate jaotisest Tindikassettide asendamine.
- Lisainfot tindikassetti kaitseümbrise kasutamise kohta leiate jaotisest Tindikasseti kaitseümbrise kasutamine.

#### Tindikasseti kaitseümbrise kasutamine

Mõnedes riikides/regioonides saate fototindi kasseti ostmisel kaasa tindikasseti kaitseümbrise. Teistes riikides/regioonides on tindikasseti kaitseümbris kaasas teie HP all-in-one'i kastis. Kui tindikasseti kaitseümbrist ei olnud kaasas ei teie tindikasseti ega HP all-in-one'iga, võite selle tellida HP klienditoelt. Minge aadressile www.hp.com/support.

Tindikasseti kaitseümbris on ette nähtud tindikasseti turvaliseks hoidmiseks ja tindi kuivamise vältimiseks tindikasseti mittekasutamisel. Kui eemaldate tindikasseti oma HP all-in-one'ist kavatsusega seda hiljem uuesti kasutada, hoidke väljavõetud kassetti kaitseümbrises. Näiteks hoidke musta tindikassetti kaitseümbrises, kui eemaldate selle, et saaksite printida kõrge kvaliteediga fotosid kasutades foto- ja kolmevärvilist tindikassetti.

#### Joonis - Tindikasseti paigaldamine tindikasseti kaitseümbrisesse

→ Tindikasseti paigaldamiseks kaitseümbrisesse libistage tindikassett väikese nurga all ümbrisesse ja jälgige fiksaatorite rakendumist.

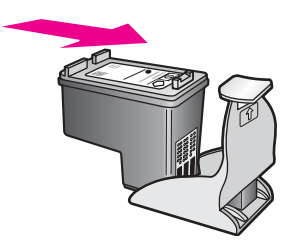

#### Tindikasseti eemaldamine tindikasseti kaitseümbrisest

→ Tindikasseti kaitseümbrisest eemaldamiseks vajutage kasseti vabastamiseks kaitseümbrise ülaosa alla ja taha ning libistage tindikassett kaitseümbrisest välja.

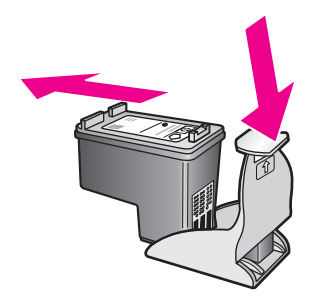

HP all-in-one hooldamine

#### Tindikassettide joondamine

HP all-in-one palub tindikassetid nende paigaldamisel või vahetamisel iga kord joondada. Tindikassette võite alati joondada ka juhtpaneelilt või kasutades arvutil **HP Image Zone** tarkvara. Tindikassettide joondamine tagab kõrgkvaliteedilised väljatrükid.

Märkus Kui eemaldate ja taaspaigaldate sama tindikasseti, siis HP all-in-one ei nõua tindikasseti uut joondamist. HP all-in-one peab tindikasseti joondamisväärtused meeles, nii et te ei pea seda uuesti joondama.

#### Tindikassettide joondamine arvuti esipaneelilt süsteemi tarkvara nõudmisel

→ Kontrollige, et sisendsalves oleks Letter või A4 formaadis kasutamata valge paber ning vajutage OK.

HP all-in-one prindib tindikasseti joondamiseks ettenähtud kontroll-lehe ja teostab tindikasseti joondamise. Eemaldage/utiliseerige kasutatud paberleht.

Märkus Kui sisendsalves oli tindikasseti joondamise ajal värviline paber, siis joondamist ei teostatud. Asetage sisendsalve kasutamata valge tavapaber ning teostage joondamine uuesti.

Kui joondamine ei õnnestu ka nüüd, siis võib viga olla kasseti vastavas anduris. Võtke ühendust HP klienditoega. Minge aadressile www.hp.com/support. Viiba ilmumisel valige oma riik/regioon ning seejärel klõpsake tehnilisele toele helistamise kohta informatsiooni saamiseks **Contact HP**.

#### Tindikassettide joondamine arvuti esipaneelilt suvalisel ajal

- 1 Asetage sisendsalve Letter või A4 formaadis kasutamata valge paber.
- 2 Vajutage Häälestamine.
- 3 Vajutage 6, seejärel 2.

See kuvab Tools (Tööriistade) menüü ning seejärel valib Align Print Cartridge (Tindikasseti joondamise).

HP all-in-one trükib tindikasseti joondamiseks ettenähtud kontroll-lehe ja teostab tindikasseti joondamise. Eemaldage/utiliseerige kasutatud paberleht.

Informatsiooni tindikassettide joondamise kohta saate HP all-in-one seadmega kaasasolnud tarkvarakomplekti hulka kuuluvast **HP Image Zone** - vt **HP Image Zone Help**.

#### Tindikassettide puhastamine

Kasutage seda funktsiooni juhul, kui isetesti aruanne näitab prinditud värvilistel joontel triipe või valgeid kriipse. Ärge puhastage tindikassetti, kui see pole vajalik. Kasseti puhastamine raiskab tinti ja lühendab tindidüüside eluiga.

#### Tindikassettide puhastamine esipaneelilt

- 1 Asetage sisendsalve Letter või A4 formaadis kasutamata valge paber.
- 2 Vajutage Häälestamine.
- 3 Vajutage 6, seejärel 1.

See kuvab Tools (Tööriistade) menüü ning seejärel valib Clean Print Cartridge (Tindikasseti puhastamise).

HP all-in-one prindib lehe, mille võite utiliseerida.

Kui kopeerimis- või printimiskvaliteet pole peale tindikassettide puhastamist ikkagi vastuvõetav, siis proovige enne vastava tindikasseti asendamist puhastada selle kontakte. Lisainformatsiooni saamiseks tindikasseti kontaktide puhastamise kohta vt Tindikassettide kontaktide puhastamine ning tindikassettide asendamist Tindikassettide asendamine.

Informatsiooni tindikassettide joondamise kohta saate HP all-in-one seadmega kaasasolevast tarkvarakomplekti hulka kuuluvast rakendusest **HP Image Zone** - vt **HP Image Zone Help**.

#### Tindikassettide kontaktide puhastamine

Puhastage tindikasseti kontakte ainult juhul, kui saate peale tindikassettide puhastamist või joondamist värviliselt displeilt korduvalt tindikasseti kontrollimist nõudvaid teateid.

Enne kontaktide puhastamist eemaldage kassett ning veenduge, et miski ei kata selle kontakte. Paigaldage tindikassett tagasi seadmesse. Kui tindikassettide kontrollimist nõudvate teadete kuvamine jätkub, siis puhastage kontaktid.

Veenduge, et teie käsutuses on järgmised materjalid:

- Kuivad vahtkummist tampoonid, kiuvaba riie või muu pehme materjal, mis ei lagune ega jäta kiudusid.
- Destilleeritud, filtreeritud või pudelisse villitud vesi (kraanivesi võib sisaldada saastaineid, mis võivad tindikassette kahjustada).

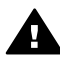

**Ettevaatust!** Ärge kasutage tindikasseti kontaktide puhastamiseks trükisilindri puhastusvahendeid ega alkoholi. Need võivad kahjustada tindikassetti või HP all-in-one'i.

#### Tindikassettide kontaktide puhastamine

- 1 Lülitage HP all-in-one sisse ja avage printimiskelgu juurdepääsuluuk. Tindikassett asub sügaval HP all-in-one korpuse sees paremal poolel.
- 2 Oodake, kuni printimiskelk seiskub ning kelgust ei kuuldu enam helisid. Seejärel eemaldage toitejuhe HP all-in-one tagaküljelt.
  - Märkus Toitejuhtme võrgust eemaldamisega kustutatakse seadme mälust kuupäev ja kellaeg. Sellisel juhul võib toitejuhtme taasühendamisel olla vajalik kuupäeva ja kellaaja taastamine. Lisainfo saamiseks vaadake Kuupäeva ja kellaaja seadistamine. Samuti kustutatakse seadme mälust sinna salvestatud faksid.
- 3 Tõstke üks linkidest avatud asendisse ja eemaldage tindikassett.
  - Märkus Ärge eemaldage mõlemaid tindikassette üheaegselt. Eemaldage ja puhastage üks tindikassett korraga. Ärge jätke tindikassetti HP all-inone'ist välja kauemaks kui 30 minutit.
- 4 Vaadake, kas tindikassettide kontaktidel pole tindijälgi ega mustust.
- 5 Kastke puhas vahtkummist tampoon või kiuvaba riie destilleeritud vette ja pigistage sellest liigne vesi välja.
- 6 Hoidke tindikassetti selle külgedest.
- 7 Puhastage ainult vasevärvi kontakte. Lisainformatsiooni tindidüüside ala puhastamise kohta leiate osast Tindidüüse ümbritseva ala puhastamine.

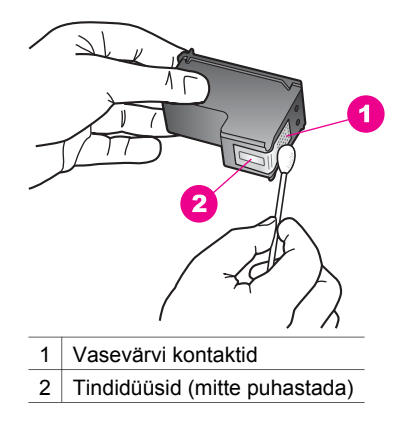

- 8 Paigaldage tindikassett tagasi printimiskelgu pesasse ja sulgege link.
- 9 Vajadusel korrake protseduuri teise tindikassetiga.
- 10 Sulgege ettevaatlikult printimiskelgu juurdepääsuluuk ning ühendage toitejuhe HP all-in-one tagaseinas olevasse pessa.

#### Tindidüüse ümbritseva ala puhastamine

Kui HP all-in-onei kasutatakse tolmuses keskkonnas, võib seadme sisse koguneda väike kogus mustust. Selle mustuse hulka võivad kuuluda tolm, juuksed ja vaiba- või riidekiud. Mustuse sattumisel tindikassettidesse võib see põhjustada prinditud lehtedel tinditriipe ja plekke. Tinditriipude tekkimisest saab vabaneda siin kirjeldatud viisil tindidüüside ümbrust puhastades.

Märkus Puhastage dindidüüse ümbritsev ala ainult juhul, kui näete prinditud lehtedel triipe ja plekke ka peale tindikassettide puhastamist juhtpaneeli või HP Image Zone'i abil. Lisainfot leiate peatükist Tindikassettide puhastamine.

Veenduge, et teie käsutuses on järgmised materjalid:

- Kuivad vahtkummist tampoonid, kiuvaba riie või muu pehme materjal, mis ei lagune ega jäta kiudusid.
- Destilleeritud, filtreeritud või pudelisse villitud vesi (kraanivesi võib sisaldada saastaineid, mis võivad tindikassette kahjustada).

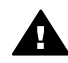

Ettevaatust! Ärge puutuge vastu vasevärvi kontakte ega vastu tindidüüse.
 Nimetatud kohtade puutumine võib põhjustada düüside ummistusi, tindi kvaliteedi halvenemist ning halbu elektrilisi ühendusi.

#### Tindidüüse ümbritseva ala puhastamiseks

- 1 Lülitage HP all-in-one sisse ja avage printimiskelgu juurdepääsuluuk. Tindikassett asub sügaval HP all-in-one korpuse sees paremal poolel.
- 2 Oodake, kuni printimiskelk seiskub ning kelgust ei kuuldu enam helisid. Seejärel eemaldage toitejuhe HP all-in-one tagaküljelt.
  - Märkus Toitejuhtme võrgust eemaldamisega kustutatakse seadme mälust kuupäev ja kellaeg. Sellisel juhul võib toitejuhtme taasühendamisel olla vajalik kuupäeva ja kellaaja taastamine. Lisainfo saamiseks vaadake

Kuupäeva ja kellaaja seadistamine. Samuti kustutatakse seadme mälust sinna salvestatud faksid.

- 3 Tõstke üks linkidest avatud asendisse ja eemaldage tindikassett.
  - Märkus Ärge eemaldage mõlemaid tindikassette üheaegselt. Eemaldage ja puhastage üks tindikassett korraga. Ärge jätke tindikassetti HP all-inone'ist välja kauemaks kui 30 minutit.
- 4 Asetage tindikassett paberitükile, tindidüüsid ülespoole.
- 5 Niisutage puhast vahtkummist tampooni kergelt destilleeritud veega.
- 6 Puhastage tampooniga tindidüüside ala ümbritsev pind ja ääred nagu allpool näidatud.

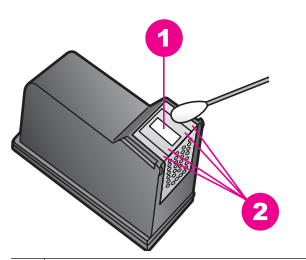

1 Düüsiplaat (mitte puhastada)

2 Tindidüüside ala ümbritsev pind ja ääred

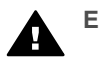

Ettevaatust! Ärge puhastage düüsiplaati.

- 7 Paigaldage tindikassett tagasi printimiskelgu pesasse ja sulgege link.
- 8 Vajadusel korrake protseduuri teise tindikassetiga.
- 9 Sulgege ettevaatlikult printimiskelgu juurdepääsuluuk ning ühendage toitejuhe HP all-in-one tagaseinas olevasse pessa.

### Seadme häälestuse muutmine

Võite oma HP all-in-one'i energiat säästva ajarežiimi ja viiba ajastuse seadeid muuta nii, et see käituks vastavalt teie eelistustele. Võite taastada ka algsed tehaseseaded, mis kehtisid seadme ostmise ajal. Sellisel juhul kustutatakse kõik uued vaikeseaded.

#### Energiat säästva ajarežiimi seadmine

Teie HP all-in-one'i skanneri lamp jääb sisselülitatuks määratud aja kestel, nii et HP all-in-one oleks koheselt valmis teie soovi täitma. Kui HP all-in-one'i ei ole selle määratud aja jooksul kasutatud, lülitab see energia kokkuhoiuks lambi välja. Säästurežiimist saab väljuda ükskõik millist juhtpaneeli nuppu vajutades.

Tehasest saabudes on HP all-in-one seatud automaatrežiimi, mis lülitab energia säästurežiimi sisse 12 tunni möödudes. Kui soovite HP all-in-one seatud ajavahemikku lühenda, siis toimige alltoodud juhiste kohaselt.

- 1 Vajutage Häälestamine.
- 2 Vajutage 7 ning seejärel vajutage 2.

See kuvab **Preferences** (Eelistuste) menüü ning valib seejärel **Set Power Save Mode Time** (Sea energia säästurežiimi aeg).

3 Soovitud ajavahemiku valimiseks vajutage ▼ ning seejärel OK. Energiat säästva ajarežiimi pikkuseks võib valida 1, 4, 8 või 12 tundi.

#### Viiba ajastuse seadmine

Valik **Prompt Delay Time** (viiba ajastus) võimaldab valida viivise pikkust enne edasist tegutsemist nõudva viiba kuvamist. Näiteks, kui vajutate **Kopeerimine** ja viiba ajastuse käigus valitud aeg möödub ilma ühtegi nupuvajutust tegemata, siis ilmub värvilisele displeile sõnum "**Press START to copy. Press Number or OK to select**" (Kopeerimise alustamiseks vajutage START. Valikuks vajutage numbrit või OK). Võite valida **Fast** (Kiire), **Normal**, (Normaalne) **Slow** (Aeglane) või **Off** (Väljas). Kui valite **Off** (väljas), siis graafilisel värvidispleil näpunäiteid ei kuvata, kuid teiste sõnumite (nt tindi lõppemise hoiatus) ja veasõnumite kuvamine jätkub endiselt.

- 1 Vajutage Häälestamine.
- 2 Vajutage 7 ning seejärel vajutage 3. See kuvab Preferences (Eelistuste) menüü ning valib seejärel Set Prompt Delay Time (Sea viiba ajastus).
- 3 Soovitud viivise valimiseks vajutage ▼ ning seejärel OK.

#### Tehase vaikeseadete taastamine

Võite taastada algsed tehaseseaded mis olid aktiveeritud HP all-in-one ostmisel.

Märkus Tehaseseadete taastamine ei muuda seatud kuupäevaandmeid, ei mõjuta skannimisseadeid ning keele ja riigi/regiooni seadeid.

Seda on võimalik teha ainult esipaneelilt.

- 1 Vajutage Häälestamine.
- 2 Vajutage 6 ning seejärel vajutage 3.

See kuvab Tools (Tööriistade) menüü ning seejärel valib Restore Factory Defaults (Taasta tehase vaikeseaded). Taastatakse tehase vaikeseaded.

### **Enesehoolduse helid**

HP all-in-one võib peale pikkasid tegevusetusperioode (umbes 2 nädalat) tekitada helisid. See on normaal operatsioon ning on vajalik HP all-in-one'i poolt parima kvaliteediga väljatrükkide kindlustamiseks.

# **16** Veaotsingu informatsioon

See peatükk sisaldab HP all-in-one'i veaotsingu informatsiooni. Spetsiifilist informatsiooni on antud probleemide kohta installeerimisel ja konfigureerimisel ning mõningatel ekspluateerimisteemadel. Rohkem veaotsingu informatsiooni leiate ekraanilolevast abist (**HP Image Zone Help**), mis oli kaasas teie tarkvaraga.

Mitmete probleemide põhjuseks on see, kui HP all-in-one ühendatakse USB-kaabli abil arvutiga enne HP all-in-one'i tarkvara arvutile installeerimist. Kui ühendasite HP all-inone'i arvutiga enne seda, kui tarkvara installeerimise ekraan teil seda teha palub, peate järgima neid samme:

- 1 Ühendage USB-kaabel arvuti küljest lahti.
- 2 Deinstalleerige tarkvara (kui olete selle juba installeerinud).
- 3 Taaskäivitage arvuti.
- 4 Lülitage HP all-in-one välja, oodake üks minut, seejärel taaskäivitage see.
- 5 Taasinstalleerige HP all-in-one'i tarkvara. Ärge ühendage USB-kaablit arvutiga enne, kui tarkvara installeerimise ekraan seda palub.

Informatsiooni tarkvara deinstalleerimise ja installeerimise kohta vaadake peatükist Tarkvara deinstalleerimine ja taasinstalleerimine.

See peatükk sisaldab järgnevat informatsiooni:

- Veaotsing häälestamisel: Sisaldab riistvara häälestamise, tarkvara installeerimise, faksi häälestamise ja HP Instant Share'i häälestamise veaotsingu informatsiooni.
- **Ekspluateerimise veaotsing**: Sisaldab informatsiooni probleemide kohta, mis võivad tekkida tavalistel toimingutel HP all-in-one'i funktsioonide kasutamisel.
- Seadme uuendamine: HP klienditeeninduse või värvilisele displeile ilmuva teate soovitusel võite avada HP klienditoe veebisaidi ja leida oma seadmele uuenduse. See osa sisaldab informatsiooni teie seadme uuendamise kohta.

### Enne HP klienditoele helistamist

Kui teil on priobleem, järgige neid samme:

- 1 Vaadake oma HP all-in-one'iga kasas olnud dokumentatsiooni.
  - Häälestusjuhend: Häälestusjuhend seletab, kuidas HP all-in-one'i häälestada.
  - Kasutusjuhend: Kasutusjuhend on raamat, mida te hetkel loete. See raamat kirjeldab HP all-in-one'i põhifunktsioone, seletab kuidas kasutada HP all-inone'i ilma seda arvutiga ühendamata ning sisaldab häälestamise ja ekspluateerimise veaotsingu informatsiooni.
  - HP Image Zone Help (Abi): Ekraanilolev abi (HP Image Zone Help) kirjeldab HP all-in-one'i kasutamist arvutiga ning sisaldab veaotsingu informatsiooni, mis kasutusjuhendis puudub.

- Readme file (Loe mind fail): Readme (Loe mind) fail sisaldab informatsiooni võimalike installeerimisprobleemide kohta ja nõudmisi süsteemile. Lisainfot leiate peatükist Readme (Loe mind) faili vatamine.
- **Võrgujuhend**: Võrgujuhend seletab HP all-in-one'i häälestamist võrgus.
- 2 Kui te ei suuda probleemi lahendada dokumentatsioonis leiduva informatsiooni abil, külastage aadressi **www.hp.com/support** järgneva tegemiseks:
  - Ligipääs onlain-toe lehtedele.
  - Küsimustele vastuse saamiseks HP-le e-posti sõnumi saatmine.
  - HP tehnikuga onlain-vestluse kaudu ühendust võtmine.
  - Tarkvarauuenduste otsimine.

Toevalikud ja nende saadavus on erinevate toodete, riikide/regioonide ja keelte puhul erinevad.

- 3 Võtke ühendust ostukohaga. Kui HP all-in-one'il on riistvaraline viga, palutakse teil viia HP all-in-one ostukohta. HP all-in-one'i piiratud garantii kehtivusaja jooksul on teenindus tasuta. Peale garantiiaja lõppu võetakse teilt teenustasu.
- 4 Kui te ei suuda probleemi ekraaniloleva abi või HP veebisaitide abil lahendada, helistage oma riigi/regiooni numbril HP klienditoele. Lisainfot leiate peatükist HP klienditugi.

### Readme (Loe mind) faili vatamine

Lisainformatsiooni saamiseks võimalike installeerimisprobleemide ja ja nõuete kohta süsteemile võita vaadata Readme (Loe mind) faili.

- Windowsis pääsete Readme (Loe mind) failile ligi Windowsi tegumiribalt klõpsates Start (Alusta), valides Programs (Programmid) või All Programs (Kõik programmid), valides Hewlett-Packard, valides HP Photosmart 2600/2700 series all-in-one ning klõpsates seejärel View the Readme File (Vaata Readme (Loe mind) faili).
- Macintosh OS 9 või OS X puhul pääsete Readme (Loe mind) failile ligi tehes topeltklõpsu HP all-in-one'i tarkvara CD-ROM-i peakaustas asuval ikoonil.

### Veaotsing häälestamisel

See osa sisaldab installeerimise ja konfigureerimise veaotsingu nõuandeid mõnede kõige levinumate HP all-in-one'i riistvara, tarkvara, faksi ja **HP Instant Share** funktsioonidega seotud probleemide kohta.

#### Veaotsing riistvara häälestamisel

Kasutage seda osa kõigi HP all-in-one'i riistvara häälestamise ajal tekkida võivate probleemide lahendamiseks.

#### Minu HP all-in-one ei lülitu sisse

#### Lahendus

Veenduge, et kõik toitekaablid on kindlalt kinnitatud ning oodake mõni sekund HP all-in-one'i sisselülitumist. Kui see on teil esimene kord HP all-in-one'i sisse lülitada, võib selle sisselülitumiseks arga minna kuni minut. Samuti, kui HP all-inone on ühendatud lülitiga pikendusjuhtmega, veenduge, et.pikendusjuhe on sisse lülitatud

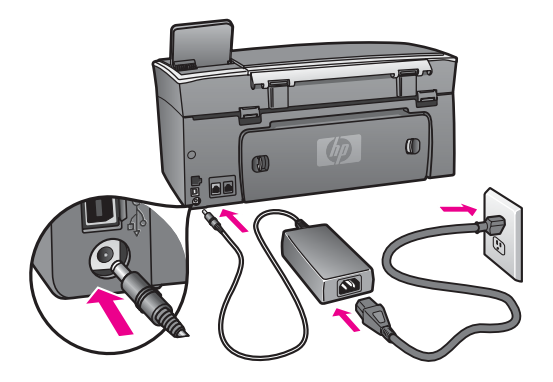

## Ühendasin USB-kaabli, kuid mul on probleeme HP all-in-one'i kasutamisel oma arvutiga

#### Lahendus

Enne USB-kaabli ühendamist peate installeerima oma HP all-in-one'iga kaasas olnud tarkvara. Installeerimise ajal ärge ühendage USB-kaablit enne, kui seda palutakse ekraanilolevates juhistes. USB-kaabli ühendamine enne selle palumist võib põhjustada vigu.

Kui olete tarkvara installeerinud, on arvuti ja HP all-in-one'i USB-kaabli abil ühendamine otsekohene. Lihtsalt ühendage USB-kaabli üks ots arvuti ja teine ots HP all-in-one'i taha. Võite seadme ühendada suvalise arvuti taga asuva USB pordiga.

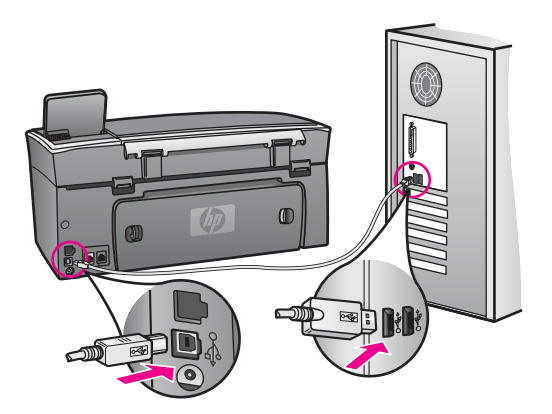

#### Sain värvilisel displeil sõnumi, mis palub kinnitada juhtpaneeli katte

#### Lahendus

See võib tähendada, et juhtpaneeli kate pole kinnitatud või on kinnitatud valesti. Veenduge, et joondate katte HP all-in-one'i peal olevate nuppudega, ning vajutage see kindlalt kohale.

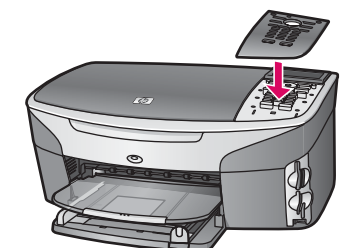

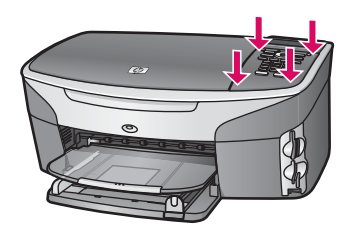

#### Värviline displei näitab vale keelt

#### Lahendus

Harilikult määrate keele ja riigi/regiooni siis, kui te HP all-in-one'i esmakordselt häälestate. Siiski saate neid seadeis alati muuta järgneva protseduuri abil:

- 1 Vajutage Häälestamine.
- Vajutage 7 ning seejärel vajutage 1.
  See valib Preferences (Eelistused) ning seejärel valib Set Language & Country/Region (Sea keel ja riik/regioon).
  Ilmub keelte nimekiri. Võite keelte nimekirjas liikuda vajutades nooli ▲ ja ▼.
- 3 Kui teie keel on esile tõstetud, vajutage OK.
- 4 Viiba ilmumisel vajutage 1 Jah või 2 Ei valimiseks. Ilmuvad valitud keelele vastavad riigid/regioonid. Nimekirjas liikumiseks vajutade ▲ või ▼.
- 5 Kui esile on tõstetud teie soovitud keel, vajutage OK.
- 6 Viiba ilmumisel vajutage 1 Jah või 2 Ei valimiseks.

#### Värvilise displei menüüdes näidatakse valesid mõõtühikuid

#### Lahendus

Te võisite oma HP all-in-one'i häälestamisel valida vale riigi/regiooni. Valitud riik/ regioon määrab värvilisel displeil näidatavad paberisuurused.

Riigi/regiooni muutmiseks peate kõigepealt uuesti seadma vaikimisi keele. Harilikult määrate keele ja riigi/regiooni siis, kui te HP all-in-one'i esmakordselt häälestate. Siiski saate neid seadeis alati muuta järgneva protseduuri abil:

- 1 Vajutage Häälestamine.
- 2 Vajutage 7 ning seejärel vajutage 1. See valib Preferences (Eelistused) ning seejärel valib Set Language & Country/Region (Sea keel ja riik/regioon).

Ilmub keelte nimekiri. Võite keelte nimekirjas liikuda vajutades nooli 🛦 ja 🔻.

3 Kui teie keel on esile tõstetud, vajutage OK.

- 4 Viiba ilmumisel vajutage 1 Jah või 2 Ei valimiseks. Ilmuvad valitud keelele vastavad riigid/regioonid. Nimekirjas liikumiseks vajutade ▲ või ▼.
- 5 Kui esile on tõstetud teie soovitud keel, vajutage OK.
- 6 Viiba ilmumisel vajutage 1 Jah või 2 Ei valimiseks.

#### Sain värvilisel displeil sõnumi, mis palub joondada tindikassetid

#### Lahendus

HP all-in-one palub teil tindikassetid joondada iga kord, kui paigaldate uue tindikasseti. Lisainfot leiate peatükist Tindikassettide joondamine.

Märkus Kui eemaldate ja taaspaigaldate sama tindikasseti, siis HP all-in-one ei nõua tindikasseti uut joondamist. HP all-in-one peab tindikasseti joondamisväärtused meeles, nii et te ei pea seda uuesti joondama.

#### Sain värvilisel displeil teate, et tindikassettide joondamine ebaõnnestus

#### Põhjus

Sisendsalve on laaditud vale paberitüüp.

#### Lahendus

Kui teil on tindikassettide joondamise ajal sisendsalve laaditud värviline paber, joondamine ebaõnnestub. Laadige sisendsalve valge letter või A4 suuruses tavapaber ning seejärel proovige uuesti joondada.

Kui joondamine ei õnnestu ka nüüd, siis võib viga olla kasseti vastavas anduris. Võtke ühendust HP klienditoega. Minge aadressile www.hp.com/support. Viiba ilmumisel valige oma riik/regioon ning seejärel klõpsake tehnilisele toele helistamise kohta informatsiooni saamiseks **Contact HP**.

#### Põhjus

Tindikassettide kaitsekile on eemaldamata.

#### Lahendus

Kontrollige mõlemat tindikassetti. Kui plastkile katab ikka veel tindidüüse, eemaldage see õrnalt roosa tõmbesaki abil. Ärge puudutage tindidüüse ega vasevärvi kontakte.

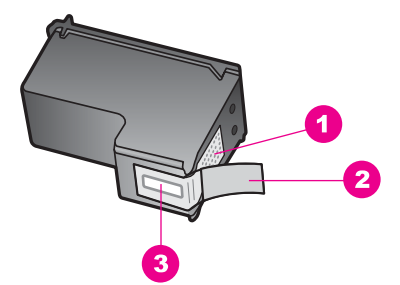

- 1 Vasevärvi kontaktid
- 2 Plastkile roosa tõmbesakiga (tuleb enne paigaldamist eemaldada)
- 3 Kile all olevad tindidüüsid.

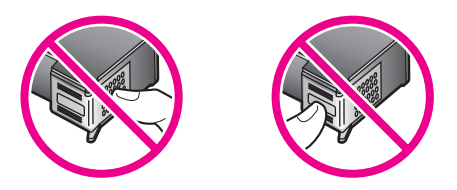

Paigaldage tindikassetid tagasi ning veenduge, et need on täielikult sisestatud ja kohale lukustunud.

#### Põhjus

Tindikasseti kontaktid ei puutu vastu printimiskelgu kontakte.

#### Lahendus

Eemaldage ja paigaldage tindikassetid uuesti. Veenduge, et need on täielikult sisestatud ja kohale lukustunud.

#### Põhjus

Tindikassett või sensor on defektne.

#### Lahendus

Võtke ühendust HP klienditoega. Minge aadressile www.hp.com/support. Viiba ilmumisel valige oma riik/regioon ning seejärel klõpsake tehnilisele toele helistamise kohta informatsiooni saamiseks **Contact HP**.

#### HP all-in-one ei prindi

#### Lahendus

Kui teie HP all-in-one ja arvuti ei saa teineteisega ühendust, proovige järgnevat:

 Kontrollige USB-kaablit. Kui kasutate vanemat kaablit, võib see mitte töökorras olla. Proovige seda ühendada mõne teise tootega, et näha, kas USB-kaabel töötab. Kui märkate probleeme, võib USB-kaabel vajada asendamist. Samuti veenduge, et kaabli pikkus ei ületa 3 meetrit .

- Veenduge, et teil on USB-valmidusega arvuti Mõned operatsioonisüsteemid, nagu Windows 95 ja Windows NT, ei toeta USB-ühendusi. Lisainfo saamiseks vaadake oma operatsioonisüsteemiga kaasas olnud dokumentatsiooni.
- Kontrollige ühendust oma HP all-in-one'i ja arvuti vahel. Veenduge, et USBkaabel on kindlalt HP all-in-one'i taga olevasse USB porti kinnitatud.
   Veenduge, et USB-kaabli teine ots on ühendatud teie arvuti USB porti. Peale kaablite õiget ühendamist lülitage oma HP all-in-one välja ning seejärel uuesti sisse.

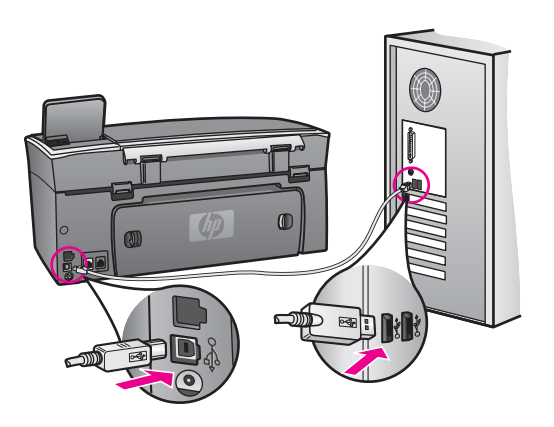

- Kontrollige teisi printereid või skannereid. Teil võib olla tarvis vanemad tooted oma arvuti küljest lahti ühendada.
- Kui teie HP all-in-one on võrgus, vaadake oma HP all-in-one'iga kaasas olnud võrgujuhendit.
- Peale ühenduste kontrollimist proovige taaskäivitada oma arvuti. Lülitage oma HP all-in-one välja ning seejärel uuesti sisse.
- Vajadusel eemaldage ning installeerige HP Image Zone'i tarkvara uuesti. Lisainfot leiate peatükist Tarkvara deinstalleerimine ja taasinstalleerimine.

Lisainformatsiooni oma HP all-in-one'i häälestamise ja arvutiga ühendamise kohta vaadake oma HP all-in-one'iga kaasas olnud häälestusjuhendist.

#### Sain värvilisel displeil teate paberiummistuse või blokeeritud kelgu kohta

#### Lahendus

Kui värvilisele displeile ilmub teade paberiummistuse või blokeeritud kelgu kohta , võib HP all-in-one'is olla pakkimismaterjali. Avage tindikassettidele ligi pääsemiseks printimiskelgu ligipääsuluuk ning eemaldage pakkimismaterjal (nagu kleeplint ja papp) ja muud kelgu teed blokeerivad võõrkehad.

#### Veaotsing tarkvara installeerimisel

Kui teil tekib tarkvara installeerimisel probleeme, vaadake võimaliku lahenduse leidmiseks alljärgnevaid teemasid. Kui teil tekib häälestamise ajal probleem riistvaraga, vaadake Veaotsing riistvara häälestamisel. HP all-in-one tarkvara normaalse installeerimise ajal toimub järgmine:

- 1 HP all-in-one CD-ROM käivitub automaatselt.
- 2 Installeeritakse tarkvara.
- 3 Failid kopeeritakse teie kõvakettale.
- 4 Teil palutakse HP all-in-one arvutiga ühendada.
- 5 Installeerimisviisardi ekraanile ilmub roheline OK ja linnuke.
- 6 Teil palutakse arvuti taaskäivitada.
- 7 Käivitub Fax Setup Wizard (Faksi häälestusviisard)
- 8 Käivitub registreerimisprotsess.

Kui midagi neist ei toimunud, võib installeerimisel olla tekkinud probleem. Installeerimise kontrollimiseks PC-l veenduge järgnevas:

- Käivitage HP Director ja veenduge, et ilmuvad järgnevad ikoonid: Scan Picture (Skanni pilt), Scan Document (Skanni dokument), Send Fax (Saada faks) ja HP Gallery. Informatsiooni HP Directori käivitamise kohta vaadake ekraanilolevast abist (HP Image Zone Help), mis oli kaasas teie tarkvaraga. Kui ikoonid koheselt ei ilmu, võib teil olla tarvis mõni minut oodata, kuni HP all-in-one arvutiga ühendust võtab. Vastasel juhul vaadake Mõned ikoonid puuduvad HP Director.
  - Märkus Kui teostasite tarkvara miinimuminstalleerimise (vastupidiselt tüüpilisle installeerimisele), ei ole HP Image Zone ja Copy (Kopeerimine) installeeritud ning need pole HP Directoris saadaval.
- Avage dialoogiaken Printers (Printerid) ning kontrollige, kas HP all-in-one on nimekirjas olemas.
- Otsige Windowsi tegumiriba paremas ääres asuvalt tööriistaribalt HP all-in-one'i ikooni. See näitab, et HP all-in-one on valmis.

#### Kui ma CD-ROM-i oma arvuti CD-ROM draivi sisestan, ei toimu midagi

#### Lahendus

Toimige järgnevalt:

- 1 Klõpsake Windowsi Start (Alusta) menüüs Run (Käivita).
- 2 Sisestage Run (Käivita) dialoogiaknasse d:\setup.exe (kui teie CD-ROM draiv ei ole määratud tähele D, sisestage sellele vastav täht) ning seejärel klõpsake OK.

#### Ilmub miinimumnõuete kontrolli ekraan

#### Lahendus

Teie süsteem ei vasta tarkvara installeerimise miinimumnõuetele. Probleemi täpsustamiseks klõpsake **Details** (Detailid) ning seejärel lahendage probleem enne uut tarkvara installeerimise katset.

#### USB ühendamise viibal ilmub punane X

#### Lahendus

Harilikult ilmub eduka plug and play ühenduse näitamiseks roheline linnuke. Punane X näitab plug and play ühenduse ebaõnnestumist. Toimige järgnevalt:

- 1 Veenduge, et juhtpaneeli kate oleks kindlalt kinnitatud, eemaldage HP all-inone'i toitekaabel seinakontaktist ning seejärel ühendage see taas.
- 2 Veenduge, et USB- ja toitekaablid on ühendatud.

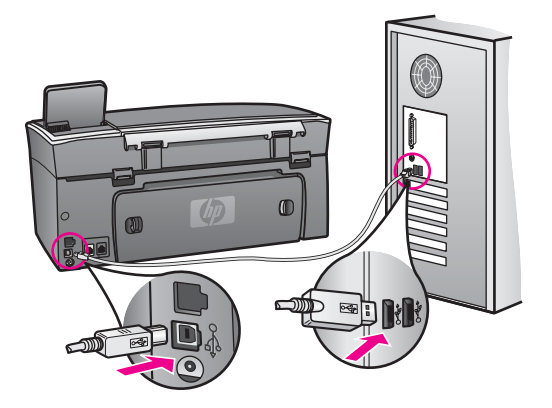

- 3 Klõpsake plug and play häälestuse uuesti katsetamiseks **Retry** (Proovi uuesti). Kui see ei tööta, jätkake järgmise sammuga.
- 4 Veenduge USB-kaabli on õiges paigaldamises järgnevalt:
  - Ühendage USB-kaabel lahti ning seejärel uuesti tagasi.
  - Ärge ühendage USB-kaablit klaviatuuri või toiteta jaoturiga.
  - Veenduge, et USB-kaabli pikkus on 3 meetrit või vähem.
  - Kui teie arvutiga on ühendatud mitu USB-seadet, võib teil olla tarvis teised seadmed installeerimise ajaks lahti ühendada.
- 5 Jätkake installeerimist ning viiba ilmumisel taaskäivitage arvuti. Seejärel avage HP Director ning kontrollige põhiliste ikoonide (Scan Picture (Skanni pilt), Scan Document (Skanni dokument), Send Fax (Saada faks) ja HP Gallery) olemasolu.
- 6 Kui põhilised ikoonid ei ilmu, eemaldage tarkvara ning seejärel taasinstalleerige see. Lisainfot leiate peatükist Tarkvara deinstalleerimine ja taasinstalleerimine.

#### Sain teate, et tekkinud on tundmatu viga

#### Lahendus

Proovige installeerimist jätkata. Kui see ei tööta, lõpetage ja seejärel taasalustage installeerimist ning seejärel järgige ekraanilolevaid juhiseid. Kui tekib viga, võib teil olla tarvis tarkvara deinstalleerida ning seejärel taasinstalleerida. Ärge HP all-inone'i programmi faile kõvakettalt lihtsalt kustutage. Eemaldage need kindlasti HP all-in-one programmigrupis asuva deinstalleerimisutiliidi abil.

Lisainfot leiate peatükist Tarkvara deinstalleerimine ja taasinstalleerimine.

#### Mõned ikoonid puuduvad HP Director

Kui põhilised ikoonid (**Scan Picture** (Skanni pilt), **Scan Document** (Skanni dokument), **Send Fax** (Saada faks) ja **HP Gallery**) ei ilmu, võib installeerimine olla mittetäielik.

#### Lahendus

Kui installeerimine on mittetäielik, võib teil olla tarvis tarkvara deinstalleerida ning seejärel taasinstalleerida. Ärge HP all-in-one'i programmi faile kõvakettalt lihtsalt kustutage. Eemaldage need kindlasti HP all-in-one programmigrupis asuva deinstalleerimisutiliidi abil. Lisainfot leiate peatükist Tarkvara deinstalleerimine ja taasinstalleerimine.

#### Faksiviisard ei käivitu

#### Lahendus

Käivitage faksiviisard järgnevalt:

- 1 Käivitage **HP Director**.Lisainformatsiooniks vaadake oma tarkvaraga kaasas olnud ekraanilolevat abi (**HP Image Zone Help**).
- 2 Klõpsake Settings (Seadete) menüüle, valige Fax Settings and Setup (Faksi seaded ja häälestamine) ning seejärel valige Fax Setup Wizard (Faksi häälestusviisard).

#### Registreerimisekraan ei ilmu

#### Lahendus

→ Windowsis pääsete registreerimisekraanile ligi Windowsi tegumiribalt, klõpsates Start (Alusta), valides Programs (Programmid) või All Programs (Kõik programmid) (XP), Hewlett-Packard, HP Photosmart 2600/2700 series all-in-one ning klõpsates seejärel Sign up now (Liitu nüüd).

#### Digital Imaging Monitor (Digitaalkujutusmonitor) ei ilmu tööriistaribale

#### Lahendus

Kui Digital Imaging Monitor (Digitaalkujutusmonitor) tööriistaribale ei ilmu, käivitage **HP Director** ja kontrollige, kas põhilised ikoonid on seal olemas.

Lisainformatsiooniks **HP Director**i käivitamise kohta vaadake oma tarkvaraga kaasas olnud ekraanilolevat abi (**HP Image Zone Help**).

Lisainformatsiooni puuduvate põhiliste ikoonied kohta **HP Director**is vaadake osast Mõned ikoonid puuduvad HP Director.

Tööristariba asub harilikult töölaua alumises parempoolses nurgas.

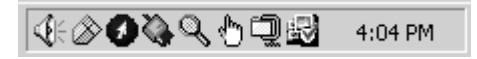

#### Tarkvara deinstalleerimine ja taasinstalleerimine

Kui installeerimine on mittetäielik või kui ühendasite USB-kaabli arvutiga enne, kui seda tarkvara installeerimise ekraanil paluti, võib teil olla tarvis tarkvara deinstalleerida ning seejärel taasinstalleerida. Ärge HP all-in-one'i programmi faile kõvakettalt lihtsalt kustutage. Eemaldage need kindlasti HP all-in-one programmigrupis asuva deinstalleerimisutiliidi abil.

Taasinstalleerimine võib nii Windows kui Macintosh arvutitel võtta 20 kuni 40 minutit. Tarkvara deinstalleerimiseks on Windows arvutil kolm meetodit.

#### Windows arvutilt deinstalleerimiseks, meetod 1

- 1 Ühendage oma HP all-in-one arvuti küljest lahti. Ärge ühendage HP all-in-one'i arvutiga enne, kui olete tarkvara taasinstalleerinud.
- 2 Vajutage HP all-in-one'i välja lülitamiseks nuppu Sisse.
- 3 Klõpsake Windowsi tegumiribal Start (Alusta), Start Programs (Programmid) või All Programs (Kõik programmid) (XP), Hewlett-Packard, HP Photosmart 2600/2700 series all-in-one, uninstall software (deinstalleeri tarkvara).
- 4 Järgige ekraanil kuvatavaid juhiseid.
- 5 Kui teilt küsitakse, kas soovite eemaldada jagatud failid, klõpsake No (Ei). Teised neid faile kasutavad programmid võivad failide kustutamise korral mitte enam töötada.
- 6 Taaskäivitage arvuti.

Märkus On tähtis, et ühendaksite HP all-in-one'i lahti enne arvuti taaskäivitamist. Ärge ühendage HP all-in-one'i arvutiga enne, kui olete tarkvara taasinstalleerinud.

- 7 Tarkvara taasinstalleerimiseks sisestage HP all-in-one'i CD-ROM oma arvuti CD-ROM draivi ning järgige ekraanilolevaid juhiseid ja oma HP all-in-one'iga kaasas olnud häälestusjuhendis toodud juhiseid.
- 8 Peale tarkvara installeerimist ühendage HP all-in-one oma arvutiga.
- 9 HP all-in-one'i sisse lülitamiseks vajutage nuppu Sisse. Peale oma HP all-in-one'i ühendamist ja sisse lülitamist võib teil olla tarvis oodata mõni minut, kuni teostatakse Plug and Play toiminguid.
- 10 Järgige ekraanil kuvatavaid juhiseid.

Tarkvara installeerimise lõpetamisel ilmub Windowsi tööriistaribale olekumonitori ikoon.

Tarkvara korraliku installeerimise kontrollimiseks tehke töölaual topeltklõps **HP Director**i ikoonile. Kui **HP Director** näitab võtmeikoone (**Scan Picture** (Skanni pilt), **Scan Document** (Skanni dokument), **Send Fax** (Saada faks) ja **HP Gallery**), on tarkvara korralikult installeeritud.

#### Windows arvutilt deinstalleerimiseks, meetod 2

Märkus Kasutage seda meetodit, kui Uninstall Software (Deinstalleeri tarkvara) puudub Windowsi Start menüüst.

- 1 Klõpsake Windowsi tegumiribal **Start** (Alusta), **Settings** (Seaded), **Control Panel** (Juhtpaneel).
- 2 Tehke topeltklõps valikul Add/Remove Programs (Lisa/eemalda programme).
- 3 Valige **HP all-in-one & Officejet 4.0** ning seejärel klõpsake **Change/Remove** (Muuda/eemalda).

Järgige ekraanil kuvatavaid juhiseid.

- 4 Ühendage oma HP all-in-one arvuti küljest lahti.
- 5 Taaskäivitage arvuti.
  - Märkus On tähtis, et ühendaksite HP all-in-one'i lahti enne arvuti taaskäivitamist. Ärge ühendage HP all-in-one'i arvutiga enne, kui olete tarkvara taasinstalleerinud.
- 6 Käivitage installeerimine.
- 7 Järgige ekraanilolevaid juhiseid ja oma HP all-in-one'iga kaasas olnud häälestusjuhendis toodud juhiseid.

#### Windows arvutilt deinstalleerimiseks, meetod 3

Märkus See on alternatiivne meetod juhul, kui Uninstall Software (Deinstalleeri tarkvara) puudub Windowsi Start menüüst.

- 1 Käivitage HP Photosmart 2600/2700 series all-in-one tarkvara installeerimisprogramm.
- 2 Valige **Uninstall** (Deinstalleeri) ning järgige ekraanilolevaid juhiseid.
- 3 Ühendage oma HP all-in-one arvuti küljest lahti.
- 4 Taaskäivitage arvuti.

Märkus On tähtis, et ühendaksite HP all-in-one'i lahti enne arvuti taaskäivitamist. Ärge ühendage HP all-in-one'i arvutiga enne, kui olete tarkvara taasinstalleerinud.

- 5 Käivitage HP Photosmart 2600/2700 series all-in-one tarkvara installeerimisprogramm uuesti.
- 6 Käivitage Reinstall (Taasinstalleerimine).
- 7 Järgige ekraanilolevaid juhiseid ja oma HP all-in-one'iga kaasas olnud häälestusjuhendis toodud juhiseid.

#### Macintosh arvutilt deinstalleerimiseks

- 1 Ühendage HP all-in-one Macintoshi küljest lahti.
- 2 Tehke topeltklõps kaustal Applications: HP All-in-One Software.
- 3 Tehke topeltklõps **HP Uninstaller**il. Järgige ekraanil kuvatavaid juhiseid.
- 4 Peale tarkvara deinstalleerimist ühendage HP all-in-one lahti ning seejärel taaskäivitage oma arvuti.

Märkus On tähtis, et ühendaksite HP all-in-one'i lahti enne arvuti taaskäivitamist. Ärge ühendage HP all-in-one'i arvutiga enne, kui olete tarkvara taasinstalleerinud.

- 5 Tarkvara taasinstalleerimiseks sisestage HP all-in-one'i CD-ROM oma arvuti CD-ROM draivi.
- 6 Avage töölaual CD-ROM ning seejärel tehke topeltklõps HP all-in-one installeril.
- 7 Järgige ekraanilolevaid juhiseid ja oma HP all-in-one'iga kaasas olnud häälestusjuhendis toodud juhiseid.

#### Veaotsing faksi häälestamisel

See osa sisaldab HP all-in-one'i faksi häälestamise veaotsingu informatsiooni. Kui teie HP all-in-one ei ole faksimiseks korralikult häälestatud, võib teil fakside saatmisel, vastu võtmisel või mõlemal juhul probleeme tekkida.

Nõuanne See osa sisaldab ainult häälestamisega seotud veaotsingut. Muid faksi veaotsingu teemasid, nagu probleemid väljatrükkidega või fakside aeglane vastu võtmine, vaadake ekraanilolevat veaotsingu abi (Troubleshooting Help), mis oli kaasas teie **HP Image Zone** tarkvaraga.

Kui teil on faksimisega probleeme, võite oma HP all-in-one'i oleku kontrollimiseks printida faksi testi aruande. Kui teie HP all-in-one ei ole faksimiseks korralikult häälestatud, test ebaõnnestub. Teostage see test peale oma HP all-in-one faksimiseks häälestamise lõpetamist.

#### Faksi häälestuse testimiseks

- 1 Vajutage Häälestamine.
- 2 Vajutage 6 ning seejärel vajutage 5. See kuvab Tools (Tööriistade) menüü ja seejärel valib Run Fax Test (Käivita faksi test).

HP all-in-one kuvab testi oleku värvilisel displeil ning prindib aruande.

- 3 Vaadake aruanne üle.
  - Kui test õnnestub, kuid teil on ikkagi faksimisega probleeme, kontrollige seadete õigsuses veendumiseks aruandes toodud seadeid. Tühi või ebaõige faksi seade võib tekitada faksimisel probleeme.
  - Kui test ebaõnnestub, vaadake leitud probleemide lahendamise kohta informatsiooni saamiseks aruannet. Lisainfo saamiseks võite vaadata ka järgmist osa Faksi test ebaõnnestus.
- 4 Setup Menu (Häälestusmenüüsse) tagasipöördumiseks vajutage OK.

Kui teil on ikka veel faksimisega probleeme, leiate rohkem veaotsingi abi järgnevatest osadest.

#### Faksi test ebaõnnestus

Kui teostasite faksi testi ja see ebaõnnestus, leiate põhilise informatsiooni vea kohta aruandelt. Detailsema informatsiooni saamiseks vaadake aruandest, milline testi osa ebaõnnestus, ning seejärel leidke informatsioon selle osa vastavast teemast:

- Faksi riistvara test ebaõnnestus
- Aktiivse telefoni seinakontaktiga kinnitatud faksi test ebaõnnestus
- Õigesse porti ühendatud telefonikaabli test ebaõnnestus
- Faksiliini seisukorra test ebaõnnestus
- Tooni leidmise test ebaõnnestus

#### Faksi riistvara test ebaõnnestus

#### Lahendus

- Lülitage juhtpaneelil asuva nupu Sisse abil HP all-in-one välja ning seejärel ühendage toitekaabel HP all-in-one'i tagant lahti. Mõne sekundi järel ühendage toitekaabel tagasi ning lülitage toide sisse. Teostage test uuesti. Kui test uuesti ebaõnnestub, jätkake selles osas leiduva veaotsingu informatsiooni vaatamist.
- Proovige saata või vastu võtta testfaks. Kui saate faksi edukalt saata või vastu võtta, võib probleemi mitte olla.
- Kui teil on Windows arvuti ja teostate testi Fax Setup Wizard (Faksi häälestusviisardist), veenduge, et HP all-in-one ei oleks hõivatud mõne teise toiminguga, näiteks faksi vastu võtmise või koopia tegemisega. Veenduge, et värvilisel displeil ei oleks sõnumit, mis näitaks, et HP all-in-one on hõivatud. Kui see on hõivatud, oodake enne testi teostamist, kuni see lõpetav toimingu ja pöördub tagasi ooterežiimi..

Peale kõigi leitud probleemide lahendamist teostage faksi test uuesti, et veenduda, et see õnnestub ja HP all-in-one on faksimiseks valmis. Kui **Fax Hardware Test** (Faksi riistvara test) jätkuvalt ebaõnnestub ning teil on faksimisega probleeme, võtke toe saamiseks ühendust HP-ga. HP-ga toe saamiseks ühendust võtmise kohta leiate informatsiooni peatükist HP klienditugi.

#### Aktiivse telefoni seinakontaktiga kinnitatud faksi test ebaõnnestus

#### Lahendus

- Telefonikaabli kindluses veendumiseks kontrollige telefoni seinakontakti ja HP all-in-one'i vahelist ühendust.
- Kasutage kindlasti oma HP all-in-one'iga kaasas olnud telefonikaablit. Kui te ei kasuta telefoni seinakontakti ja oma HP all-in-one'i ühendamiseks tarnitud telefonikaablit, võite te fakse mitte saata ega vastu võtta saada. Peale oma HP all-in-one'iga kaasas olnud telefonikaabli ühendamist teostage faksi test uuesti.
- Veenduge, et olete HP all-in-one'i õigesti telefoni seinakontaktiga ühendanud. Ühendage HP all-in-one'i kastis kaasas olnud telefonikaabli üks ots telefoni seinakontakti ning seejärel teine ots oma HP all-in-one'i taga asuvasse "1-LINE" porti. Lisainfo saamiseks oma HP all-in-one faksimiseks häälestamise kohta vaadake Faksi häälestamine.
- Kui kasutate telefonijaoturit, võib see põhjustada faksimisel probleeme. (Jaotur on kahe kaabli ühendaja, mis ühendatakse telefoni seinakontakti.) Proovige jaotur eemaldada ja ühendage HP all-in-one otse telefoni seinakontakti.
- Proovige HP all-in-one'i jaoks kasutatavasse seinakontakti ühendada töötav telefon ja telefonikaabel ning kontrollige tooni olemasolu. Kui te tooni ei kuule, võtke ühendust telefonikompaniiga ja laske neil liini kontrollida.
- Proovige saata või vastu võtta testfaks. Kui saate faksi edukalt saata või vastu võtta, võib probleemi mitte olla.

Peale kõigi leitud probleemide lahendamist teostage faksi test uuesti, et veenduda, et see õnnestub ja HP all-in-one on faksimiseks valmis.

#### Õigesse porti ühendatud telefonikaabli test ebaõnnestus

#### Lahendus

Telefonikaabel on HP all-in-one'i taga ühendatud valesse porti.

- Ühendage HP all-in-one'i kastis kaasas olnud telefonikaabli üks ots telefoni seinakontakti ning seejärel teine ots oma HP all-in-one'i taga asuvasse "1-LINE" porti.
  - Märkus Kui kasutate seinakontaktiga ühendamiseks "2-EXT" porti, ei saa te fakse saata ega vastu võtta. "2-EXT" porti tuleks kasutada ainult muu varustuse, nagu automaatvastaja või telefoni, ühendamiseks.
- 2 Peale telefonikaabli ühendamist "1-LINE" porti teostage faksi test uuesti, et veenduda, et see õnnestub ja HP all-in-one on faksimiseks valmis.
- 3 Proovige saata või vastu võtta testfaks.

#### Faksiliini seisukorra test ebaõnnestus

#### Lahendus

 Veenduge, et ühendate oma HP all-in-one analoogtelefoniliiniga, või te ei saa fakse saata ega vastu võtta. Et kontrollida, kas teie telefoniliin on digitaalne, ühendage liinile tavaline analoogtelefon ja kontrollige tooni olemasolu. Kui te ei kuule tavalist tooni, võib see telefoniliin olla seatud digitaaltelefonidele. Ühendage oma HP all-in-one analoogtelefoniliiniga ning proovige faksi saata või vastu võtta.

- Telefonikaabli kindluses veendumiseks kontrollige telefoni seinakontakti ja HP all-in-one'i vahelist ühendust.
- Veenduge, et olete HP all-in-one'i õigesti telefoni seinakontaktiga ühendanud. Ühendage HP all-in-one'i kastis kaasas olnud telefonikaabli üks ots telefoni seinakontakti ning seejärel teine ots oma HP all-in-one'i taga asuvasse "1-LINE" porti. Lisainfo saamiseks oma HP all-in-one faksimiseks häälestamise kohta vaadake Faksi häälestamine.
- Testi ebaõnnestumist võib põhjustada muu HP all-in-one'iga sama telefoniliini kasutav varustus. Et teha kindlaks kas muu varustus probleeme tekitab, ühendage kõik telefoniliinilt lahti ning seejärel teostage test uuesti.
  - Kui Faksiliini seisukorra test ilma muu varustuseta õnnestub, põhjustab probleeme üks või enam varustuse osadest; proovige neid ükshaaval lisada ja testi iga kord korrata, kuni teete kindlaks probleemi põhjustava seadme.
  - Kui Faksiliini seisukorra test ilma muu varustuseta ebaõnnestub, ühendage HP all-in-one töötava telefoniliiniga ja jätkake selles osas leiduva veaotsingu informatsiooni vaatamist.
- Kui kasutate telefonijaoturit, võib see põhjustada faksimisel probleeme. (Jaotur on kahe kaabli ühendaja, mis ühendatakse telefoni seinakontakti.) Proovige jaotur eemaldada ja ühendage HP all-in-one otse telefoni seinakontakti.

Peale kõigi leitud probleemide lahendamist teostage faksi test uuesti, et veenduda, et see õnnestub ja HP all-in-one on faksimiseks valmis. Kui **Faksiliini seisukorra** test jätkuvalt ebaõnnestub ning teil on faksimisega probleeme, võtke ühendust telefonikompaniiga ja laske neil telefoniliini kontrollida.

#### Tooni leidmise test ebaõnnestus

#### Lahendus

- Testi ebaõnnestumist võib põhjustada muu HP all-in-one'iga sama telefoniliini kasutav varustus. Et teha kindlaks kas muu varustus probleeme tekitab, ühendage kõik telefoniliinilt lahti ning seejärel teostage test uuesti. Kui Tooni leidmise test ilma muu varustuseta õnnestub, põhjustab probleeme üks või enam varustuse osadest; proovige neid ükshaaval lisada ja testi iga kord korrata, kuni teete kindlaks probleemi põhjustava seadme.
- Proovige HP all-in-one'i jaoks kasutatavasse seinakontakti ühendada töötav telefon ja telefonikaabel ning kontrollige tooni olemasolu. Kui te tooni ei kuule, võtke ühendust telefonikompaniiga ja laske neil liini kontrollida.
- Veenduge, et olete HP all-in-one'i õigesti telefoni seinakontaktiga ühendanud. Ühendage HP all-in-one'i kastis kaasas olnud telefonikaabli üks ots telefoni seinakontakti ning seejärel teine ots oma HP all-in-one'i taga asuvasse "1-LINE" porti. Lisainfo saamiseks oma HP all-in-one faksimiseks häälestamise kohta vaadake Faksi häälestamine.
- Kui kasutate telefonijaoturit, võib see põhjustada faksimisel probleeme. (Jaotur on kahe kaabli ühendaja, mis ühendatakse telefoni seinakontakti.) Proovige jaotur eemaldada ja ühendage HP all-in-one otse telefoni seinakontakti.

- Kui teie telefonisüsteem ei kasuta standardset tooni, näiteks mõned PBX süsteemid, võib see põhjustada testi ebaõnnestumise. See ei põhjusta probleeme fakside saatmisel ega vastu võtmisel. Proovige saata või vastu võtta testfaks.
- Veenduge, et riigi/regiooni seade vastab teie riigile/regioonile. Kui riigi/regiooni seade ei ole õigesti seatud, võib test ebaõnnestuda ning teil võib tekkida probleeme fakside saatmisel ja vatu võtmisel. Seade kontrollimiseks vajutage Setup ning seejärel vajutage 7. Värvilisele displeile ilmuvad keele ja riigi/ regiooni seaded. Kui riigi/regiooni seade on vale, vajutage OK ning järgige selle muutmiseks värvilisele displeile ilmuvaid viipasid.
- Veenduge, et ühendate oma HP all-in-one analoogtelefoniliiniga, või te ei saa fakse saata ega vastu võtta. Et kontrollida, kas teie telefoniliin on digitaalne, ühendage liinile tavaline analoogtelefon ja kontrollige tooni olemasolu. Kui te ei kuule tavalist tooni, võib see telefoniliin olla seatud digitaaltelefonidele. Ühendage oma HP all-in-one analoogtelefoniliiniga ning proovige faksi saata või vastu võtta.

Peale kõigi leitud probleemide lahendamist teostage faksi test uuesti, et veenduda, et see õnnestub ja HP all-in-one on faksimiseks valmis. Kui **Tooni leidmise** test jätkuvalt ebaõnnestub, võtke ühendust telefonikompaniiga ja laske neil telefoniliini kontrollida.

#### HP all-in-one'il on probleeme fakside saatmise ja vastu võtmisega

#### Lahendus

 Veenduge, et kasutasite seinakontaktiga ühendamiseks oma HP all-in-one'i kastis tarnitud telefonikaablit. Telefonikaabli üks ots peab olema ühendatud teie HP all-in-one'i taga olevasse "1-LINE" porti ja teine telefoni seinakontakti, nagu allpool näidatud.

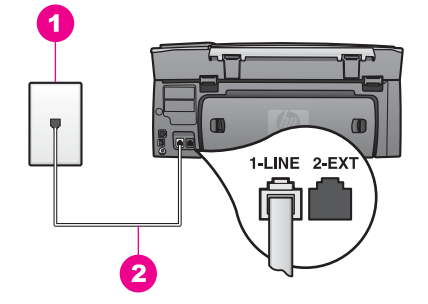

Kui tarnitud telefonikaabel pole piisava pikkusega, saate seda pikendada. Informatsiooni vaadake Minu HP all-in-one'iga kaasas olnud telefonikaabel ei ole küllalt pikk.

- Proovige HP all-in-one'i jaoks kasutatavasse seinakontakti ühendada töötav telefon ja telefonikaabel ning kontrollige tooni olemasolu. Kui te tooni ei kuule, võtke ühendust telefonikompaniiga ja laske neil liini kontrollida.
- Muu HP all-in-one'iga sama telefoniliini kasutav varustus võib olla kasutuses. Näiteks ei saa te oma HP all-in-one'i faksimiseks kasutada, kui lisatelefon on

hargilt maas või kui kasutate oma arvutimodemit e-posti saatmiseks või ligipääsuks Internetile.

- Telefoniliinis võib olla müra. Halva helikvaliteediga (müraga) telefoniliinid võivad põhjutada faksimisel probleeme. Kontrollige telefoniliini helikvaliteeti ühendades seinakontakti telefoni ja kuulates staatika ja muu müra olemasolu. Kui kuulete müra, lülitage Error Correction Mode (Veaparandusrežiim) (ECM) välja ja proovige uuesti faksida. Informatsiooni vaadake Veaparandusrežiimi kasutamine. Kui probleem jääb kestma, võtke ühendust telefonikompaniiga.
- Kui kasutate digitaalse tellimusliini (DSL) teenust veenduge, et olete ühendanud DSL filtry, või te ei saa edukalt faksida. DSL filter eemaldab digitaalsignaali ning võimaldab teie HP all-in-one'il telefoniliiniga korralikult ühendust pidada. Hankige oma DSL teenusepakkujalt DSL filter. Kui teil on DSL filter juba olemas veenduge, et see on ühendatud õigesti. Informatsiooni vaadake Viis B: HP all-in-one häälestamine DSL-iga.
- Veenduge, et teie HP all-in-one ei ole ühendatud digitaalsetele telefonidele seatud seinakontakti. Et kontrollida, kas teie telefoniliin on digitaalne, ühendage liinile tavaline analoogtelefon ja kontrollige tooni olemasolu. Kui te ei kuule tavalist tooni, võib see telefoniliin olla seatud digitaaltelefonidele.
- Kui kasutate kas kodukeskjaama (PBX) või ISDN konverterit/terminali adapterit, venduge, et HP all-in-one on ühendatud faksi- ja telefonikasutuseks määratud porti.. Samuti veenduge võimalusel, et terminali adapter on seatud teie riigi/regiooni jaoks õigele kommutaatori tüübile. Pange tähele, et mõned ISDN süsteemid võimaldavad teil konfigureerida porte spetsiifilise televonivarustuse jaoks. Näiteks võib teil olla üks port määratud telefonile ja 3. grupi faksile ning teine port mitmeotstarbeliseks. Kui teil on faksi/telefoni porti ühendamise korral jätkuvalt probleeme, proovige kasutada mitmeotstarbeliseks määratud porti; see võib olla märgistatud "multi-combi" või sarnaselt. Informatsiooni oma HP all-in-one'i häälestamise kohta PBX telefonisüstemi või ISDN liiniga vaadake Faksi häälestamine.
- Kui teie HP all-in-one jagab telefoniliini DSL teenusega, võib DSL-modem olla korralikult maandamata. Kui DSL-modem ei ole korralikult maandatud, võib see tekitada telefoniliinis müra. Halva helikvaliteediga (müraga) telefoniliinid võivad põhjutada faksimisel probleeme. Võite telefoniliini helikvaliteeti kontrollida ühendades seinakontakti telefoni ja kuulates staatika ja muu müra olemasolu. Kui kuulete müra, lülitage DSL-modem välja ning eemaldage see täielikult vooluvõrgust vähemalt 15 minutiks. Lülitage DSL-modem uuesti sisse ja kuulake tooni.
  - Märkus Tulevikus võite telefoniliinil uuesti staatikat märgata. Kui teie HP allin-one lõpetab fakside saatmise ja vastu võtmise, korrake seda protsessi.

Kui telefoniliinil on ikka müra või kui soovite lisainformatsiooni DSL-modemi välja lülitamise kohta, võtke ühendust oma DSL-pakkujaga. Samuti võite võtta ühendust telefonikompaniiga.

 Kui kasutate telefonijaoturit, võib see põhjustada faksimisel probleeme. (Jaotur on kahe kaabli ühendaja, mis ühendatakse telefoni seinakontakti.) Proovige jaotur eemaldada ja ühendage HP all-in-one otse telefoni seinakontakti.

#### HP all-in-one ei saa fakse vastu võtta, kuid saab neid saata

#### Lahendus

- Kui te eristavate helinate teenust ei kasuta, veenduge, et funktsioon Answer Ring Pattern (Helina tüüp vastuvõtmisel) on teie HP all-in-one'il seatud valikule All Rings (Kõik helinad). Informatsiooni vaadake vastuvõtmishelina tüübi muutmine (eristav helin).
- Kui Auto Answer (Automaatvastamine) on seatud Off (Välja), peate faksid käsitsi vastu võtma; vastasel juhul ei võta teie HP all-in-one faksi vastu. Lisainfot fakside käsitsi vastuvõtmise kohta leiate peatükist Faksi käsitsi vastu võtmine.
- Kui teil on faksikõnede jaoks kasutataval telefoninumbril kõneposti teenus, peate fakse vastu võtma käsitsi, mitte automaatselt. See tähendab, et peate sisenevatele faksikõnedele vastamiseks isiklikult kohal olema. Informatsiooni oma HP all-in-one häälestamise kohta kõnepostiteenusega vaadake Faksi häälestamine. Lisainfot fakside käsitsi vastuvõtmise kohta leiate peatükist Faksi käsitsi vastu võtmine.
- Kui teil on HP all-in-one'iga samal liinil arvutimodem, veenduge, et arvutimodemi tarkvara poleks seatud fakse automaatselt vastu võtma. Sisse lülitatud fakside automaatse vastu võtmise funktsiooniga modemid võtavad vastu kõik sisenevad faksid ning see ei lase HP all-in-one'il faksikõnesid vastu võtta.
- Kui teil on automaatvastajaHP all-in-one'iga samal telefoniliinil, võib teil olla üks järgnevatest probleemidest:
  - Väljuv sõnum võib olla liiga pikk või liiga vali, et lubada HP all-in-one'il faksitoone avastada, ning helistav faksimasin võib ühenduse katkestada.
  - Teie automaatvastaja võib kõne lõpetada liiga ruttu peale väljuva sõnumi mängimist kui see ei avasta kedagi sõnumit salvestamas, nagu faksikõne puhul. See ei võimalda HP all-in-one'il faksitoone avastada. See probleem on kõige levinum digitaalsete automaatvastajate puhul.

Nende probleemide lahendamisel võivad aidata järgnevad toimingud:

- Veenduge et HP all-in-one on seatud fakse automaatselt vastu võtma. Informatsiooni oma HP all-in-one'i seadistamise kohta fakside automaatseks vastu võtmiseks vaadake HP all-in-one'i häälestamine fakside vastuvõtmiseks.
- Veenduge, et Rings to Answer (Vastamiseelsete helinate arvu) seade on õige. Seadke oma automaatvastaja vastama 4 helina järel ning oma HP all-in-one maksimaalse seadme poolt toetatava helinate arvu järel. (Maksimaalne helinate arv on erinevates riikides/regioonides erinev.) Selle häälestuse puhul vastab kõnele automaatvastaja ning HP all-in-one jälgib liini. Kui HP all-in-one tuvastab faksitoonid, võtab HP all-in-one faksi vastu. Kui kõne on häälekõne, salvestab automaatvastaja sissetuleva sõnumi. Informatsiooni vastamiseelsete helinate arvu seamise kohta vaadake Enne vastamist oodatavate helinate arvu seadmine.
- Ühendage automaatvastaja lahti ning proovige faksi vastu võtta. Kui saate ilma automaatvastajata faksi vastu võtta, võib probleemi põhjustada automaatvastaja.
- Ühendage automaatvastaja tagasi ja salvestage oma väljuv sõnum uuesti. Sõnum peab olema võimalikult lühike (mitte üle 10 sekundi pikk) ning te peate selle salvestamisel rääkima pehmelt ja aeglaselt. Väljuva

sõnumi lõppu salvestage 4 - 5 lisavaikust ilma tausthelita. Proovige uuesti faksi vastu võtta.

- Märkus Mõned digitaalsed automaatvastajad võivad väljuva sõnumi lõppu salvestatud vaikuse kustutada. Kontrollimiseks taasesitage oma väljuv sõnum.
- Kui teie HP all-in-one jagab sama telefoniliini muud tüüpi telefonivarustusega, nagu automaatvastaja, arvutimodem või mitme pordiga kommutaator, võib faksisignaali tugevus väheneda. See võib põhjustada probleeme fakside vastu võtmisel.

Et teha kindlaks kas muu varustus probleeme tekitab, ühendage telefoniliinilt lahti kõik peale HP all-in-one'i ning proovige faksi vastu võtta. Kui saate fakse ilma muu varustuseta edukalt vastu võtta, põhjustab probleeme üks või mitu muud seadet; proovige neid ükshaaval tagasi ühendada ja iga kord faksi vastu võtta, kuni teete kindlaks, milline varustus probleemi põhjustab.

- Kui teil on oma faksinumbri jaoks eriline helina tüüp (telefonikompaniilt tellitud eristavate helinate teenuse kaudu), veenduge, et teie HP all-in-one'i funktsioon Answer Ring Pattern (Helina tüüp vastuvõtmisel) feature on your on seatud sellele vastama. Näiteks kui telefonikompanii on teie faksinumbrile määranud kahekordse helina tüübi, veenduge, et Answer Ring Pattern (Helina tüübiks vastuvõtmisel) oleks valitud Double Rings (Kahekordne helin). Informatsiooni selle seade muutmise kohta vaadake vastuvõtmishelina tüübi muutmine (eristav helin).
  - Märkus HP all-in-one ei suuda ära tunda mõningaid helina tüüpe, nagu vahelduvate pikkade ja lühikeste helinatega tüübid. Kui teil on probleeme seda tüüpi helina tüübiga, paluge telefonikompaniil määrata mittemuutuv helina tüüp.

#### Faksitoonid salvestatakse minu automaatvastajale

#### Lahendus

- Veenduge et HP all-in-one on seatud fakse automaatselt vastu võtma. Kui teie HP all-in-one on seatud fakse käsitsi vastu võtma, ei vasta HP all-in-one sisenevatele kõnedele. Te peate sisenevatele faksikõnedele vastamiseks isiklikult kohal olema või teie HP all-in-one ei saa fakse vastu võtta ja automaatvastaja salvestab faksitoonid. Informatsiooni oma HP all-in-one'i seadistamise kohta fakside automaatseks vastu võtmiseks vaadake HP all-inone'i häälestamine fakside vastuvõtmiseks.
- Veenduge, et Rings to Answer (Vastamiseelsete helinate arvu) seade on õige. HP all-in-one helinate arv enne vastamist peaks olema suurem kui automaatvastaja helinate arv enne vastamist. Kui automaatvastaja ja HP allin-one on seatud samale vastamiseelsete helinate arvule, vastavad kõnele mõlemad seadmed ning faksitoonid salvestatakse automaatvastajale.

Seadke oma automaatvastaja vastama 4 helina järel ning oma HP all-in-one maksimaalse seadme poolt toetatava helinate arvu järel. (Maksimaalne helinate arv on erinevates riikides/regioonides erinev.) Selle häälestuse puhul vastab kõnele automaatvastaja ning HP all-in-one jälgib liini. Kui HP all-in-one tuvastab faksitoonid, võtab HP all-in-one faksi vastu. Kui kõne on häälekõne, salvestab automaatvastaja sissetuleva sõnumi. Informatsiooni vastamiseelsete helinate arvu seamise kohta vaadake Enne vastamist oodatavate helinate arvu seadmine.

#### Kuulen oma telefoniliinil staatikat sellest ajast saadik, kui ühendasin HP all-in-one

#### Lahendus

- Kui kasutate telefonijaoturit, võib see põhjustada telefoniliinil staatikat. (Jaotur on kahe kaabli ühendaja, mis ühendatakse telefoni seinakontakti.) Proovige jaotur eemaldada ja ühendage HP all-in-one otse telefoni seinakontakti.
- Kui te ei kasuta oma HP all-in-one'i jaoks õiget maandatud pistikupesa, võite telefoniliinil kuulda staatikat. Proovige ühendada seade teise pistikupessa.

#### Minu HP all-in-one'iga kaasas olnud telefonikaabel ei ole küllalt pikk

#### Lahendus

Kui teie HP all-in-one'iga kaasas olnud telefonikaabel ei ole küllalt pikk,võite selle pikendamiseks kasutada sidestit. Sidesti võite osta elektroonikapoest, kus müüakse telefonivarustust. Samuti vajate teist telefonikaablit, milleks võib olla standardne telefonikaabel, mis võib teil juba kodus või kontoris olemas olla.

#### Telefonikaabli pikendamiseks

- 1 Ühendage HP all-in-one'i kastis kaasas olnud telefonikaabli üks ots sidestisse ning seejärel teine ots oma HP all-in-one'i taga asuvasse "1-LINE" porti.
- 2 Ühendage teine telefonikaabel sidesti ja seinakontaktiga, nagu allpool näidatud.

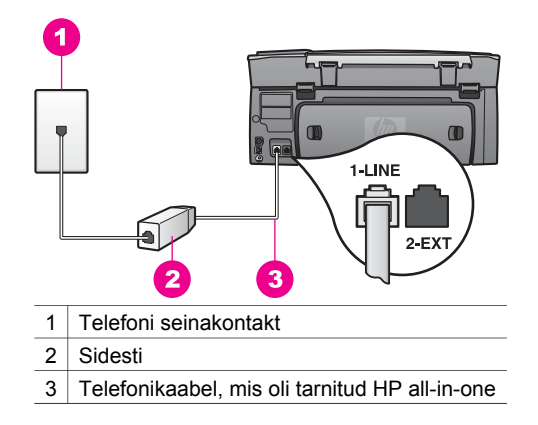

#### Mul on probleeme üle Interneti faksimisel

#### Lahendus

Kontrollige järgnevat:

 Kui HP all-in-one saadab ja võtab fakse vastu suure kiirusega (33600bps), võib FoIP teenuse töös esineda tõrkeid. Kui märkate fakside saatmisel ja vastu võtmisel probleeme, kasutage madalamat faksimiskiirust. Võite seda teha muutes Fax Speed (Faksimiskiiruse) seade High (Kõrgelt) (vaikseseade) Medium (Keskmisele). Informatsiooni selle seade muutmise kohta vaadake Faksimiskiiruse seadistamine.

- Fakse saata ja vastu võtta saate ainult ühendades telefonikaabli HP all-inone'i "1-LINE" porti, mitte Ethernet pordi kaudu. See tähendab, et teie internetiühendus peab olema loodud kas läbi konverteri (millel on faksiühenduste jaoks tavalised analoogtelefoni pordid) või telefonikompanii.
- Samuti peaksite telefonikompaniilt uurima, kas nende internetitelefoni teenus faksimist toetab. Kui see faksimist ei toeta, ei saa te Interneti kaudu fakse saata ega vastu võtta.

#### Probleemid HP Instant Share'i häälestamisel

Vead **HP Instant Share** häälestamisel (nagu vead **HP Passport** (Passi) konto või **Address Book** (Aadressiraamatu) häälestamisel) on kaetud **HP Instant Share** teenuse ekraanispetsiifilises abil. Spetsiifiline ekspluateerimise veaotsingu informatsioon on toodud peatükis HP Instant Share'i veaotsing.

Kasutage seda osa seadme häälestamisviisi tõttu tekkinud HP Instant Share'i vigade lahendamiseks.

#### Miinimuminstalleerimise viga

#### Lahendus

HP Instant Share'i ei saa teie HP all-in-one'il seadistada. HP Instant Share funktsiooni pole installeeritud.

- → HP Instant Share funktsiooni lubamiseks sisestage oma tootega kaasas olnud installeerimis-CD ning valige Typical (Recommended) (Tüüpiline (soovitatav)).
  - Kui vajate HP Photosmart 2600 series all-in-one'i installeerimis-CD-d, võite selle teillida aadressil www.hp.com/support.
  - Kui vajate HP Photosmart 2700 series all-in-one'i installeerimis-CD-d, võite selle teillida aadressil www.hp.com/support.
- Märkus Kui teie süsteem ei vasta **Typical** (Tüüpilise) tarkvarainstallatsiooni nõudmistele, ei saa te HP Instant Share'i installeerida ega kasutada.

#### Peate installeerima seadme tarkvara

#### Lahendus

Te pole installeerinud HP all-in-one tarkvara.

- → HP all-in-one tarkvara installeerimiseks sisestage oma tootega kaasas olnud installeerimis-CD ning valige Typical (Recommended) (Tüüpiline (soovitatav)).
  - Kui vajate HP Photosmart 2600 series all-in-one'i installeerimis-CD-d, võite selle teillida aadressil www.hp.com/support.
  - Kui vajate HP Photosmart 2700 series all-in-one'i installeerimis-CD-d, võite selle teillida aadressil www.hp.com/support.

#### (HP Instant Share) Ei ole häälestatud

#### Lahendus

Vajutasite HP Instant Share nuppu ja teie HP all-in-one ei ole HP Instant Share'iga registreeritud.

1 Jah, häälesta HP Instant Share fotode lihtsaks jagamiseks valimiseks vajutage 1.

Teie arvuti veebilehitsejas avaneb HP Instant Share Setup Wizard (HP Instant Share häälestusviisard).

2 HP Passport (Passi) konto hankimiseks ja oma HP all-in-one'i HP Instant Share'i jaoks häälestamiseks järgige ekraanilolevaid juhiseid.

#### HP Instant Share ei ole häälestatud või võrk pole saadaval

#### Lahendus

Te ei ole oma seadmel HP Instant Share'i häälestanud.

- 1 Vajutage oma HP all-in-one juhtpaneelil HP Instant Share.
- 2 Jah, häälesta HP Instant Share fotode lihtsaks jagamiseks valimiseks vajutage 1.

Teie arvuti veebilehitsejas avaneb HP Instant Share Setup Wizard (HP Instant Share häälestusviisard).

3 HP Passport (Passi) konto hankimiseks ja oma HP all-in-one'i HP Instant Share'i jaoks häälestamiseks järgige ekraanilolevaid juhiseid.

#### Lahendus

Võrk pole saadaval.

→ Detailset informatsiooni leiate oma HP all-in-one'iga kaasas olnud võrgujuhendist.

#### Seadmel ei ole sihtkohtasid häälestatud. Vaadake abi käsiraamatust.

#### Lahendus

HP Instant Share teenus ei leidnud sihtkohtasid. Sihtkohtasid ei ole konfigureeritud.

→ Kohtade, kuhu te tahate pilte saata, määramiseks looge sihtkohad.

Sihtkohaks võib näiteks olla e-posti aadress, sõbra või sugulase võrku ühendatud seade, onlain-fotoalbum või onlain-fototeenindus fotode lõplikuks viimistlemiseks. Teenuse kättesaadavus oleneb riigist/regioonist.

#### Sihtkohtade loomiseks

- 1 Vajutage oma HP all-in-one juhtpaneelil HP Instant Share. Värvilisele displeile ilmub HP Instant Share menüü.
- 2 Add New Destination (Lisa uus sihtkoht) valimiseks vajutage 3. Ilmub menüü Select Computer (Vali arvuti) nimekirjaga teie võrku ühendatud arvutitest.
- 3 Valige nimekirjast arvuti.

Märkus HP Image Zone tarkvara peab olema installeeritud valitud arvutile ning arvuti peab suutma HP Instant Share teenusele ligi pääseda.

Arvuti aknasse ilmuvad HP Instant Share teenuse ekraanid.

- Logige oma HP Passport (Passi) kasutaja ID (userid) ja parooliga (password) HP Instant Share'i sisse.
   Ilmub HP Instant Share haldur.
  - Märkus Teilt ei küsita HP Passport (Passi) kasutaja ID-d (userid) ja parooli (password), kui olete HP Instant Share teenuse seadnud neid meeles pidama.
- 5 Valige sakk **Share** (Jagamine) ning järgige uue sihtkoha loomiseks ekraanilolevaid juhiseid..

Lisainfot leiate ekraanil olevast abist (Help).

Kui soovite saata pildikogu sõbra või sugulase võrku ühendatud seadmele, valige **HP Instant Share E-mail**. Sisestage **E-mail address** (E-posti aadressi) väljale seadme nimi, kuhu soovite pilte saata, ning selle järele @send.hp.com.

Märkus Seadmele saatmiseks: 1) peab nii saatjal kui adressaadil olema HP Passport (Passi) kasutaja ID ka parool; 2) seade, millele kujutis saadetakse, peab olema HP Instant Share'iga registreeritud; ja 3) kujutis tuleb saata HP Instant Share E-mail või HP kaugprintimise kaudu.

> Enne seadme sihtkoha määramist **HP Instant Share E-mail**is või printeri lisamist HP kaugprintimisega kasutamiseks küsige adressaadilt tema võrgku ühendatud seadmele antud ainulaadne nimi. Seadme nime loob isik siis, kui ta liitub HP Instant Share'iga ja registreerib oma seadme. Lisainfot leiate peatükist Alustamine.

### **Ekspluateerimise veaotsing**

HP Image Zone'i HP Photosmart 2600/2700 series all-in-one veaotsingu osa sisaldab veaotsingu nõuandeid mõnede kõige levinumate HP all-in-one'iga seotud probleemide kohta.

Veaotsingu informatsioonile ligi pääsemiseks Windows arvutist minge **HP Director**isse, klõpsake **Help** (Abi) ning seejärel valige **Troubleshooting and Support** (Veaotsing ja klienditugi). Veaotsing on saadaval ka läbi mõningatel veateadetel ilmuva Help (Abi) nupu.

Veaotsingu informatsioonile ligi pääsemiseks Macintosh OS X v10.1.5 ja hilisemalt klõpsake dokis **HP Image Zone'**i ikooni, valige menüüribalt **Help** (Abi), valige **Help** (Abi) menüüst **HP Image Zone Help** (Abi), ning seejärel valige Help Viewer (Abivaatajas) **HP Photosmart 2600/2700 series all-in-one Troubleshooting** (Veaotsing).

Kui teil on ligipääs Internetile, saate abi HP veebisaidilt aadressil: www.hp.com/support. Veebisait annab kas vastuseid korduma kippuvatele küsimustele.

#### Paberi veaotsing

Paberiummistuste vältimiseks kasutage ainult oma HP all-in-one'i jaoks soovitatavaid paberitüüpe. Soovitatavate paberite nimekirja leiate ekraanilolevast abist (**HP Image Zone Help**) või minge aadressile www.hp.com/support.

Ärge laadige sisendsalve kaardunud või kortsunud paberit ega paberit, mille ääred on murtud või rebitud. Lisainfot leiate peatükist Paberiummistuste vältimine.
Kui teie seadmes tekib paberiummistus, järgige selle eemaldamiseks neid juhiseid.

### Paber on ummistanud HP all-in-one

### Lahendus

1 Vajutage tagumise puhastusluugi eemaldamiseks selle sakid sissepoole nagu allpool näidatud.

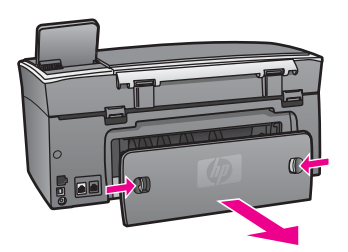

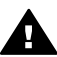

Hoiatus Kui proovite paberiummistust eemaldada HP all-in-one'i
 esiküljelt, võib see printimismehhanismi kahjustada.
 Paberiummistustele ligi pääsemiseks ja nende eemaldamiseks kasutage alati tagumist puhastusluuki.

2 Tõmmake paber õrnalt rullide vahelt välja.

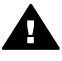

**Ettevaatust!** Kui paber rullide vahelt eemaldamisel rebeneb, veenduge, et seadmesse ei jääks rullidele ja ratastele rebenenud paberi tükke. Kui te ei eemalda HP all-in-one'ist kõiki paberitükke, võib tekkida uusi ummistusi.

- 3 Replace the rear clean-out door. Vajutage luuki õrnalt ettepoole, kuni see kohale klõpsatab.
- 4 Käesoleva printimistöö jätkamiseks vajutage OK.

### Paberiummistus valikulises kahepoolse printimise tarvikus

#### Lahendus

Teil võib olla tarvis kahepoolse printimise tarvik eemaldada. Lisainfot leiate oma kahepoolse printimise tarvikuga kaasas olnud trükitud käsiraamatust.

Märkus Kui lülitasite HP all-in-one'i enne paberiummistuse eemaldamist välja, lülitage see uuesti sisse ning taaskäivitage käesolev printimis- või kopeerimistöö.

### Tindikassettide veaotsing

Kui printimisel esineb probleeme, võib teil olla probleem ühega tindikassettidest. Proovige järgnevat:

- 1 Eemaldage ja taaspaigaldage tindikassetid ning veenduge, et need on täielikult sisestatud ja kohale lukustunud.
- 2 Kui probleem jääb kestma, printige enesetesti aruanne, et teha kindlaks, kas probleem on tindikassettides.

See aruanne annab kasulikku informatsiooni teie tindikassettide kohta, sealhulgas olekuinfot.

- 3 Kui enesetesti aruanne näitab probleemi olemasolu, puhastage tindikassetid.
- 4 Kui probleem jääb kestma, puhastage tindikassettide vasevärvi kontaktid.
- 5 Kui teil on ikka veel printimisega probleeme, tehke kindlaks, milline tindikassett probleemi põhjustab, ning asendage see.

Lisainformatsiooni nendel teemadel leiate peatükist HP all-in-one hooldamine.

### HP Instant Share'i veaotsing

Selles osas käsitletavad veateated ilmuvad teie HP all-in-one'i värvilisele displeile. Põhilised HP Instant Share'i veaotsingu teemad on kaetud allpool. Onlain-abi on saadaval kõigi HP Instant Share teenuse veateadete puhul.

### Üldised vead

Kasutage seda osa üldiste HP Instant Share vigade lahendamiseks.

### HP Instant Share viga. Vaadake abi käsiraamatust.

### Lahendus

HP all-in-one'il tekkis viga.

→ Lülitage oma HP all-in-one välja ning taaskäivitage see.

### Et lülitada välja oma HP all-in-one

- 1 Lülitage HP all-in-one juhtpaneelil asuvat nuppu Sisse kasutades välja.
- 2 Ühendage toitekaabel HP all-in-one tagant lahti.

### HP Instant Share viga. Proovige hiljem uuesti.

### Lahendus

HP Instant Share saatis andmeid, mida HP all-in-one ära ei tunne.

➔ Proovige toimingut hiljem uuesti. Kui see ei tööta, lülitage oma HP all-in-one välja ning taaskäivitage see.

### Et lülitada välja oma HP all-in-one

- 1 Lülitage HP all-in-one juhtpaneelil asuvat nuppu Sisse kasutades välja.
- 2 Ühendage toitekaabel HP all-in-one tagant lahti.

### Ühenduse vead

Kasutage seda osa, et lahendada järgnevaid vigu, mis tekivad, kui teie HP all-in-one ei suuda HP Instant Share teenusega ühendust võtta.

### Võrguühendus puudub. Vaadake dokumentatsiooni.

### Lahendus

### Traadiga võrk

Võrgukaablid logisevad või on lahti ühendatud.

Mittetäielikud või ebaõiged võrguühendused takistavad seadmete omavahelist ühendust ning tekitavad probleeme teie võrgus.

- Kontrollige nende kindluses veendumiseks kaabelühendusi oma HP all-inone'ist lüüsi, ruuterisse või jaoturisse. Kui need ühendused on kindlad, kontrollige ülejäänud kaablite ühenduste kindlust. Veenduge, et kaablid poleks muljutud ega kahjustatud.
- Kontrollige kõiki järgnevaid ühendusi: toitekaablid; kaablid HP all-in-one'i ja jaoturi või ruuteri vahel; kaablid jaoturi või ruuteri ja teie arvuti vahel; ning (kui rakendatav) kaabelühendusi oma modemi või internetiühendusega.
- Kui ülalmainitud ühendused on kindlad, ühendage HP all-in-one'i kaabel võrgu töötava osaga, et veenduda, kas see on töökorras, või vahetage (ükshaaval) välja ülejäänud kaablid, kuni leiate vigase kaabli.
  - Märkus Samuti võite oma töölaualt käivitada HP Directori ning klõpsata Status (Olek). Arvutile ilmub dialoogiaken, mis teatab, kas HP allin-one on ühendatud või mitte.

### Lahendus

### Traadita võrk

Eksisteerivad raadiohäired.

HP all-in-one on väljaspool ligipääsupunkti leviulatust.

- Veenduge, et füüsiliste tõkete ja muude segajate arv on piiratud. Teie HP all-in-one'i ja ligipääsupunkti vahel saadetavaid signaale mõjutavad segavad signaalid teistelt traadita seadmetelt - sealhulgs traadita telefonid, mikrolaineahjud ja teised traadita võrgud. Samuti mõjutavad saatetavaid signaale arvuti ja HP all-in-one'i vahel asetsevad füüsilised objektid. Kui põhjus on selles, liigutage oma võrgukomponendid HP all-in-one'ile lähemale. Et vähendada segavate signaalide saamist teiselt traadita võrgult, proovige vahetada kanalit.
- Liigutage HP all-in-one ja ligipääsupunkt teineteisele lähemale. Kui vahemaa teie ligipääsupunkti ja HP all-in-one'i vahel on märgatav, proovige seda vähendada. (802.11b leviulatus on umbes 30 meetrit, segajate korral vähem.) Võimalusel looge ligipääsupunkti ja HP all-in-one'i vahele vaba ruum ning vähendage raadiohäirete allikate arvu.

#### Lahendus

Teie HP all-in-one oli kunagi võrguga ühendatud. Nüüd on see USB-kaabli abil otse arvutiga ühendatud. HP Instant Share rakendus loeb varasemaid võrguseadeid.

- → Kui soovite kasutada HP Instant Share'i USB-kaabli kasutamise ajal, lähtestage HP all-in-onei võrguseaded või avage HP Instant Share oma arvuti HP Image Zone tarkvaras.
  - Märkus Lisainfo saamiseks võrguseadete lähtestamise kohta vaadake oma HP all-in-one'iga kaasas olnud võrgujuhendit.

### Ei õnnestunud ühendada HP Instant Share

#### Lahendus

Domeeni nimeserveril (DNS) ei olnud URL-i kohta sissekannet.

→ Kontrollige DNS seadeid ning proovige toimingut hiljem uuesti.

### **DNS-i IP aadressi kontrollimiseks**

- Vajutage oma HP all-in-one'i juhtpaneelil Häälestamine. Värvilisele displeile ilmub Setup Menu (Häälestusmenüü).
- 2 Vajutage 8 ning seejärel vajutage 1. See valib Network (Võrgu) ning seejärel View Network Settings (Vaata võrgu seadeid).

Ilmub Network Settings (Võrgu seadete) menüü.

- 3 Print Detailed Report (Prindi detailne aruanne) valimiseks vajutage 1. Teie HP all-in-one'il prinditakse võrgu konfiguratsioonileht.
- 4 Leidke DNS serveri informatsioon ning veenduge, et võrgu domeeni nimeserveri IP aadress on õige.
- DNS aadressi kontrollimiseks helistage oma Interneti teenusepakkujale (ISP). 5 Kui see ona vale, avage manus-veebiserver (EWS) ning sisestage õige IP
- aadress.

### Informatsiooni sisestamiseks EWS-i

- 1 Leidke võtgu konfiguratsioonilehelt seadme IP aadress.
- 2 Sisestage seadme IP aadress oma arvuti veebilehitseja **Address** (Aadressi) väljale.

Veebilehitseja aknasse ilmub EWS-i Home (Kodu) lehekülg.

- 3 Klõpsake sakki Networking (Võrk).
- 4 Leidke külgriba navigatsiooni abil informatsioon, mida te muuta soovite, ning sisestage õige info.

Lisainfo saamiseks vaadake HP Photosmart 2600/2700 series all-in-one osa HP Image Zone Help (Abis).

### Lahendus

HP Instant Share teenus ei vasta. Teenus võib olla hooldamisel, proksi seaded võivad olla valed või üks või mitu võrgukaablit võib olla lathi ühendatud.

- → Proovige ühte toimingut alljärgnevatest:
  - Kontrollige oma proksi seadeid (vaadake alljärgnevat protseduuri).
  - Kontrollige oma võrguühendusi. Lisainformatsiooni leiate oma HP all-inone'iga kaasas olnud võrgujuhendist.
  - Proovige toimingut hiljem uuesti.

Märkus Teie HP all-in-one ei toeta autentimist nõudvaid proksisid.

### Oma proksi seadete kontrollimiseks

- Vajutage oma HP all-in-one'i juhtpaneelil Häälestamine. Värvilisele displeile ilmub Setup Menu (Häälestusmenüü).
- 2 Vajutage 8 ning seejärel vajutage 1. See valib Network (Võrgu) ning seejärel View Network Settings (Vaata võrgu seadeid).

Ilmub Network Settings (Võrgu seadete) menüü.

- Print Detailed Report (Prindi detailne aruanne) valimiseks vajutage 1. Teie HP all-in-one'il prinditakse võrgu konfiguratsioonileht.
- 4 Leidke võtgu konfiguratsioonilehelt seadme IP aadress.
- 5 Sisestage seadme IP aadress oma arvuti veebilehitseja **Address** (Aadressi) väljale.

Veebilehitseja aknasse ilmub manus-veebiserveri (EWS) **Home** (Kodu) lehekülg.

- 6 Klõpsake sakki Networking (Võrk).
- 7 Klõpsakee Applications (Rakenduste) all Instant Share.
- 8 Kontrollige proksi seadeid.
- 9 Kui seaded on valed, sisestage EWS vastavatele väljadele õige info.

Lisainformatsiooni leiate oma HP all-in-one'iga kaasas olnud võrgujuhendist.

### Ühendus HP Instant Share'iga ebaõnnestus. Kontrollige DNS aadressi.

### Lahendus

HP all-in-one ei saa HP Instant Share teenusega ühendust. Võimalike põhjuste hulka kuuluvad: DNS-i IP aadress on tundmatu; DNS-i IP aadressi pole seatud; või DNS-i IP aadressiks on kõik nullid.

→ Kontrollige oma HP all-in-one'i poolt kasutatavat DNS aadressi.

Lisainfot leiate peatükist DNS-i IP aadressi kontrollimiseks.

### Ühendus HP Instant Share'iga ebaõnnestus. DNS server ei vasta.

### Lahendus

DNS server ei vasta, võrk ei tööta, või DNS-i IP aadress on vale.

- 1 Kontrollige oma HP all-in-one'i poolt kasutatavat DNS aadressi. Lisainfot leiate peatükist DNS-i IP aadressi kontrollimiseks.
- 2 Kui DNS-i IP aadress on õige, proovige hiljem uuesti ühendust võtta.

### Ühendus HP Instant Share'iga ebaõnnestus. Kontrollige proksi aadressi.

### Lahendus

DNS server ei suutnud proksi URL-i IP aadressiks lahendada.

- 1 Kontrollige oma HP all-in-one'i poolt kasutatavat proksi informatsiooni. Lisainfot leiate peatükist Oma proksi seadete kontrollimiseks.
- 2 Kui proksi informatsioon on õige, proovige hiljem uuesti ühendust võtta.

### Ühendus HP Instant Share teenusega katkes.

### Lahendus

HP all-in-one kaotas ühenduse HP Instant Share teenusega.

- 1 Kontrollige füüsilisi võrguühendusi ning veenduge, et võrk töötaks. Lisainformatsiooni leiate oma HP all-in-one'iga kaasas olnud võrgujuhendist.
- 2 Kui olete võrguühendusi kontrollinud, proovige toimingut uuesti.

### Pildikogu saatmise vead

Kasutage seda osa kujutiste HP all-in-one'ilt valitud sihtkohta saatmisel tekkinud vigade lahendamiseks.

### Leiti vigane sihtkohafail.

### Lahendus

Mälukaardil oleva sihtkohafaili (kavatsusfaili) formaat on vigane.

→ Vaadake oma kaameraga kaasas olnud dokumentatsiooni ning määrake mälukardil uued kavatsused.

### Sihtkoht pole sellel seadmel kasutamiseks autoriseeritud.

### Lahendus

Üks või mitu HP Instant Share sihtkohta ei kuulu seadme registreeritud kasutajale.

→ Veenduge, et kaamera ja HP all-in-one oleks registreritud sama HP Passport (Passi) kontoga.

### Mälukaardi viga

### Lahendus

Mälukaart võib olla vigane.

- 1 Eemaldage mälukaart HP all-in-one'ist ning seejärel sisestage kaart uuesti.
- 2 Kui see ei tööta, lülitage oma HP all-in-one välja ning taaskäivitage see.
- 3 Kui see ei tööta, formaatige mälukaart uuesti.

Viimase väljapääsuna asendage mälukaart.

### HP Instant Share mälulimiit ületatud. Vaadake abi käsiraamatust.

### Lahendus

Töö saatmine ebaõnnestus. HP Instant Share teenusel määratud kettaruum on ületatud.

Märkus Vanemad failid kustutatakse teie kontolt automaatselt. See viga kaob mõne päeva või nädala jooksul.

### Failide HP Instant Share teenuselt eemaldamiseks

- 1 Vajutage oma HP all-in-one juhtpaneelil HP Instant Share. Värvilisele displeile ilmub HP Instant Share menüü
- 2 Vajutage 3 ning seejärel vajutage 5. See valib Instant Share Options (Instant Share valikute) menüü ning seejärel valib Manage Account (Konto haldamise). Anuti aknassa ilmuvad HP Instant Share toonusa akraanid.

Arvuti aknasse ilmuvad HP Instant Share teenuse ekraanid.

- 3 Logige HP Instant Share'sse oma HP Passport **kasutajatunnuse** and **parooliga** sisse.
  - Märkus Teilt ei küsita HP Passport (Passi) kasutaja ID-d (userid) ja parooli (password), kui olete HP Instant Share teenuse seadnud neid meeles pidama.
- 4 Järgige ekraanil kuvatavaid juhiseid.
- 5 Valige HP Instant Share häälestuse menüüs **Manage Account** (Konto haldamine).
- 6 Oma kontolt failide eemaldamiseks järgige ekraanilolevaid juhiseid.

#### Pildikogude saatmise ja vastuvõtmise vead

Kasutage seda osa HP Instant Share saatmise ja vastu võtmise funktisoonidele ühiste vigade lahendamiseks.

#### Sisselogimine ebaõnnestus. Abi leiate käsiraamatust.

#### Lahendus

HP all-in-one'i sisselogimine HP Instant Share teenusesse ebaõnnestus.

- Proovige hiljem uuesti.
- Häälestage seade HP Instant Share'i abil uuesti.

#### HP Instant Share teenus lõpetatud.

#### Lahendus

HP Instant Share teenus on lõpetatud.

→ Teenus on lõpetatud. Kui teil on küsimusi, võtke ühendust HP klienditoega.

#### HP Instant Share teenus ei ole ajutiselt kättesaadav. Proovige hiljem uuesti.

### Lahendus

HP Instant Share teenus on hetkel hooldamisel.

→ Proovige hiljem uuesti ühendust võtta.

#### HP Instant Share veaaruande teated

Kui kujutiste sihtkohta saatmisel tekib probleem, prinditakse HP Instant Share veaaruanne teie HP all-in-one'il. Kasutage seda peatükki veaaruandel toodud probleemide lahendamiseks.

### Mittetoetatud failiformaat

### Lahendus

Üks HP Instant Share teenusele saadetavatest failidest ei ole toetatavat tüüpi.

→ Konverteerige fail JPEG formaati ning proovige toimingut uuesti.

### Vigane fail

### Lahendus

Teie saadetud fail on vigane.

→ Asendage fail ja proovige uuesti. Näiteks tehke digitaalfoto uuesti või looge uus kujutis.

### Ületab toetatud failisuuruse

#### Lahendus

Üks HP Instant Share teenusele saadetud failidest ületab serveri failisuurues limiidi.

→ Töödelge faili nii, et selle suurus oleks alla 5 MB ning seejärel proovige seda uuesti saata.

### Fotomälu kaardi veaotsing

Järgnevad veaotsingu nõuanded kehtivad ainult iPhoto't kasutavatele Macintoshi kasutajatele.

Sisestate mälukaardi võrgus asuvasse HP all-in-one'i, kuid iPhoto ei näe seda.

### Lahendus

Selleks, et iPhoto mälukaardi leiaks, peab see ilmuma töölauale, kuid võrgus asuvasse HP all-in-one'i sisestatud mälukaarti ei ühendata automaatselt töölauale. Kui käivitate iPhoto lihtsalt selle kaustast või tehes topeltklõpsu aliasele, ei näe rakendus sisestatud kuid ühendamata mälukaarti. Selle asemel käivitage HP Director ning valige More Applications (Veel rakendusi) alt iPhoto. Kui käivitate iPhoto sel viisil HP Directorist, näeb rakendus kaarti ja ühendab selle automaatselt.

## Teie mälukaardil on videoklippe kuid need ei ilmu peale mälukaardi sisu importimist iPhoto'sse.

### Lahendus

iPhoto käsitseb ainult fotosid. Nii videoklippide kui fotode käsitsemiseks kasutage selle asemal **HP Director** funktsiooni **Unload Images** (Kujutiste mahalaadimine).

### Faksi veaotsing

Nõuanne Muid faksi veaotsingu teemasid, nagu probleemid väljatrükkidega või fakside aeglane vastu võtmine, vaadake ekraanilolevat veaotsingu abi (Troubleshooting Help), mis oli kaasas teie HP Image Zone tarkvaraga.

### Saane faksi saatmisel veateate, mis ütleb, et mälu on täis

### Lahendus

Kui saadate faksi ning saate värfilisel displeil teate, mis näitab, et mälu on täis, proovige järgnevat:

- Kui saadate mitmeleheküljelist faksi, proovige leheküljed saata ükshaaval.
- Proovige Lighter/Darker (Heledam/tumedam) seade muuta kas heledamale või tumedamale seadele ning saatke faks uuesti. Informatsiooni Lighter/ Darker (Heledam/tumedam) muutmise kohta vaadake Heledam/tumedam seade muutmine.
- Kui saadate Photo (Foto) eraldusvõimega must-valget faksi, proovige Alusta must-valget asemel vajutada Alusta värvilist.

### Seadme uuendamine

Teie HP all-in-one uuendamiseks on mitu võimalust. Kõik need sisaldavad faili **Device Update Wizard** (Seadme uuendamisviisardis) käivitamiseks allalaadimist. Näiteks:

- HP klienditeeninduse soovitusel võite avada HP klienditoe veebisaidi ja leida oma seadmele uuenduse.
- Teie HP all-in-one'i värvilisele displeile võib ilmuda dialoog, mis juhatab teid seadme uuendamisele.

Märkus Kui olete Windowsi kasutaja, võite Software Update (Tarkvara uuendamise) utiliidi (osa teie arvutile installeritud HP Image Zone tarkvarast) seada eelmääratud intervallidega automaatselt HP klienditoe veebisaidilt uuendusi otsima. Lisateavet Software Update (Tarkvara uuendamise) utiliidi kohta leiate ekraanilolevast abisy (HP Image Zone Help).

### Seadme uuendamine (Windows)

Seadme jaoks uuenduse saamiseks kasutage ühte järgnevatest toimingutest:

- Kasutage oma veebilehitsejat HP all-in-one'i uuenduse allalaadimiseks aadressilt www.hp.com/support. Fail on ise lahtipakkiv käivitatav fail .exe laiendiga. Topeltklõpsu tegemisel .exe failil avaneb teie arvutis Device Update Wizard (Seadme uuendamisviisard).
- Kasutage Software Update (Tarkvara uuendamise) utiliiti eelmääratud intervallidega automaatselt HP klienditoe veebisaidilt uuenduste otsimiseks.
  - Märkus Peale Software Update (Tarkvara uuendamise) utiliidi installeerimist arvutile otsib see seadmele uuendusi. Kui teil ei ole installeerimise ajal Software Update (Tarkvara uuendamise) utiliidi uusimat versiooni, ilmub arvuti ekraanile dialoogiaken, mis pakub teile uuendust. Nõustuge uuendusega.

### Seadme uuendamise kasutamiseks

- 1 Teostage ühte toimingut alljärgnevast:
  - Tehke topeltklõps uuenduse .exe failil, mille te laadisite alla aadressilt www.hp.com/support.
  - Viiba ilmumisel nõustuge Software Update (Tarkvara uuendamise) utiliidi leitud seadme uuendusega.

Teie arvutis avaneb Device Update Wizard (Seadme uuendamisviisard).

- 2 Klõpsake tervitusekraanil Welcome Next (Edasi). Ilmub ekraan Select a Device (Vali seade).
- 3 Valige nimekirjast oma HP all-in-one ning seejärel klõpsake **Next** (Edasi). Ilmub ekraan **Important Information** (Tähtis informatsioon).
- 4 Veenduge, et teie arvuti ja seade vastavad toodud nõudmistele.
- 5 Kui vastate nõudmistele, klõpsake **Update** (Uuenda). Ilmub ekraan **Updating Device** (Seadme uuendamine). Teie HP all-in-one'i

juhtpaneelil hakkab tuli vilkuma.

Uuenduse laadimisel ja teie seadmesse lahti pakkimisel muutub värvilise displei ekraan roheliseks.

- 6 Ärge ühendage oma seadet uuendamise toimumise ajal lahti, lülitage seda välja ega häirige seda muul viisil.
  - Märkus Kui katkestate uuendamise või ilmub uuendamise ebaõnnestumisest teatav veateade, helistage abi saamiseks HP klienditoele.

Peale teie HP all-in-one'i väljalülitumist ning taaskäivitamist ilmub arvutile uuendamise lõpu ekraan

Teie seade on uuendatud. Teie HP all-in-one'i on nüüd ohutu kasutada.

### Seadme uuendamine (Macintosh)

Seadme uuenduse installeerija pakub teie HP all-in-one'i uuendamiseks järgnevat võimalust:

- 1 Kasutage oma veebilehitsejat HP all-in-one'i uuenduse allalaadimiseks aadressilt www.hp.com/support.
- 2 Tehke allalaaditud failil topeltklõps. Teie arvutil avaneb installeerija.
- 3 Oma HP all-in-one'ile uuenduse installeerimiseks järgige ekraanilolevaid viipasid.
- 4 Protsessi lõpetamiseks taaskäivitage HP all-in-one.

Peatükk 16

# 17 HP klienditugi

Hewlett-Packard palub teie HP all-in-one'i jaoks tootetuge Internetis ja telefoni teel. See peatükk annab informatsiooni toe saamiseks Internetist, ühenduse võtmiseks HP klienditoega, oma seerianumbri ja teeninduse ID leidmiseks ja oma HP all-in-one'i transpordiks ettevalmistamiseks.

Kui te ei suuda leida otsitud vastust tootega kaasas olnud trükitud või elektroonilisest dokumentatsioonist, võite võtta ühendust ühega järgnevatel lehekülgedel toodud HP tugiteenustest. Mõned tugiteenused on saadaval ainult USA-s ja Kanadas, teised on saadaval mitmetes riikides/regioonides üle maailma. Kui teie riigi/regiooni jaoks ei ole tugiteenuse numbrit toodud, võtke abi saamiseks ühendust lähima HP edasimüüjaga.

### Tootetoe ja muu informatsiooni saamine Internetist

Kui teil on ligipääs Internetile, saate abi järgnevalt HP veebisaidilt:

#### www.hp.com/support

See veebilsait pakub tehnilist tuge, draivereid, tarvikuid ja tellimisinformatsiooni.

### **HP** klienditugi

Teie HP all-in-one'iga võib olla kaasas teiste firmade tarkvaraprogramme. Kui teil tekib probleeme mõnega neist programmidest, saate parimat tehnilist abi vastava firma ekspertidele helistades. Kui teil on tarvis võtta ühendust HP klienditoega, tehke enne helistamist järgnevat.

- 1 Veenduge, et:
  - a Teie HP all-in-one on ühendatud seinakontakti ja sisselülitatud.
  - b Tindikassetid on õigesti paigaldatud.
  - c Soovitatav paber on korralikult sisendsalve laetud.
- 2 Lähtestage HP all-in-one:
  - a Lülitage HP all-in-one välja, vajutades nupule Sisse.
  - b Ühendage toitekaabel HP all-in-one tagant lahti.
  - c Ühendage toitekaabel uuesti HP all-in-one'iga.
  - d Lülitage HP all-in-one sisse, vajutades nupule Sisse.
- 3 Lisainfo saamiseks minge aadressile www.hp.com/support. See veebilsait pakub tehnilist tuge, draivereid, tarvikuid ja tellimisinformatsiooni.
- Kui teil on ikka veel probleeme ja peate rääkima HP klienditoe esindajaga, toimige järgnevalt:
  - a Hoidke oma HP all-in-one'i esipaneelil asuv spetsiifiline nimi saadaval.
  - b Printige enesetesti aruanne. Informatsiooni enesetesti aruande printimise kohta vaadake peatükist Enesetesti aruande printimine.
  - c Tehke sellest värviline koopia, et teil oleks olemas printimisnäide.
  - d Olge valmis oma probleemi detailselt kirjeldama.
  - e Hoidke valmis oma seerianumber ja teeninduse ID. Lisainformatsiooni seerianumbri ja teeninduse ID leidmiseks vaadake Seerianumbri ja teeninduse ID leidmine.
- 5 Helistage HP klienditoele. Olge helistades oma HP all-in-one'i lähedal.

### Seerianumbri ja teeninduse ID leidmine

Tähtsale informatsioonil pääsete ligi kasutades oma HP all-in-one Information Menu (Informatsioonimenüüd).

- Märkus Kui HP all-in-one sisse ei lülitu, leiate seerianumbri tagumise USB pordi kohal olevalt ülemiselt kleebiselt. Seerianumber on 10-märgiline kood kleebise ülemises vasakus nurgas.
- 1 Vajutage ja hoidke OK. Hoidke OK ning vajutage 4. See toob esile Information Menu (Informatsioonimenüü).
- 2 Vajutage ▶, kuni ilmub Model Number (Mudelinumber) ning seejärel vajutage OK. See näitab teeninduse ID.
  - Märkige üles kogu teeninduse ID.
- 3 Vajutage Katkesta ning seejärel ▶, kuni ilmub Serial Number (Seerianumber).
- 4 Vajutage OK. See näitab seerianumbri. Märkige üles kogu seerianumber.
- 5 Informatsioonimenüüst (Information Menu) väljumiseks vajutage Katkesta.

### Helistamine Põhja-Ameerikas garantiiajal

Helistage **1-800-474-6836 (1-800-HP invent)**. USA telefonitugi on saadaval nii inglise kui ka hispaania keeles ööpäevaringselt, kõigil seitsmel nädalapäeval (toe võimaldamise päevi ja kellaaegu võib siiski ilma eelneva teateta muuta). See teenus on garantiiaja jooksul tasuta. Väljaspool garantiiaega võib teenus olla tasuline.

### Helistamine mujal maailmas

Allpool toodud numbrid on ajakohased selle käsiraamatu trükkimise ajal. Hetkel kehtivate rahvusvaheliste HP toeteenuse numbrite nimekirja nägemiseks minge aadressile www.hp.com/support ja valige oma riik/regioon või keel.

Võite helistada HP toekeskustele järgnevates riikides/regioonides. Kui teie riiki/regiooni nimekirjas ei ole, võtke teenuste saamise kohta info saamiseks ühendust kohaliku esindaja või lähima HP müügi- ja toekontoriga.

Toeteenus on garantiiajal tasuta; siiski kehtivad tavalised kaugekõne hinnad. Mõnedel juhtudel kehtib ka ühekordne tasu iga juhtumi puhul.

Telefonitoega ühenduse saamiseks Euroopas kontrollige palun telefonitoe tingimusi teie riigis/ regioonis minnes aadressile www.hp.com/support.

Teiseks võimaluseks on ühenduse võtmine HP esindajaga või helistamine selles juhendis toodud telefoninumbrile.

Kuna meie telefoni teel pakutav teenindus areneb pidevalt, soovitame teil meie uusi teenuseid ja tooteid puudutava teabe saamiseks kontrollida meie veebisaiti regulaarselt.

| Riik/Regioon                                | HP tehniline tugi                    | Riik/Regioon                         | HP tehniline tugi |
|---------------------------------------------|--------------------------------------|--------------------------------------|-------------------|
| Alžeeria <sup>1</sup>                       | +213 61 56 45 43                     | Lääne- Aafrika                       | +351 213 17 63 80 |
| Ameerika Ühendriigid                        | 1-800-474-6836 (1-800-<br>HP invent) | Lähis-Ida                            | +971 4 366 2020   |
| Araabia Ühendemiraadid                      | 800 4520                             | Liibanon                             | +971 4 883 8454   |
| Argentina                                   | (54)11-4778-8380,<br>0-810-555-5520  | Lõuna-Aafrika Vabariik<br>(LAV sees) | 086 0001030       |
| Austraalia garantiiajal                     | 131047                               | Lõuna-Aafrika,<br>väljaspool LAVi    | +27 11 2589301    |
| Austraalia peale<br>garantiiaega (tasuline) | 1902 910 910                         | Luksemburg<br>(prantsuskeelne)       | 900 40 006        |

| HP tehniline tugi                 | Riik/Regioon                                                                                                    | HP tehniline tugi                                                                                                    |
|-----------------------------------|----------------------------------------------------------------------------------------------------|----------------------------------------------------------------------------------------------------|
| +43 1 86332 1000                  | Luksemburg<br>(saksakeelne)                                                                                                    | 900 40 007                                                                                                    |
| 800 171                           | Malaisia                                                                                                    | 1-800-805405                                                                                                    |
| faksige: +65-6275-6707            | Maroko <sup>1</sup>                                                                                                    | +212 22 404747                                                                                                    |
| +32 070 300 005                   | Mehhiko                                                                                                    | 01-800-472-6684                                                                                                    |
| +32 070 300 004                   | Mehhiko (Mexico City)                                                                                                    | (55) 5258-9922                                                                                                    |
| 800-100247                        | Nigeeria                                                                                                    | +234 1 3204 999                                                                                                    |
| 0800 157751                       | Norra <sup>2</sup>                                                                                                    | +47 815 62 070                                                                                                    |
| (11) 3747 7799                    | Omaan                                                                                                    | +971 4 883 8454                                                                                                    |
| faksige: +65-6275-6707            | Pakistan                                                                                                    | faksige: +65-6275-6707                                                                                                    |
| 0-800-011-4114,<br>1-800-711-2884 | Palestiina                                                                                                    | +971 4 883 8454                                                                                                    |
| 1-800-711-2884                    | Panama                                                                                                    | 001-800-711-2884                                                                                                    |
| 999119+1-800-7112884              | Peruu                                                                                                    | 0-800-10111                                                                                                    |
| 1-800-225528<br>+1-800-7112884    | Poola                                                                                                    | +48 22 5666 000                                                                                                    |
| +20 2 532 5222                    | Portugal                                                                                                    | +351 808 201 492                                                                                                    |
| 632-867-3551                      | Prantsusmaa (0,34 Euro/<br>min.)                                                                                                    | +33 (0)892 69 60 22                                                                                                    |
| 1800-995-5105                     | Puerto Rico                                                                                                    | 1-877-232-0589                                                                                                    |
| 86-21-38814518,<br>8008206616     | Rootsi                                                                                                    | +46 (0)77 120 4765                                                                                                    |
| +34 902 010 059                   | Rumeenia                                                                                                    | +40 (21) 315 4442                                                                                                    |
| 0900 2020 165                     | Saksamaa (0,12 Euro/<br>min.)                                                                                                    | +49 (0) 180 5652 180                                                                                                    |
| +(852) 2802 4098                  | Saudi Araabia                                                                                                    | 800 897 1444                                                                                                    |
| +353 1890 923 902                 | Singapur                                                                                                    | 65 - 62725300                                                                                                    |
| +972 (0) 9 830 4848               | Slovakkia                                                                                                    | +421 2 50222444                                                                                                    |
| 91-80-8526900                     | Soome                                                                                                    | +358 (0) 203 66 767                                                                                                    |
| 1600-4477 37                      | Sri Lanka                                                                                                    | faksige: +65-6275-6707                                                                                                    |
| 62-21-350-3408                    | Suurbritannia                                                                                                    | +44 (0) 870 010 4320                                                                                                    |
| +44 (0) 207 512 5202              | Taani                                                                                                    | +45 70 202 845                                                                                                    |
|                                   | HP tehniline tugi      +43 1 86332 1000      800 171      faksige: +65-6275-6707      +32 070 300 005      +32 070 300 004      800-100247      0800 157751      (11) 3747 7799      faksige: +65-6275-6707      faksige: +65-6275-6707      0-800-011-4114,      1-800-711-2884      999119+1-800-7112884      1-800-7112884      999119+1-800-7112884      +20 2 532 5222      632-867-3551      1800-995-5105      86-21-38814518,      8008206616      +34 902 010 059      0900 2020 165      +(852) 2802 4098      +353 1890 923 902      +972 (0) 9 830 4848      91-80-8526900      1600-4477 37      62-21-350-3408      +44 (0) 207 512 5202 | HP tehniline tugi      Riik/Regioon        +43 1 86332 1000      Luksemburg<br>(saksakeelne)        800 171      Malaisia        faksige: +65-6275-6707      Maroko¹        +32 070 300 005      Mehhiko        +32 070 300 004      Mehhiko (Mexico City)        800-100247      Nigeeria        0800 157751      Norra²        (11) 3747 7799      Omaan        0-800-011-4114,<br>1-800-711-2884      Palestiina        1-800-711-2884      Panama        999119+1-800-7112884      Peruu        1-800-7112884      Peruu        1-800-7112884      Peruu        1-800-7112884      Peruu        1-800-7112884      Peruu        1-800-7112884      Peruu        1-800-7112884      Peruu        1-800-7112884      Peruu        1-800-7112884      Poola        *120 2 532 5222      Portugal        632-867-3551      Prantsusmaa (0,34 Euro/<br>min.)        1800-995-5105      Rumeenia        0900 2020 165      Saksamaa (0,12 Euro/<br>min.)        *1800-8206016      Soudi Araabia        *134 902 010 059      Singapur </td |

### Peatükk 17 (jätkub)

| Riik/Regioon                              | HP tehniline tugi                           | Riik/Regioon                         | HP tehniline tugi                    |
|-------------------------------------------|---------------------------------------------|--------------------------------------|--------------------------------------|
| Itaalia                                   | +39 848 800 871                             | Tai                                  | 0-2353-9000                          |
| Jaapan                                    | +81-3-3335-9800                             | Taiwan                               | +886 (2) 8722-8000,<br>0800 010 055  |
| Jamaica                                   | 1-800-711-2884                              | Trinidad ja Tobago                   | 1-800-711-2884                       |
| Jeemen                                    | +971 4 883 8454                             | Tuneesia <sup>1</sup>                | +216 71 89 12 22                     |
| Jordaania                                 | +971 4 883 8454                             | Türgi                                | +90 216 579 71 71                    |
| Kambodža                                  | faksige: +65-6275-6707                      | Tšehhi Vabariik                      | +420 261307310                       |
| Kanada garantiiajal                       | (905) 206 4663                              | Tšiili                               | 800-360-999                          |
| Kanada peale<br>garantiiaega (tasuline)   | 1-877-621-4722                              | Ukraina, Kiiev                       | +7 (380 44) 4903520                  |
| Kariibi mere piirkond ja<br>Kesk-Ameerika | 1-800-711-2884                              | Ungari                               | +36 1 382 1111                       |
| Katar                                     | +971 4 883 8454                             | Uus-Meremaa                          | 0800 441 147                         |
| Kolumbia                                  | 01-800-51-474-6836<br>(01-800-51-HP invent) | Vene Föderatsioon,<br>Moskva         | +7 095 7973520                       |
| Korea                                     | +82 1588 3003                               | Vene Föderatsioon, St.<br>Petersburg | +7 812 3467997                       |
| Kreeka (Küproselt<br>Ateenasse tasuta)    | 800 9 2649                                  | Venetsueela                          | 0-800-474-6836 (0-800-<br>HP invent) |
| Kreeka, rahvusvaheline                    | +30 210 6073603                             | Venetsueela (Caracas)                | (502) 207-8488                       |
| Kreeka, riigis/regioonis                  | 801 11 22 55 47                             | Vietnam                              | 84-8-823-4530                        |
| Kuveit                                    | +971 4 883 8454                             | Šveits <sup>3</sup>                  | +41 0848 672 672                     |

1 See helistamiskeskus toetab prantsuse keelt rääkivaid kliente järgnevatest riikidest/regioonidest: Maroko, Tuneesia ja Alžeeria.

2 Kõnealustustasu: 0,55 Norra krooni (0,08 Euro), kliendi minutihind: 0,39 Norra krooni (0,05 Euro).

3 See helistamiskeskus toetab saksa, prantsuse ja itaalia keelt kõnelevaid kliente Šveitsis (0,08 CHF/min. tipptundidel, 0,04 CHF/min. soodusajal).

### Helistamine Austraalias peale garantiiaja lõppu

Kui teie tootel garantiid pole, helistage 131047. Ühekordne garantiiväline ühe juhtumi toetasu võetakse teie krediitkaardilt.

Samuti võite helistada numbril 1902 910 910. Ühekordne garantiiväline ühe juhtumi toetasu lisatakse teie telefoniarvele.

### HP Korea klienditoele helistamine

### HP 한국 고객 지원 문의

- \*고객 지원 센터 대표 전화 1588-3003
- \*제품가격 및 구입처 정보 문의 전화 080-703-0700
- \* 전화 상담 가늉 시간 : 평 일 09:00~18:00 토요일 09:00~13:00 (일요일,공휴일 제외)

### HP Jaapani klienditoele helistamine

カスタマー・ケア・センター TEL:0570-000-511 (ナビダイヤル) 03-3335-9800 (ナビダイヤルをご利用いただけない場合) FAX:03-3335-8338 月~金 9:00 ~ 17:00 土・日 10:00 ~ 17:00 (祝祭日、1/1~3 を除く) FAX によるお問い合わせは、ご質問内容とともに、ご連絡先、 弊社製品名、接続コンピュータ名をご記入ください。

### HP Quick Exchange Service (Jaapan)

製品に問題がある場合は以下に記載されている電話番号に連絡してください。製品が故障している、または欠陥があると判断された場合、HP Quick Exchange Serviceがこの製品を正常品と交換し、故障した製品を回収します。保証期間中は、修理代と配送料は無料です。また、お住まいの地域にも依りますが、プリンタを次の日までに交換することも可能です。

電話番号:0570-000511 (自動応答) :03-3335-9800 (自動応答システムが使用できない場合) サポート時間:平日の午前9:00 から午後5:00まで 土日の午前10:00 から午後5:00まで。 祝祭日および1月1日から3日は除きます。

### サービスの条件

- サポートの提供は、カスタマケアセンターを通してのみ行われます。
- カスタマケアセンターがプリンタの不具合と判断した場合に、サービスを受ける ことができます。
   ご注意:ユーザの扱いが不適切であったために故障した場合は、保証期間中あっで も修理は有料となります。詳細については保証書を参照してください。

### その他の制限

- 運送の時間はお住まいの地域によって異なります。 詳しくは、カスタマケアター に連絡してご確認ください。
- 出荷配送は、当社指定の配送業者が行います。
- 配送は交通事情などの諸事情によって、遅れる場合があります。
- このサービスは、将来予告なしに変更することがあります。

### HP all-in-one'i ettevalmistamine transpordiks

Kui peale HP klienditoega ühenduse võtmist või ostmiskohta tagasi pöördumist palutakse HP allin-one hooldamiseks tagasi saata, eemaldage tindikasetid ja pakkige HP all-in-one lisakahjustuste vältimiseks originaalpakkematerjali. Te saate tindikassetid oma HP all-in-one'ist eemaldada ka siis, kui see ei ole sisse lülitatud. Jätke endale toitekaabel ja juhtpaneeli kate juhuks, kui HP all-inone vajab asendamist.

See peatükk annab juhised tindikassettide eemaldamiseks töökorras HP all-in-one'ist, tindikassettide eemaldamiseks mittetöötavast HP all-in-one'ist ning juhtpaneeli katte eemaldamiseks ja HP all-in-one'i pakkimiseks.

### Tindikassettide eemaldamine töökorras HP all-in-one

- Lülitage HP all-in-one sisse. Kui teie seade sisse ei lülitu, vaadake Tindikassettide eemaldamine mittetöötavast HP all-inone.
- 2 Avage printimiskelgu ligipääsuluuk.
- 3 Oodake, kuni printimiskelk seisab ja vaikib, ning seejärel eemaldage tindikassetid nende pesadest ning langetage lingid. Informatsiooni tindikassettide eemaldamise kohta vaadake Tindikassettide asendamine.

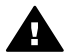

Ettevaatust! Eelmaldage mõlemad tindikassetid ja langetage mõlemad lingid. Selle mittetegemine võib kahjustada teie HP all-in-one'i.

Märkus See informatsioon ei kehti Jaapani klientidele. Teenindusvalikute kohta Jaapanis vaadake HP Quick Exchange Service (Jaapan).

- 4 Paigutage tindikassetid kuivamise vältimiseks tindikasseti kaitseümbristesse või õhukindlasse kotti ja asetage nad kõrvale. Ärge neid koos HP all-in-one'iga saatke, välja arvatud juhul, kui HP klienditoe telefoni töötaja teil seda teha palus.
- 5 Sulgege printimiskelgu ligipääsuluuk ja oodake mõni minut, kuni printimiskelk liigub tagasi parkimisasendisse (paremal küljel).

Märkus Veenduge enne HP all-in-one'i välja lülitamist, et skanner on jõudnud tagasi parkimisasendisse.

- 6 Vajutage HP all-in-one'i välja lülitamiseks nuppu Sisse.
- 7 Eemaldage toitekaabel vooluvõrgust ning seejärel HP all-in-one'i küljest. Ärge toitekaablit koos HP all-in-one'iga tagastage.

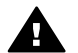

**Ettevaatust!** Asenduseks saadetavat HP all-in-one'i ei tarnita toitekaabliga. Hoidke toitekaablit kuni asenduseks saadetava HP all-in-one'i saabumiseni kindlas kohas.

8 Täieliku transpordiks ettevalmistamise kohta vaadake Juhtpaneeli katte eemaldamine ja pakkimine HP all-in-one.

#### Tindikassettide eemaldamine mittetöötavast HP all-in-one

Järgige neid samme kui teil on vaja tindikassetid transpordiks eemaldada ja teie HP all-in-one ei lülitu sisse. Kui teie seade sisse lülitub, vaadake Tindikassettide eemaldamine töökorras HP allin-one. Järgige alljärgnevaid samme tindikassettide raami avamiseks, tindikassettide eemaldamiseks ning seejärel tindikassettide raami lukustamiseks.

1 Eemaldage toitekaabel vooluvõrgust ning seejärel HP all-in-one'i küljest. Ärge toitekaablit koos HP all-in-one'iga tagastage.

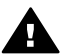

Ettevaatust! Asenduseks saadetavat HP all-in-one'i ei tarnita toitekaabliga. Hoidke toitekaablit kuni asenduseks saadetava HP all-in-one'i saabumiseni kindlas kohas.

2 Seistes HP all-in-one'i ees pöörake selle parempoolset külge enda suunas kuni umbes 12,5 cm parema poole põhja on üle tasase pinna (näiteks laua) ääre. See toob põhja all esile ümara lilla katte.

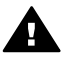

Ettevaatust! Ärge HP all-in-one'i küljele kallutage, kuna see võib põhjustada lisakahjustusi.

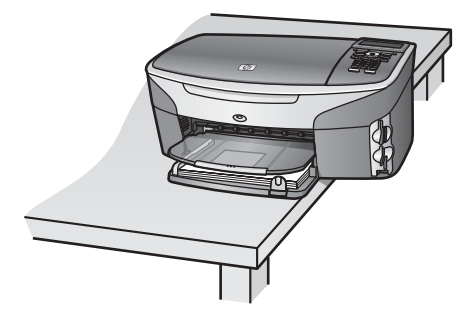

- 3 Leidke põhja all olev kate ning järgige tindikassettide raami avamiseks alljärgnevaid samme.
  - a Pöörake saki abil katet 1/4 pöörde võrra vabalt valitud suunas.
  - b Eemaldage kate. See toob esile tindikassettide raami kõrgust juhtiva ratta.
  - c Pöörake ratast tagakülje suunas peatumiseni.

Märkus Ratta peatumiseni tuleb teil teha mitu pööret.

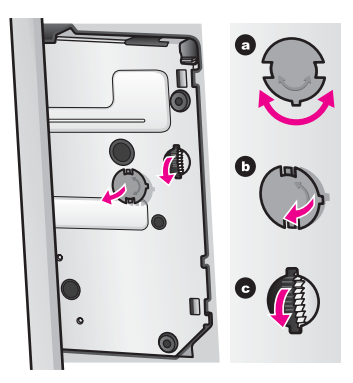

4 Avage tindikasseti ligipääsuluuk ning seejärel eemaldage tindikassetid nende pesadest ning langetage lingid.

Eelmaldage mõlemad tindikassetid ja langetage mõlemad lingid. Selle mittetegemine võib kahjustada teie HP all-in-one'i.

- 5 Paigutage tindikassetid kuivamise vältimiseks tindikasseti kaitseümbristesse või õhukindlasse kotti ja asetage nad kõrvale. Ärge neid koos HP all-in-one'iga saatke, välja arvatud juhul, kui HP klienditoe telefoni töötaja teil seda teha palus.
- 6 Pöörake ratast HP all-in-one'i esikülje suunas peatumiseni. See lukustab ja kindlustab tindikassettide raami ohutuks transpordiks.
- 7 Kinnitage kate uuesti HP all-in-one'i põhjale joondades kaanel otse teineteise vastas olevad sakid augu pesadega. Kui kate on paigas, pöörake seda kohale lukustamiseks 1/4 pööret.
- 8 Täieliku transpordiks ettevalmistamise kohta vaadake Juhtpaneeli katte eemaldamine ja pakkimine HP all-in-one.

### Juhtpaneeli katte eemaldamine ja pakkimine HP all-in-one

Kui olete tindikassetid eemaldanud ja HP all-in-one'i vooluvõrgust eemaldanud, täitke järgnevad sammud.

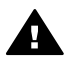

Ettevaatust! Enne nende sammude järgimist peab HP all-in-one olema vooluvõrgust eemaldatud.

- 1 Eemaldage juhtpaneeli kate järgmiselt:
  - a Veenduge, et värviline displei oleks vastu HP all-in-one'i.
  - b Asetage oma sõrm juhtpaneeli katte ülemisse parempoolsesse nurka.
  - c Tõstke nurk ettevaatlikult üles ning eemaldage juhtpaneeli kate seadmelt, nagu allpool näidatud.

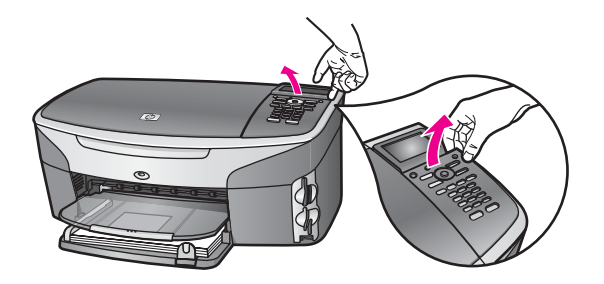

Nõuanne Samuti võite juhtpaneeli katte tõstmiseks kasutada õhukest lamedat eset nagu krediitkaarti. Lükake krediitkaart kerge, umbes 45 kraadise nurga all värvilise displei ja juhtpaneeli katte vahele. Kasutage juhtpaneeli katte tõstmiseks kerget allapoole suunatud survet.

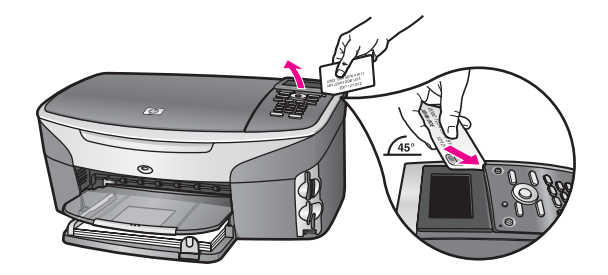

2 Jätke juhtpaneeli kate alles. Ärge juhtpaneeli katet koos HP all-in-one'iga tagastage.

Ettevaatust! Asenduseks saadetaval HP all-in-one'il võib juhtpaneeli kate puududa. Hoidke oma juhtpaneeli katet kindlas kohas ning kinnitage see asenduseks saatetava HP all-in-one'i saabumisel seadmele. Peate juhtpaneeli katte kinnitama, et saaksite kasutada asenduseks saadetud HP all-in-one'i juhtpaneeli funktsioone.

- Nõuanne Juhised juhtpaneeli katte kinnitamiseks leiate oma HP all-in-one'iga kaasas olnud häälestusjuhendist.
- Märkus Asenduseks saadetava HP all-in-one'iga võivad olla kaasas juhised seadme häälestamiseks.
- 3 Kui võimalik, pakkige HP all-in-one ftranspordiks kasutades originaalpakkematerjale või vahetusseadmega kaasasolevate pakkematerjalidega.

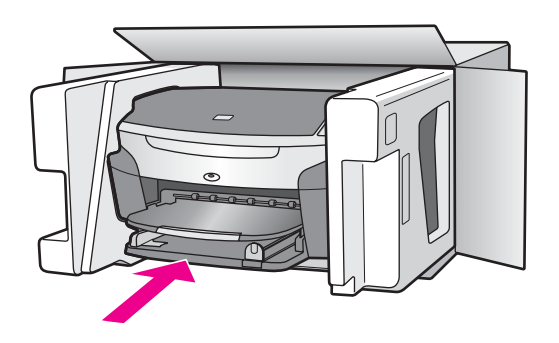

Kui teil ei ole originaalpakkematerjale, kasutage muid adekvaatseid pakkematerjale. Garantii ei kata ebaõige pakkimise ja/või ebaõige transportimise tõttu tekkinud transpordikahjustusi.

- 4 Pange tagastustranspordietikett kasti välisküljele.
- 5 Pange kasti kaasa järgnevad esemed:
  - Sümptomite täielik kirjeldus hoolduspersonalile (printimiskvaliteedi probleemide näidised on kasulikud).
  - Ostutšeki koopia või muu ostutõend kinnitamaks garantii kehtivust.
  - Teie nimi, aadress ja telefoninumber, kust teid on võimalik päeval kätte saada.

HP klienditugi

Peatükk 17

## **18** Garantiiinformatsioon

Teie HP all-in-one'il on piiratud garantii, mis on kirjeldatud selles peatükis. Samuti on ära toodud informatsioon garantiiteenuse saamise ja tehasepoolse standardgarantii pikendamise kohta. See peatükk annab informatsiooni piiratud garantii kestuse, garantiiteenuse, garantii täienduste ja HP all-in-one'i hoolduseks tagastamise kohta ning sisaldab Hewlett-Packardi piiratud ülemaailmset garantiid.

### Piiratud garantii kehtivusaeg

Piiratud garantii kestus (riistvara ja töö): 1 aasta

Piiratud garantii kestus (CD meedium): 90 päeva

Piiratud garantii kestus (tindikassetid): Kuni kas HP tint on otsas või on käes kassetile trükitud "end of warranty" (garantiiaja lõpu) kuupäev, kumb varem juhtub. See garantii ei kata HP tinditooteid, mida on täidetud, ümberehitatud, värskendatud, väärkasutatud või lubamatult muudetud.

### Garantiiteenus

HP remonditeenuse saamiseks peab klient kõigepealt põhiliseks veaotsinguks võtma ühendust HP teeninduskontori või HP klienditoekeskusega. Enne klienditoele helistamist vajalikke samme vaadake HP klienditugi.

Kui teie HP all-in-one vajab väiksemat osa vahetamist, mida te saate ise teha, võib HP maksta transpordikulud ja maksud, pakkuda komponendi asendamisel telefoniabi ning maksta kõigi tagastada palutud osade transpordikulud ja maksud. Vastasel juhul suunab HP klienditoekeskus teid edasi volitatud teenusepakkujale, kes on HP poolt volitatud toodet hooldama.

Märkus See informatsioon ei kehti Jaapani klientidele. Teenindusvalikute kohta Jaapanis vaadake HP Quick Exchange Service (Jaapan).

### Garantii täiendused

Sõltuvalt teie riigist/regioonist võib HP pakkuda garantii täienduse võimalust, mis pikendab või laiendab teie standardset toote garantiid. Saadaval olevad valikud võivad sisaldada eelistelefonituge, tagastamisteenust või vahetust järgmisel tööpäeval. Harilikult algab teenuse kestus ostukuupäevast ja tuleb osta piiratud aja jooksul toote ostmisest. Lisainfo saamiseks:

- USA-s helistage HP nõuandjaga rääkimiseks numbrile 1-866-234-1377.
- Väljaspool USA-d helistage palun kohalikule HP klienditoe kontorile. Rahvusvahelisi klienditoe telefoninumbreid vaadake Helistamine mujal maailmas.
- Minge aadressile www.hp.com/support.
  Viiba ilmumisel valige oma riik/regioon ning seejärel leidke garantiiinformatsioon.

### HP all-in-one'i hoolduseks tagastamine

Enne HP all-in-one'i hoolduseks tagastamist peate helistama HP klienditoele. Enne klienditoele helistamist vajalikke samme vaadake HP klienditugi.

Märkus See informatsioon ei kehti Jaapani klientidele. Teenindusvalikute kohta Jaapanis vaadake HP Quick Exchange Service (Jaapan).

### Hewlett-Packardi piiratud ülemaailmne garantii

Järgnev informatsioon määratleb HP piiratud ülemaailmse garantii.

### Piiratud garantii ulatus

Firma Hewlett-Packard ("HP") garanteerib lõppkasutajast kliendile ("klient"), et HP Photosmart 2600/2700 series all-in-one toodetes ("toode"), kaasa arvatud tarkvara, lisaseadmed, materjalid ja tarvikud, ei teki materjalidest ega ka teostusest põhjustatud defekte garantiiaja vältel (määratud allpool), mille alguseks loetakse kliendi poolt ostu sooritamise kuupäev.

lgale riistvaratootele on HP piiratud garantii kestus üks aasta osadele ja üks aasta tööle. Kõigile teistele toodetele on HP piiratud garantii kestus nii osadele kui tööle 90 päeva.

Igale tarkvaratootele kehtib HP piiratud garantii ainult programmeeritud juhiste mittetäitmise puhul. HP ei garanteeri ühegi toote katkematut ega veatut tööd.

HP piiratud garantii katab ainult defekte, mis tekivad toote tavalisel kasutamisel ega kata muid probleeme, kaasa arvatud neid, mis tekivad (a) ebaõige hoolduse või modifitseerimise, (b) HP poolt mitte pakutava või toetatava tarkvara, lisaseadmete, materjalide või tarvikute või (c) toote spetsifikatsioonidevälise töö tõttu.

Ühegi riistvaratoote puhul ei mõjuta mitte-HP tindikasseti või taastäidetud tindikasseti kasutamine kliendile kehtivat garantiid ega ühtegi HP toelepingut kliendiga. Vaatamata sellele, kui toote viga või kahjustus võisid olla põhjustatud mitte-HP või taastäidetud tindikassettide kasutamisest, nõuab HP antud konkreetse rikke või kahjustuse kõrvaldamisele kulutatud tüüpilise aja ja materjalide eest tasumist.

Kui HP saab kehtiva garantiiaja jooksul teate defektist suvalises riistvara hulka kuuluvas tootes on HP kohustatud omal valikul defektse toote kas parandama või selle asendama. Kui töötasud ei ole kaetud HP piiratud garantiiga, tuleb tasuda HP tüüpilised töötasud.

Kui HP ei suuda defektset toodet, mille kohta kehtib HP garantii, vastavalt asjaoludele ei parandada ega vahetada, peab HP mõistliku ajavahemiku jooksul pärast defektist teavitamist kompenseerima toote ostuhinna.

HPI ei ole parandamise, vahetamise või kompenseerimise kohustust, kuni klient ei ole defektset toodet HPIe tagastanud.

Suvaline asendatav toode peab olema kas uus või nagu uus, tingimusel, et see töötab asendatud tootega vähemalt sama hästi.

HP tooted, sealhulgas iga käesolev toode, võivad sisaldada uutega võrdväärseid ümberehitatud osi, komponente või materjale.

Iga toote HP piiratud garantii kehtib igas riigis/regioonis või kohas, kus HP toodet HP poolt turustatakse. Täiendava garantiihoolduse lepinguid, nagu seda on kohapeal hooldus, saab sõlmida suvalise volitatud HP teenindusega riikides, kus toodet turustatakse kas HP või volitatud esindaja poolt.

#### Garantii piirangud

KOHALIKU SEADUSANDLUSE POOLT LUBATUD ULATUSES EI ANNA EI HP EGA SELLE KOLMANDATE ISIKUNA TOIMIVAD VARUSTAJAD ÜHTEGI TEIST GARANTIID EGA PAKU TINGIMUSI, NII AVATULT KUI KAUDSELT KAUBANDUSLIKELE NÕUTELE VASTAVUSE, RAHULDAVA KVALITEEDI JA KINDLAKS EESMÄRGIKS SOBIVUSE KOHTA.

#### Vastutuse piirangud

Kohaliku seadusandluse poolt lubatud ulatuses on käesolevates piiratud garantii tingimustes toodud kompensatsioonid kliendi ainsateks ja ainult temale kuuluvateks õigusteks. KOHALIKU SEADUSANDLUSEGA LUBATUD ULATUSES, PEALE KÄESOLEVATES PIIRATUD GARANTII TINGIMUSTES VÕETUD KOHUSTUSTE, EI KANNA HP EGA SELLE KOLMANDATE OSAPOOLTENA TOIMIVAD VARUSTAJAD VASTUTUST OTSESE, KAUDSE, SPETSIAALSE, JUHUSLIKU VÕI PÕHJUSLIKU KAHJU ÜLE, NII LEPINGU- KUI TSIVIILÕIGUSE VÕI SUVALISE MUU SEADUSANDLIKU TEOORIA ALUSEL NING SÕLTUMATA SELLEST, KAS SELLISE KAHJU VÕIMALUSEST TEATATI VÕI MITTE.

### Kohalik seadusandlus

Käesolevad piiratud garantii tingimused annavad kliendile erilised juriidilised õigused. Kliendil võib olla ka teisi õigusi, mis on erinevad erinevates Ameerika Ühendriikide osariikides, Kanada provintsides ning teistes maailma riikides/regioonides.

Sel määral, kuivõrd käesolevad piiratud garantii tingimused satuvad vastuollu kohaliku seadusandlusega, tuleb käesolevaid garantiitingimusi vaadelda muudetutena saavutamaks kooskõla kohaliku seadusandlusega. Sellise kohaliku seadusandluse korral võivad teatud käesolevates garantiitingimustes sisalduvad vastutusest lahtiütlemised ja piirangud olla kliendi suhtes mittekohaldatavad. Näiteks mõned Ameerika Ühendriikide osariigid, aga samuti mõned valitsused väljaspool Ameerika Ühendriike (sealhulgas ka Kanada provintsid) võivad:

Keelustada käesolevates garantiitingimustes sisalduvad vastutusest lahtiütlemised ja piirangud kui tarbija konstitutsiooniliste õiguste piiramise (näiteks Suurbritannia puhul);

muul viisil piirata tootja võimalust kehtestada selliseid vastustusest lahtiütlemisi ja piiranguid; või anda kliendile täiendavaid garantiiõigusi, määrata kaudsete garantiide kehtivusaega, millest tootja ei saa keelduda või siis mitte lubada kaudsete garantiiaegade piiramist.

TEHINGUTEL KLIENTIDEGA AUSTRAALIAS JA UUS-MEREMAAL EI VÄLISTA, PIIRA EGA MUUDA KÄESOLEVAD PIIRATUD GARANTII TINGIMUSED, VÄLJAARVATUD SEADUSEGA LUBATUD ULATUSES, VAID TÄIENDAVAD SELLISTELE KLIENTIDELE HP TOODETE MÜÜGILE RAKENDUVAID TÄITMISEKS KOHUSTUSLIKKE KONSTITUTSIOONILISI ÕIGUSI.

### Informatsioon piiratud garantii kohta EL riikidele/regioonidele

Alljärgnevalt on toodud EL riikides/regioonides HP piiratud garantiid (tootja garantiid) andvate HP harude nimed ja aadressid.regions.

Peale tootja garantii võib teil ostulepingu põhjal olla müüja suhtes seadusega kindlaksmääratud juriidilisi õigusi, mida see tootja garantii ei piira.

| Belgique/Luxembourg<br>Hewlett-Packard Belgium SA/NV<br>Woluwedal 100<br>Boulevard de la Woluwe<br>B-1200 Brussels      | lirimaa<br>Hewlett-Packard Ireland Ltd.<br>30 Herbert Street<br>IRL-Dublin 2                                                                                                    |
|----------------------------------------------------------------------------------------------------|----------------------------------------------------------------------------------------------------|
| Danmark                                                                                                    | Nederland                                                                                                    |
| Hewlett-Packard A/S                                                                                                    | Hewlett-Packard Nederland BV                                                                                                    |
| Kongevejen 25                                                                                                    | Startbaan 16                                                                                                    |
| DK-3460 Birkeroed                                                                                                    | 1187 XR Amstelveen NL                                                                                                    |
| Prantsusmaa<br>Hewlett-Packard France<br>1 Avenue du Canada<br>Zone d'Activite de Courtaboeuf<br>F-91947 Les Ulis Cedex | Portugal<br>Hewlett-Packard Portugal - Sistemas de<br>Informática e de Medida S.A.<br>Edificio D. Sancho I<br>Quinta da Fonte<br>Porto Salvo<br>2780-730 Paco de Arcos<br>P-Oeiras |
| Deutschland                                                                                                    | Österreich                                                                                                    |
| Hewlett-Packard GmbH                                                                                                    | Hewlett-Packard Ges.m.b.H.                                                                                                    |
| Herrenberger Straße 110-140                                                                                             | Lieblgasse 1                                                                                                    |
| D-71034 Böblingen                                                                                                    | A-1222 Wien                                                                                                    |

### Peatükk 18 (jätkub)

| 0                              |                            |
|--------------------------------|----------------------------|
| España                         | Suomi                      |
| Hewlett-Packard Española S.A.  | Hewlett-Packard Oy         |
| Carretera Nacional VI          | Piispankalliontie 17       |
| km 16.500                      | FIN-02200 Espoo            |
| 28230 Las Rozas                |                            |
| E-Madrid                       |                            |
| Kreeka                         | Sverige                    |
| Hewlett-Packard Hellas         | Hewlett-Packard Sverige AB |
| 265, Mesogion Avenue           | Skalholtsgatan             |
| 15451 N. Psychiko Athens       | 9S-164 97 Kista            |
| Italia                         | Suurbritannia              |
| Hewlett-Packard Italiana S.p.A | Hewlett-Packard Ltd        |
| Via G. Di Vittorio 9           | Cain Road                  |
| 20063 Cernusco sul Naviglio    | Bracknell                  |
| I-Milano                       | GB-Berks RG12 1HN          |
|                                |                            |

# **19** Tehniline informatsioon

See peatükk annab informatsiooni teie HP all-in-one'i kasutava süsteemi nõudmiste, paberispetsifikatsioonide, printimisspetsifikatsioonide, kopeerimisspetsifikatsioonide, mälukaardi spetsifikatsioonide, skannimisspetsifikatsioonide, füüsiliste spetsifikatsioonide, toitespetsifikatsioonide, keskkonnaspetsifikatsioonide, regulatiivsete märkuste ja vastavusavalduse kohta.

### Nõuded süsteemile

Süsteemi tarkvara nõuded asuvad Readme (Loe mind) failis. Informatsiooni Readme (Loe mind) faili vaatamise kohta leiate Readme (Loe mind) faili vatamine.

### Paberispetsifikatsioonid

See osa sisaldab informatsiooni paberisalve mahutavuse, paberisuuruste ja printimisääriste spetsifikatsioonide kohta.

### Paberisalve mahutavus

| Тüüp                                       | Paberi kaal                         | Sisendsalv <sup>1</sup> | Väljundsalv <sup>2</sup>                                           |
|--------------------------------------------|-------------------------------------|-------------------------|--------------------------------------------------------------------|
| Tavapaber (15 mm)                          | 16 kuni 24 lb. (60 kuni<br>90 g/m2) | 150 (20 lb. paber)      | 50 must-valget (20 lb.<br>paber)<br>20 värvilist (20 lb.<br>paber) |
|                                            |                                     |                         |                                                                    |
| Indekskaardid                              | maks. 110 lb. indeks<br>(200 g/m2)  | 30                      | 30                                                                 |
| Hagaki kaardid (15 mm)                     | N/A                                 | 60                      | 60                                                                 |
| Ümbrikud (15 mm)                           | 20 kuni 24 lb. (75 kuni<br>90 g/m2) | 21                      | 10                                                                 |
| Linttrükipaber (4 mm)                      | 16 kuni 24 lb. (60 kuni<br>90 g/m2) | 20                      | 20 või vähem                                                       |
| Kile                                       | N/A                                 | 25                      | 25 või vähem                                                       |
| Etiketid (8 mm)                            | N/A                                 | 30                      | 30                                                                 |
| 4 x 6 tolli (10 x 15 cm)                   | 145 lb.                             | 30                      | 30                                                                 |
| Fotopaber                                  | (236 g/m2)                          |                         |                                                                    |
| 8,5 x 11 tolli (216 x 279 mm)<br>Fotopaber | N/A                                 | 20                      | 20                                                                 |

1 Maksimaalne mahutavus.

2 Väljundsalve mahutavust mõjutavad paberi tüüp ja kasutatava tindi hulk. HP soovitab väljundsalve perioodiliselt tühjendada.

### Paberisuurused

| Тüüp                | Suurus                                                                                                    |
|---------------------|----------------------------------------------------------------------------------------------------|
| Paber               | Letter: 216 x 279 mm<br>A4: 210 x 297 mm<br>A5: 148 x 210 mm<br>Executive: 184,2 x 266,7 mm<br>Legal <sup>1</sup> : 216 x 356 mm                                                                          |
| Linttrükipaber      | HP Banner Paper, 90 g/m2 (24 lb. Bond), A (C1820A) ja A4 suuruses<br>Kolmandate osapoolte Z-murtud arvutipaber, 60-90 g/m <sup>2</sup> (16-24 lb.<br>Bond), A ja A4 suuruses, eemaldatud perforatsiooniga |
| Ümbrikud            | USA #10: 104 x 241 mm<br>A2: 111 x 146 mm<br>DL: 110 x 220 mm<br>C6: 114 x 162 mm                                                                                                    |
| Kile                | Letter: 216 x 279 mm<br>A4: 210 x 297 mm                                                                                                    |
| Fotopaber           | 102 x 152 mm<br>127 x 178 mm<br>Letter: 216 x 279 mm<br>A4: 210 x 297 mm                                                                                                    |
| Kaartid             | Indekskaart: 76,2 x 127 mm<br>Indekskaart: 101 x 152 mm<br>Indekskaart: 127 x 203,2 mm<br>127 x 178 mm<br>A6: 105 x 148,5 mm<br>Hagaki postkaart: 100 x 148 mm                                            |
| Etiketid            | Letter: 216 x 279 mm<br>A4: 210 x 297 mm                                                                                                    |
| Custom (Kohandatud) | 76 x 127 mm kuni 216 x 356 mm                                                                                                    |

1 20 lb. ja enam

### Printimisääriste spetsifikatsioonid

|                             | Ülemine (juhtiv<br>äär) | Alumine (veetav<br>äär) <sup>1</sup> | Vasak  | Parem  |
|-----------------------------|-------------------------|--------------------------------------|--------|--------|
| USA (Letter, Legal)         | 1,8 mm                  | 3 mm                                 | 3,2 mm | 3,2 mm |
| Executive                   | 1,8 mm                  | 6 mm                                 | 3,2 mm | 3,2 mm |
| ISO (A4, A5) ja JIS<br>(B5) | 1,8 mm                  | 6,0 mm                               | 3,2 mm | 3,2 mm |

|                                                        | Ülemine (juhtiv<br>äär) | Alumine (veetav<br>äär) <sup>1</sup> | Vasak  | Parem  |
|--------------------------------------------------------|-------------------------|--------------------------------------|--------|--------|
| Ümbrikud                                               | 1,8 mm                  | 14,3 mm                              | 3,2 mm | 3,2 mm |
| Indekskaart (3 x 5 tolli,<br>4 x 6 tolli, 5 x 8 tolli) | 1,8 mm                  | 6,0 mm                               | 3,2 mm | 3,2 mm |
| 4 x 6 tolli mitteindeks-<br>kaart                      | 3,2 mm                  | 3 mm                                 | 3,2 mm | 3,2 mm |
| A6 kaart                                               | 1,8 mm                  | 6 mm                                 | 3,2 mm | 3,2 mm |
| 4 x 6 tolli fotopaber                                  | 3,2 mm                  | 3,2 mm                               | 3,2 mm | 3,2 mm |

1 See ääris ei ole ühilduv, kuid kogu printimisala on. Printimisala on keskkoha suhtes 5,4 mm (0,21 tolli) võrra nihkes, ning see põhjustab ebasümmeetrilised ülemise ja alumise äärise.

### Printimisspetsifikatsioonid

- 1200 x 1200 dpi must-valge
- 1200 x 1200 dpi värviline graafika eraldusvõime
- Printimiskiirused sõltuvad dokumendi keerukusest
- Panoraamsuuruses printimine
- Meetod: drop-on-demand termojugaprint
- Keel: HP PCL Level 3, PCL3 GUI või PCL 10
- Valikuline fototindi kassett ja halli fototindi kassett
- Töötsükkel: 500 prinditud lehekülge kuus (keskmine)
- Töötsükkel: 1250 prinditud lehekülge kuus (maksimum)

| Režiim                              |                            | Eraldusvõime (dpi)                                     | Kiirus (lk/min)<br>tavapaberil | Kiirus<br>(sekundites) 4 x<br>6 tolli ääristeta<br>foto |
|-------------------------------------|----------------------------|--------------------------------------------------------|--------------------------------|---------------------------------------------------------|
| Maximum dpi<br>(Maksimaalne<br>dpi) | Must-valge ja<br>värviline | 1200 x 1200 kuni 4800 dpi<br>optimeeritud <sup>1</sup> | 0,5                            | 150                                                     |
| Best (Parim)                        | Must-valge ja<br>värviline | 1200 x 1200 <sup>2</sup>                               | 2,1                            | 96                                                      |
| Normal<br>(Normaalne)               | Must-valge                 | 600 x 600                                              | 9,8                            | 53                                                      |
|                                     | Color (Värv)               | 600 x 600                                              | 5,7                            | 53                                                      |
| Fast Normal                         | Must-valge                 | 600 x 600                                              | 11,6                           | 33                                                      |
| (Kiire<br>normaalne)                | Color (Värv)               | 600 x 600                                              | 7,4                            | 33                                                      |
| Fast Draft                          | Must-valge                 | 300 x 300                                              | 30                             | 27                                                      |
| (Kiirmustand)                       | Color<br>(Värviline)       | 300 x 300                                              | 20                             | 27                                                      |

1 Kuni 4800 x 1200 optimeritud dpi värviline printimine. Fototindi kasseti lisamine suurendab väljatrüki kvaliteeti

2 PhotoREt värviprintimine fotopaberiga.

### Kopeerimisspetsifikatsioonid

- Digitaalne kujutisetöötlus
- Kuni 99 koopiat originaalist (olenevalt mudelist)
- Digitaalne suum 25 kuni 400% (olenevalt mudelist)
- Mahuta lehele, Plakat, Mitu ühel lehel
- Kuni 30 koopiat minutis must-valgelt; 20 koopiat minutis värviliselt (olenevalt mudelist)
- Kopeerimiskiirused sõltuvad dokumendi keerukusest

| Režiim                |                      | Kiirus (lk/<br>min) | Printimise eraldusvõime<br>(dpi)                       | Skannimise eraldusvõime<br>(dpi) |
|-----------------------|----------------------|---------------------|--------------------------------------------------------|----------------------------------|
| Best (Parim)          | Must-valge           | kuni 0,8            | 1200 x 1200                                            | 1200 x 1200 <sup>1</sup>         |
|                       | Color<br>(Värviline) | kuni 0,8            | 1200 x 1200 kuni 4800 dpi<br>optimeeritud <sup>1</sup> | 1200 x 1200 <sup>1</sup>         |
| Normal<br>(Normaalne) | Must-valge           | kuni 9,8            | 600 x 600                                              | 300 x 300                        |
|                       | Color<br>(Värviline) | kuni 5,7            | 600 x 600                                              | 300 x 300                        |
| Fast (Kiire)          | Must-valge           | kuni 30             | 300 x 300                                              | 300 x 300                        |
|                       | Color<br>(Värviline) | kuni 20             | 300 x 300                                              | 300 x 300                        |

1 Premium fotopaberil.

### Faksi spetsifikatsioonid

- Autonoomse must-valge ja värvilise faksimise võime
- Kuni 75 kiirvalimisnumbrit (olenevalt mudelist)
- Kuni 90-leheküljeline mälu (olenevalt mudelist, põhineb ITU-T testkujutisel nr 1 standardsel eraldusvõimel). Keerukamad leheküljed või kõrgem eraldusvõime võtavad kauem aega ja kasutavad rohkem mälu.
- Mitme lehekülje käsitsi faksimine
- Kinnise numbri automaatne kordusvalimine kuni viis korda (olenevalt mudelist)
- Automaatne mitte vastava numbri kordusvalimine üks kord (olenevalt mudelist)
- Kinnitus- ja tegevusaruanded
- CCITT/ITU 3. grupi veaparandusrežiimiga faks
- 33.6 Kbps ülekandekiirus
- 3 sekundit lehe kohta kiirusel 33.6 Kbps (põhineb ITU-T testkujutisel nr 1 standardsel eraldusvõimel). Keerukamad leheküljed või kõrgem eraldusvõime võtavad kauem aega ja kasutavad rohkem mälu.
- Helinatuvastus automaatse faksi/automaatvastaja lülitusega

|                      | Photo (Foto) (dpi) | Fine (Terav) (dpi) | Standard (dpi) |
|----------------------|--------------------|--------------------|----------------|
| Must-valge           | 200 x 200          | 200 x 200          | 200 x 100      |
| Color<br>(Värviline) | 200 x 200          | 200 x 200          | 200 x 200      |

### Mälukaardi spetsifikatsioonid

- MAksimaalne soovitatav failide arv mälukaardil: 1 000
- Maksimaalne soovitatav ühe faili suurus: maksimaaselt 12 megapikselit, maksimaalselt 8 MB
- Maksimaalne soovitatav mälukaardi suurus: 1 GB (ainult ühtses olekus)

Märkus Mälukaardil nendele maksimumidele lähenemine võib põhjustada HP all-in-one oodatust aeglasemalt töötamist.

#### Toetatavad mälukaardi tüübid

- CompactFlash
- SmartMedia
- Memory Stick
- Memory Stick Duo
- Memory Stick Pro
- Secure Digital
- MultiMediaCard (MMC)
- xD-Picture Card

### Skannimisspetsifikatsioonid

- Sisaldab kujutiseredigeerijat
- Integreeritud OCR tarkvara konverteerib skannitud teksti automaatselt redigeeritavaks tekstiks
- Skannimiskiirused sõltuvad dokumendi keerukusest
- Twain-ühilduv liides
- Eraldusvõime: 2400 x 4800 dpi optiline, kuni 19 200 dpi laiendatud
- Värvid: 48-bitised värvid, 8-bitised halltoonid (256 halltooni)
- Maksimaalne skannimissuurus klaasilt: 8,5 x 11,7 tolli (216 x 297 mm)

### Füüsilised spetsifikatsioonid

- Kõrgus: 21,21 cm (värviline displei alumises asendis)
- Laius: 46,4 cm
- Sügavus: 37,2 cm 49 cm (koos HP Automaatse kahepoolse printimise tarvikuga)
- Kaal: 8,5 kg
  10,8 kg (koos HP Automaatse kahepoolse printimise tarviku ja valikulise HP 250 lehelise tavapaberisalvega)

### Toitespetsifikatsioonid

- Võimsustarve: maksimaalselt 75 W
- Sisendpinge: VV 100 kuni 240 V ~ 2 A 50–60 Hz, maandatud
- Väljundpinge: AV 31 V === 2420 mA

### Keskkonnaspetsifikatsioonid

- Soovitatav töötemperatuuri ulatus: 15° kuni 32° C (59° kuni 90° F)
- HP all-in-one'i lubatud töötemperatuuri ulatus: 5° kuni 40° C (41° kuni 104° F)
- Printimissüsteemi lubatud töötemperatuuri ulatus: -15° kuni 35° C (5° kuni 104° F)
- Õhuniiskus: Mittekondenseeruv suhteline õhuniiskus 15% kuni 85%
- Temperatuuri ulatus hoidmisel: -4° kuni 60° C (-40° kuni 140° F)
- Elektromagnetväljade läheduses on võimalik, et HP all-in-one'i väljund on kergelt moonutatud
- HP soovitab tugevate elektromagnetväljade tõttu tekkiva müra vähendamiseks kasutada alla 3m pikkusi USB kaableid

Kasutusjuhend

### Lisaspetsifikatsioonid

Mälu: 16 MB ROM, 64 MB DRAM Kui teil on internetiühendus, saate akustilist informatsiooni HP veebisaidilt. Minge aadressile: www.hp.com/support.

### Keskkonnasõbralike toodete programm

See osa annab informatsiooni keskkonnakaitse; osoonitootmise; energiatarbe; paberikasutuse; plastide; materjalide turvalisuse andmelehtede ja taaskäitlusprogrammide kohta. See osa sisaldav informatsiooni keskkonnastandardite kohta.

#### Keskkonnakaitse

Hewlett-Packard on pühendunud kvaliteetsete toodete pakkumisele keskkonnateadlikul viisil. See toode on loodud mitmete mõju keskkonnale vähendavate omadustega. Lisainformatsiooniks külastage HP keskkonnale pühendumise veebisaiti aadressil: www.hp.com/hpinfo/globalcitizenship/environment/index.html

#### Osoonitootmine

See toode ei tooda märgataval hulgal osoongaasi (O3).

#### **Energy consumption**

Energy usage drops significantly while in ENERGY STAR® mode, which saves natural resources, and saves money without affecting the high performance of this product. This product qualifies for ENERGY STAR, which is a voluntary program established to encourage the development of energy-efficient office products.

mergy

ENERGY STAR is a U.S. registered service mark of the U.S. EPA. As an ENERGY STAR partner, HP has determined that this product meets ENERGY STAR guidelines for energy efficiency. For more information on ENERGY STAR guidelines, go to the following website: www.energystar.gov

#### **Paberikasutus**

See toode sobib DIN 19309 vastava taastöödeldud paberi kasutamiseks.

#### Plastid

Üle 25 grammi kaaluvad plastdetailid on markeeritud vastavalt rahvusvahelistele standarditele, mis parandavad võimet identifitseerida toote eluea lõppemise järel plaste taastöötlemiseks.

#### Materjalide turvalisuse andmelehed

Materjalide turvalisuse andmelehti (MSDS) saab HP veebisaidilt aadressil: www.hp.com/go/msds Ilma internetiühenduseta kliendid võivad pöörduda kohalikku HP klienditoekeskusesse.

#### Taaskäitlusprogramm

HP pakub kasvavat arvu tootetagastus- ja taastöötlusprogramme mitmetes riikides koos maailma suurimate hulka kuuluvate elektroonika taastöötluskeskustega. Samuti hoiab HP tooraineid kokku mõningaid oma populaarseimaid tooteid värskendades ja uuesti müües.

See HP toode sisaldab järgnevaid eluea lõpul erikäsitsemist vajada võivaid materjale.

- Elavhõbe skanneri luminestsentslambis (< 2 mg)
- Tina jootekohtades

### HP Inkjet Tarvikute Taaskäitlemisprogramm

HP on pühendunud keskkonnakaitsele. HP Inkjet Tarvikute Taaskäitlemisprogramm on saadaval mitmetes riikides/regioonides ning võimaldab teil kasutatud tindikassette tasuta taaskäidelda. Lisainfo saamiseks minge järgmisele veebisaidile:

www.hp.com/hpinfo/globalcitizenship/environment/recycle/inkjet.html

### Regulatiivsed märkused

HP all-in-one vastab teie riigi/regiooni regulatiivagentuuride nõuetele. See osa sisaldab regulatiivseid teemasid, mis ei puuduta traadita funktsioone.

### Regulatiivmudeli tunnuskood

Toote identifitseerimise eesmärgil on tootel ka regulatiivmudeli tunnuskoodi number. Käesoleva toote regulatiivmudeli number on SDGOB-0304-01/SDGOB-0304-02. Seda regulatiivmudeli numbrit et tohi segi ajada tootenimetuse (HP Photosmart 2600/2700 series all-in-one) ega toote numbriga (Q3450A/Q3452A).

### Notice to users of the U.S. telephone network: FCC requirements

This equipment complies with FCC rules, Part 68. On this equipment is a label that contains, among other information, the FCC Registration Number and Ringer Equivalent Number (REN) for this equipment. If requested, provide this information to your telephone company.

An FCC compliant telephone cord and modular plug is provided with this equipment. This equipment is designed to be connected to the telephone network or premises wiring using a compatible modular jack which is Part 68 compliant. This equipment connects to the telephone network through the following standard network interface jack: USOC RJ-11C.

The REN is useful to determine the quantity of devices you may connect to your telephone line and still have all of those devices ring when your number is called. Too many devices on one line may result in failure to ring in response to an incoming call. In most, but not all, areas the sum of the RENs of all devices should not exceed five (5). To be certain of the number of devices you may connect to your line, as determined by the REN, you should call your local telephone company to determine the maximum REN for your calling area.

If this equipment causes harm to the telephone network, your telephone company may discontinue your service temporarily. If possible, they will notify you in advance. If advance notice is not practical, you will be notified as soon as possible. You will also be advised of your right to file a complaint with the FCC. Your telephone company may make changes in its facilities, equipment, operations, or procedures that could affect the proper operation of your equipment. If they do, you will be given advance notice so you will have the opportunity to maintain uninterrupted service. If you experience trouble with this equipment, please contact the manufacturer, or look elsewhere in this manual, for warranty or repair information. Your telephone company may ask you to disconnect this equipment from the network until the problem has been corrected or until you are sure that the equipment is not malfunctioning.

This equipment may not be used on coin service provided by the telephone company. Connection to party lines is subject to state tariffs. Contact your state public utility commission, public service commission, or corporation commission for more information.

This equipment includes automatic dialing capability. When programming and/or making test calls to emergency numbers:

- Remain on the line and explain to the dispatcher the reason for the call.
- Perform such activities in the off-peak hours, such as early morning or late evening.

Märkus The FCC hearing aid compatibility rules for telephones are not applicable to this equipment.

The Telephone Consumer Protection Act of 1991 makes it unlawful for any person to use a computer or other electronic device, including fax machines, to send any message unless such message clearly contains in a margin at the top or bottom of each transmitted page or on the first page of transmission, the date and time it is sent and an identification of the business, other entity, or other individual sending the message and the telephone number of the sending machine or such business, other entity, or individual. (The telephone number provided may not be a 900 number or any other number for which charges exceed local or long-distance transmission charges.) In order to program this information into your fax machine, you should complete the steps described in the software.

#### **FCC statement**

The United States Federal Communications Commission (in 47 CFR 15.105) has specified that the following notice be brought to the attention of users of this product.

Declaration of Conformity: This equipment has been tested and found to comply with the limits for a Class B digital device, pursuant to part 15 of the FCC Rules. Operation is subject to the following two conditions: (1) this device may not cause harmful interference, and (2) this device must accept any interference received, including interference that may cause undesired operation. Class B limits are designed to provide reasonable protection against harmful interference in a residential installation. This equipment generates, uses, and can radiate radio frequency energy, and, if not installed and used in accordance with the instructions, may cause harmful interference to radio communications. However, there is no guarantee that interference will not occur in a particular installation. If this equipment does cause harmful interference to radio or television reception, which can be determined by turning the equipment off and on, the user is encouraged to try to correct the interference by one or more of the following measures:

- Reorient the receiving antenna.
- Increase the separation between the equipment and the receiver.
- Connect the equipment into an outlet on a circuit different from that to which the receiver is connected.
- Consult the dealer or an experienced radio/TV technician for help.

For more information, contact the Product Regulations Manager, Hewlett-Packard Company, San Diego, (858) 655-4100.

The user may find the following booklet prepared by the Federal Communications Commission helpful: How to Identify and Resolve Radio-TV Interference Problems. This booklet is available from the U.S. Government Printing Office, Washington DC, 20402. Stock No. 004-000-00345-4.

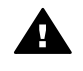

**Hoiatus** Pursuant to Part 15.21 of the FCC Rules, any changes or modifications to this equipment not expressly approved by the Hewlett-Packard Company may cause harmful interference and void the FCC authorization to operate this equipment.

#### Exposure to radio frequency radiation

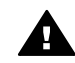

**Hoiatus** The radiated output power of this device is far below the FCC radio frequency exposure limits. Nevertheless, the device shall be used in such a manner that the potential for human contact during normal operation is minimized. This product and any attached external antenna, if supported, shall be placed in such a manner to minimize the potential for human contact during normal operation. In order to avoid the possibility of exceeding the FCC radio frequency exposure limits, human proximity to the antenna shall not be less than 20 cm (8 inches) during normal operation.

## Note à l'attention des utilisateurs du réseau téléphonique Canadien/notice to users of the Canadian telephone network

Cet appareil est conforme aux spécifications techniques des équipements terminaux d'Industrie Canada. Le numéro d'enregistrement atteste de la conformité de l'appareil. L'abréviation IC qui

précède le numéro d'enregistrement indique que l'enregistrement a été effectué dans le cadre d'une Déclaration de conformité stipulant que les spécifications techniques d'Industrie Canada ont été respectées. Néanmoins, cette abréviation ne signifie en aucun cas que l'appareil a été validé par Industrie Canada.

Pour leur propre sécurité, les utilisateurs doivent s'assurer que les prises électriques reliées à la terre de la source d'alimentation, des lignes téléphoniques et du circuit métallique d'alimentation en eau sont, le cas échéant, branchées les unes aux autres. Cette précaution est particulièrement importante dans les zones rurales.

Le numéro REN (Ringer Equivalence Number) attribué à chaque appareil terminal fournit une indication sur le nombre maximal de terminaux qui peuvent être connectés à une interface téléphonique. La terminaison d'une interface peut se composer de n'importe quelle combinaison d'appareils, à condition que le total des numéros REN ne dépasse pas 5.

Basé sur les résultats de tests FCC Partie 68, le numéro REN de ce produit est 0.2B.

This equipment meets the applicable Industry Canada Terminal Equipment Technical Specifications. This is confirmed by the registration number. The abbreviation IC before the registration number signifies that registration was performed based on a Declaration of Conformity indicating that Industry Canada technical specifications were met. It does not imply that Industry Canada approved the equipment.

Users should ensure for their own protection that the electrical ground connections of the power utility, telephone lines and internal metallic water pipe system, if present, are connected together. This precaution may be particularly important in rural areas.

Märkus The Ringer Equivalence Number (REN) assigned to each terminal device provides an indication of the maximum number of terminals allowed to be connected to a telephone interface. The termination on an interface may consist of any combination of devices subject only to the requirement that the sum of the Ringer Equivalence Numbers of all the devices does not exceed 5.

The REN for this product is 0.2B, based on FCC Part 68 test results.

### Märkus kasutajatele Euroopa Majandusühenduses

CE

See toode on loodud ühendamiseks Euroopa Majandusühenduse (EMÜ) riikide/regioonide analoogsüsteemiga Switched Telecommunication Networks (PSTN).

Võrguühilduvus sõltub kliendi valitud seadetest, mis tulevad varustuse kasutamiseks telefonivõrgus riigis/regioonis, kust seda ei ostetud. Kui vajate veel tootetuge, võtke ühendust Hewlett-Packard Company edasimüüjaga.

Tootja on kinnitanud, et see varustus on kooskõlas direktiiviga 1999/5/EC (lisa II) üle-Euroopalise ühe terminaliga ühenduse kohta public switched telephone network (PSTN) süsteemiga. Siiski ei anna see kinnitus erinevate riikide poolt pakutavate üksikute PSTN-ide erinevuste tõttu tingimusteta kinnitust edukaks tööks kõigis PSTN võrgu punktides.

Probleemide puhul võtke kõigepealt ühendust oma varustuse tarnijaga.

See varustus on loodud DTMF-toonvalimiseks ja impulssvalimiseks. Ebatõenäolisel juhul, kui teil tekib probleeme impulssvalimisega, on soovitatav seda seadet kasutada ainult DTMF-toonvalimise seadega.

#### Notice to users of the German telephone network

This HP fax product is designed to connect only to the analogue public-switched telephone network (PSTN). Please connect the TAE N telephone connector plug, provided with the HP all-

in-one into the wall socket (TAE 6) code N. This HP fax product can be used as a single device and/or in combination (in serial connection) with other approved terminal equipment.

### Geräuschemission

LpA < 70 dB am Arbeitsplatz im Normalbetrieb nach DIN 45635 T. 19

#### Notice to users in Japan (VCCI-2)

この装置は、情報処理装置等電波障害自主規制協議会(VCCI)の基準 に基づくクラスB情報技術装置です。この装置は、家庭環境で使用すること を目的としていますが、この装置がラジオやテレビジョン受信機に近接して 使用されると受信障害を引き起こすことがあります。 取り扱い説明書に従って正しい取り扱いをして下さい。

### Notice to users in Korea

### 사용자 안내문(B급 기기)

이 기기는 비업무용으로 전자파 적합 등록을 받은 기기로서, 주거지역에서는 물론 모든 지역에서 사용할 수 있습니다.

### Regulatiivsed märkused traadita toodetele

See osa sisaldab traadita funktsioone puudutavat regulatiivset informatsiooni.

#### Note à l'attention des utilisateurs Canadien/notice to users in Canada

**For Indoor Use.** This digital apparatus does not exceed the Class B limits for radio noise emissions from the digital apparatus set out in the Radio Interference Regulations of the Canadian Department of Communications. The internal wireless radio complies with RSS 210 of Industry Canada.

**For Indoor Use.** Le présent appareil numérique n'émet pas de bruit radioélectrique dépassant les limites applicables aux appareils numériques de la classe B prescrites dans le Règlement sur le brouillage radioélectrique édicté par le ministère des Communications du Canada. Le composant RF interne est conforme a la norme CDN-210 d'Industrie Canada.

この機器の使用周波数帯では、電子レンジ等の産業・科学・医療用機器のほか 工場の製造ライン等で使用されている移動体識別用の構内無線局(免許を要する 無線局)及び特定小電力無線局(免許を要しない無線局)が運用されています。 1 この機器を使用する前に、近くで移動体識別用の構内無線局及び特定小電力 無線局が運用されていないことを確認して下さい。

- 2 万一、この機器から移動体識別用の構内無線局に対して電波干渉の事例が発 生した場合には、速やかに使用周波数を変更するか又は電波の発射を停止した 上、下記連絡先にご連絡頂き、混信回避のための処置等(例えば、パーティシ ョンの設置など)についてご相談して下さい。
- 3 その他、この機器から移動体識別用の特定小電力無線局に対して電波干渉の 事例が発生した場合など何かお困りのことが起きたときは、次の連絡先へお問い合わせ下さい。

連絡先:日本ヒューレット・パッカード株式会社 TEL:0120-014121

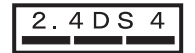

### Notice to users in Italy

License required for use. Verify with your dealer or directly with General Direction for Frequency Planning and Management (Direzione Generale Pianificazione e Gestione Frequenze). E'necessaria una concessione ministeriale anche per l'uso del prodotto. Verifici per favore con il proprio distributore o direttamente presso la Direzione Generale Pianificazione e Gestione Frequenze.

### Notice to users in France

For 2.4 GHz Wireless LAN operation of this product certain restrictions apply: This equipment may be used indoor for the entire 2400-2483.5 MHz frequency band (channels 1-13). For outdoor use, only 2454-2483.5 MHz frequency band (channels 10-13) may be used. For the latest requirements, see www.art-telecom.fr.

Pour une utilisation en rseau sans fil 2,4 GHz de ce produit, certaines restrictions s'appliquent : cet appareil peut tre utilis l'intrieur des btiments sur toute la bande de frquences 2400-2483,5 MHz (canaux 1 13). Pour une utilisation l'extrieur des btiments, seule la partie 2454-2483,5 MHz (canaux 10 13) peut tre utilise. Pour connatre les dernires rglementations en vigueur, consultez le site Web www.art-telecom.fr.

### Märkus kasutajatele Euroopa Majandusühenduses (traadita tooted)

CE 0984 või CE hoiatusmätgiga raadiotooted vastavad Euroopa Ühenduse Komisjoni R&TTE direktiivile (1999/5/EC).

Märkus Madala võimsusega raadio-LAN toode, mis töötab 2.4-GHz lainealas, kodu- ja kontorikeskkondadele. Mõnedes riikides/regioonides võib toote kasutamisele olla spetsiifilisi piiranguis, mis on allpool toodud spetsiifiliste riikide/regioonide juures.

Seda toodet võib kasutada järgnevates EL ja EFTA riikides/regioonides: Austria, Belgia, Holland, lirimaa, Island, Itaalia, Kreeka, Liechtenstein, Luxembourg, Norra, Portugal, Rootsi, Saksamaa, Soome, Suurbritannia, Šveits ja Taani. Prantsusmaal on selle toote tavaliseks traadita LAN puhul kasutamiseks saadaval ainult piiratud laineala (kanalid 10, 11, 12 ja 13). L'Autorité de régulation des télécommunications (ART) on kinnitanud lisakanalite lubamiseks eriregulatsioonid. Lisainfo saamiseks, sealhulgas kohalike reeglite ja õiguste kohta, vaadake ART veebisaiti : www.art-telecom.fr.
# **Declaration of conformity (European Economic Area)**

The Declaration of Conformity in this document complies with ISO/IEC Guide 22 and EN 45014. It identifies the product, manufacturer's name and address, and applicable specifications recognized in the European community.

# HP Photosmart 2600 series declaration of conformity

| Manufacturer's I                                | Name:                                                                         | Hewlett-Packard Company                                                                                                    |  |
|-------------------------------------------------|-------------------------------------------------------------------------------|----------------------------------------------------------------------------------------------------|--|
| Manufacturer's Address:                         |                                                                               | 16399 West Bernardo Drive                                                                                                    |  |
|                                                 |                                                                               | San Diego CA 92127, USA                                                                                                    |  |
| declares, that th                               | e product                                                                     |                                                                                                    |  |
| Regulatory Mod                                  | el Number:                                                                    | SDGOB-0304-01                                                                                                    |  |
| Product Name:                                   |                                                                               | Photosmart 2600 Series (Q3450A)                                                                                                    |  |
| Model Number(s):                                |                                                                               | 2610 (Q5542A/B, Q5548C), 2610xi (Q5543A), 2608 (Q5541D),                                                                                                    |  |
|                                                 |                                                                               | 2610v (Q5550A), 2605 (Q5551A/B), 2615 (Q5553B), 2613 (Q55460                                                                                                    |  |
| Power Adapter(s) HP part#:                      |                                                                               | 0950-4483 (domestic)<br>0950-4484 (international)                                                                                                    |  |
| conforms to the                                 | following Produ                                                               | ct Specifications:                                                                                                    |  |
| Safety:                                         | IEC 60950-1                                                                   | : 2001                                                                                                    |  |
|                                                 | EN 60950-1: 2002                                                              |                                                                                                    |  |
|                                                 | IEC 60825-1 Edition 1.2: 2001 / EN 60825-1+A11+A2+A1: 2002 Class 1(Laser/Led) |                                                                                                    |  |
|                                                 | UL 60950-1: 2003                                                              |                                                                                                    |  |
|                                                 | CAN/CSA-2                                                                     | 2.2 No. 60950-1-03                                                                                                    |  |
|                                                 | NOM 019-S                                                                     | FCI-1993, AS/NZS 60950: 2000, GB4943: 2001                                                                                                    |  |
| EMC:                                            | CISPR 22:1997 / EN 55022:1998 Class B                                         |                                                                                                    |  |
|                                                 | CISPR 24:1997 / EN 55024:1998                                                 |                                                                                                    |  |
|                                                 | IEC 61000-3-2: 2000 / EN 61000-3-2: 2000                                      |                                                                                                    |  |
|                                                 | IEC 61000-3-3/A1: 2001 / EN 61000-3-3/ A1: 2001                               |                                                                                                    |  |
|                                                 | CNS13438:1998, VCCI-2                                                         |                                                                                                    |  |
|                                                 | GB9254: 19                                                                    | 98                                                                                                    |  |
| Telecom:                                        | TBR 21:19                                                                     | 98. AS/ACIF S002:2001. FCC Part 68                                                                                                    |  |
|                                                 |                                                                               | Supplementary Information:                                                                                                    |  |
| The product h<br>Directive 89/3<br>accordingly. | erewith complies<br>36/EC and with th<br>The product was t                    | with the requirements of the Low Voltage Directive 73/23/EC, the EMC<br>the R&TTE Directive 1999/5/EC (Annex II) and carries the CE-marking<br>ested in a typical configuration. |  |
|                                                 |                                                                               |                                                                                                    |  |
| 11 M                                            | arch 2004                                                                     | Stever A Smith                                                                                                    |  |
| Date                                            |                                                                               | Steve Smith, Hardware Test & Regs MGR.                                                                                                    |  |
| European Contact f                              | or regulatory topics                                                          | only: Hewlett Packard GmbH, HQ-TRE, Herrenberger Strasse 140,                                                                                                    |  |

# HP Photosmart 2700 series declaration of conformity

| invent                  |                       |                                                                               |  |  |
|-------------------------|-----------------------|-------------------------------------------------------------------------------|--|--|
| Manufacturer's          | Name:                 | Hewlett-Packard Company                                                       |  |  |
| Manufacturer's Address: |                       | 16399 West Bernardo Drive                                                     |  |  |
|                         |                       | San Diego CA 92127, USA                                                       |  |  |
| Declares, that the      | he product            |                                                                               |  |  |
| Regulatory Mod          | lel Number:           | SDGOB-0304-02                                                                 |  |  |
| Product Name:           |                       | Photosmart 2700 Series (Q3452A)                                               |  |  |
| Model Number(           | s):                   | 2710 (Q5552A/B, Q5545C), 2710xi (Q5544A), 2713 (Q5547C)                       |  |  |
| Radio Module Model No:  |                       | RSVLD-0303                                                                    |  |  |
| Conforms to the         | e following Produ     | ct Specifications:                                                            |  |  |
| Safety:                 | IEC 60950-1           | : 2001                                                                        |  |  |
|                         | EN 60950-1            | EN 60950-1: 2002                                                              |  |  |
|                         | IEC 60825-1           | IEC 60825-1 Edition 1.2: 2001 / EN 60825-1+A11+A2+A1: 2002 Class 1(Laser/Led) |  |  |
|                         | UL 60950-1:           | UL 60950-1: 2003                                                              |  |  |
|                         | CAN/CSA-2             | CAN/CSA-22.2 No. 60950-1-03                                                   |  |  |
|                         | NOM 019-S             | FCI-1993, AS/NZS 60950: 2000, GB4943: 2001                                    |  |  |
| EMC:                    | CISPR 22:1            | CISPR 22:1997 / EN 55022:1998 Class B                                         |  |  |
|                         | LEC 61000-3           | CISPR 24: 1997 / EN 55024: 1998                                               |  |  |
|                         | IEC 61000-3           | IEC 61000-3-3/A1: 2001 / EN 61000-3-3/ A1: 2001                               |  |  |
|                         | CNS13438:             | CNS13438:1998, VCCI-2                                                         |  |  |
|                         | FCC Part 15           | FCC Part 15-Class B/ICES-003, Issue 2                                         |  |  |
|                         | GB9254: 19            | GB9254: 1998,                                                                 |  |  |
|                         | EN 301 489            | -17 v1.2.1 (2002)                                                             |  |  |
| Telecom:                | Option for Ar         | Option for Analogue modem: TBR 21:1998 / AS/ACIF S008: 2001/ FCC Part 68      |  |  |
|                         | Option for Ra         | Option for Radio Link: EN 300 328-2 v1.2.1 (2001),                            |  |  |
|                         | Equipment (           | Equipment Class 2, R&TTE Directive Annex 4                                    |  |  |
|                         | Notified Bod          | y Number - 0984 CE0984 D                                                      |  |  |
| Health:                 | EU: 1999/51           | 9/EC                                                                          |  |  |
|                         | Sup                   | Supplementary Information:                                                    |  |  |
| The product he          | erewith complies with | the requirements of the Low Voltage Directive 73/23/EC, the EMC Directive     |  |  |
| was tested in a         | typical configuration |                                                                               |  |  |
|                         | J                     |                                                                               |  |  |
| 11.34                   | L                     | Starran Il Provette                                                           |  |  |
| 11 M                    | larch 2004            | Success a solution                                                            |  |  |

Peatükk 19

# Tähestikuline register

#### Sümbolid/Numbrid

10 x 15 cm fotopaber laadimine 39 spetsifikatsioonid 203 2 traadiga telefonikaabel 170, 174 4 traadiga telefonikaabel 170, 174 4 x 6 tolli fotopaber, laadimine 39

### A

A4 paber, laadimine 37 ADSL-liin. vt. DSL-liin alusta must-valget 8 alusta värvilist 8 aruanded enesetest 100, 143 faks 87, 92, 99, 100, 167 faksi logi 100 faksi test ebaõnnestus 167 kiirvalimise nimekiri 100 kinnitus 99 viga 99 viimane faksiülekanne 100 arvutimodem veaotsing 170, 172 automaatkontroll 130 automaatne printimine 130 automaatsed faksi aruanded 99 automaatvastaja fakside vastuvõtmine 89 veaotsing 173

## Ä

ääristeta fotod mälukaardilt printimine 54 ääristeta koopiad foto 64 täida kogu leht 64

#### В

blokeeritud kelk 161 Bluetooth kättesaadavus 23 passkey autentimine 23 turvaseaded 23 ühendamine HP all-inone 22

#### С

CompactFlash mälukaart 45

#### D

declaration of conformity European Economic Area 214 HP Photosmart 2600 series 214 HP Photosmart 2700 series 215 deinstalleerimine tarkvara 164 digitaalkaamera PictBridge 55 DNS. vt. domeeni nimeserver domeeni nimeserver IP aadressi kontrollimine 180, 182 DPOF fail 56 DSL-liin, faksiga häälestamine 82

## E

ekraanisäästja 9 energia säästurežiim 153 enesetesti aruanne 100, 143 eraldusvõime, faks 101 eristav helin 84, 89, 104 etiketid laadimine 42 spetsifikatsioonid 203 EWS. *vt.* manus-veebiserver

#### F faks

aruanded 87, 92, 99 automaatne vähendus 105 automaatvastaja 172 173 automaatvastamine, seadmine 89, 91 Backup Fax Reception (Faksi varuvastuvõtt) 105 DSL-liin, häälestamine 82 eraldusvõime 101 eristav helin 84, 89, 104 häälestamine 81, 166 helendamine või tumendamine 102 helina tüüp vastuvõtmisel 104 helinaid vastamiseni 95 helitugevus 104 Internet, üle 108, 174 ISDN-liin, häälestamine 83 käsitsi saatmine 92 käsitsi vastu võtmine 96 käsitsivalimine 94 katkestamine 108 kiirus 107 kiirvalimine 94, 100, 101 kõne vastuvõtmine 96 kõnepost, häälestamine 86 kontrast 102 kordusvalimine 93, 105 kustutamine 107 kuupäev ja kellaaeg 96 mälu 185 mälu on täis 185 menüü 11 menüünupp 8 paberi suurus 103 päis 97 paus 97 PBX süsteem. häälestamine 83 printimine 107 saatmine 91 seaded 101, 103 spetsifikatsioonid 206 staatika telefoniliinil 174 täis 185 teksti ja sümbolite sisestamine 97 telefonikaabel 168, 170, 174 test ebaõnnestus 167 testimine 87, 167 toon- või pulssvalimine 103

vaikeseaded 103 vastamisrežiim, seadmine 89, 91 vastuvõtmine 95 veaotsing 166 veaparandusrežiim (ECM) 106 faksi kordusvalimine 93, 105 faksi saatmine basic fax (lihtfaks) 91 käsitsi 92,94 käsitsivalimine 94 kiirvalimised 94 kordusvalimine 93 mitu adressaati 93 fakside mahutamiseks vähendamine 105 fakside vastuvõtmine käsitsi 96 veaotsing 170, 172 FCC requirements 209 FCC statement 210 FoIP 108, 174 foto menüü 11 menüünupp 8 fotod ääristeta 54 automaatne printimine 130 DPOF failist printimine 56 e-post 57,73 eelvaatamine 131 faili suurus 184 fototindi kassetid 148 hall fototindi kassett 148 HP Image Zone 115, 126 HP Instant Share 57 jagamine 57,73 käsitsi printimine 131 koopiate parendamine 67 lubatud saatjatelt vastuvõtmine 129 mälukaardilt saatmine 112, 124 mittetoetatud failiformaat 184 printimine 130 printimine. katkestamine 133 printimisvalikud 132 Quick Print 56 saatmine 57,73 sihtkohafailist saatmine 125 skannimine 73 skannitud kujutiste saatmine 114, 125 slaidiseanss 56 valiku tühistamine 55 vastuvõtmine kõigilt saatjatelt 128 vigane fail 184 fotomälu kaart.. *vt.* mälukaardid fotopaber laadimine 39 spetsifikatsioonid 203 füüsilised spetsifikatsioonid 207

G

garantii täiendused 199

# н

häälestus DSL-liin 82 eraldi faksiliin 81 eristav helin 84. 104 faks 81 faksi testimine 87. 167 faksi veaotsing 166 ISDN-liin 83 jagatud telefoniliin 85 kõnepost 86 menüü 12 menüünupp 8 PBX süsteem 83 Hagaki kaardid, laadimine 40 helendamine faksid 102 koopiad 66 helid, faksi reguleerimine 104 helin, tüüp vastuvõtmisel 104 helina tüüp vastuvõtmisel 84. 104 helinaid faksile vastamiseni 95 helitugevus, faksi reguleerimine 104 hooldus energia säästurežiim 153 enesetesti aruanne 143 kaanealuse katte puhastamine 141 klaasi puhastamine 141 tehase vaikeseadete taastamine 154

tindikassettide asendamine 144 tindikassettide joondamine 150 tindikassettide puhastamine 150 tinditasemete nivoode kontrollimine 142 välispindade puhastamine 142 viiba ajastus 154 HP abi (OS 9 HP Image Zone) 18 HP all-in-one tagastamine 194 tiitelandmed 5 **HP** Director HP Instant Share 118 käivitamine 13 puuduvad ikoonid 163 HP Gallery (Galerii) OS 9 HP Image Zone 18 OS X HP Image Zone 16 HP Image Print (OS X HP Image Zone) 16 HP Image Zone HP Instant Share 116, 117, 126 kujutiste saatmine 126 Macintosh 14, 17, 117 nupp (Windows) 14 ülevaade 13 Windows 13, 116 HP Instant Share automaatkontroll 130 automaatne printimine 123, 130 Avatud režiim 120, 123, 128 e-post 57,73 Ei ole häälestatud 175 failisuurus ületatud 184 fotode e-postiga saatmine HP Image Zone'ist (USB) 115 fotode saatmine mälukaardilt (USB) 112 fotode saatmine mälukaardilt (võrgus) 124 fotode saatmine mälukaardilt e-postiga (USB) 112

#### Tähestikuline register

fotode saatmine mälukaardilt e-postiga (võrgus) 124 häälestamine (USB) 112 häälestus (võrgus) 121 HP Image Zone 115, 126 HP kaugprintimine 121, 134 ikoonid 9 konto haldamine 135 kujutiste käsitsi printimine 131 kujutiste saatmine 57, 73, 112, 119, 124.182 kujutiste saatmine e-postiga HP Image Zone'ist (võrgus) 126 kujutiste saatmine HP image Zone'ist (USB) 115 kujutiste saatmise katkestamine 126 kujutiste skannimine 73 Kujutiste vastuvõtmine 128 kvaliteetsed väljatrükid 57 ligipääsunimekiri 123 lubatud saatjatelt vastuvõtmine 129 mälulimiit ületatud 183 menüü 12 miinimuminstalleerimine 175 onlain-fotoalbumid 57 piltide eelvaatamine 131 piltide eemaldamine 133 piltide printimine 130 piltide vastuvõtmine 120 printimistööde katkestamine 133 printimisvalikud 132 Privaatne režiim 120, 123, 129 saatmine seadmele 73, 112, 115, 122, 124, 126 sihtkohad 122, 176 sihtkohad pole autoriseeritud 183 sihtkohafail 125 sisselogimine ebaõnnestus 184 skannitud kujutiste saatmine 114, 125 teenus lõpetatud 184

teenus pole kättesaadav 184 ühenduse katkemine 182 ühenduse vead 179 üldised vead 179 ülevaade 111, 119 USB-liidese kaudu ühendatud seade 57 Valikute menüü 135 vastuvõtmine kõigilt saatjatelt 128 veaaruanne 184 veaotsing häälestamisel 175 veateadete veaotsing 179 vigane fail 184 võrku ühendatud 58 **HP** Instant Share HP kaugprintimine kuidas kaugprintida 134 ülevaade 121 HP veebis (OS 9 HP Image Zone) 18

#### L.

individuaalsed kiirvalimisnumbrid 100 Installeerimisprobleemid 156 Instant Share. *vt.* HP Instant Share Internet, faksi kasutamine 108, 174 ISDN-liin, häälestamine 83

#### J

juhtpaneel teksti sisestamine 97 ülevaade 6

#### Κ

kaanealune kate, puhastamine 141 kahe traadiga telefonikaabel 170, 174 kahepoolse printimise tarviku ummistus, veaotsing 178 käsitsi faksi aruanded 100 saatmine, faks 92, 94 vastu võtmine, faks 96 käsitsivalimine 94 kassetid. *vt.* tindikassetid katkestamine

faks 108 kopeerimine 69 nupp 7 printimistöö 79 skannimine 75 kaugprintimine. vt. HP kaugprintimine kelk, blokeeritud 161 kellaaeg, seadistamine 96 keskkond Keskkonnasõbralike toodete programm 208 keskkonnaspetsifikatsioonid 207 kiire kopeerimiskvaliteet 62 kiirus kopeerimine 62 kiirus boodides 107 kiirvalimine faksi saatmine 94 muutmine 101 nimekirja printimine 100 numbrite loomine 100 seadete kustutamine 101 kiled laadimine 42 spetsifikatsioonid 203 kinnitusaruanded, faks 99 klaas originaali laadimine 35 puhastamine 141 klienditelefonitoe numbrid 189 klienditugi Austraalia 192 enne helistamist 155 garantii 199 HP Quick Exchange Service (Jaapan) 194 Jaapan 193 kontakt 189 Korea 193 Põhja-Ameerika 190 ressursid 155 seerianumber 189 teeninduse ID 189 väljaspool USA-d 190 veebisait 189 kõnepost faksiliiniga seadistamine 86, 89 veaotsing 172 kontrast, faks 102 koopiate arv

kopeerimine 63 koopiate vähendamine/ suurendamine mitme mahutamine ühele lehele 65 plakat 68 suuruse muutmine letterile mahutamiseks 66 kopeerimine fotod letter paberile 64 fotod, parendamine 67 heledate alade parendamine 67 katkestamine 69 kiirus 62 koopiate arv 63 kvaliteet 62 menüü 10 menüünupp 8 mitu ühele lehele 65 must-valged dokumendid 63 paberi suurus 59 paberitüübid, soovitatavad 60 pealetriigitav kujutis 69 plakatile suurendamine 68 spetsifikatsioonid 206 tekst, parendamine 67 vaikeseaded 62 värvide intensiivsus 66 kujutiste mahalaadimine OS 9 HP Image Zone 18 OS X HP Image Zone 15 kujutiste vastuvõtmine HP Instant Share'is 120, 128 kuupäev, seadistamine 96 kvaliteet kopeerimine 62

#### L

laadimine 10 x 15 cm fotopaber 39 4 x 6 tolli fotopaber 39 A4 paber 37 etiketid 42 Hagaki kaardid 40 kiled 42 legal paber 37 letter paber 37 linttrükipaber 42 õnnitluskaardid 42 originaal 35

pealetriigitavad kujutised 42 postkaardid 40 täissuuruses paber 37 ümbrikud 41 legal paber laadimine 37 spetsifikatsioonid 203 letter paber laadimine 37 spetsifikatsioonid 203 ligipääsunimekiri, HP Instant Share 123, 135 liini seisukorra test, faks 168 linttrükipaber laadimine 42 spetsifikatsioonid 203 lülitage välja HP all-in-one 179

#### М

Magic Gate Memory Stick 45 mahuta lehele 66 mälu fakside kustutamine 107 fakside printimine 107 salvesta faksid 105 mälukaardid CompactFlash 45 DPOF faili printimine 56 failide salvestamine arvutisse 47 fotode iagamine 57 fotode printimine 54 fotode saatmine 112, 124 fotode saatmine epostiga 57 Memory Stick 45 MicroDrive 45 MultiMediaCard (MMC) 45 proovileht 48 Secure Digital 45 sisestamine 47 skanni... 74 SmartMedia 45 spetsifikatsioonid 207 ülevaade 45 vigane 183 xD 45 mälukaart veaotsing 185 mälus olevate fakside printimine 107 manus-veebiserver 180

meedium. vt. paber Memory Stick mälukaart 45 MicroDrive mälukaart 45 miinimuminstalleerimine 175 MultiMediaCard (MMC) mälukaart 45

### Ν

nelja traadiga telefonikaabel 170, 174 nool alla 8 nool paremale 8 nool üles 8 nool vasakule 8 normaalne kopeerimiskvaliteet 62 nõuded süsteemile 203 numbriklahvid 8, 97

# 0

OK nupp 8 oma HP all-in-one'i tagastamine 194

# Õ

õige pordi test, faks 168 õnnitluskaardid, laadimine 42

## Ρ

paber laadimine 37 mittesobivad paberid 36 paberisuurused 204 soovitatavad kopeerimistüübid 60 soovitatavad tüübid 36 spetsifikatsioonid 203 suurus, seadmine faksimiseks 103 tellimine 137 ummistused 43, 178 veaotsing 177 paberisalve mahutavus 203 paberiummistused 43, 161, 178 päis, faks 97 parim kopeerimiskvaliteet 62 PBX süsteem, häälestamine 83 pealetriigitavad kujutised kopeerimine 69 laadimine 42 peatamine faks 108

kopeerimine 69 printimistöö 79 skannimine 75 PictBridge 55 piltide eelvaatamine 131 piltide ülekandmise nupp (HP Director) 14 plakatid kopeerimine 68 pööramisnupp 8 postkaardid, laadimine 40 printimine arvutist 77 enesetesti aruanne 143 faksi aruanded 87, 92, 99, 100 faksid 107 fotod DPOF failist 56 fotod mälukaardilt 54 printimisvalikud 78 proovileht 48 Quick Print 56 spetsifikatsioonid 205 tarkvararakendusest 77 töö katkestamine 79 printimisääriste spetsifikatsioonid 204 proksi seaded 182 proovileht menüü 12 printimine 48 skannimine 49 täitmine 49 puhastamine kaanealune kate 141 klaas 141 tindikasseti düüside ala 152 tindikassetid 150 tindikassettide kontaktid 151 välispinnad 142 pulssvalimine 103

#### Q

Quick Print 56

#### R

Readme (Loe mind) fail 156 regulatiivsed märkused declaration of conformity (European Economic Area) 214

declaration of conformity (U.S.) 214, 215 FCC requirements 209 FCC statement 210 Kanada märkus 210 märkus kasutajatele Euroopa Majandusühenduses 211 notice to users in Japan 212 notice to users in Korea 212 notice to users of the German telephone network 211 regulatiivmudeli tunnuskood 209 regulatiivsed märkused traadita toodetele märkus kasutajatele Euroopa Majandusühenduses 213 notice to users in Canada 212 notice to users in France 213 notice to users in Italy 213 riistvara häälestamine veaotsing 156 riistvara test, faks 167

#### S

saatmine seadmele HP Director (Macintosh) 118 HP Image Zone 126 HP Image Zone (Macintosh) 117 HP Image Zone (Windows) 116 mälukaardilt 112, 124 skannitud kujutised 114, 125 salvestamine fotod arvutisse 47 salvestamine, faksid mällu 105 seaded automaatvastamine 89 faks 103 kiirus, faks 107 kuupäev ja kellaaeg 96 printimisvalikud 78

seadme tarkvara installeerimine 175 seadme uuendamine Macintosh 187 tiitelandmed 185 Windows 186 Secure Digital mälukaart 45 seerianumber 189 seinakontakti test, faks 168 sihtkohad haldamine 135 loomine 122 sihtkohafail fotode saatmine 125 sisendsalv mahutavus 203 valimine 62 sisse nupp 8 skanneri klaas originaali laadimine 35 puhastamine 141 skanni dokument HP Director (Windows) 14 OS 9 HP Image Zone (Macintosh) 18 skanni OCR-i (OS X HP Image Zone) 15 skanni pilt HP Director (Windows) 13 OS 9 HP Image Zone (Macintosh) 18 OS X HP Image Zone (Macintosh) 15 skanni... menüü (USB -Macintosh) 11 menüü (USB -Windows) 10 skannimine esipaneelilt 72 HP Instant Share 73, 114, 125 katkestamine 75 mälukaardile 74 menüü 11 menüünupp 7 peatamine 75 proovileht 49 spetsifikatsioonid 207 USB-ühendusega seade 72 võrguühendusega seade 72 slaidiseanss 56

SmartMedia mälukaart 45 spetsifikatsioonid. *vt.* tehniline informatsioon sümbolid, sisestamine 97 suuminupp 8

#### T

taaskäitlemine 208 täida kogu leht 64 tarkvara deinstalleerimine 164 taasinstalleerimine 164 veaotsing installeerimisel 161 tarkvara taasinstalleerimine 164 tarkvara uuendamine. vt. seadme uuendamine tarkvararakendus, printimine 77 tarvikud, tellimine 138 tee koopiaid HP Director (Windows) 14 OS 9 HP Image Zone (Macintosh) 18 OS X HP Image Zone (Macintosh) 16 teeninduse ID 189 tehase vaikeseaded. taastamine 154 tehase vaikeseadete taastamine 154 tehniline informatsioon faksi spetsifikatsioonid 206 füüsilised spetsifikatsioonid 207 kaal 207 keskkonnaspetsifikatsioonid 207 kopeerimisspetsifikatsioonid 206 mälukaardi spetsifikatsioonid 207 nõuded süsteemile 203 paberisalve mahutavus 203 paberispetsifikatsioonid 203 paberisuurused 204 printimisääriste spetsifikatsioonid 204 printimisspetsifikatsiooni@05 skannimisspetsifikatsioonid 207

toitespetsifikatsioonid 207

traadita spetsifikatsioon 212 tekst koopiatel parendamine 67 numbriklahvidega sisestamine 97 teksti sisestamine 97 telefon faksi saatmine 92 faksi vastuvõtmine 96 telefoni seinakontakt, faks 168 telefonikaabel kontrollimine 168 pikendamine 174 ühendus. ebaõnnestumine 168 tellija identifitseerimiskood 97 tellimine Häälestusjuhend 138 Kasutusjuhend 138 paber 137 tarkvara 138 tarvikud 138 tindikassetid 137 testimine faksi häälestus 87, 167 faksi port 168 faksi riistvara test 167 faksi test ebaõnnestus 167 faksiliini seisukord 168 telefoni seinakontakt 168 telefonikaabel 168 toon 169 tindikasseti kaitseümbris 149 tindikassetid asendamine 144 fototindi kassetid 148 hall fototindi kassett 148 ioondamine 150 käsitsemine 144 kontaktide puhastamine 151 osade nimetused 144 puhastamine 150 säilitamine 149 tellimine 137 tindidüüside ala puhastamine 152 tinditasemete nivoode kontrollimine 142 veaotsing 159, 178 tindikassettide

asendamine 144

tindikassettide joondamine 150 tinditaseme ikoonid 9 tinditasemete nivood, kontrollimine 142 toetatavad ühenduse tüübid Bluetooth adapter 22 Ethernet 21 traadita 22 USB 21 toitespetsifikatsioonid 207 tooni test, ebaõnnestumine 169 toonvalimine 103 traadiga ühenduse ikoonid 9 traadita ühenduse ikoonid ad hoc 9 tumendamine faksid 102 koopiad 66 turvalisus Bluetooth adapter 23

#### U

USB-kaabli paigaldamine 157 USB-kaabli ühendamine 157

#### Ü

ühendusprobleemid, faks 170 ümbrikud laadimine 41 spetsifikatsioonid 203

### ۷

vaikeseaded faks 103 taastamine 154 värv intensiivsus 66 koopiad 67 värviline displei ekraanisäästja 9 ikoonid 8 keele muutmine 158 mõõtühikute muutmine 158 vastamisrežiim 89 veaaruanded, faks 99 veaotsing automaatvastajad 173 blokeeritud kelk 161 DNS aadressi kontrollimine 182 DNS server ei vasta 182 ei õnnestunud ühendada HP Instant Share'iga 180

#### Tähestikuline register

ekspluateerimistoimingud77 visuaalne klaviatuur 97 faks 166, 185 faksi Х probleemid 170, 173 174 xD mälukaart 45 faksi test 167 fakside saatmine 170 fakside vastu võtmine 170, 172 häälestamise kohta 156 häälestus 156 HP Instant Share ei ole häälestatud 175 HP Instant Share'i häälestamine 175 HP Instant Share'i operatsioonid 179 keel, displei 158 klienditoega ühenduse võtmine 155 mälukaardi viga 183 mälukaardid 185 miinimuminstalleerimine 175 paber 177 paberiummistused 43, 161, 178 proksi aadressi kontrollimine 182 proksi seadete kontrollimine 180 Readme (Loe mind) fail 156 riistvara häälestamine 156 sihtkohad on häälestamata 176 sihtkohad pole autoriseeritud 183 staatika telefoniliinil 174 tarkvara installeerimisel 161 tindikassetid 159, 178 toeressursid 155 Ühendus HP Instant Share teenusega katkes 182 ülevaade 155 USB-kaabel 157 valed mõõtühikud 158 vigane sihtkohafail 182 võrguühendus puudub 179 veaparandusrežiim (ECM) 106 Veebiskannimine 24 veel rakendusi (OS 9 HP Image Zone) 18 viiba ajastus 154

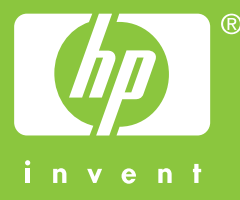

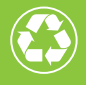

Prinditud vähemalt 50% ulatuses ümbertöötatud paberile, millest vähemalt 10% moodustab vanapaber

© 2004 Hewlett-Packard Development Company, L.P.

**Electronic Edition** 

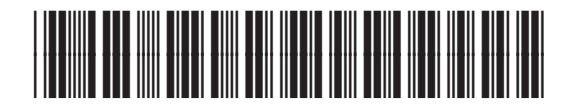

Q3450-90214